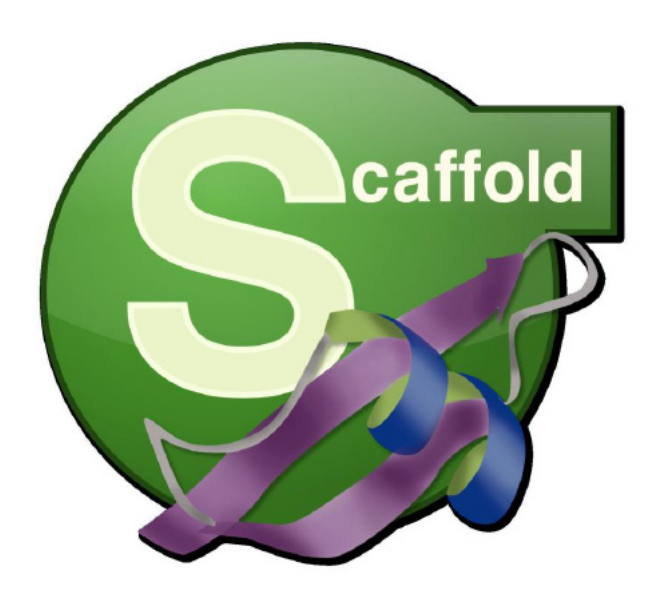

# Scaffold

# Version 4.0

User's Manual

| Release information                                                                                                    | The following release information applies to this version of the <i>Scaffold User's Manual</i> . This document is applicable for Scaffold, Release 4.4.3 or greater, and is current until replaced.                                                                                                    |                                                                                                    |  |  |
|----------------------------------------------------------------------------------------------------|----------------------------------------------------------------------------------------------------|----------------------------------------------------------------------------------------------------|--|--|
|                                                                                                    | Document Version Number                                                                                                    | Scaffold_4.4.5-UG                                                                                                    |  |  |
|                                                                                                    | Document Status                                                                                                    | Released                                                                                                    |  |  |
|                                                                                                    | Document Release Date                                                                                                    | June 16, 2015                                                                                                    |  |  |
| Copyright                                                                                                    | © 2015. Proteome Software, Inc., All                                                                                                    | rights reserved.                                                                                                    |  |  |
|                                                                                                    | The information contained herein is pr<br>exclusive property of Proteome Softwa<br>disclosed, used, distributed, modified,<br>without the express written permission                                                                                                    | roprietary and confidential and is the<br>are, Inc It may not be copied,<br>or reproduced, in whole or in part,<br>of Proteome Software, Inc.                   |  |  |
| Limit of Liability                                                                                                    | Proteome Software, Inc has used their best effort in preparing this guide.<br>Proteome Software, Inc. makes no representations or warranties with respect<br>to the accuracy or completeness of the contents of this guide and specifically<br>disclaims any implied warranties of merchantability or fitness for a particular<br>purpose. Information in this document is subject to change without notice and<br>does not represent a commitment on the part of Proteome Software, Inc. or<br>any of its affiliates. The accuracy and completeness of the information<br>contained herein and the opinions stated herein are not guaranteed or<br>warranted to produce any particular results, and the advice and strategies<br>contained herein may not be suitable for every user |                                                                                                    |  |  |
|                                                                                                    | The software described herein is furnis<br>non-disclosure agreement. The softwa<br>accordance with the terms of the agree<br>software on any medium except as spe<br>non-disclosure agreement.                                                                                                    | shed under a license agreement or a<br>re may be copied or used only in<br>ement. It is against the law to copy the<br>confically allowed in the license or the |  |  |
| <b>Trademarks</b> The name <i>Proteome Software</i> , the Proteome Software logo, <i>Scaffed</i> $Q$ +, <i>Scaffold</i> $Q$ + <i>S</i> , <i>Scaffold</i> $PTM$ and <i>Scaffold</i> $perSPECtives$ and Scaffold, Scaffold Q+, Scaffold Q+S, Scaffold PTM and Scaffold perSPECtives logos are trademarks or registered trademarks of P Software, Inc. All other products and company names mentioned be trademarks or registered trademarks of their respective owners |                                                                                                    |                                                                                                    |  |  |

## Customer Support

Customer support is available to organizations that purchase *Scaffold*, *Scaffold* Q+, *Scaffold* Q+S, *Scaffold* PTM or *Scaffold* perSPECtives and that have an annual support agreement.

Contact Proteome Software at:

Proteome Software, Inc. 1340 SW Bertha Blvd, Suite 10 Portland, OR 97219 1-800-944-6027 (Toll Free) 1-503-244-6027 (Direct) 1-928-244-6024 (Fax) www.proteomesoftware.com

# **Table of Contents**

| Preface                                       | 5   |
|-----------------------------------------------|-----|
| Chapter 1: Getting Started with Scaffold      | 9   |
| Chapter 2: Identifying Proteins with Scaffold | 22  |
| Chapter 3: Loading Data in Scaffold           | 37  |
| Chapter 4: Scaffold Main Window               | 62  |
| Chapter 5: Load Data View1                    | 11  |
| Chapter 6: Samples View 1                     | 22  |
| Chapter 7: Proteins View1                     | 46  |
| Chapter 8: Similarity View1                   | 59  |
| Chapter 9: Quantify View 1                    | 68  |
| Chapter 10: Publish View1                     | 80  |
| Chapter 11: Statistics View 1                 | 83  |
| Chapter 12: Protein Grouping and Clustering 1 | 95  |
| Chapter 13: Quantitative Methods and Tests    | 207 |
| Chapter 14: Precursor Intensity Quantitation  | 27  |
| Chapter 15: Reports 2                         | 237 |
| Appendix 2                                    | 252 |

# Preface

Welcome to the *Scaffold User's Manual*. The purpose of the *Scaffold User's Manual* is to answer Users' questions and guide them through the procedures necessary for using Scaffold efficiently and effectively.

# Using the manual

The *Scaffold User's Manual* is easy to use. The User can simply look up the topic that he/she needs in the table of contents or the index. Later, in this Preface, a brief discussion of each chapter is provided to further assist the User in locating the information that he/she needs.

# Special information about the manual

The *Scaffold User's Manual* has a dual purpose design. It can be distributed electronically and then printed on an as-needed basis, or it can be viewed on-line in its fully interactive capacity. If the User prints the document, for best results, it is recommended that he/she prints it on a duplex printer; however, single-sided printing will also work. If the User views the document on-line, a standard set of bookmarks appears in a frame on the left side of the document window for navigation through the document. For better viewing, decreasing the size of the bookmark frame and using the magnification box to adjust the magnification of the document will help the User in setting his/her viewing preference.

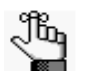

If the User decides to print the document using a single-sided printer, he/she might see a single blank page at the end of some chapters. This blank page has been added solely to ensure that the next chapter begins on an odd-numbered page. This blank page in no way indicates that the book is missing information.

# Conventions used in the manual

The Scaffold User's Manual uses the following conventions:

- Information that can vary in a command—variable information—is indicated by alphanumeric characters enclosed in angle brackets; for example, <ProteinName>.
- A new term, or term that must be emphasized for clarity of procedures, is *italicized*.
- Page numbering is "on-line friendly." Pages are numbered from 1 to x, *starting with the cover* and ending on the last page of the index.
- This manual is intended for both print and on-line viewing.

#### Preface

- Although numbering begins on the cover page, this number is not visible on the cover page or front matter pages. Page numbers are visible beginning with the first page of the Table of Contents.
- If information appears in blue, it is a hyperlink. Table of Contents and Index entries are also hyperlinks. Click the hyperlink to advance to the referenced information.
- The example experiments data and databases available for download in zip format on Proteome Software's website at the following link: www.proteomesoftware.com/ products/demo-data/#scaffold/ is used as the basis for most screen captures, examples, and data manipulations that are shown in the manual.

# Assumptions for the manual

The Scaffold User's Manual assumes that:

- You are familiar with Windows operating systems, and basic Windows navigational elements, content formatting and layout tools.
- You have the appropriate licensing to run Scaffold.
- You have downloaded one of the three example experiments, available at www.proteomesoftware.com/products/demo-data/#scaffold/

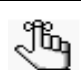

• Choose SEQUEST or Mascot Samples and download the appropriate zip file.

- When the download has finished, move the file to the desired location on your hard drive and unzip it. You'll have a folder entitled scaffold\_tutorial containing:
  - Sample search engine files results and related databases to be used in the loading example described in Chapter 3, "Loading Data in Scaffold," on page 37.

The databases provided in the downloads are subset databases that will allow the tutorial searches to complete in a relatively short time. They do not necessarily generate complete protein identification results.

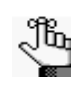

Further example exercises with guided explanations detailing different aspects of the way Scaffold can be used are available at http://www.proteomesoftware.com/products/scaffold/ under the section Scaffold Tutorials in the left side menu.

# Organization of the manual

In addition to this Preface, the Scaffold User's Manual contains the following chapters:

• Chapter 1, "Getting Started with Scaffold," on page 9.which explains the tiered license structure for the Scaffold application suite. It explains how to start Scaffold and details

the different types of data that can be analyzed in Scaffold, Scaffold Q+ and Scaffold Q+S. It also introduces the user to the way Scaffold thinks about an experiment, the type of data it loads and what can be done to have an in-depth look at the search results loaded in the program

- Chapter 2, "Identifying Proteins with Scaffold," on page 22, which introduces the different views available in Scaffold to help mass spectrometrists and medical researchers confidently identify proteins in biological samples..
- Chapter 3, "Loading Data in Scaffold," on page 37, which guides the first time User step by step through the Scaffold Loading Wizard with an example using real data.
- Chapter 4, "Scaffold Main Window," on page 62, which provides a detailed description of the main Scaffold window with all the tools it includes.
- Chapter 5, "Load Data View," on page 111, which includes information about the search data loaded in the current Scaffold experiment with all the loading tools it includes
- Chapter 6, "Samples View," on page 122, which provides a description of the functionality of the view, of the Samples table with all the available tools for filtering and searching specific proteins present in the list.
- Chapter 7, "Proteins View," on page 146, which provides an overview of the supporting identification data for a specific protein. The view simplifies the selection of the protein of interest, the manual inspection of its spectra and identified peptides; the viewing of proteins coverage and other characteristics of the MS experiment.
- Chapter 8, "Similarity View," on page 159, which shows which proteins share a peptide detected in the experiment and includes tools to visually inspect the evidence.
- Chapter 9, "Quantify View," on page 168, which provides graphical tools to help the user visualize experiments and draw conclusions about the quantitative relationships demonstrated in the data.
- Chapter 10, "Publish View," on page 180., which displays information about data and parameters used in the current Scaffold experiment.
- Chapter 11, "Statistics View," on page 183, which provides tools to assess the validity of peptides identified in every MS sample included in an experiment. It allows the user to check in details how the selected validation algorithm is applied to the loaded data.
- Chapter 12, "Protein Grouping and Clustering," on page 195, which provides a detailed explanation of the grouping and clustering algorithms included in Scaffold
- Chapter 13, "Quantitative Methods and Tests," on page 207, which provides a description of the different quantitative statistics and quantitative statistical tests available in Scaffold.
- Chapter 14, "Precursor Intensity Quantitation," on page 227, which provides a comprehensive description of how Scaffold treats and computes precursor intensity quantitation.

#### Preface

- Chapter 15, "Reports," on page 237, which includes a description of the various exports available in the program.
- Appendix on page 252, which includes references and definitions of the terms used in this manual.

This chapter introduces the user to the basic design of the program and its main use:

• Chapter 1, "Getting Started with Scaffold," on page 10

# Getting Started with Scaffold

Scaffold is a software tool designed to help scientists identify and analyze proteins in biological samples. Using output files from MS/MS search engines, Scaffold validates, organizes, and interprets mass spectrometry data, allowing the User to more easily manage large amounts of data, compare samples, and search for protein modifications.

The Scaffold Viewer is a free, read-only version of Scaffold available Online for download. It facilitates the sharing of Scaffold analysis results among collaborators.

This chapter covers the following topics:

- "Initial requirements" on page 11, which describes the minimum requirements for installing and running Scaffold.
- "Scaffold Tiered Licensing" on page 12, which explains the type of licenses available for activating the program.
- "Scaffold Viewer" on page 18, free download.
- "ScaffoldBatch" on page 19, which loads and analyzes the same data that Scaffold does, but in a batch rather than in an interactive environment.
- "How Scaffold structures data" on page 20, which describes the format of the files that are compatible with Scaffold.

## Initial requirements

Before installing and running Scaffold the user needs to make sure that:

- 1. The computer system where Scaffold is going to be installed and its network must have access to directories containing:
  - Search engine output files for the samples that need to be analyzed
  - the FASTA database(s) used when those files were run.
- Check the following document for general system requirement: System\_requirements.pdf.Check the following document for input files supported by the Scaffold Suite: File\_compatibility\_matrix.pdf.
- 3. Check the following document for information on how to install the programs included in the Scaffold Suite: installation\_guide.pdf.
- 4. Check the following document for suggestions on how to set up searches with the most popular engines to optimize compatibility with Scaffold: loading\_search\_engine\_results\_into\_scaffold.pdf.
- 5. Have a license key to run Scaffold, see Scaffold Tiered Licensing.

Once installed, to run Scaffold the user needs to:

 Either select the menu option File > New or click the Add BioSample button in the Load Data View, to open the Load Wizard. The Wizard helps the User go through the process of loading and analyzing data.

The first-time User when Scaffold initially opens needs to click the Run Demo button in the Welcome to Scaffold box. Then, open one of the previously saved tutorial files to start playing around with an existing experiment. Guided tutorials are also available at the following link: proteome-software.wikispaces.com/Tutorials.

# Scaffold Tiered Licensing

The Scaffold suite of applications consists of the core Scaffold product, Scaffold Q+, and Scaffold Q+S. The core Scaffold product is the basis for all installations. The licensing key that Proteome Software provides determines whether the User has access to just the features and functions of the core Scaffold product, or the features and functions of Scaffold Q+ or Scaffold Q+S.

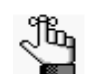

Users who purchased a license for Scaffold Q+S, then also have access to all the features and functions for both Scaffold and Scaffold Q+.

| Application  | Description                                                                                                    |
|--------------|----------------------------------------------------------------------------------------------------|
| Scaffold     | Visualize and validate MS/MS proteomics experiments.                                                                                                    |
| Scaffold Q+  | Calculate and display relative protein expression levels in a sample determined by tandem mass spectrometry of iTRAQ- or TMT-labeled proteins.                            |
| Scaffold Q+S | Calculate and display relative protein expression levels in a sample determined by tandem mass spectrometry of stable isotopically-labeled (for example, SILAC) proteins. |

After Scaffold has been installed on a computer, a shortcut icon for the application is placed on the desktop. An option is also available from the Start menu. The User can double-click the desktop icon to launch Scaffold, or select the option from the Start menu **Start > All Programs > Scaffold 4> Scaffold 4**.

Figure 1-1: Scaffold desktop icon

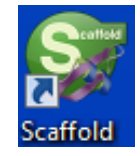

The *first* time the User opens Scaffold after installing it, the Enter License Key dialog box opens in the Scaffold main window.

| Ilease Entery a License Key                                                                        | ×                                                                        | 🞯 Please Entery a License Key                                                             | ×                                                                               |
|----------------------------------------------------------------------------------------------------|--------------------------------------------------------------------------|-------------------------------------------------------------------------------------------|---------------------------------------------------------------------------------|
| Thank you for downloading and installing scaff<br>enter a license key. The free scaffold Viewer re | old. To unlock scaffold, please<br>quires no key to view files.          | Thank you for downloading and install<br>enter a license key. The free scaffold V         | ng scaffold. To unlock scaffold, please<br>iewer requires no key to view files. |
| Paste license key below                                                                            |                                                                          | Paste license key below                                                                   |                                                                                 |
|                                                                                                    |                                                                          | scaffold-m: 4: JJ3JL3f2j1J8uHjfu35q/6gCB                                                  | E=                                                                              |
|                                                                                                    |                                                                          |                                                                                           |                                                                                 |
|                                                                                                    |                                                                          | Thank you for purchasing scaffe                                                           | ld.                                                                             |
|                                                                                                    |                                                                          | A purchased key will unlock scaft<br>be registered with www.Proteon<br>Regist             | old on only <b>one</b> computer and must<br>lesoftware.com.<br>er Key           |
|                                                                                                    |                                                                          |                                                                                           |                                                                                 |
| Exit scaffold OK                                                                                   | Continue in Viewer Mode                                                  | Exit scaffold                                                                             | OK Continue in Viewer Mode                                                      |
| Ś                                                                                                  | Please Entery a License Key                                              | ×                                                                                         |                                                                                 |
|                                                                                                    | Thank you for downloading and in<br>enter a license key. The free scaffo | stalling scaffold. To unlock scaffold, please<br>Id Viewer requires no key to view files. |                                                                                 |
|                                                                                                    | Paste license key below                                                  |                                                                                           |                                                                                 |
|                                                                                                    | scaffold-m: 4: JJ3JL3f2jlJ8uNjfu35q/6                                    | gCB8E=                                                                                    |                                                                                 |
|                                                                                                    | <ul> <li>Key was registered successful</li> </ul>                        | lly!                                                                                      |                                                                                 |
|                                                                                                    |                                                                          |                                                                                           |                                                                                 |
|                                                                                                    | Exit scaffold                                                            | OK Continue in Viewer Mode                                                                |                                                                                 |

Figure 1-2: Scaffold License Key messages

There are two kinds of keys:

• **Evaluation key**—An Evaluation key is valid for two weeks. The User can obtain a free evaluation key for any of the Scaffold applications at www.proteomesoftware.com. The User can use this key on an unlimited number of computers.

• **Time-Based License key**—a Time-Based License key allows the User to access all features of the software permanently. It only allows upgrades within a certain time limit, however. The time tracks the length of the support contract. Once expired, Scaffold continues to work beyond the key expiration date, but no new upgrades are allowed unless the support contract is renewed. The user must contact *sales@proteomesoftware.com* to purchase the appropriate key. A Time-Based License key is valid for only a single computer. If the user moves the Scaffold installation to a different computer, he/she should contact *sales@proteomesoftware.com* to transfer the key at no charge.

After the User enters the key and presses OK, the Key dialog box closes and a Scaffold Welcome message opens. The Welcome message and the title bar for the Scaffold main window indicate the application to which the User has access—Scaffold, Scaffold Q+ or Scaffold Q+S.

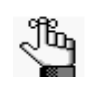

If the User is using an evaluation copy of Scaffold, then an Evaluation message opens, indicating the number of days left in the evaluation period. The User must click OK to close this message and then the Scaffold Welcome message opens.

#### Figure 1-3: Welcome WindowScaffold version <Version #> indicating access to Scaffold, Scaffold Q+ or Scaffold Q+S

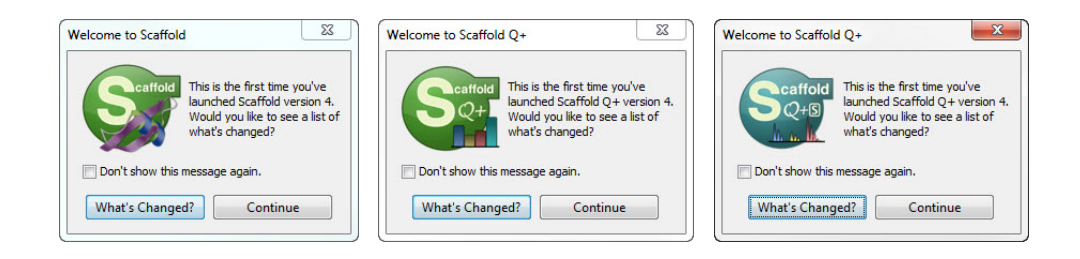

| Welcome to Scaffold    | 22                                                                                                |  |  |  |  |
|------------------------|---------------------------------------------------------------------------------------------------|--|--|--|--|
| Caffold                | Welcome to Scaffold<br>Would you like to create a new experiment,<br>or open an existing file?    |  |  |  |  |
|                        | New Cpen Run Demo Cancel                                                                          |  |  |  |  |
| Welcome to Scaffold Q+ |                                                                                                   |  |  |  |  |
| Caffold                | Welcome to Scaffold Q+<br>Would you like to create a new experiment,<br>or open an existing file? |  |  |  |  |
|                        | New Copen Run Demo Cancel                                                                         |  |  |  |  |
| Welcome to Scaffold Q+ | x                                                                                                 |  |  |  |  |
| Caffold<br>Q+S         | Welcome to Scaffold Q+<br>Would you like to create a new experiment,<br>or open an existing file? |  |  |  |  |
| .M. m. M.              | New Open Run Demo Cancel                                                                          |  |  |  |  |

Figure 1-4: Scaffold main Welcome window indicating access to Scaffold, Scaffold Q+ or Scaffold Q+S

From this window, the user can create a new experiment, open an existing experiment (\*.sf3 file), or work with the demonstration data that is provided with all Scaffold installations.

## Registering Time-Based License key with no INTERNET connection

When the Time-Based License key is entered, pressing Register Key to verify its validity when there is no INTERNET connection available will cause a warning error to appear together with various suggestions on how to troubleshoot the problem.

If the User needs to have the computer where Scaffold resides disconnected from the Internet, he simply has to contact Proteome Software as directed in the warning message. A customer support representative at Proteome Software will promptly provide an email key to unlock Scaffold on the specific machine where it is currently installed.

Figure 1-5: E-mail key request

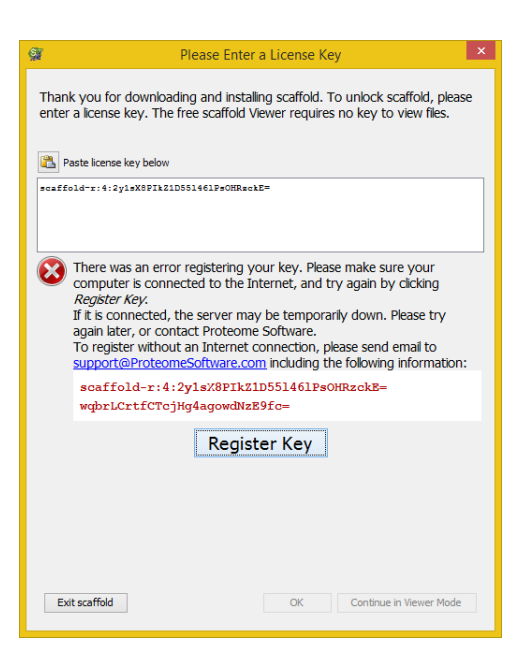

## Upgrading Scaffold to Scaffold Q+ or Scaffold Q+S

When the User is running a core copy of Scaffold and would like to upgrade to Scaffold Q+ or Scaffold Q+S he can do so by contacting our sales department at *sales@proteomesoftware.com*. When the purchase is finalized the sales department will send the User an upgraded license key that will unlock the Scaffold Q+ or Scaffold Q+S features.

To input the new upgraded key the User should follow the following instructions:

- 1. Open the current copy of Scaffold installed on the computer by double clicking on the Scaffold icon found on the desktop or selecting the Scaffold application from the start up menu.
- 2. Make sure you are connected to the Internet
- 3. If no upgrades are available click continue on the first "Welcome to Scaffold" dialog.
- 4. If a warning appears suggesting to upgrade Scaffold do so and open Scaffold after the upgrade.
- 5. When the second "Welcome to Scaffold" dialog appears click cancel.
- 6. Go to the Help menu and select the option Upgrade License Key...
- 7. When the **Overwrite** dialog appears click Yes.
- 8. The **Fully licensed Scaffold** dialog opens showing the information related to the current license.

Figure 1-6: Fully Licensed Scaffold dialog

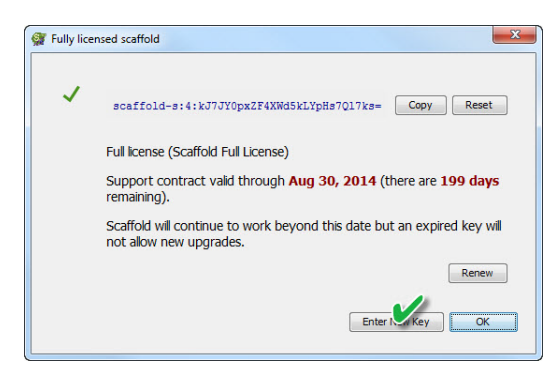

- 9. Click Enter New Key and the Please Enter License Key dialog opens, see Figure 1-4.
- 10. Copy and paste the license key. After verification of the key the Register Key button appears, click it.
- 11. If the key is valid the message "Key was registered successfully!" appears, click OK Scaffold is ready to go.
- 12. If the key is not valid for whatever reason contact back *sales@proteomesoftware.com*.

#### Time based license key renewal

Time based license keys have time limits connected to their validity. When a time based key expires Scaffold still works but upgrades are not allowed until the support contract is renewed. The status of the Scaffold license key can be checked in the **About Scaffold...** dialog the User opens selecting **Help > About Scaffold** command from the main menu.

If the key is expired and the User wants to upgrade Scaffold, clicking the Renew button in the dialog opens the **Key reset Request** page on the Proteome Software website. The User needs to fill in the request and a sales representative will promptly contact him/her providing further information.

# Scaffold Viewer

When a licensed copy of Scaffold is installed on a computer only one full copy at a time can run on the system. On the other hand the User can open multiple copies of the Viewer at the same time. Scaffold Viewer can open and read any \*.SF3 file created by Scaffold.

The Viewer is free, and Users may install it on as many computers as they wish. If a User analyzes data with Scaffold, he/she can give a copy of the Viewer to all his/her collaborators so that they can view the User's data.

The Viewer performs most of the functions included in a full Scaffold copy. However, it cannot load any of the search results files and it can neither analyze data nor run X! Tandem.

With the Viewer the User (or his/her collaborators) can look at the data in the same ways as with Scaffold: by samples, proteins, peptides or spectra. The User can filter the results by protein probability, peptide probability and the number of matching peptides or FDR values. The User can change the names of the BioSamples, the MS Samples, and the proteins. The Viewer User can also validate the peptide/spectrum matches.

# ScaffoldBatch

ScaffoldBatch is a batch version of Scaffold. It can load and analyze the same data that Scaffold does, but in a batch rather than in an interactive environment. Batch mode means that ScaffoldBatch can be run on the command line or called from a batch script. The intended use is for organizations that want to integrate Scaffold into a Proteomics pipeline.

ScaffoldBatch can be used as one component of an automated Proteomics work flow. ScaffoldBatch is an extended version of Scaffold.

When the User installs ScaffoldBatch, a copy of the interactive version of Scaffold is automatically installed as well. Like Scaffold, ScaffoldBatch is locked to one computer by a software key. As a command line batch program, ScaffoldBatch is intended to be called from a batch script. In the Microsoft world this might be a \*.BAT file. In the Linux world this might be a \*.SH file.

ScaffoldBatch is driven by an XML file (\*.SCAFML) that specifies all the needed operations to create a \*.SF3 Scaffold file experiment. For more technical detailed information about how to install and run ScaffoldBatch the User can consult the ScaffoldBatch manual at: www.proteomesoftware.com/pdf/scaffold\_batch\_users\_guide.pdf.

# How Scaffold structures data

Scaffold stores all the data related to an experiment in one single file. Each experiment file (\*.SF3) can hold a large amount of spectra and associated data. The user can create, name, and save as many experiment files as disk space permits, but only one at a time can be opened with full Scaffold capabilities. Multiple experiments can be opened in the Viewer mode.

Experimenters frequently categorize biological samples in larger groups to compare, for example, diseased with control, treated with control, day1 with day2, pregnant with not pregnant. To capture this, Scaffold associates a sample category with each biological sample.

Data associated with a biological sample (abbreviated in Scaffold as BioSample) comes from a sample taken by a doctor, medical researcher, or biologist, such as a drop of blood or biopsy from a patient, or a tissue sample from a model organism or cell line. Using such techniques as 2D gels or liquid chromatography, proteins or peptides from these biosamples are then separated from each other. Each resulting individual band, spot, or LC fraction then processed by a mass spectrometer is one mass spectrometry sample (abbreviated in Scaffold as MS sample).

One BioSample is therefore typically made up of more than one MS sample — sometimes many more.

Scaffold can also process data from MuDPIT experiments, in which case the analysis combines peptides from all fractions into one MS sample for protein identification.

## Data Loading

Scaffold imports data generated from a large variety of search engines like Mascot, SEQUEST Spectrum Mill, OMSSA, Phenyx, X!Tandem, MaxQuant. It also supports those search engines that can export the search results in the mzIdentML format. All type of search data rcan be freely included in one experiment. Each SEQUEST folder is imported as one "file," as is each Mascot or X! Tandem file.

Importing files requires access rights from the computer where Scaffold is installed to the location where the search results data files reside.

The loading data phase is also where BioSamples are defined and as part of the import process, the User can specify all the files he/she wishes to include in a BioSample, which can then be named and categorized.

The User can load data files in Scaffold either initializing The Loading Wizard by selecting New from the Main menu commands or using the selections available in the Load Data View.

There are a couple of documents published on the Proteome Software website, that provide detailed information on search engine data files compatible with Scaffold, Scaffold Q+ or Scaffold :File\_compatibility\_matrix.pdf. and on how to set up searches with the most popular search engines to optimize compatibility with Scaffold: loading\_search\_engine\_results\_into\_scaffold.pdf.

## Quantitative Data

Scaffold Q+ and Q+ S are Proteome Software's labeling quantitation software packages.

- Q+ loads iTRAQ (Applied Biosystems) and Tandem Mass Tagged (TMT, Thermo Scientific) labeled data.
- Q+S can also load stable isotope labeled samples.

If the User has purchased Scaffold Q+ or Scaffold Q+S, he/she will use Scaffold's file importing wizard to load the search results of the labeled data.

#### Quantitative Data File compatibility

Please, check the file compatibility matrix at the following link:

File\_compatibility\_matrix.pdf

#### Characterizing data

The data imported in Scaffold are the results of a previous search against a specific FASTA protein database, using a particular search engine (SEQUEST, Mascot, X! Tandem or others), on a particular set of data.

When the user imports these data, Scaffold needs to know certain characteristics of the specific search, so the User in the loading phase will be asked to:

- Specify the Database
- Specify the parameters used for the search

#### Specify the Database

As part of the loading process, the user needs to specify the particular FASTA database that the initial search engine used to identify proteins in the analyzed samples. This database must also be stored on a location accessible to the system where Scaffold is installed. It is important to specify the correct database. Without this information, Scaffold cannot display the full sequence of amino acids in a peptide, nor, therefore, the sequence coverage.

All search engines like for example SEQUEST, Mascot, or X! Tandem store the name of the database they use with their results. If the user is uncertain of the database used, he/she can use a text editor to search the search engine output files for the database name. It's possible, though, that the correct database resides on a local network under a different name.

It is best to use the same database for all search results loaded into a specific Scaffold experiment. This permits Scaffold to accurately align proteins found in different samples.

This chapter introduces the user to the different types of workflow Scaffold offers and the statistical validation methods available.

• "Identifying proteins with Scaffold" on page 23

# Identifying proteins with Scaffold

Scaffold is a tool designed with the aim of helping mass spectrometrists and medical researchers confidently identify proteins in biological samples. Using output data from most of the current search engines available like: SEQUEST®, Mascot®, MaxQuant, X! Tandem and many others, Scaffold validates, organizes, and interprets mass spectrometry data, so that a User can easily manage large amounts of data, compare samples, and search for protein modifications.

Scaffold makes it easier to search data repeatedly, using additional methods to find results that might otherwise be missed. For example, it enables the user to export unidentified spectra, which can then be searched against larger databases to find additional proteins.

Alternatively, Scaffold can export a new FASTA database consisting only of those proteins found in the loaded BioSamples to allow searching of unidentified spectra against the subset database using different parameters — for example, specifying other variable modifications.

Whether the aim of the user is broadening or deepening a search, Scaffold can then re-import the new data and bring to bear its tools for compiling, comparing, and analyzing the results.

This chapter covers the following topics:

- "Scaffold Flexible Workflow" on page 24, which provides a brief description of possible work-flows to improve the analysis of the data sets loaded in a Scaffold experiment.
- "Increased Confidence Using Peptide and Protein Validation Algorithms" on page 26, which describes the statistical validation methods used in Scaffold.
- "Scaffold Views" on page 29, which provides an overview of the different structural views available in the Scaffold window.

# Scaffold Flexible Workflow

Scaffold supplements spectra search engines; it does not replace them. The user continues to run the output of his/her mass spectrometry experiments through SEQUEST, Mascot, MaxQuant, X!Tandem or whatever other search engine compatible with Scaffold, as usual. Results are then imported into Scaffold.

- Simple Workflow including Scaffold
- Broadening the Search
- Deepening the Search

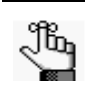

- For more information about compatibility with Scaffold check the following document: http://www.proteomesoftware.com/pdf/file\_compatibility\_matrix.pdf
- Scaffold comes bundled with X!Tandem. To increase identification confidence, the user can run the bundled version of X!Tandem on data previously analyzed by other search engines

### Simple Workflow including Scaffold

Scaffold uses various scientifically validated, probabilistic methods to evaluate and analyze the imported data displaying its results in the Samples and Proteins views, for more information see references listed in the Algorithms References appendix. Once the data is loaded and analyzed by Scaffold, results are saved in special Scaffold files that bear the extension \*.SF3. The Scaffold files so created can be closed and reopened again at a later time either through a full or a viewer version of Scaffold, see Scaffold Viewer.

When a licensed copy of Scaffold is installed on a computer only one full copy at a time can run on the system. On the other hand the User can open multiple copies of the Viewer at the same time. Scaffold Viewer can open and read any \*.SF3 file created by Scaffold.

Figure 2-1: Data Analysis Workflow including Scaffold

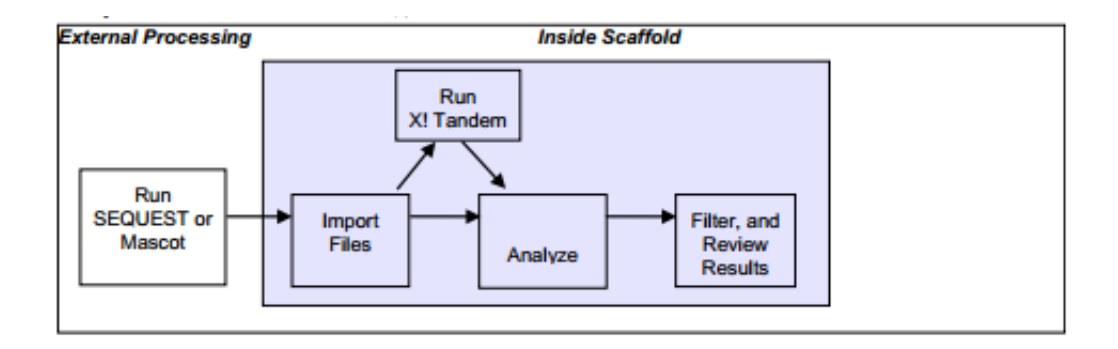

## Broadening the Search

For further investigations the User can export the results to an Excel spreadsheet, or export the unidentified spectra in a format that allows further searching by SEQUEST or Mascot or MaxQuant or by any other compatible search engine. In this way, the original searches can be repeated with different parameters, or the results can be searched using another search engine, or against a different database. Importing the new resulting output data into Scaffold, augments the initial Scaffold experiment.

### Deepening the Search

If, rather than casting a wider net, a deeper look is preferred, the User can export the unmatched spectra and a subset database consisting only of those proteins already found in the BioSamples included in the Scaffold experiment. The spectra can then be searched against this subset database, allowing a relatively fast search of these known proteins using variations on search parameters or looking for additional modifications.

•

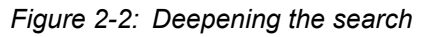

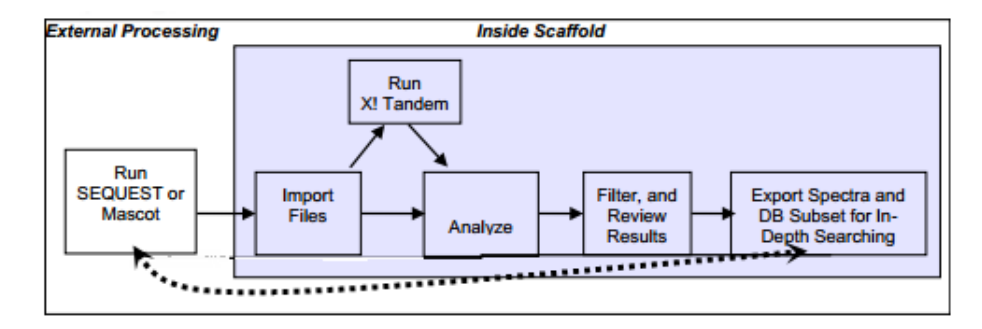

# Increased Confidence Using Peptide and Protein Validation Algorithms

For validating peptide and protein identifications Scaffold uses three different scoring systems:

- LFDR-based scoring system for peptide validation Developed in Scaffold 4 it is particularly effective for high mass accuracy data (including data acquired on QExactive instruments)
- PeptideProphet scoring algorithm with High Mass accuracy- Bayesian statistical algorithm developed by the Institute for Systems Biology and available in Scaffold since its first version with high mass accuracy analysis included.
- ProteinProphet scoring algorithm Bayesian statistical algorithm developed by the Institute for Systems Biology and available in Scaffold since its first version.

Implementations of the last two algorithms have been widely distributed under the names PeptideProphet<sup>™</sup> and ProteinProphet<sup>®</sup>. Scaffold uses an independent implementation of these algorithms, for more information see Algorithms References, Keller (2002) and Nesvizhskii (2003).

## LFDR-based scoring system

In this method, peptide identifications are validated by discriminant scoring using a Naïve Bayes classifier generated through iterative rounds of training and validation to optimize training data set choices. Peptide probabilities are assessed using a Bayesian approach to local FDR (LFDR) estimation. Rather than just using mass accuracy as a term in discriminant score training, peptide probabilities are modified by likelihoods calculated from parent ion delta masses.

Like other scoring methods, LFDR incorporates multiple scores when they are reported by a search engine. Instead of PeptideProphet's LDA or Percolator's SVM classifier, LFDR uses log-likelihood ratios generated by Naïve Bayes classifiers to discriminate between target and decoy hits. Naïve Bayes was chosen specifically for robustness to over-fitting, a frequently occurring problem when training a classifier on a subset of testing data.

Training data is selected by iteratively testing three sets of ten classifiers to hone in on the optimal number of spectra to avoid training with incorrect identifications assigned to target proteins. Then the posterior peptide probabilities are derived using LFDR estimates in a Bayesian framework. Instead of considering LFDR bins of discrete score distances, Scaffold uses variable width bins keeping the number of values in each bin constant. This gives more refined assessments of probability in score areas with more values, while simultaneously ensuring that LFDR estimates stay reasonable with fewer. Finally, a Bayesian algorithm is used to confirm peptide probabilities based on likelihoods calculated using parent mass accuracy. See LFDR\_users\_meeting\_2013.ppt.

## PeptideProphet

When using PeptideProphet Scaffold determines the distributions of the scores assigned by a

search engine like SEQUEST, Mascot, MaxQuant or others, which depend on the database size used for the search and the specific characteristics of the analyzed sample, see Keller (2002). From these distributions, Scaffold translates the search engine scores into the probabilities that a given identification is correct. Scaffold's probabilities can then be used as threshold filters, allowing the identifications to be viewed at various confidence levels.

Scaffold's method contrasts with SEQUEST's, which uses an XCorr cut-off that depends on neither database size nor sample characteristics, frequently requiring ad hoc corrections for these parameters. Scaffold's statistical approach yields more reliable estimates of the probability of a correct identification.

Scaffold's method also supplements Mascot's. Mascot provides a probability estimate based on database size, but not on sample characteristics. By incorporating the sample-specific distribution, Scaffold provides better estimates of the probability of a correct identification.

#### ProteinProphet

ProteinProphet groups the peptides by their corresponding protein(s) to compute probabilities that those proteins were present in the original sample, see Nesvizhskii (2003).

In Scaffold 4 modified weights for protein probability calculations are used in the ProteinProphet algorithm to more accurately model peptide assignments. The Similarity View has been modified to reflect these changes by reporting the peptides weights used as percentages when the User selects to group the data using the clustering algorithm.

#### Comparisons to increase confidence in protein identification

To increase the confidence in protein identifications, Scaffold offers a number of instructive comparisons:

- Run Scaffold's bundled version of X!Tandem, see Validation with X!Tandem, on data from another search engine. Peptides found to match with both SEQUEST and X!Tandem, or both Mascot and X!Tandem, are more likely to be valid than those peptides for which the two search engines disagree.
- Compare replicates of a biological sample to see if the same proteins are identified in each. The Samples View facilitates this with a direct, side-by-side view of all samples.
- Compare replicate proteins from the same spots on different gels to see if the same proteins are identified in each of them. The Proteins View allows to sort spots according to the proteins they contain, the gel they came from, or other labels the User chooses.
- Compare the peptide patterns seen in each replicate. The sequence coverage shown in the Proteins View enables the User to determine at a glance whether the same peptides appear repeatedly in various samples.
- For each protein, compare the number of peptides identified. For each peptide, compare its scores from various search engines. The Proteins View lists the peptides and associated statistics.

- For peptide identifications of interest, examine the spectrum available in the Proteins View. Long ladders that match ion peaks with the amino acids in the peptide sequence strongly indicate valid results, whereas large numbers of unidentified peaks do not.
- For increased confidence in Scaffold's statistical analysis examine the Statistics View to insure that statistical assumptions are met.
- For information on combining multiple searches, see Searle (2008) and improvingsensitivity-by-combining-MS-MS-results

## Scaffold Views

Scaffold offers both a high-level overview of the imported search results and a detailed look at supporting data, facilitating both top-down and bottom-up analysis. Scaffold presents the more detailed levels in a coherent structure, helping the user in verifying critical findings.

Scaffold Views:

- Load Data View
- Samples View
- Proteins View
- Similarity View
- Quantify View
- Publish View
- Statistics View

#### Load Data View

Load

The Load Data View allows the user to load additional data, review the list of files loaded in each BioSample, edit BioSample's information, or delete already loaded MS Samples.

| e Edit View Experin | nent Export Quant Window                                                           | / Help                                                            |                            |                  |                 |                              |       |           |     |
|---------------------|------------------------------------------------------------------------------------|-------------------------------------------------------------------|----------------------------|------------------|-----------------|------------------------------|-------|-----------|-----|
| ) 😂 🖩 🖷 🖩           | 1.   🖦 🐴 🖷   🛗 🎙                                                                   | 🛍 🔺 👒 🐗 📠 🔍                                                       | Protein Threshold: 99.0    | % ▼              | Min # Peptides: | 2   Peptide Threshold:       | 95%   | • 0       | )   |
| Load Data           | tutorial_1 2228 Spectra                                                            | ment Wide                                                         | Quer                       | ie Files For L   | Loading         | Queue Structured Directories | 🗼 Ad  | d BioSamp | ple |
|                     | biosample 1                                                                        | the standard from the                                             |                            |                  |                 |                              |       |           |     |
| - Frank             | <ul> <li>Standard sample: each file</li> <li>Condensing off: keep all u</li> </ul> | e will be analyzed separately<br>nmatched spectra for future expo | t                          |                  |                 |                              |       |           |     |
| Samples             | Files in Loading Queue                                                             |                                                                   |                            |                  | Files Currently | Loaded                       |       |           |     |
| campice             |                                                                                    |                                                                   |                            |                  | Sequest         |                              |       |           |     |
| AC                  |                                                                                    |                                                                   |                            |                  | bovine snot (   | l6 zin                       |       |           |     |
| » Tal               |                                                                                    |                                                                   |                            |                  | bovine spot 0   | 17.zip                       |       |           |     |
| 1 mars              |                                                                                    |                                                                   |                            |                  | bovine_spot_0   | 8.zip                        |       |           |     |
| Proteine            |                                                                                    |                                                                   |                            |                  | bovine_spot_0   | 9.zip                        |       |           |     |
| Froteins            |                                                                                    |                                                                   |                            |                  | bovine_spot_1   | .0.zip                       |       |           |     |
|                     |                                                                                    |                                                                   |                            |                  | bovine_spot_1   | 1.zip                        |       |           |     |
|                     |                                                                                    |                                                                   |                            |                  | bovine_spot_1   | 2.zp                         |       |           |     |
|                     |                                                                                    |                                                                   |                            |                  | bovine_spot_1   | 4.70                         |       |           |     |
| Per Re P            |                                                                                    |                                                                   |                            |                  | bovine_spot_1   | 5.zin                        |       |           |     |
| Similarity          |                                                                                    |                                                                   |                            |                  | bovine spot 1   | .6.zip                       |       |           |     |
|                     |                                                                                    |                                                                   |                            | .d and<br>nalyze | bovine_spot_1   | .7.zip                       |       |           |     |
|                     |                                                                                    |                                                                   | 1999 C                     | ueue             | bovine_spot_1   | .8.zip                       |       |           |     |
|                     |                                                                                    |                                                                   |                            |                  | bovine_spot_1   | 9.zip                        |       |           |     |
|                     |                                                                                    |                                                                   |                            |                  | bovine_spot_2   | 0.zip                        |       |           |     |
| Quantify            |                                                                                    |                                                                   |                            |                  |                 |                              |       |           |     |
| Publish             |                                                                                    |                                                                   |                            |                  |                 |                              |       |           |     |
| Statistics          | Analysis Information:                                                              |                                                                   | Fixed Modifications:       |                  |                 | Variable Modifications:      |       |           |     |
|                     | Peptide Tolerance: 2.5                                                             | Da (Monoisotopic)                                                 | 1. 10 v                    |                  |                 | 14 FC F                      |       |           | -   |
| roteins at          | Eragment Tolerance: 0.0                                                            | 0 Da (Monoisotonic)                                               | Modification               | Mass             | AA              | modification                 | Mass  | AA        |     |
| 0% Minimum          | Digestion Enzyme: Nor                                                              | n-enerific                                                        | Carpamidomethyl (Iodoaceta | 57.02            | С               | Oxidation                    | 15.99 | M         | - * |
| % Prophet FDR       | Engention Chizyline, No                                                            | aviagorat baving database (179                                    |                            |                  |                 | Acetyl (Acetylation)         | 42.01 |           | - 8 |
|                     | Searched Database: the                                                             | swissprot_povine database (1/0                                    |                            |                  |                 | Phospho (Phosphorylation)    | 70.07 |           | -Ш  |
| 7 Spectra at        |                                                                                    |                                                                   |                            |                  |                 |                              |       |           |     |

#### Samples View

The Samples View provides overviews that help the user make direct comparisons among categories of samples, BioSamples and MS samples. It lists and summarizes the proteins identified in each MS sample.

The list of proteins is shown summarized in two levels of hierarchy:

- **Protein groups** groups of proteins that are associated with an identical set of peptides. They are shown collapsed and, by default, represented by the protein that has the highest probability and the largest associated number of spectra. The proteins included in the group are shown in the Protein Information Pane.
- **Protein Clusters** sets of proteins or proteins groups created using a hierarchical clustering algorithm similar, but more stringent, to the Mascot's family clustering algorithm. Proteins or protein groups members of the cluster share some peptides but not all of them. They are by default represented by the protein that shows the highest associated probability. Clusters can be collapsed or expanded directly in the protein list.

For each protein or protein group that Scaffold identifies various Display Options are available providing different statistical information and counting options, see Display Options.

For the highest-level overview, MS samples are grouped into BioSamples and results can be viewed collapsed in a single column summary for the entire group of MS samples, for further information see MS Sample vs BioSample summarization levels.

To better focus on the most useful results, confidence thresholds allow setting minimum standards for identification probability, or for the other available Display Options. It is possible in this way to screen out less significant findings for a shorter, higher confidence list. Or by relaxing the thresholds it is possible to find less-confident identifications that might be more promising for further investigation, for more information go to Sorting feature.

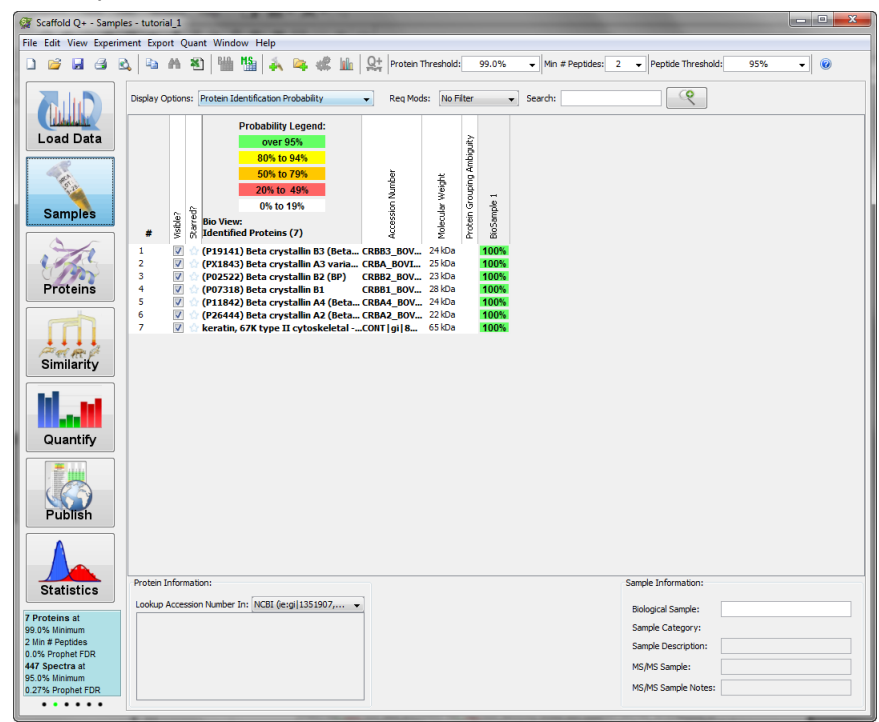

#### Figure 2-3: Samples View

#### **Proteins View**

The Proteins View includes a large amount of detailed information about a protein organized in different tables and graphs:

- Sequence coverage for this and similar proteins;
- The peptide sequence, with identified peptides highlighted in yellow and modifications highlighted in green;
- The spectra used to identify each peptide, with associated error measurements;
- The fragmentation table listing the ion fragments along with their associated peaks.

Figure 2-4: Proteins View

| Scaffold Q+ - Proteins  | - tutorial_1                                                              |             | 1                | A                                                      | -             |         |      |     | x   |
|-------------------------|---------------------------------------------------------------------------|-------------|------------------|--------------------------------------------------------|---------------|---------|------|-----|-----|
| File Edit View Experime | nt Export Quant Window Help                                               |             |                  |                                                        |               |         |      |     |     |
| D 🐸 🖩 🛎 🕰               | 🕒 🐴 🐮 🛗 🏪 🥵 🐥 🦛 🎎 🗛 Protein Threshold                                     | 99.0%       | •                | Min # Peptides: 2 - Peptide T                          | nreshold:     | 95%     | ·    | 0   |     |
|                         | (P19141) Beta crystalin B3 (Beta-B3 💌 All Biological Samples              | ▼ Va        | alid             | . Sequence                                             | Prob          | SEQU    | SEQU | NTT |     |
|                         | Constant Database Association Contractor                                  | Die General | V 🗸              | (R)AINGTWVGYEFPGYR(G)                                  | 100%          | 3.66    | 0.32 | 2   | -   |
| (Landerson )            | sequence coverage Protein Accession Category                              | bio sampi   | <b>v</b> •       | (R)AINGTWVGYEFPGYR(G)                                  | 100%          | 3.41    | 0.34 | 2   |     |
| Load Data               | (P19141) Be [CRBB3_BOVIN [Uncategoriz ]b                                  | SioSample   | v .              | (R)CELTAECPNLTESLLEK(V)                                | 100%          | 4.14    | 0.46 | 2   | 1   |
|                         |                                                                           |             | <b>v</b> v       | (E)CPNLTESLLEK(V)                                      | 100%          | 2.66    | 0.23 | 2   | 1   |
|                         |                                                                           |             | <b>v v</b>       | (R)GEQYVLEK(G)                                         | 99%           | 2.82    | 0.07 | 2   | - 1 |
| for as                  |                                                                           |             | V V              | (R)GEQYVLEK(G)                                         | 99%           | 2.03    | 0.28 | 2   | - 1 |
| ×                       |                                                                           |             | V V              | (R)HWNEWDANQPQLQ(S)                                    | 100%          | 2.41    | 0.25 | 2   | - 1 |
| Samples                 |                                                                           |             | V V              | (R)HWNEWDANQPQLQ5VR(R)                                 | 100%          | 4.10    | 0.44 | 2   | -   |
|                         |                                                                           |             |                  | (R)HWINEWDHINQPQLQSVR(R)                               | 100%          | 4.90    | 0.47 | 2   | -   |
|                         |                                                                           |             |                  | (R)KMEIVDUDVP5LWAH(G)                                  | 100%          | 4.35    | 0.51 | 2   | -   |
|                         |                                                                           |             |                  | (R)KMETVDDDVPSLWAH(G)                                  | 100%          | 3.88    | 0.52 | 2   | -1  |
| Carlos I                |                                                                           |             | v v              | (R)KHELVDDDVPSLWAHGPQDR(V)                             | 100%          | 3.85    | 0.38 | 2   | ÷.  |
| C MAY                   |                                                                           |             |                  | (R)KHEIVDDDVPSLWAHGPQDR(V)                             | 100%          | 4 37    | 0.44 | 2   | -   |
| Proteins                |                                                                           |             |                  | (R)KMETYDDDVPSLWARGEODD(V)                             | 100%          | 5.69    | 0.46 | 2   | -   |
|                         |                                                                           |             |                  | (K) HI FENRAEGCR(K)                                    | 100%          | 3.54    | 0.31 | 2   | -   |
|                         |                                                                           |             |                  | (K)MEIVDDDVPSIWAH(G)                                   | 100%          | 3.19    | 0.39 | 2   | 7   |
|                         |                                                                           |             | <b>v</b>         | (K)METRODOVPSLWAHGEODP(I/)                             | 99%           | 2.84    | 0.25 | 2   | 7   |
|                         |                                                                           |             | V .              | (K)METVDDDVPSLWAHGEODR(V)                              | 100%          | 4.02    | 0.48 | 2   | 7   |
| Par Rep                 |                                                                           |             | V .              | (K)RCELTAECPNLTESLLEK(V)                               | 100%          | 4.02    | 0.27 | 2   | 7   |
| Similarity              |                                                                           |             | v v              | (K)RCELTAECPNLTESLLEK(V)                               | 100%          | 4.96    | 0.52 | 2   | ٦.  |
|                         | < III                                                                     | + 4         |                  |                                                        |               |         |      | •   | 5   |
|                         |                                                                           |             |                  |                                                        |               |         |      |     | -   |
|                         | Protein Sequence Similar Proteins Spectrum Spectrum/Model Error Fragmenta | ation Table |                  |                                                        |               |         |      |     |     |
|                         | CRBB3 BOVIN (100%), 24,196,7 Da                                           |             |                  |                                                        |               |         |      |     |     |
| Quantify                | (P19141) Beta crystallin B3 (Beta-B3-crystallin)                          | ۱           |                  |                                                        |               |         |      |     |     |
|                         | 38 distinct peptides, 58 distinct spectra, 179 t                          | otal spect  | tra, 17<br>3 S Y | 1/210 amino acids (81% co<br>KVIVYE <mark>M</mark> ENF | verage<br>QGI | RCE     | E L  |     |     |
|                         | TAECPNLTES LLEKV <mark>gs</mark> i                                        | Q V E       | E S G            | PWLAFER RAP                                            | RG            | ΞQΥΝ    | / L  |     |     |
| Publish                 | EKGDYPR <mark>WDA</mark> WSNSHHSD                                         | SL L        | _ S L            | RPLHIDG PDH                                            | IKLI          | 1 L F E | E N  |     |     |
|                         | PAFGGRK <mark>M</mark> EI VDDDVPSL                                        | .WA H       | IGF              | QDRVASV RAI                                            | NG            | rwvo    | G Y  |     |     |
|                         | EFPGYRGRQY VFERGEYR                                                       | HW N        | 1 E W            | DANQPQL QS                                             | ' <b>R</b> R  | RDO     | зĸ   |     |     |
|                         | WHKRGVFLSS                                                                |             |                  |                                                        |               |         |      |     |     |
|                         |                                                                           |             |                  |                                                        |               |         |      |     |     |
| Statistics              |                                                                           |             |                  |                                                        |               |         |      |     |     |
| Drotoing at             |                                                                           |             |                  |                                                        |               |         |      |     |     |
| Proteins at             |                                                                           |             |                  |                                                        |               |         |      |     |     |
| Min # Peptides          |                                                                           |             |                  |                                                        |               |         |      |     |     |
| 0% Prophet EDR          |                                                                           |             |                  |                                                        |               |         |      |     |     |
| 47 Spectra at           |                                                                           |             |                  |                                                        |               |         |      |     |     |
| of one Minimum          |                                                                           |             |                  |                                                        |               |         |      |     |     |
| 35.0% Minimum           |                                                                           |             |                  |                                                        |               |         |      |     |     |
| 27% Prophet FDR         |                                                                           |             |                  |                                                        |               |         |      |     |     |

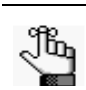

- *For each peptide, the user can also see:*
- its charge, mass, and position in the peptide sequence;
- associated confidence scores from other search engines;
- modifications, if any.

With all this information available at a glance or at a mouse click, the user can have confidence in his/her results and organized evidence to document the various findings.

### Similarity View

The Similarity View allows to analyze in detail how the different identified peptides in a protein are shared with other protein groups.

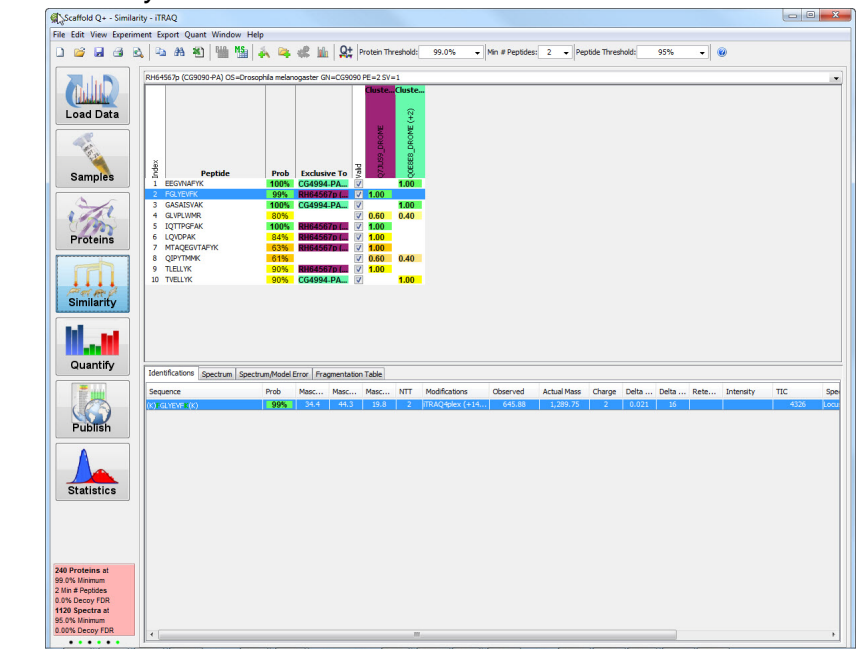

Figure 2-5: Similarity View

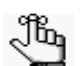

For each peptide, the corresponding proteins to which it could belong are listed on the right.

- The user can "check" or "uncheck" the valid box for a peptide sequence. Unchecking the box removes that peptide from Scaffold's probability calculations.
- Peptides identified in particular protein groups are color coded to match their protein group

#### **Quantify View**

The Quantify View provides graphical tools to help the user visualize experiments and draw conclusions about the quantitative relationships demonstrated in the data. From the Quantify View, the user can compare quantitative values between samples and categories, analyze the biological functions of the proteins identified in the experiment, and assess the reliability of the statistical analysis of the data.

The information is organized in the following panes:

- The Quantitative Value pane provides information about quantitative values of a specific protein and allows comparisons among biosamples and categories. A drop down list allows the user to choose which protein's quantitative values are displayed.
- The Quantitative Scatterplots pane it includes tools to analyze differences and correlations among protein quantitative values in the different categories.

- The Venn diagram pane where the User can see the relationship between or among categories of proteins, exclusive distinct peptides, or exclusive distinct spectra identifications.
- The Gene Ontology Terms pane where the User can see a pie chart displaying the GO terms for the overall Scaffold experiment or select the Bar Charts tab to view the GO terms by category.

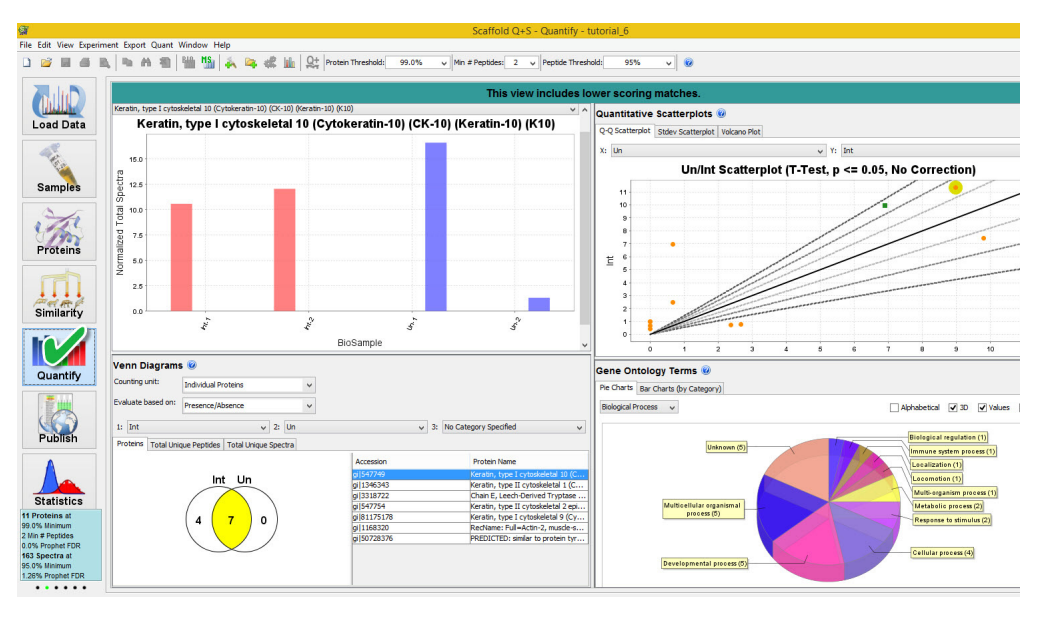

#### Figure 2-6: Quantify View

## **Publish View**

The Publish View provides detailed information about the experiment in general.

- The Experimental Methods tab which describes the parameters used when performing the experiment. The information listed is about experimental data typically required by the major proteomics journals like:
  - Molecular & Cellular Proteomics,
  - Proteomics
  - Journal of Proteomics Research

Figure 2-7: Publish View

| Scaffold Q+S - Publish - RY_MixedCategories - 🗸 |                                             |                                                                                                    |                                                                                                    |  |  |  |  |
|-------------------------------------------------|---------------------------------------------|----------------------------------------------------------------------------------------------------|----------------------------------------------------------------------------------------------------|--|--|--|--|
| File Edit View Experime                         | ent Export Quant Window Help                |                                                                                                    |                                                                                                    |  |  |  |  |
| 0 💕 🖩 🗳 😋                                       | 🖌 🗠 🗚 🐮   🎬 🏰   森 👒 🐗 📠   🚉  Protein 1      | Threshold: 99.0% v Min # Peptides: 2 v Peptide Threshold:                                                                                                  | 0% 🗸 🔞                                                                                                    |  |  |  |  |
|                                                 | Experiment Methods                          |                                                                                                    |                                                                                                    |  |  |  |  |
|                                                 | Parameter                                   | Value                                                                                                    | DATABASE SEARCHING Tandem mass spectra were extracted by (unknown) version (unknown). Charge state                                                                                                    |  |  |  |  |
| Load Data                                       | Experiment:                                 | RY_MxedCategories                                                                                                    | deconvolution and deisotoping were not performed. All MSMS samples were analyzed using Mascot (Matrix Science,<br>London, UK; version 2.2.04). Mascot was set up to search the iprg2009 database (unknown version, 8832 entries)        |  |  |  |  |
|                                                 | Peak List Generator:                        |                                                                                                    | assuming the digestion enzyme semiTrypsin. Mascot was searched with a fragment ion mass tolerance of 0.20 Da                                                                                                    |  |  |  |  |
|                                                 | Charge States Calculated:                   |                                                                                                    | Glu->pyro-Glu of the n-terminus, gln->pyro-Glu of the n-terminus, oxidation of methionine and pyro-carbamidomethyl                                                                                                    |  |  |  |  |
| ¥                                               | Deisotoped:                                 | · · · · · · · · · · · · · · · · · · ·                                                                                                    | of the n-terminus were specified in Mascot as variable modifications.                                                                                                    |  |  |  |  |
| Samples                                         | X Textual Annotation:                       |                                                                                                    | CRITERIA FOR PROTEIN IDENTIFICATION Scaffold (version Scaffold 4.4.0, Proteome Software Inc., Portland, OR)                                                                                                    |  |  |  |  |
|                                                 | Database Set:                               | 1 Database                                                                                                    | was used to validate MS/MS based peptide and protein identifications. Peptide identifications were accepted if they                                                                                                    |  |  |  |  |
| 1 del                                           | Database Name:                              | the iprg2009 database                                                                                                    | could be established at greater than 0.0% probability by the Peptide Prophet algorithm (Keller, A et al Anal. Chem.<br>2002;74(20):5383-92) with Scatfold delta-mass correction. Protein identifications were accented if they could be |  |  |  |  |
| 87.                                             | Version:                                    |                                                                                                    | established at greater than 99.0% probability and contained at least 2 identified peptides. Protein probabilities were                                                                                                    |  |  |  |  |
| Proteins                                        | Taxonomy:                                   | All Entries                                                                                                    | assigned by the Protein Prophet algorithm (Nesvizhskii, Al et al Anal. Chem. 2003;75(17):4646-58). Proteins that                                                                                                    |  |  |  |  |
|                                                 | Deer database centres contrainante?         | 8832                                                                                                    | contained similar peptides and could not be differentiated based on MSMS analysis alone were grouped to satisfy<br>the principles of parsimony. Proteins sharing significant peptide evidence were grouped into clusters.               |  |  |  |  |
|                                                 | Search Engine Set:                          | 1 Search Engine                                                                                                    |                                                                                                    |  |  |  |  |
|                                                 | Search Engine:                              | Mascot                                                                                                    |                                                                                                    |  |  |  |  |
| Similarity                                      | Generation:                                 | 2.2.04                                                                                                    |                                                                                                    |  |  |  |  |
| Similarity                                      | Gamples:                                    | Al Samples                                                                                                    |                                                                                                    |  |  |  |  |
| and the second                                  | Fragment Tolerance:                         | 0.20 Da (Monoisotopic)                                                                                                    |                                                                                                    |  |  |  |  |
|                                                 | Parent Tolerance:                           | 100 PPM (Monoisotopic)                                                                                                    |                                                                                                    |  |  |  |  |
|                                                 | Fixed Modifications:                        | +57 on C (Carbamidomethyl)                                                                                                    |                                                                                                    |  |  |  |  |
| Quantify                                        | Variable Modifications:                     | -18 on n (Glu->pyro-Glu), -17 on n (Gln->pyro-Glu), +16 on M (Oxidation),                                                                                  |                                                                                                    |  |  |  |  |
|                                                 | Database:                                   | the iprg2009 database (unknown version, 8832 entries)                                                                                                    |                                                                                                    |  |  |  |  |
| - 臣典                                            | Digestion Enzyme:                           | SemTrypsin                                                                                                    |                                                                                                    |  |  |  |  |
| (RA)                                            | Max Missed Cleavages:                       | 2                                                                                                    |                                                                                                    |  |  |  |  |
| Publish                                         | Probability Model:                          |                                                                                                    |                                                                                                    |  |  |  |  |
|                                                 | sh_072908p_E_coll_ABRF_red:                 | Peptide Prophet with Delta Mass Correction (No decoys found) (all charge st                                                                                |                                                                                                    |  |  |  |  |
| Δ                                               | sh_072808p_E_col_ABRF_red_080729210909:     | Peptide Prophet with Delta Mass Correction (No decoys found) [all charge st                                                                                |                                                                                                    |  |  |  |  |
|                                                 | sh_072808p_E_col_ABRF_red_080730180920;     | Peptide Prophet with Delta Mass Correction (No decoys found) (all charge st<br>Reptide Brophet with Delta Mass Correction (No decoys found) (all charge st |                                                                                                    |  |  |  |  |
|                                                 | an 0728080 E col ABPE valow 080729162405:   | Peptide Prophet with Delta Mass Correction (No decoys found) (all charge st                                                                                |                                                                                                    |  |  |  |  |
| Statistics                                      | sh 072808p E col 488E velow 080730112418;   | People Prophet with Delta Mass Correction (No decays found) (all charge st.                                                                                |                                                                                                    |  |  |  |  |
| 539 Proteins at                                 | sh 0728080 E coli ABRE vellow 080729065352; | Peotide Prophet with Delta Mass Correction (No decovs found) [all charge st                                                                                |                                                                                                    |  |  |  |  |
| 2 Min # Peptides                                | sh 072808p E coli ABRF vellow 080730015413; | Peptide Prophet with Delta Mass Correction (No decovs found) [all charge st                                                                                | ·                                                                                                    |  |  |  |  |
| 0.1% Prophet FDR                                | sh_072808p_E_col_ABRF_red_080729113858:     | Peptide Prophet with Delta Mass Correction (No decoys found) [all charge st                                                                                |                                                                                                    |  |  |  |  |
| 0.0% Minimum                                    | sh_072808p_E_col_ABRF_red_080730063917:     | Peptide Prophet with Delta Mass Correction (No decoys found) [all charge st                                                                                | Export Protein Export Peptide Export Publication                                                                                                    |  |  |  |  |
| 32.23% Prophet FDR                              | A Scaffold:                                 | Version: Scaffold_4.4.0                                                                                                    |                                                                                                    |  |  |  |  |
|                                                 |                                             | · · · · · · · · · · · · · · · · · · ·                                                                                                    |                                                                                                    |  |  |  |  |

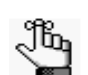

Using the mzIdentML exports, it is now possible to submit data analyzed through Scaffold to the PRIDE public data repository.

#### Statistics View

The Statistics View provides tools to assess the validity of peptides identified in every MS sample included in an experiment. It allows the user to check in details how the selected validation algorithm is applied to the loaded data.

Figure 2-8: Statistics View

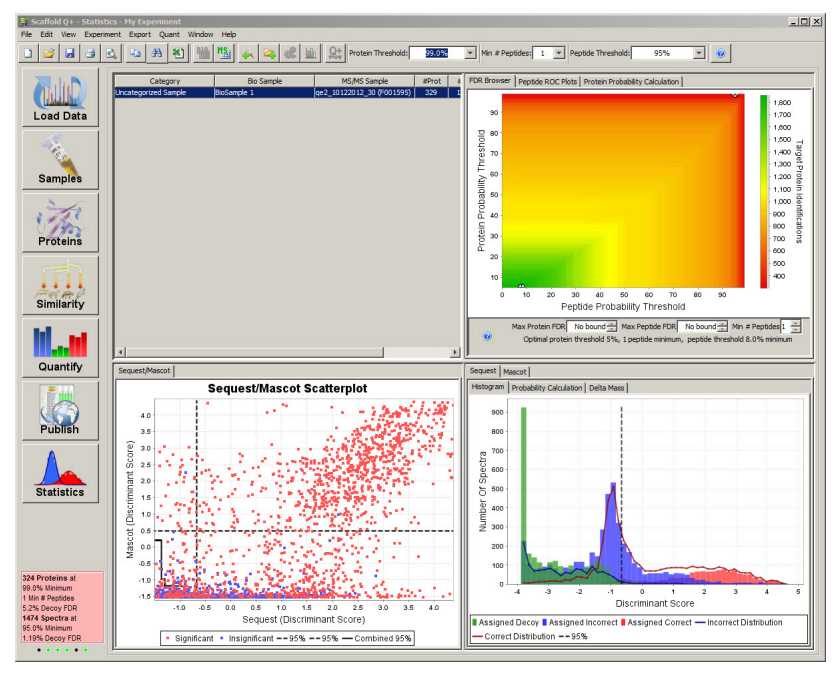

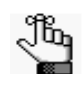

The Statistics view provides a way to verify that the underlying assumptions of Scaffold are met. If data meets Scaffold's assumptions the user can have confidence in the analysis results.
This chapters contains a guided example on how to load data into Scaffold.

• "Loading data in Scaffold" on page 38.

# Loading data in Scaffold

Scaffold can import and analyze data produced by a variety of search engines. All results can be freely mixed in a given experiment or a given BioSample as long as the different data files have been searched against the same database.

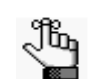

When multiple search engine results are included in the same BioSample, Scaffold recognizes this and groups the different outputs together as one MS sample.

- The Loading Wizard, helps a new user go through an example that shows how to load files in Scaffold and describes the different steps within the loading Wizard
- Modify make up of BioSamples, which shows how to adjust the description and name of the loaded samples and delete some of the files already loaded
- Specifying the FASTA database, which shows how to load and parse databases in Scaffold through an example
- Validation with X!Tandem, which explains how to run X!Tandem through Scaffold

## The Loading Wizard

Scaffold File compatibilityTo familiarize the new User with the Scaffold Wizard we have developed a short exercise that shows step by step how to load a number of example files into Scaffold using the loading Wizard. Details about the files used in this exercise are provide in the boxes below.

Each page in the Wizard points the user to a different task which is detailed in the following procedures:

- Select Quantitative Technique
- New BioSample
- Queue files for loading
- Queue more files for loading
- Add another BioSample
- Load and Analyze Data

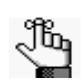

*The following procedure is written from the perspective of loading either:* 

 the SEQUEST data in folder tutorial\_3seq and related FASTA file (swissprot\_bovine.fasta) that are available at: http:// www.proteomesoftware.com/products/data/sequest\_tutorial.zip.

Or from the perspective of loading:

• the Mascot data in folder tutorial\_3mas and related FASTA file (control\_sprot.fasta) that are available at: http://www.proteomesoftware.com/ products/data/mascot\_tutorial.zip.

To carry out this procedure using this sample data, you have to first extract the contents of the zip file.

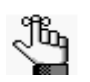

If you are following this procedure using the SEQUEST data files, to shorten the time Scaffold takes to access SEQUEST's numerous subfolders at the operating system level (outside of the Scaffold program), navigate to the folder in which you placed tutorial 3seq and open it, briefly viewing the sub-folders within it.

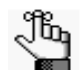

When you see Mascot output over the web, you're viewing HTML summaries of results. These are not valid input for Scaffold. Scaffold requires \*.DAT files from Mascot. The path and filename is usually visible as the last part of the URL in the address field of the browser displaying the results page, after the file=

## Select Quantitative Technique

- 1. Open Scaffold.
- 2. In the Welcome to Scaffold or Scaffold Q+ or Scaffold Q+S window, click New.

The Scaffold Wizard, Welcome to Wizard page opens, click **Next** to go to the **Select Quantitative Technique** page if you are running Scaffold Q+ or Q+S.

3. Specify how Scaffold Q+ or Scaffold Q+S is to quantitatively treat the samples.

Figure 3-1: Scaffold Wizard, New Quantitative Technique page in Scaffold Q+

| 🙀 Scaffold Wizard                                                                           |                                         |  |  |  |  |
|---------------------------------------------------------------------------------------------|-----------------------------------------|--|--|--|--|
| 1. Welcome to Wizard                                                                        | Select Quantitative Technique           |  |  |  |  |
| 2. Select Quantitative Technique<br>3. Queue Files For Loading<br>4. Add Another BioSample? | Choose Quantitative Technique:          |  |  |  |  |
| 5. Load and Analyze Data                                                                    | Spectrum Counting (Standard)            |  |  |  |  |
|                                                                                             | ◯ ITRAQ (4-plex)                        |  |  |  |  |
|                                                                                             | ⊙ iTRAQ (8-plex)                        |  |  |  |  |
|                                                                                             | TMT (10-plex)                           |  |  |  |  |
|                                                                                             | ⊙ TMT (6-plex)                          |  |  |  |  |
|                                                                                             | TMT (2-plex)                            |  |  |  |  |
|                                                                                             | (a) Stable Isotope Labeling (Multiplex) |  |  |  |  |
|                                                                                             | Precursor Intensity (Standard)          |  |  |  |  |
|                                                                                             |                                         |  |  |  |  |
|                                                                                             |                                         |  |  |  |  |
|                                                                                             |                                         |  |  |  |  |
|                                                                                             |                                         |  |  |  |  |
|                                                                                             |                                         |  |  |  |  |
|                                                                                             |                                         |  |  |  |  |
|                                                                                             |                                         |  |  |  |  |
|                                                                                             |                                         |  |  |  |  |
|                                                                                             |                                         |  |  |  |  |
|                                                                                             |                                         |  |  |  |  |
| 😧 Нер                                                                                       | Previous     Next     Done     Cancel   |  |  |  |  |

Scaffold Wizard

V. Velcome to Wilard

Select Quantitative Technique

Choose Quantitative Technique

Choose Quantitative Technique

Choose Quantitative Technique

Choose Quantitative Technique

Choose Quantitative Technique

Choose Quantitative Technique

Choose Quantitative Technique

Choose Quantitative Technique

Choose Quantitative Technique

Choose Quantitative Technique

Choose Quantitative Technique

Choose Quantitative Technique

Choose Quantitative Technique

Choose Quantitative Technique

Choose Quantitative Technique

Choose Quantitative Technique

Choose Quantitative Technique

Choose Quantitative Technique

Choose Quantitative Technique

Choose Quantitative Technique

Choose Quantitative Technique

Choose Quantitative Technique

Choose Quantitative Technique

Choose Quantitative Technique

Choose Quantitative Technique

Choose Quantitative Technique

Choose Quantitative Technique

Choose Quantitative Technique

Choose Quantitative Technique

Choose Quantitative Technique

Choose Quantitative Technique

Choose Quantitative Technique

Choose Quantitative Technique

Choose Quantitative Technique

Choose Quantitative Technique

Choose Quantitative Technique

Choose Quantitative Technique

Choose Quantitative Technique

TracQ (splex)

TraQ (splex)

TraQ (splex)

TraQ (splex)

TraQ (splex)

TraQ (splex)

TraQ (splex)

TraQ (splex)

TraQ (splex)

TraQ (splex)

TraQ (splex)

TraQ (splex)

TraQ (splex)

TraQ (splex)

TraQ (splex)

TraQ (splex)

TraQ (splex)

TraQ (splex)

TraQ (splex)

TraQ (splex)

TraQ (splex)

TraQ (splex)

TraQ (splex)

TraQ (splex)

TraQ (splex)

TraQ (splex)

TraQ (splex)

TraQ (splex)

TraQ (splex)

TraQ (splex)

TraQ (splex)

TraQ (splex)

TraQ (splex)

TraQ (splex)

TraQ (splex)

TraQ (splex)

TraQ (splex)

TraQ (splex)

TraQ (splex)

TraQ (splex)

TraQ (splex)

TraQ (splex)

TraQ (splex)

TraQ (splex)

TraQ (splex)

TraQ (splex)

TraQ (splex)

TraQ (splex)

TraQ (splex)

TraQ (splex)

TraQ (splex)

TraQ (splex)

TraQ (splex)

TraQ (splex)

TraQ (splex)

TraQ (splex)

TraQ (splex)

Figure 3-2: Scaffold Wizard, New Quantitative Technique page inScaffold Q+S

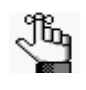

If you are carrying out this procedure using the sample tutorial\_3seq data or the sample tutorial\_3mas data provided by Proteome Software, then select Spectrum Counts.

4. Click Next.

The Scaffold Wizard, New BioSample page opens.

| Scarrold Wizard                                 |                     | _                                                                |
|-------------------------------------------------|---------------------|------------------------------------------------------------------|
| Welcome to Wizard                               | New BioSar          | nple                                                             |
| New BioSample<br>Queue Files For Loading        | Sample Name:        | BioSample 1                                                      |
| Add Another BioSample?<br>Load and Analyze Data | Sample Category:    | Uncategorized Sample                                             |
|                                                 | Sample Description: |                                                                  |
|                                                 |                     | MuDPIT Experiment     (Combine Samples)                          |
|                                                 |                     | Condense data as it is loaded                                    |
|                                                 |                     | <ul> <li>(mproved performance<br/>for large datasets)</li> </ul> |
|                                                 |                     |                                                                  |
|                                                 |                     |                                                                  |
|                                                 |                     |                                                                  |
|                                                 |                     |                                                                  |
|                                                 |                     |                                                                  |
|                                                 |                     |                                                                  |
|                                                 |                     |                                                                  |
|                                                 |                     |                                                                  |
|                                                 |                     |                                                                  |
|                                                 |                     |                                                                  |
|                                                 |                     |                                                                  |
|                                                 |                     |                                                                  |
|                                                 |                     |                                                                  |

Figure 3-3: Scaffold Wizard, New BioSample page

5. Continue to "New BioSample" below.

## New BioSample

1. Enter a sample name, and optionally, enter a description that further clarifies or explains the sample.

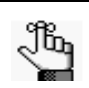

If you are carrying out this procedure using the sample tutorial\_3seq data provided by Proteome Software, name the new BioSample bovine lens and the new category lens. Because these names appear as column headings in the Samples View, it's helpful to choose short ones. When there's more to remember, enter it in the Sample Description field.

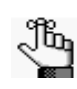

If you are carrying out this procedure using the sample tutorial\_3mas data provided by Proteome Software, name the new BioSample c1 and the new category control.

- 2. Do one or both of the following as needed:
  - To discard 0% probability spectra and decrease the time required to load the data, select Condense data as it is loaded.
  - If the loaded data is MuDPIT data, then select MuDPIT Experiment. Scaffold combines all the MS samples for the sample.

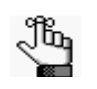

If you are carrying out this procedure using the sample tutorial\_3seq data or the sample tutorial\_3mas data provided by Proteome Software, leave both these boxes unchecked.

3. Click Next.

The Scaffold Wizard, Queue Files for Loading page opens.

Figure 3-4: Scaffold Wizard, Queue Files for Loading page

| 🐲 Scaffold Wizard                                                                                                    |                                      | x |
|----------------------------------------------------------------------------------------------------|--------------------------------------|---|
| Carffold Wizard      I. Victores to Weard      Scaffold Wizard      Victores to Weard      Scaffold Wizard      Victores      Victores | Queue Files For Loading              | × |
| W Heb                                                                                                    | Previous     Next     Done     Cance | 8 |

4. Continue to "Queue files for loading" on page 43.

## Queue files for loading

1. Click Queue Files for Loading.

The Select Data Files dialog box opens.

| Figure 3-5: | Select Data | Files of | dialog box |
|-------------|-------------|----------|------------|
|-------------|-------------|----------|------------|

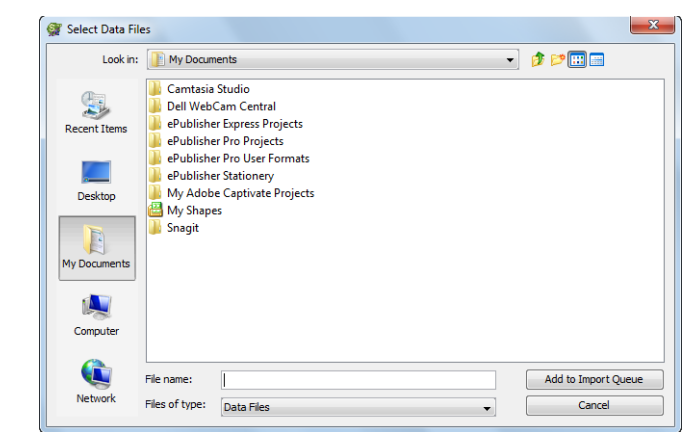

2. Navigate to the directory in which you saved your sample data set and FASTA database, select the sample data set, and then click Add to Import Queue.

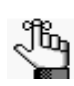

If you are carrying out this procedure using the sample tutorial\_3seq data provided by Proteome Software:

- *Open the folder tutorial\_3seq.*
- Select several or all of all the sub-folders bovine\_spot\_01 through bovine\_spot\_20.

Each of these folders represents one mass spectrometry sample holding data from the corresponding spot in the 2D gel.

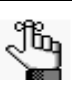

Note: if you open one of those folders and just select one of the \*.OUT files it contains, Scaffold will automatically load all of the files in that folder. That is because SEQUEST places the information related to one MS sample search in numerous separate files within the folder.

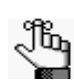

If you are carrying out this procedure using the sample tutorial\_3mas data provided by Proteome Software:

- Open the folder tutorial\_3mas.
- Select the file control\_01.dat

The Select Data file dialog box closes, and you return to the Scaffold Wizard, Queue Files for Loading, Queue More Files.

3. Queue More Files

The page prompts you to load additional data files for the current BioSample.

Scaffold Wizard

I. Welcome to Wizard

Sect Quantative Technique

Sect Quantative Technique

Sect Quantative Technique

Sect Quantative Technique

Sect Quantative Technique

Sect Quantative Technique

Sect Quantative Technique

Sect Quantative Technique

Sect Quantative Technique

Sect Quantative Technique

Sect Quantative Technique

Sect Quantative Technique

Sect Quantative Technique

Sect Quantative Technique

Sect Quantative Technique

Sect Quantative Technique

Sect Quantative Technique

Sect Quantative Technique

Sect Quantative Technique

Sect Quantative Technique

Sect Quantative Technique

Sect Quantative Technique

Sect Quantative Technique

Sect Quantative Technique

Sect Quantative Technique

Sect Quantative Technique

Sect Quantative Technique

Sect Quantative Technique

Sect Quantative Technique

Sect Quantative Technique

Sect Quantative Technique

Sect Quantative Technique

Sect Quantative Technique

Sect Quantative Technique

Sect Quantative Technique

Sect Quantative Technique

Sect Quantative Technique

Sect Quantative Technique

Sect Quantative Technique

Sect Quantative Technique

Sect Quantative Technique

Sect Quantative Technique

Sect Quantative Technique

<

Figure 3-6: Scaffold Wizard, Queue More Files for Loading page

4. Continue to "Queue more files for loading" on page 45.

## Queue more files for loading

1. If you have more data files to load for the current *BioSample*, then do the following for each set of these data files; otherwise, continue to Step 2.

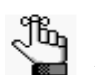

If you are carrying out this procedure using the sample tutorial\_3seq data provided by Proteome Software, do not add more file to the BioSample.

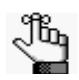

If you are carrying out this procedure using the sample tutorial\_3mas data provided by Proteome Software, each file is loaded in its own BioSample so continue to Step 2

- Click Queue More Files For This BioSample.
- Repeat "Queue files for loading"

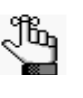

NOTE: Selecting category descriptions whenever possible from the drop-down list of other names you have used will make sure you don't incorporate unintentional small differences in naming, which would prevent proper sorting in the Samples view.

2. Click Next.

The Scaffold Wizard, Add Another BioSample? page opens.

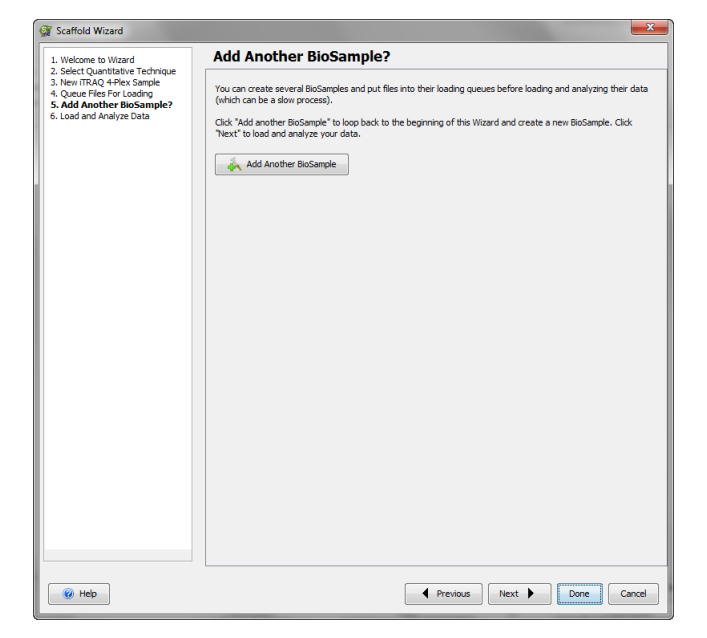

Figure 3-7: Scaffold Wizard, Add Another BioSample? page

3. Continue to "Add another BioSample" on page 47.

## Add another BioSample

- 1. Do one of the following:
  - If you have other *BioSamples* that are to be analyzed, then for each of these BioSamples, click Add Another BioSample to return to page 2 of the Scaffold Wizard, cycle through the wizard to add the sample, and then click Next.
  - If you do not have other BioSamples that are to be analyzed, then click Next.

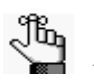

If you are carrying out this procedure using the sample tutorial\_3seq data provided by Proteome Software, then click Next.

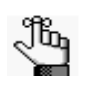

If you are carrying out this procedure using the sample tutorial\_3mas data provided by Proteome Software, Repeat the process for the second replicate: naming the new BioSample c2 and choosing the same category description of control from the drop-down list.

Repeat the procedure starting from "Add another BioSample" on page 47 until you have added all the samples you wish. Then Click Next to go to "Load and Analyze Data" on page 47

## Load and Analyze Data

The Scaffold Wizard Load and Analyze Data page opens. The page is divided into various panes. Each pane contains options for customizing the way Scaffold analyzes the data during the loading phase:

- Searched Database Pane
- Analyze with X!Tandem Pane
- Scoring System Pane
- Protein Grouping Pane
- Protein Annotations pane

| 1. Welcome to Wizard                                                                                                    | Load and Analyze Data                                                                                                    |
|----------------------------------------------------------------------------------------------------|----------------------------------------------------------------------------------------------------|
| 1. Wakimen to Waard<br>2. Select Quantumber Technique<br>3. New Bosample<br>4. Qeuer Files For Loading<br>5. Add Another BioSample?<br>6. Load and Analyze Data | Searched Database:         IPL/human/ABS.decey_umprotaccession_modified FASTA Database         IPL/human/ABS.decey_umprotaccession_modified FASTA Database         IPL/human/ABS.decey_umprotaccession_modified FASTA Database         IPL/human/ABS.decey_umprotaccession_modified FASTA Database         IPL/human/ABS.decey_umprotaccession_modified FASTA Database         IPL/human/ABS.decey_umprotaccession_modified FASTA Database         IPL/human/ABS.decey_umprotaccession_modified FASTA Database         IPL/human/ABS.decey_umprotaccession_modified FASTA Database         IPL/human/ABS.decey_umprotaccession_modified FASTA Database         IPL/human/ABS.decey_umprotaccession_modified FASTA Database         IPL/human/ABS.decey_umprotaccession_modified FASTA Database         IPL/human/ABS.decey_umprotaccession_modified FASTA Database         IPL/human/ABS.decey_modified host comprot (spin mass accracy)         IPL be gazey Peptide/rophet accoring (standard)         IPUter database analysis         IPL be standard experiment wide protein grouping         IPL be outcate (bit download required)         IPUter database (bit download required)         IPL bOrd amonatate (bit download required)         IPL bOrd amonatate (bit download required)         IPL bOrd amonatate (bit download required)         IPL bOrd amonatate (bit download required)         IPL bOrd amonatate (bit download required) |
| @ ut                                                                                                    |                                                                                                    |

Figure 3-8: Scaffold Wizard, Load and Analyze Data page

• Continue to "Specifying analysis options and analyzing the data" on page 48.

## Specifying analysis options and analyzing the data

## Searched Database Pane

This pane allows the user to select or import the database used to create the data files loaded in Scaffold. Databases previously loaded will appear in a pull list located at the top of the pane.

Under the database pull down list there is a check-box called **Use non-default forward**/ **decoy ratio.** When selected a pull down list of ratio of forward to decoy sequences in the selected database becomes available. By default this ratio will be used in the calculations of the LFDR algorithm. If there are no decoys, a ratio of 1:1 is used, as it is assumed that a virtual decoy search was performed by the search engine. The only time this value should be changed is if the data is being loaded with a database that does not accurately reflect the forward/decoy ratio in the database used in the actual search. An example might be if multiple databases were used in the search, and some of those databases contained decoys while others did not. If the overall decoy percentage from all searched databases combined is significantly different from that shown in the box, the **Use non-default forward/decoy ratio** check-box should be selected and the appropriate ratio chosen.

To add new databases the user can click the Add New Database button. For more detailed information continue to "Specifying the FASTA database" on page 55..

## Analyze with X!Tandem Pane

Selecting this option runs an additional database search, an X!Tandem search, on the loaded data with variable modifications chosen by the User. This operation improves protein identifications but significantly increases analysis times.

For more information continue to "Validation with X!Tandem" on page 59

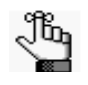

If you are carrying out this procedure using the sample tutorial\_3seq data or the sample tutorial\_3mas data provided by Proteome Software, then select run with X!Tandem.

## Scoring System Pane

This pane offers different post processing scoring algorithms to apply when Scaffold analyzes the imported data:

• Use LFDR Scoring - Algorithm for assessing the confidence level of the identified peptides. Based on a Bayesian approach to LFDR (Local False Discovery Rate), this algorithm, introduced with Scaffold version 4, is particularly effective for QExactive and high mass accuracy data, see LFDR-based scoring system.

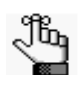

When mzIdentML files are selected for loading, "Use LFDR Scoring" is going to be the only option available for selection. If the mzid files do not include decoys the files are going to be automatically processed with either PeptideProphet with delta mass or the regular Prophet.

When loading ProteinPilot AB Sciex mzid files, Scaffold directly utilizes the scores produced by Paragon, the search engine algorithm included in ProteinPilot, and it does not process the data through LFDR or PeptideProphet.

- Use Legacy PeptideProphet Scoring (high Mass Accuracy) This option will use the standard PeptideProphet algorithm developed in Scaffold version 3 and older together with the high mass accuracy option
- *Use Legacy PeptideProphet Scoring (Standard)* Standard PeptideProphet with no high mass accuracy.

For references and information about the scoring algorithms used in Scaffold see Algorithms References.

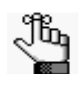

When the data set to be analyzed was not searched using the decoy option or against a decoy concatenated database, the Legacy PeptideProphet Scoring high Mass accuracy option will be automatically selected.

## Protein Grouping Pane

This pane shows the available grouping analysis options performed by Scaffold over the list of identified proteins.

• Use protein cluster analysis - Since Scaffold 4, a new hierarchical grouping level was added above the Scaffold standard protein grouping. While similar to the Mascot's hierarchical family clustering, Scaffold 4 clusters are created using added stringencies that often succeed in separating proteins into sets of biologically meaningful isoforms. Each cluster showed in the Samples View can be expanded or collapsed. The clusters submenu contains options for expanding or collapsing all of the protein clusters displayed in the Samples Table.

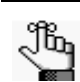

The initial default option is "Use Protein Cluster Analysis"

- Use standard experiment wide protein grouping When selected Scaffold groups proteins across all MS samples and BioSamples.
- Use legacy independent sample protein grouping When selected Scaffold groups proteins only within each MS sample. Each MS samples appears as if it was loaded independently.

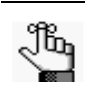

If you are carrying out this procedure using the sample tutorial\_3seq data or the sample tutorial\_3mas data provided by Proteome Software, select the option "Use standard experiment wide protein grouping".

For more information on the grouping and clustering algorithms used in Scaffold see "Protein Grouping and Clustering" on page 196.

## Protein Annotations pane

Included options for searching the Gene Ontology annotations, GO terms, during loading:

- Don't Annotate
- *Fetch Go annotations remotely*. If the GOA database is not configured, the option will appear grayed out. For activation the user needs to click the link *Configure GO Source* and select a GOA database from the **Go Term Configuration** dialog, GO Annotation Databases tab, see "GO Terms in Scaffold" on page 74. If the database the user is interested in is not available, he/she can click New database and import the GOA database of his/her interest.

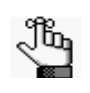

If you are carrying out this procedure using the sample tutorial\_3seq data or the sample tutorial\_3mas data provided by Proteome Software, then select Don't Annotate.

- If you have selected to run X!Tandem continue to "Validation with X!Tandem" on page 59
- 3. Once all the options have been properly checked, click:
  - Load and Analyze Data if X!Tandem was not selected.

A message opens, indicating that the data is being loaded and analyzed. After the analysis is complete, the data opens in the Samples View.

Continue to "Modify make up of BioSamples" on page 52.

# Modify make up of BioSamples

When the files have been loaded, they move from the import queue on the left side of the Load data View table to the ready pane on the right.

Figure 3-9: Load Data View Files in Import Queue

| 💇 Scaffold - Load Data                                                                                                    | - My Experiment                                                                                                    |                      |                           |                                       |                         |          |               |
|----------------------------------------------------------------------------------------------------|----------------------------------------------------------------------------------------------------|----------------------|---------------------------|---------------------------------------|-------------------------|----------|---------------|
| File Edit View Experim                                                                                                    | nent Export Quant Window Help                                                                                                    |                      |                           |                                       |                         |          |               |
|                                                                                                    | 🐛 🖿 🗚 🖷 🛛 🏙 🏙 🗼 🏊 🤹 🎎 🗎 Protein Th                                                                                                    | nreshold: 99.9%      | Min # Peptides: 2         | <ul> <li>Peptide Threshold</li> </ul> | i: 95% 🖵 🕐              |          |               |
| Load Data                                                                                                    | My Experiment 0 Spectra<br>Protein Grouping: Experiment Wide<br>BioSample 1                                                                                               |                      | Queu                      | e Files For Loading                   | Queue Structured Dire   | ectories | Add BioSample |
| - The second second sec | BioSample 1 0 Spectra Uncategorized Sample<br>Standard sample: each file will be analyzed separately<br>Condensing on: condense data as it is loaded for improved perform | nance                |                           |                                       |                         |          |               |
| Samples                                                                                                    | Files in Loading Queue                                                                                                    |                      |                           | Files Currently Loaded                | i                       |          |               |
| Proteins                                                                                                    | Sequest<br>bovine_spot_06<br>bovine_spot_07<br>bovine_spot_08<br>bovine_spot_09<br>bovine_spot_10                                                                         |                      |                           |                                       |                         |          |               |
| Similarity                                                                                                    |                                                                                                    |                      |                           |                                       |                         |          |               |
| Quantify                                                                                                    |                                                                                                    |                      | Load and Analyze<br>Queue |                                       |                         |          |               |
| Publish                                                                                                    |                                                                                                    |                      |                           |                                       |                         |          |               |
| Statistics                                                                                                    |                                                                                                    |                      |                           |                                       |                         |          |               |
| 24° 43                                                                                                    |                                                                                                    |                      |                           |                                       |                         |          |               |
| Peptides                                                                                                    | Analysis Information:                                                                                                    | Fixed Modifications: |                           |                                       | Variable Modifications: |          |               |
| No Data                                                                                                    | Peptide Tolerance:<br>Fragment Tolerance:<br>Digestion Enzyme:<br>Searched Database:<br>Original Search Date:                                                             | Modification         | Mass                      | AA                                    | Modification            | Mass     | AA            |
|                                                                                                    | Scaffold Version:                                                                                                    |                      |                           |                                       |                         |          |               |

When they've been analyzed, Scaffold highlights them in yellow and then switches to the Samples view

| e Edit View Experimen     | nt Export Quant Window Help                                            |                         |                    |                       |                       | Gib and Street | _     |
|---------------------------|------------------------------------------------------------------------|-------------------------|--------------------|-----------------------|-----------------------|----------------|-------|
|                           |                                                                        | and the second line are |                    |                       |                       |                |       |
|                           | 🐃 🖓 📲   🎬 🎬   🚓 🗣 🀖 🏬   Protein Three                                  | hold: 99.9% - Min # P   | eptides: 2 👻 Pepti | de Threshold: 95%     | - 00                  |                |       |
|                           |                                                                        |                         |                    |                       |                       |                |       |
|                           | My Experiment 554 Spectra                                              |                         | Queue Files For    | r Loading 🛛 🙀 Queue S | tructured Directories | 🗼 Add BioSi    | ample |
|                           | 🔅 Protein Grouping: Experiment Wide                                    |                         |                    |                       | )                     |                |       |
| Load Data                 | N. M. L. A.                                                            |                         |                    |                       |                       |                |       |
|                           | BioSampie 1                                                            |                         |                    |                       |                       |                |       |
| 2                         | BioSample 1 554 Spectra Uncategorized Sample                           |                         |                    |                       |                       |                |       |
| En                        | Standard sample: each file will be analyzed separately                 |                         |                    |                       |                       |                |       |
| <b>1</b>                  | ★ Condensing on: condense data as it is loaded for improved performant | ie -                    |                    |                       |                       |                |       |
| Samples                   | Files in Loading Queue                                                 |                         | Files Cum          | ently Loaded          |                       |                |       |
|                           |                                                                        |                         | Sequest            |                       | X! Tandem             |                |       |
| 05]                       |                                                                        |                         | bovine s           | pot_06                | Tandem_58546057273    | 94935556.xml   | 1     |
| 1/11                      |                                                                        |                         | bovine_s           | pot_07                | Tandem_17038810208    | 65811082.xml   |       |
| CAR                       |                                                                        |                         | bovine_s           | pot_08                | Tandem_41762601553    | 49770578.xml   |       |
| Proteins                  |                                                                        |                         | bovine_s           | pot_09                | Tandem_32965210739    | 85895805.xml   | 4     |
|                           |                                                                        |                         | bovine_s           | po(_10                | randem_40054441800    | 20379045.xml   |       |
|                           |                                                                        |                         |                    |                       |                       |                |       |
|                           |                                                                        |                         |                    |                       |                       |                |       |
| mar mile                  |                                                                        |                         |                    |                       |                       |                |       |
| Similarity                |                                                                        |                         |                    |                       |                       |                |       |
|                           |                                                                        |                         |                    |                       |                       |                |       |
| -                         |                                                                        |                         |                    |                       |                       |                |       |
|                           |                                                                        | a Load a                | and Analyze        |                       |                       |                |       |
|                           |                                                                        | ****                    | Queue              |                       |                       |                |       |
| Quantify                  |                                                                        |                         |                    |                       |                       |                |       |
|                           |                                                                        |                         |                    |                       |                       |                |       |
|                           |                                                                        |                         |                    |                       |                       |                |       |
|                           |                                                                        |                         |                    |                       |                       |                |       |
|                           |                                                                        |                         |                    |                       |                       |                |       |
| Publish                   |                                                                        |                         |                    |                       |                       |                |       |
|                           |                                                                        |                         |                    |                       |                       |                |       |
|                           |                                                                        |                         |                    |                       |                       |                |       |
|                           |                                                                        |                         |                    |                       |                       |                |       |
| Shahiatian                |                                                                        |                         |                    |                       |                       |                |       |
| Statistics                |                                                                        |                         |                    |                       |                       |                |       |
| ~ × h                     |                                                                        |                         |                    |                       |                       |                |       |
| 000 000                   |                                                                        |                         |                    |                       |                       |                |       |
|                           |                                                                        |                         |                    |                       |                       |                | _     |
| Pentides                  | Analysis Information:                                                  | Fixed Modifications:    |                    | Variable Modificati   | ions:                 |                |       |
| 00                        | Peptide Tolerance: 2.5 Da (Average)                                    | Modification            | Mace AA            | Modification          | Macro                 | 44             |       |
| Proteins at<br>9% Minimum | Fragment Tolerance: 0.00 Da (Monoisotopic) to 0.50 Da (Monoisotc       | C                       | 57.15              | Gluppovre Ch          | -18.01                |                |       |
| lin # Peptides            | Digestion Enzyme: Non-specific                                         | -                       |                    | Ammonia-loss          | -17.03                | n              | -     |
| 1% Prophet FDR            | Searched Database: the swissprot bovine database (1705 entries)        |                         |                    | Gin->pyro-Glu         | -17.03                | n              | -     |
| Spectra at                | Original Search Date: Seguest=04/27/2005 and XI Tandem=02/27/          |                         |                    | #                     | 16.00                 | м              |       |
| 0% Minimum                |                                                                        |                         |                    | #                     | 16.00                 | W              | _     |
| 33% Prophet FDP           | Scattold Version: Scattold 4.0.0-beta1e-experimental751                |                         |                    |                       |                       |                |       |

Figure 3-10: Load Data View Files in Import Queue

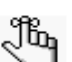

At any time the User can remove files from either the Loading Queue or the Ready Pane.

If the User should load a file by mistake, or wish to change the make-up of a BioSample he/ she needs to do the following:

- 1. Click the Load Data icon to go to the Load Data View
- 2. You will see the files loaded and analyzed on the right. Click on one to select it.

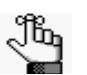

Note that you select the entire MS sample, including both the SEQUEST (or Mascot) and X! Tandem runs.

- 3. Click the right mouse button. You will see a single menu item —Remove Selected Samples. Click it.
- 4. A second dialog asks you to confirm the removal. For now, click Don't Remove

## Save the Experiment

To Save the experiment:

- 1. Go to the File menu and select Save
- 2. Navigate to the folder in which you wish to save these tutorials, and enter the filename tutorial\_3seq. Scaffold appends the suffix.SF3 to your experiment files.

## Specifying the FASTA database

#### Figure 3-11: Searched Database Pane

| 🞯 Scaffold Wizard                                                                   |                                                                                                    |
|-------------------------------------------------------------------------------------|----------------------------------------------------------------------------------------------------|
| 1. Welcome to Wizard<br>2. Select Quantitative Technique                            | Load and Analyze Data                                                                                                    |
| 4. Queue Files For Loading<br>5. Add Another BioSample?<br>6. Load and Analyze Data | Searched Database:          IPI_human.v3.85.decoy_uniprotaccession_modified FASTA Database         Use pop-default forward/decoy ratio:         No Decoys                                                                                                    |
|                                                                                     | Add New Database                                                                                                    |
|                                                                                     | X! Tandem:     Analyze with YI Tandem     Analyze with YI Tandem     Analyze With YI Tandem     Analyze With YI Tandem |

- 1. Specify the FASTA database that is associated with these sample files. You can select from a list of existing FASTA databases shown in the pull down menu, or you can add a new FASTA database.
  - Just select a database from the existing list-+.

Figure 3-12:

| 💱 Scaffold Wizard                                                                                                    |                                                                                                    |
|----------------------------------------------------------------------------------------------------|----------------------------------------------------------------------------------------------------|
| 1. Welcome to Wizard                                                                                                    | Load and Analyze Data                                                                                                    |
| 2. Select Quantitative Technique<br>3. New BioSample<br>4. Queue Files For Loading<br>5. Add Another BioSample?<br>6. Load and Analyze Data | Searched Database:   IPI_human.v3.85.decoy_uniprotaccession_modified FASTA Database  SELECT A DATABASE  IPI_human.v3.85.decoy_uniprotaccession FASTA Database  IPI_human.v3.85.decoy_uniprotaccession FASTA Database  IPI_human.v3.85.decoy_uniprotaccession FASTA Database  IPI_human.v3.85.decoy_uniprotaccession FASTA Database  IPI_human.v3.85.decoy_uniprotaccession FASTA Database  IPI_human.v3.85.decoy_uniprotaccession FASTA Database  IVI_naman.v3.85.decoy_uniprotaccession FASTA Database  IVI_naman.v3.85.decoy_uniprotaccession FASTA Database IVI_naman.v3.85.decoy_uniprotaccession FASTA Database IVI_naman.v3.85.decoy_uniprotaccession FASTA Database IVI_naman.v3.85.decoy_uniprotaccession FASTA Database IVI_naman.v3.85.decoy_uniprotaccession FASTA Database IVI_naman.v3.85.decoy_uniprotaccession FASTA Database IVI_naman.v3.85.decoy_uniprotaccession FASTA Database IVI_naman.v3.85.decoy_uniprotaccession FASTA Database IVI_naman.v3.85.decoy_uniprotaccession FASTA Database IVI_naman.v3.85.decoy_uniprotaccession FASTA Database IVI_naman.v3.85.decoy_uniprotaccession FASTA Database IVI_naman.v3.85.decoy_uniprotaccession FASTA Database IVI_naman.v3.85.decoy_uniprotaccession FASTA Database IVI_naman.v3.85.decoy_uniprotaccession FASTA Database IVI_naman.v3.85.decoy_uniprotac |

• If you are adding a new database, continue to Step 2.

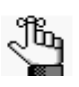

If you are carrying out this procedure using the sample tutorial\_3seq data or the sample tutorial\_3mas data provided by Proteome Software, then continue to Step 2..

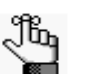

If the FASTA database selected is not identical to the external protein database, including the version, that you used for searching your experimental data, then the protein sequence and molecular weight might not be available later in the Protein View

2. Click Add New Database.

The Edit Databases dialog box opens.

| oaded Databases:                                               |                |
|----------------------------------------------------------------|----------------|
| Database Name                                                  | % Decoys       |
| IPI human.v3.85.decov uniprotaccession FASTA Database          | No decoys      |
| IPI_human.v3.85.decoy_uniprotaccession_modified FASTA Database | No decoys      |
| IPI_human.v3.85.decoy_uniprotaccession FASTA Database (2)      | No decoys      |
|                                                                |                |
| Help     Missing     Out of Date     Add Database              | Edit Delete OK |

Figure 3-13: Edit Databases dialog box

3. On the Edit Databases dialog box, click New Database.

The Open FASTA Database dialog box opens.

Figure 3-14: Open FASTA Database dialog box

| Scaffold - Load Da | ta - My Experiment                                                                                                    |                                          |
|--------------------|----------------------------------------------------------------------------------------------------|------------------------------------------|
| D 🐸 🖬 🖷            | 🖹 🐂 🏘 🖀 🛗 🎬 🎄 降 🖑 📠 🛛 Protein Threshold: 99.9%                                                                                                    | v Min # Peptides: 2 v Peptide Threshold: |
| Load Data          | My Experiment 0 Spectra Protein Grouping: Experiment Wide BioSample 1                                                                                                    | Queue Files For Loading                  |
| Samples            | BioSample 1 0 Spectra Uncategorized Sample<br>Standard sample: each file will be analyzed separately<br>Condensing on: condense data as it is loaded for improved performance<br>Files in Loading Queue | Files Currently Loaded                   |
| Proteins           | Sequest<br>bovine_spot_06<br>bovine_spot_07<br>bovine_spot_08<br>bovine_spot_09<br>bovine_spot_09                                                                                                    |                                          |
| A A A A            |                                                                                                    |                                          |

4. Navigate to the directory in which you saved your sample data set and FASTA database, select the FASTA database, and then click Open.

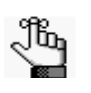

If you are carrying out this procedure using the sample tutorial\_3seq data provided by Proteome Software, navigate to where you have saved the subset FASTA data base swissprot\_bovine.fasta.

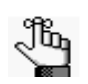

If you are carrying out this procedure using the sample tutorial\_3mas data provided by Proteome Software, navigate to where you have saved the subset FASTA data base control\_sprot.fasta.

The Parsing Method dialog box opens. You use the options on this dialog box to select the parsing rules that display protein accession numbers and protein descriptions in the correct format.

Figure 3-15: Parsing Method dialog box

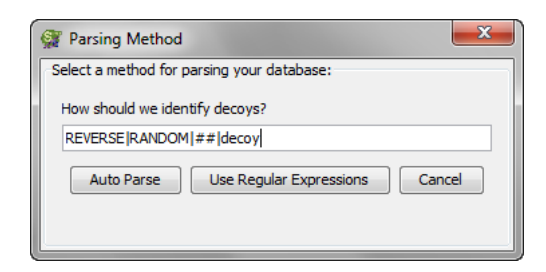

- 5. Do one of the following:
  - Click Auto Parse to have Scaffold decide on the parsing rules to use. If you are parsing a database that contains decoys make sure the decoy identification tag is included in the How should we identify Decoys? list shown in the dialog box.

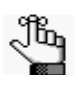

Auto Parse is the preferred method for parsing the database. If you are carrying out this procedure using the sample tutorial\_3seq data or the sample tutorial\_3mas data provided by Proteome Software Proteome Software, then select Auto Parse.

• Click Use Regular Expressions to open the Configure Database Parser dialog box and select a specific pre-configured parsing rule to use, or create your own parsing rule. See Figure 3-16 on page 58.

| Name Database Parser: I      | PI_human.v3.85.decoy_uniprotaccession FASTA Database                         |                                                |                                |
|------------------------------|------------------------------------------------------------------------------|------------------------------------------------|--------------------------------|
| Reset File Location:         | C:\Users\Luisa\Desktop\Lavoro-ProteomeSoftware\Customer_data\2011-01-18\Luis | a_Scaffold_Problem\IPI_human.v3.8              | 5.decoy_uniprotaccession.fasta |
| Database Version:            |                                                                              |                                                |                                |
| Accession                    | Protein Description                                                          |                                                | Decoy                          |
| ON_A2A4G1                    | IPI:CON_A2A4G1                                                               |                                                |                                |
| ON_A2A5Y0                    | IPI:CON_A2A5Y0                                                               |                                                |                                |
| ONA2AB72                     | IPI:CON_A2AB72                                                               |                                                |                                |
| ONA217N0                     | IPI:CON_A2I7N0                                                               |                                                |                                |
| ONA217N1                     | IPI:CON_A2I7N1                                                               |                                                |                                |
| ONA217N3                     | IPI:CON_A2I7N3                                                               |                                                |                                |
| ONA2VCT4                     | IPI:CON_A2VCT4                                                               |                                                |                                |
| ONA3EZ79                     | IPI:CON_A3EZ79                                                               |                                                |                                |
| ON_A3E282                    | IPI:CON_A3E282                                                               |                                                |                                |
| ON_ENSEMBLIENSBIAP0000       | 10001528 IPICON_ENSEMBLENSETAP0000001528                                     | 110000 and an end of the local of the local of |                                |
| EV_IPI01019129.1             | IPI:REVPI01019129.1 Tax_Id=9606 Gene_Symbol=FDLBP CDNA P                     | custorized protoio                             |                                |
| EVIPI01019128.1              | IPI-REV_IPI01019122.1 Tax_Id=9606 Gene_Symbol=PIWI 1 Lincha                  | racterized protein                             |                                |
| EV IPI01019126.1             | IPI:REV_IPI01019126.1 Tax_Id=9606 Gene_Symbol=1 0C10051051                   | 9:HI A-DRB3:I OC 100133811:I OC                |                                |
| EV_IPI01019125.1             | IPI:REV_IPI01019125.1 Tax_Id=9606 Gene_Symbol=CAPN3 Uncha                    | acterized protein                              |                                |
| UniProt/Swiss-Prot (UniProtK | B old)   Accession Number Parse Rul                                          | e: >[^]*\([^]*)                                |                                |
|                              | Description Parse Rul                                                        | 2: >[^]*\ [^]* (.*)                            |                                |
|                              | Decoy Protein Parse Rul                                                      | REVERSE RANDOM -R ## deco                      | у                              |
|                              |                                                                              | Use Magic Matching                             |                                |
|                              |                                                                              |                                                |                                |

#### Figure 3-16: Configure Database Parser dialog box

- 6. After the parsing rules are applied, you return to the Edit Databases dialog box with the correct database selected. Click OK.
- 7. Continue to "Load and Analyze Data" on page 47.

## Validation with X!Tandem

Each search engine uses its own algorithms to identify proteins. Identification confidence is higher when multiple algorithms find the same protein. Likewise, knowing which protein IDs are not confirmed by a second search engine lets the User screen out some false positives. This means that adding X!Tandem results to previous output files gives more confident protein identifications. It will, however, increase processing time.

X!Tandem runs quickly relative to SEQUEST or Mascot, but the User should expect searching Swiss-Prot with several hundred thousand spectra to take a large amount of time and searching a huge database, such as the NR database, will take even much longer.

To include X!Tandem results as part of a Scaffold experiment the User has to check the box labeled Analyze with X!Tandem in the Load and Analyze Data page of the Loading Wizard. X!Tandem runs with the same parameters as the original loaded search files but variable modifications might be added to the ones already included.

1. The Scaffold Wizard, Load and Analyze - Validation with X!Tandem page opens

Figure 3-17: Scaffold Wizard, Load and Analyze - Validation with X!Tandem

| ome to Wizard                                                                                    | Load and Ar      | nalyze               | Dat | а    |                     |        |    |
|--------------------------------------------------------------------------------------------------|------------------|----------------------|-----|------|---------------------|--------|----|
| Quantitative Technique<br>ioSample<br>Files For Loading<br>nother BioSample?<br>ord Analyze Data | -X! Tandem Opt   | ions:<br>oset databa | se  |      |                     |        |    |
| dation with X!Tandem                                                                             | Variable Modifie | ations:              |     |      |                     |        |    |
|                                                                                                  | Add Extra Va     | able Mods:           |     |      | Selected Variable I | lods:  | _  |
|                                                                                                  | Modificat        | Mass                 | AA  |      | Modification        | Mass   | AA |
|                                                                                                  | Met->Hsl         | -48.00               | c   |      | Oxidation           | +15.99 | м  |
|                                                                                                  | Met->Hse         | -29.99               | c   |      | Acetyl              | +42.01 | n  |
|                                                                                                  | Dehydrated       | -18.01               | n   |      | Phospho             | +79.97 | S  |
|                                                                                                  | Glu->pyro        | -18.01               | n   |      | Phospho             | +79.97 | Т  |
|                                                                                                  | Ammonia-I        | -17.03               | n   | =    | Phospho             | +79.97 | Y  |
|                                                                                                  | Gin->pyro        | -17.03               | n   |      |                     |        |    |
|                                                                                                  | Amidated         | -0.98                | c   |      |                     |        |    |
|                                                                                                  | Dehydro          | -1.01                | С   | - 19 |                     |        |    |
|                                                                                                  | Deamidated       | +0.98                | N   |      |                     |        |    |
|                                                                                                  | Deamidated       | +0.98                | Q   | -    | Add 🕨               |        |    |
|                                                                                                  | Label: 180(1)    | +2.00                | c   |      |                     |        |    |
|                                                                                                  | Label: 180(2)    | +4.01                | c   |      | New 🗣               |        |    |
|                                                                                                  | Methyl           | +14.02               | D   |      | 4 Remove            |        |    |
|                                                                                                  | Methyl           | +14.02               | E   |      | - Hendre            |        |    |
|                                                                                                  | Methyl           | +14.02               | с   |      |                     |        |    |
|                                                                                                  | Oxidation        | +15.99               | н   |      |                     |        |    |
|                                                                                                  | Oxidation        | +15.99               | M   |      |                     |        |    |
|                                                                                                  | Oxidation        | +15.99               | W   |      |                     |        |    |
|                                                                                                  | Cation:Na        | +21.98               | D   |      |                     |        |    |
|                                                                                                  | Cation:Na        | +21.98               | E   |      |                     |        |    |
|                                                                                                  | Cation:Na        | +21.98               | c   |      |                     |        |    |
|                                                                                                  | Formy            | +27.99               | n   | - 11 |                     |        |    |
|                                                                                                  | Dioxidation      | +31.99               | M   |      |                     |        |    |
|                                                                                                  |                  |                      |     |      |                     |        |    |

The Wizard Validation with X!Tandem page includes two panes:

#### • X!Tandem Options pane

Since for large databases the X!Tandem search can take a long time the option **Search subset database** was added to minimize its execution time. Checking this box means that X!Tandem searches only the subset of the proteins that were previously found with the original search engine.

For example, suppose the original SEQUEST search against a million protein NR database found 100 proteins. The subset X! Tandem search will now be against only 100 proteins instead of a million. In this case that particular one step of X! Tandem will go thousands of times faster. But the X! Tandem refinement steps which search for modifications will not go any faster. If there are a huge number of spectra, this refinement step will still take considerable time. What this all means is that the X!Tandem search will be speedier, but how much speedier depends upon the number of spectra and side of the FASTA database.

#### • Variable Modifications pane

From the input files Scaffold reads the parameters used to search a database by the search engine that produced the files. The parameters include instrument mass error tolerances, digestion enzymes, and fixed and variable modifications. Scaffold then passes these parameters to X!Tandem when it is run.

Of all the parameters passed onto the X!Tandem search the User can only modify the list of variable modifications. The variable modifications already present in the original search files readily appear listed in the **Selected Variable Mods** table located on the right side of this pane. The **Add Extra Variable Mods** table shows a list of standard UNIMOD variable modifications that can be added to the **Selected Variable Mods** table.

Between the two tables there are three functional buttons which allow to Add or Remove a variable mod from the Selected Variable Mods table or create a New+ custom variable mod in the Add Extra Variable Mods table, see Build A Modification.

Selecting more variable modifications may increase the number of peptides identified. It will surely increase the run time for X!Tandem's analysis. If many modifications are chosen, it will take many times longer to execute.

**Note:** When a peptide starts with E or Q, X!Tandem automatically checks for the formation of pyroglutamic acid, i.e., the loss of water or ammonia, respectively. This modification happens spontaneously in solution and failure to test for it can result in missing significant peptide hits. The analogous reaction for iodoacetimide blocked cysteine (loss of ammonia) is also considered. This modification is considered to be an N-terminal modification only, so it does not affect any potential modifications specified for Q, E or C. More information is available at *http://thegpm.org/TANDEM/api/rpmm.html*.

The modification tables can be sorted by clicking on the header for any column.

- 2. Add or remove modifications to the list already included in the original search data by using the arrows between the two lists.
- 3. Click Load data to start the analysis.
- 4. Continue to "Modify make up of BioSamples" on page 52.

## **Build A Modification**

If the User wants to search with X!Tandem using a variable modification not included in the

Add Extra Variable Mods table he/she can define the new mod choosing New+ on the Validation with X!Tandem Wizard page and bring up the Build Modification dialog.

Figure 3-18: Build A Modification dialog

| 🞯 Build Modificatio  | on 💌                  |
|----------------------|-----------------------|
| Modification Name:   | Untitled Modification |
| Change In Mass:      | 1 🚔                   |
| Modified Amino Acid: | A 🔻                   |
| 🕡 Help               | Apply Cancel          |

- **Modification name** Name that will be used in the Proteins View, Peptide pane and in the Spectrum Report for this modification. This name is saved with the Scaffold file.
- **Change in Mass** The mass difference in AMU due to this modification. Even though the modifications are only displayed as with one place after the decimal point on the modifications list, the mass is stored with the accuracy that was entered when defined.
- **Modified Amino Acid** Pull down list with possible amino acid choices. Custom defined modifications can only apply to one amino acid. If the defined modification applies to several amino acids, the User has define several modifications accordingly.

The Scaffold perSPECtives application is built around a main general window which includes a series of selectable views.

This chapter describes the features of the Scaffold's window:

"The Scaffold Window" on page 63.

## The Scaffold Window

The Scaffold application is built around a main general window which includes a series of selectable views. Each view provides a particular perspective for looking at the loaded experiment. There are a number of tools common to all views and specific tools that help navigate within a selected view.

The Scaffold's main window major components are described in the following sections:

- The "Title bar" on page 64
- The "Main menu commands" on page 65
- The "Tool-bar" on page 101
- The "Filtering pane" on page 102
- The "Navigation pane" on page 102
- The "Display pane" on page 105.

Figure 4-1: Scaffold window

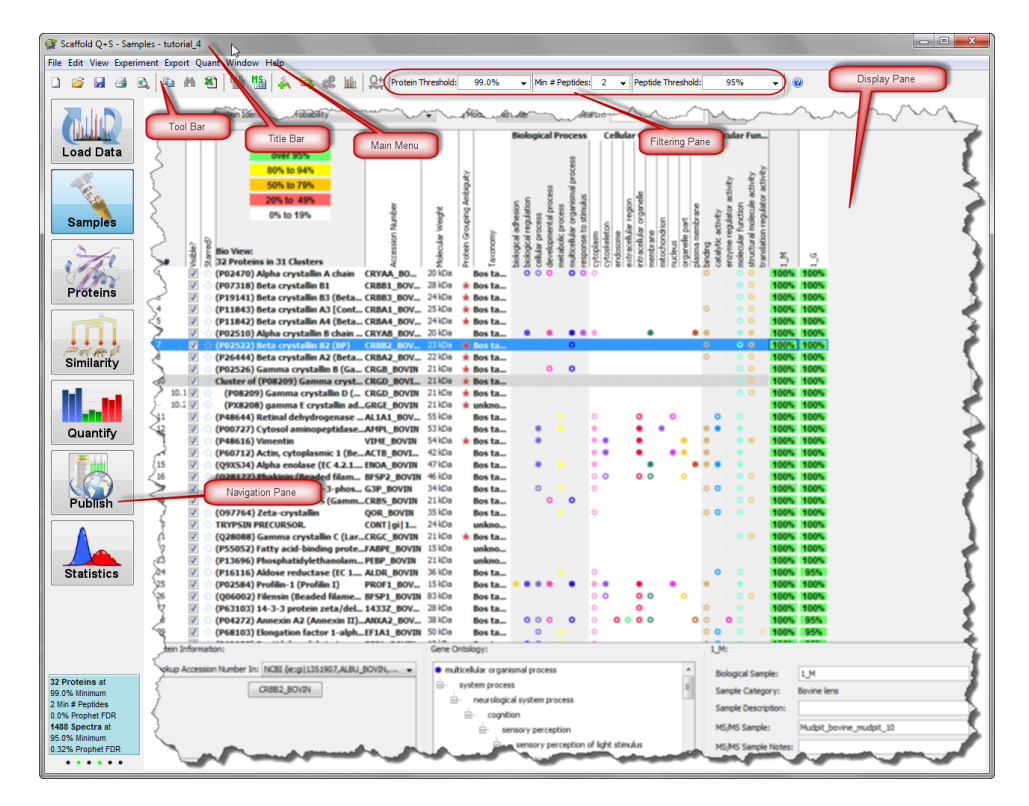

## Title bar

Figure 4-2: Title bar

| Scaffold O+S - Samples - tutorial 4 | -             | 1 | c |  | 23 |
|-------------------------------------|---------------|---|---|--|----|
|                                     | 100 March 100 |   |   |  |    |

Depending on the type of license acquired either "Scaffold", "Scaffold Q+" or "Scaffold Q+S" is always shown in the title bar at the top of the Scaffold window, together with the Scaffold icon. Additional text is displayed depending on the actions that the User is currently carrying out in Scaffold. For example, if the user has opened a file, then - <Experiment name> is also displayed in the title bar.

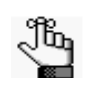

The version of Scaffold in use is not displayed in the Title bar. The user must go the **Help > About** option in the main menu to determine the version number. See "Main menu commands" below.

## Main menu commands

Figure 4-3: Scaffold Main Menu

File Edit View Experiment Export Quant Window Help

The Scaffold main menu is set up in a standard Windows menu format with menu commands grouped into menus (File, Edit, View, Experiment, Export, Quant, and Help) across the menu bar. When loading Waters IdentityE type of data an extra menu IdentityE appears after the Help menu.Some of these menu commands are available in other areas of the application as well.

| Menu                                                                      | Menu Commands                                                                                                    |
|---------------------------------------------------------------------------|----------------------------------------------------------------------------------------------------|
| File<br>File Edit View Experiment Export Qui                              | <ul> <li>New—Initializes a Wizard which guides the User through the loading<br/>phase of the search data files in Scaffold. See The Loading Wizard</li> </ul>                                        |
| New     Ctrl+N       Image: Open     Ctrl+O       Image: Merge     Ctrl+M | Open—Opens a saved Scaffold experiment file, *.SF3, through a file browser.                                                                                                    |
| Close                                                                     | <ul> <li>Merge—Merges *.SF3 files in one single Scatfold experiment. See<br/>Merge.</li> </ul>                                                                                                    |
| 🛃 Save As                                                                 | Close—Closes the current experiment, standard Windows behavior.                                                                                                    |
| Save Condensed Data Ctrl+T                                                | Save—Saves the current experiment, standard Windows behavior.                                                                                                    |
| Print   Ctrl+P     Print Preview                                          | <ul> <li>Save As—Saves the current experiment offering the option to use a<br/>different name, standard Windows behavior.</li> </ul>                                                                 |
| Exit                                                                      | Save Condensed Data—Save Condensed Data                                                                                                    |
|                                                                           | Print—Prints the current view.                                                                                                    |
|                                                                           | • <b>Print Preview</b> —Previews the current view with the option of printing the document.                                                                                                    |
|                                                                           | Exit—Closes the Scaffold window.                                                                                                    |
| Edit View Experiment Export Quant Wil                                     | • <b>Copy</b> —For each View copies to the clipboard the first table appearing at the top of the View. From there, the User can paste it into a third-party program such as Excel or Microsoft Word. |
| Find Ctrl+F<br>Edit FASTA Databases Ctrl+D                                | <ul> <li>Find—Opens a find dialog box that searches the first table present in<br/>the Current View</li> </ul>                                                                                       |
| Edit Peptide Thresholds                                                   | Edit FASTA Database—See Edit FASTA Databases.                                                                                                    |
| Bulk Operations                                                           | Edit Peptide Threshold—See Custom Peptide Filters                                                                                                    |
| Preferences                                                               | Edit Go Terms Options—See GO Terms in Scaffold                                                                                                    |
| Advanced Preferences                                                      | Bulk Operation—Tag, show and hide proteins. Expand and collapse clusters. Options also available on right click. See Protein List.                                                                   |
|                                                                           | Preferences—See Preferences                                                                                                    |
|                                                                           | Advanced Preferences—See Advanced Preferences                                                                                                    |

| Menu               |                                                         |   | Menu Commands                                                                                                    |
|--------------------|---------------------------------------------------------|---|----------------------------------------------------------------------------------------------------|
| Vie                | w                                                       | • | Navigation Pane— Toggles the view of the Navigation pane.                                                                                                    |
| View Ex            | periment Export Quant Window H<br>avigation Pane Ctrl+0 | • | Switch Sample View— Selects level of summarization in Samples<br>View, see MS Sample vs BioSample summarization levels                                                                                                    |
| Sv                 | witch Sample View                                       | • | Switch Display Options—See Display Options                                                                                                    |
| S\<br>SI           | witch Display Options                                   | • | Show Entire Protein Clusters—See Clusters in the Samples Table                                                                                                    |
| SI                 | how Lower Scoring Matches                               |   | Show Lower Scoring Matches—See Show Lower Scoring Matches                                                                                                    |
| SI                 | how <5% Probabilities                                   |   | Show <5% Probabilities—See Show <5% Probabilities                                                                                                    |
| SI                 | how Hidden Proteins                                     |   | Show Sample Notes_Toggles the view of the Information Pages                                                                                                    |
| 📴 Sł               | how GO Annotations                                      |   | Show Hidden Proteins Toggles the view of Hidden Proteins                                                                                                    |
| N                  | avigate                                                 |   | Show Ander Proteins Toggles the view of the CO terms in the The                                                                                                    |
|                    |                                                         | • | Samples Table, see GO Annotations Tab                                                                                                    |
|                    |                                                         | • | Navigate—Navigates through tabs when present in a dialog or pane.                                                                                                    |
| Exp                | periment                                                | • | Edit Experiment—See Edit Experiment                                                                                                    |
| Experiment<br>Edit | Export Quant Window Help<br>Experiment                  | • | Edit BioSample—See Edit BioSample                                                                                                    |
| Edit               | BioSample Ctrl+E                                        | • | Add BioSample—Initializes The Loading Wizard                                                                                                    |
| 🗼 Dele             | tte Biological Sample<br>sue Files For Loading Ctrl+Q   | • | <b>Delete BioSample</b> —Deletes a loaded biosample from the current Scaffold experiment. Particularly useful in the Load Data view.                                                                                                |
| Que Que            | eue Structured Directories For Loading                  | • | Queue Files for Loading—See Queue Files for Loading                                                                                                    |
| Арр                | lly New Database<br>Ily Protein Annotation Preferences  |   | Queue Files From Mascot Server For Loading                                                                                                    |
| KE Loan            | d and Analyze Queue Ctrl+A et Peptide Validation        |   | From Mascot Server for Loading                                                                                                    |
| Con                | figure GO Annotation Sources<br>Intitative Analysis     | • | Queue Structured Directories For Loading—See Queue Structured Directory for Loading.                                                                                                    |
|                    |                                                         | • | Apply New Database—See Apply New Database                                                                                                    |
|                    |                                                         | • | Apply Protein Annotation Preferences—SeeApply Protein annotation<br>Preferences                                                                                                    |
|                    |                                                         | • | <b>Load and Analyze Queue</b> —Available only when there are files listed in the loading Queue in the Load Data View waiting to be loaded in Scaffold. When selected it opens the Load and Analyze Data page of the Loading Wizard. |
|                    |                                                         | • | Reset Peptide Validation—See Reset Peptide Validation                                                                                                    |
|                    |                                                         | • | Apply Go Terms/Configure Go Annotations Sources—Applies<br>imported annotations to the Samples Table.To import GO databases see<br>GO Terms in Scaffold.                                                                            |
|                    |                                                         | • | Quantitative Analysis— See Quantitative Analysis                                                                                                    |

|                                                                                                    | Menu                                                                                                    | Menu Commands                                                                                                    |
|----------------------------------------------------------------------------------------------------|----------------------------------------------------------------------------------------------------|----------------------------------------------------------------------------------------------------|
| Expor                                                                                                    | Wierru         Oort         t         Quant Window Help         Subset Database         Spectra         ProtXML         mzIdentML         Scaffold Batch         Scaffold Batch Archive         Publication Report         Samples Reports         Peptide Reports | <ul> <li>Subset DATABASE— See Subset Database</li> <li>Spectra— See Spectra</li> <li>ProtXML— See ProtXML report</li> <li>mzldentML — See mzldentML</li> <li>Scaffold Batch— See ScaffoldBatch</li> <li>Scaffold Batch Archive— See ScaffoldBatch Archive</li> <li>Export To Excel: <ul> <li>Publication Report— See Publication report</li> <li>Samples Report—Generates a tab-delimited Samples table appearing in the Samples View, see Samples report</li> <li>Spectrum Reports— See Spectrum report</li> <li>Peptide Reports—Generates a tab-delimited Peptide table for all</li> </ul> </li> </ul> |
| Image: Second system       Protein Reports         Image: Second system       Current View         Image: Second system       Complete         Image: Second system       Second system         Image: Second system       Edit Quantitation Browser         Edit Quantitative Method/Purity Correction |                                                                                                    | <ul> <li>proteins appearing in the Samples View, see Peptide report</li> <li>Protein Reports—Opens the SQL dialog box see Protein report</li> <li>Current View— See Current View report</li> <li>Complete— See Complete report</li> <li>Launch Q+ Quantitation Browser— When using Scaffold Q+ or<br/>Scaffold Q+S this command is available for switching to the Q+/Q+S<br/>quantitation window.</li> <li>Edit Quantitative method/purity Correction— See Edit Quantitative<br/>Samples</li> </ul>                                                                                                    |
| Window<br>Wintow Help<br>Emphasize<br>Load Data Ctrl+1<br>Samples Ctrl+2<br>Proteins Ctrl+3<br>Quantify Ctrl+4<br>Similarity Ctrl+5<br>Publish Ctrl+6<br>Statistics Ctrl+7                                                                                                    |                                                                                                    | Through this menu the user can access the Emphasize window options<br>or switch to a different Scaffold view, which is equivalent to clicking the<br>buttons located in the Navigation pane                                                                                                    |

| Menu                                      |                                          | Menu Commands                                                                                                    |
|-------------------------------------------|------------------------------------------|----------------------------------------------------------------------------------------------------|
| Help<br>Help                              |                                          | • Help on Current View—Opens the Online Help that is specific for the currently displayed topic.                                                                                                    |
| Help on Cur                               | rrent View                               | Help Contents—Opens the Contents page for the Online Help.                                                                                                    |
| Help Contents     Scaffold User's Guide   |                                          | Scaffold User's Guide—Opens the current Scaffold User's Guide.                                                                                                    |
| <ul> <li>Scaffold Q+</li> </ul>           | User's Guide                             | Scaffold Q+ User's Guide—Opens the current Scaffold Q+S User's                                                                                                    |
| Open Demo                                 | o Files                                  | Guide.                                                                                                    |
| Scaffold FAI<br>Show Log F<br>Referencing | Qs/Resource Center<br>ïles<br>g Scaffold | • <b>Open Demo Files</b> —Opens the folder where Scaffold demo files are stored. The User can choose any of the pre-loaded files to test Scaffold capabilities.                                                                                                    |
| Upgrade Lic<br>About Scaff                | fold                                     | • Scaffold FAQs/Resource Center—Opens the User's default web browser to the Home page of the Proteome Software resource center.                                                                                                    |
|                                           |                                          | <ul> <li>Show Log Files—Opens a folder containing Scaffold error_log and<br/>output_log files</li> </ul>                                                                                                    |
|                                           |                                          | Referencing Scaffold— See Referencing Scaffold                                                                                                    |
|                                           |                                          | • <b>About Scaffold</b> —Provides the release information for the current version of Scaffold, license information, contact information for Proteome Software, Inc It also reports information about the system where Scaffold is installed, the amount of memory available to the software and the percentage of memory used by the application. |
| IdentityE                                 |                                          | Quantitation Options—Quantitation Option                                                                                                    |
|                                           |                                          | • Export IdentityE report—Generates a tab-delimited report containing the list of peptides used to calculate the intensities assigned to each protein in the list of identified proteins shown in the Samples view.                                                                                                    |

## File menu

#### Merge

The command **File > Merge** allows the User to combine different Scaffold experiments into one single \*.SF3 file. It is active only when an existing Scaffold experiment has already been created or opened. Selecting this command calls the **Import Scaffold File** file chooser from where it is possible to navigate to a \*.sf3 file to be merged with the current opened Scaffold experiment. Once a file is selected the Queue Scaffold Files for Merging window opens allowing the User to add more files to the list of \*.sf3 files to be merged.

When merging the different Scaffold experiments appearing in the list, the BioSamples included in each of them load into separate samples. If they happen to be equally named a number is appended at the end of the original denomination to distinguish them.

#### Queue Scaffold Files for Merging

After selecting the first file to be merged, the dialog **Queue Scaffold Files for Merging** appears. The function of the dialog is to help the User compile a list of files to be merged together in the same experiment.

The button **Add More Files** opens a file chooser which allows the User to locate, select and add files to the list appearing in the dialog. The **Merge** button merges the list of files to the original Scaffold experiment creating one or more new BioSamples for each file in the list. This means that if a merged file contained more than one BioSample the different

BioSamples appear in the merged experiment.

Caution: It is not possible to delete a specific file from this list.

Once the files are merged the Delete Biological Samples operation can be used to delete any undesired BioSample.

#### Save Condensed Data

The **File > Save Condensed Data** menu option reduces the size of the \*.sf3 file Scaffold saves.

**Caution:** Executing the Save Condensed Data changes the data in the running copy of Scaffold. Once the User saves condensed there is no undo that will restore all the data.

Figure 4-4: Save condensed dialog

| Save Condensed File This function cr    | eates Condensed Scaffo                                                         | old files containing only ident     | ified        |  |  |  |
|-----------------------------------------|--------------------------------------------------------------------------------|-------------------------------------|--------------|--|--|--|
| spectra for dist                        | spectra for distributing data over the web or email. Condensed files with only |                                     |              |  |  |  |
| identified spect                        | ra are generally 50% t                                                         | the size of uncondensed files,      | while        |  |  |  |
| Condensed files                         | without any spectra ar                                                         | re generally 10% the size. Warn     | ing: "Saving |  |  |  |
| Without Any Spec                        | tra" and "Save MCP Rec                                                         | quired Spectra" options remove      | TIC and      |  |  |  |
| precusor intensi                        | ty quantitation data.                                                          |                                     |              |  |  |  |
|                                         |                                                                                |                                     |              |  |  |  |
|                                         | Save Only Identified Spectra                                                   | Save Frozen Only Identified Spectra |              |  |  |  |
|                                         |                                                                                |                                     |              |  |  |  |
|                                         | Save Without Any Spectra                                                       | Save Frozen Without Any Spectra     |              |  |  |  |
|                                         |                                                                                |                                     |              |  |  |  |
|                                         | Save MCP Required Spectra                                                      | Save Frozen MCP Required Spectra    |              |  |  |  |
| ( ) ( ) ( ) ( ) ( ) ( ) ( ) ( ) ( ) ( ) |                                                                                |                                     |              |  |  |  |
| 🕡 Help                                  |                                                                                |                                     | Cancel       |  |  |  |

There are six options for condensing data while it is saved:

- Save Only Identified Spectra This option saves all the data that can be seen in the Scaffold Viewer. It does not save the spectra that were not matched to peptides. Saving with this option generally cuts the size of the \*.sf3 file in half.
- Save Frozen Only Identified Spectra This command condenses the saved output file just like the Save Only Identified Spectra option does except it also freezes the data in the files.
- Save Without Any Spectra This option saves all the peptides and their scores but does not save any of the spectra.
- Save Frozen Without Any Spectra This command condenses the saved output file just like the Save Without Any Spectra option does except it also freezes the data in the file.
- Save MCP Required Spectra This saves only those spectra required by the proteomics journal.
- Save Frozen MCP Required Spectra This command condenses the saved output file just like the Save MCP Required Spectra option does except it also freezes the data in the file.

Since the spectra are 90% of the bulk of the data, an \*.SF3 file saved without spectra will be

reduced to only about 10% of the size of the uncondensed file.

## FASTA databases in Scaffold

When loading data in Scaffold it is preferable to import the same database used for protein identification by the search engine. Scaffold derives the sequence information from the fasta database provided by the user. If the database is not exactly the same one used for the search it might not contain all the identification information needed by Scaffold to derive the protein molecular weight and sequence shown in the Samples and Proteins view respectively.

#### Edit FASTA Databases

To add and parse databases the user needs to open the **Edit Databases** dialog either selecting the menu option **Edit > Edit FASTA Databases** or clicking the button **Add New Database** located in the Search Database pane in the Load and Analyze Data page in the Scaffold loading Wizard. The selection opens the **Edit Databases** dialog which contains a table listing the databases already available in Scaffold and a number of functional buttons.

| baded Databases:<br>Database Name<br>PI_human.v3.85.decoy_uniprotaccession FASTA Database<br>PI_human.v3.85.decoy_uniprotaccession modified FASTA Database<br>PI_human.v3.85.decoy_uniprotaccession FASTA Database (2) | % Decoys<br>No decoys<br>No decoys<br>No decoys |
|----------------------------------------------------------------------------------------------------|-------------------------------------------------|
| Database Name<br>PI_human.v3.85.decoy_uniprotaccession FASTA Database<br>PI_human.v3.85.decoy_uniprotaccession_modified FASTA Database<br>PI_human.v3.85.decoy_uniprotaccession FASTA Database (2)                     | % Decoys<br>No decoys<br>No decoys<br>No decoys |
| PI_human.v3.85.decoy_uniprotaccession FASTA Database<br>PI_human.v3.85.decoy_uniprotaccession_modified FASTA Database<br>PI_human.v3.85.decoy_uniprotaccession FASTA Database (2)                                      | No decoys<br>No decoys<br>No decoys             |
| PI_human.v3.85.decoy_uniprotaccession_modified FASTA Database<br>PI_human.v3.85.decoy_uniprotaccession FASTA Database (2)                                                                                              | No decoys<br>No decoys                          |
| PI_human.v3.85.decoy_uniprotaccession FASTA Database (2)                                                                                                    | No decoys                                       |
|                                                                                                    |                                                 |
|                                                                                                    |                                                 |
|                                                                                                    |                                                 |
|                                                                                                    |                                                 |
|                                                                                                    |                                                 |
|                                                                                                    |                                                 |
|                                                                                                    |                                                 |
|                                                                                                    |                                                 |
|                                                                                                    |                                                 |
|                                                                                                    |                                                 |
|                                                                                                    |                                                 |
|                                                                                                    |                                                 |
|                                                                                                    |                                                 |
|                                                                                                    |                                                 |
|                                                                                                    |                                                 |
|                                                                                                    |                                                 |
|                                                                                                    |                                                 |
|                                                                                                    |                                                 |
|                                                                                                    |                                                 |
|                                                                                                    |                                                 |
|                                                                                                    |                                                 |
|                                                                                                    |                                                 |
|                                                                                                    |                                                 |
| W Help Missing Out of Date Add Database Edit.                                                                                                    | Delete OK                                       |
|                                                                                                    |                                                 |

Figure 4-5: Edit Database dialog

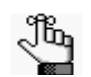

*Al data loaded in the same experiment should be searched against the same database or same set of databases* 

- **Loaded Databases table** The table lists all the databases already available in Scaffold with information about the percent of decoys included in each of them. A database in the list might appear highlighted in various colors as a warning.
  - Pink highlight: *Missing database*. Scaffold cannot connect with the database using the current stored information.
  - Grey highlight: *Out of date database*. The database indexing is not updated with the Scaffold version in use.

When selecting a highlighted database the button FIX appears. Depending on the issue, clicking fix either calls the parsing method directly to build or rebuild the related index file or asks for a location where to find the database if it was moved.

- Add Database button The button adds a new database to Scaffold. When selected a file browser appears allowing the user to point Scaffold to the location where the database he/ she wants to load is stored. Once the FASTA file is selected the Parsing Method Dialog appears.
- Edit button To edit one of the existing databases the User has to select a name from the Loaded Databases table and click Edit. The Parsing Method Dialog appears.
- **Delete button** To delete one of the existing databases the User has to select a name from the Loaded Databases table and click **Delete**.

After parsing rules are applied or databases are deleted the User can click OK.

#### Parsing Method Dialog

Figure 4-6: Database Parsing methods dialog

| ſ | 💱 Parsing Method                           |
|---|--------------------------------------------|
|   | Select a method for parsing your database: |
| l | How should we identify decoys?             |
|   | REVERSE RANDOM ## decoy                    |
|   | Auto Parse Use Regular Expressions Cancel  |

This dialog appears when a new database is added or when an already existing databse is reedited. It allows the user to select one of the two parsing methods Scaffold uses to align protein names and accession numbers:

• Auto Parse— This option provides an automatic way of searching for the optimal accession numbers between the database and the type of data loaded into Scaffold. It initially identifies the type of parsing rule that better fits both the data and the selected database. It then matches the rule protein by protein while ensuring uniqueness. If a protein does not include the type of rule initially selected, Auto Parse looks for other rules more compatible with the specific protein accession number and defaults to a more general accession number if everything fails.

- Use Regular Expressions— This options opens the Configure Database Parser window which allows the verification of the protein names and accession numbers alignment for Scaffold's indexing and parsing. It also gives the possibility to modify the parsing rules according to the User's needs.
- How should we identify Decoys?— This box contains typical tags used to label decoy proteins in a database. When parsing a database that contains decoys the User should make sure that the decoy identification tag used in the his/her database is included in the list.

### Configure Database Parser

| 🖉 Configure Database Parse   | r terrarian                                                                                                    | ×                                   |
|------------------------------|----------------------------------------------------------------------------------------------------|-------------------------------------|
| Parsed Accession Numbers and | Protein Names:                                                                                                    |                                     |
| Name Database Parser:        | IPI_human.v3.85.decoy_uniprotaccession FASTA Database                                                                                                    |                                     |
| Reset File Location:         | C:\Users\Luisa\Desktop\Lavoro-ProteomeSoftware\Customer_data\2011-01-18\Luisa_Scaffold_Problem\IPI_human                                                                                                    | .v3.85.decoy_uniprotaccession.fasta |
| Database Version:            |                                                                                                    |                                     |
| Accession                    | Protein Description                                                                                                    | Decoy                               |
| CONA2A4G1                    | IPI:CON_A2A4G1                                                                                                    |                                     |
| CON_A2A5Y0                   | IPI:CON_A2A5Y0                                                                                                    |                                     |
| CON_A2AB72                   | IPI:CON_A2AB72                                                                                                    |                                     |
| CONA2I7N0                    | IPI:CON_A2I7N0                                                                                                    |                                     |
| CONA2I7N1                    | IPI:CON_A2I7N1                                                                                                    |                                     |
| CONA2I7N3                    | IPI:CON_A2I7N3                                                                                                    |                                     |
| CON_A2VCT4                   | IPI:CON_A2VCT4                                                                                                    |                                     |
| CON_A3EZ79                   | IPI:CON_A3EZ79                                                                                                    |                                     |
| CON_A3EZ82                   | IPI:CON_A3EZ82                                                                                                    |                                     |
| CON_ENSEMBL:ENSBTAP0000      | 00001528 IPI:CON_ENSEMBL:ENSBTAP00000001528                                                                                                    | Visita                              |
| REV_IPI01019129.1            | IPI:REV_IPI01019129.1 Tax_Id=9606 Gene_Symbol=HDLBP CDIVA FL355700, moderately similar to                                                                                                    | Vigilin                             |
| REV_IPI01019128.1            | IPI:REVPI01019126.1 Tax_Id=9606 Gene_Symbol=TAFIC Uncharacterized protein                                                                                                    |                                     |
| REV_IPI01019127.1            | TPT-REVPT01019122.1 Tax_td=9606 Gene_Symbol=PTW1E101018184tenzed pt0tein                                                                                                    |                                     |
| REV_IPI01019125.1            | IPI:REV_IPI01019125.1 Tax_Id=9606 Gene_Symbol=C6C100510513, EX-DKB3, ECC100105011, ECC100105011, ECC100010000000000000000000000000000000 | ~                                   |
|                              |                                                                                                    |                                     |
| UniProt/Swiss-Prot (UniProtK | (B old) <ul></ul>                                                                                                    |                                     |
|                              | Description Parse Rule: >[^]*\/[^]* (.*)                                                                                                    |                                     |
|                              | Decoy Protein Parse Rule: REVERSE   RANDOM  -R   ##                                                                                                    | decoy                               |
|                              | ☑ Use Magic Matching                                                                                                    |                                     |
| Help     Export              |                                                                                                    | Apply Cancel                        |

Figure 4-7: Configure Database Parser dialog

This dialog contains tools to help the User describe and edit the location of the selected database:

- **Name Database Parser**—Through this text box the User can change the name assigned to the database when loaded
- **Reset file location** By clicking this button the User can point Scaffold to a different location where the database is stored.
- Database version— This text box can be used to define the Database version

The dialog also contains tools to help the User parse the database as needed:

• **Parsed Accession numbers and protein names table** — This table lists a sample of the protein accession numbers and descriptions contained in the database. The list includes proteins selected from the top and the bottom of the database file to give an idea of the
type of accession numbers used in the database. The accession numbers and protein descriptions are shown parsed according to the rules selected from the pull down list of parsing rules, see below.

- **Parsing Rules Pull down list** The list includes a number of standard parsing methods for different types of databases and their related accession numbers format (like Swissprot, Uniprot-sprot etc). Once a particular rule is selected the different related parsing strings are shown in the test boxes located on the right hand side of the list. The User's specified selection in the list allows editing of the rules appearing in the text boxes and when clicking in a different text box Scaffold automatically verifies the validity of the inputted rule.
- **Magic Matching check box-** This tool optimizes the accession numbers available for the proteins to better match databases and loaded data. Once a parsing rule has been selected by the User through the pull down list, Magic Matching checks protein by protein if that type of accession number properly matches the protein and finds alternatives if it does not. If no alternatives are available it defaults to a generic accession number.

In the bottom left corner of the dialog there are two buttons one that calls for the Online-help and another one, the **Export** button, that calls the **Export** Subset FASTA Database dialog to create a subset database or a decoy database.

#### Export Subset FASTA Database

This dialog is called by the **Export** button located in the Configure Database Parser dialog. It provides tools to create a new filtered FASTA database or decoy database starting from the one selected in the Configure Database Parser dialog. It contains a list and pull down menu.

| 🞯 Export Subset FASTA Database     | J  |
|------------------------------------|----|
| Set Export Parameters:             | ٦  |
| Filter Database On These Keywords: |    |
| Human                              |    |
|                                    |    |
|                                    |    |
|                                    |    |
|                                    |    |
|                                    |    |
|                                    |    |
|                                    |    |
| Add Delete                         |    |
| Standard FASTA Database            |    |
| Help     Export     Close          |    |
|                                    | 41 |

Figure 4-8: Export Subset FASTA Databases dialog

• List of Filter Keywords - Any of the keywords in the list is used to filter the original database for accession numbers that contains them. Note that the keywords are not case

sensitive, do not have to be complete words, and can be multiple word phrases. Key words can be added to and deleted from the list using the buttons present at the bottom of the list. The button Add opens the Add Keywords Filter dialog where the User can type in a new word.

This option is most often used to create a FASTA file for a specific species from a huge database. The taxonomy of the protein is listed in different ways in different databases, so the User needs to choose keywords appropriately. For example, to select only bovine proteins from the complete UniPROT database, enter the keyword "\_BOVIN" or to select rat proteins, enter the keyword "\_Rattus".

- **Database type pull down menu-** It shows the list of possible types of databases that can be created through this function:
  - *Standard FASTA database* This option is used when the User wants to filter a large database with specific keyword to reduce its size.
  - *Reverse FASTA Database* Each accession number has a "-R" appended to it. The protein description is unchanged. The protein sequence is reversed.
  - *Random FASTA Database* Each accession number has a "-R" appended to it. The protein description is unchanged. The protein sequence is scrambled in a random manner.
  - *Reverse Concatenated FASTA Database* Each protein in the original FASTA file appears unchanged, but it is preceded in the FASTA file by the reverse protein ("-R" appended to accession number and sequence reversed). This database is twice as long as the original.
  - *Random Concatenated FASTA Database* Each protein in the original FASTA file appears unchanged, but it is preceded in the FASTA file by the randomly scrambled protein ("-R" appended to accession number and sequence scrambled). This database is twice as long as the original.

After selecting the appropriate options the User can click Export to save the new database.

## GO Terms in Scaffold

Scaffold can search for GO terms through the NCBI website or by importing custom GO terms databases through the main menu command **Edit > Edit GO Term Options**. This menu command opens the **GO Term Configuration** dialog which contains the following tabs:

- The Displayed GO Terms Tab
- GO Annotations Tab

The Displayed GO Terms Tab

|            |                                            | niguration           |                               |                                                                                     |
|------------|--------------------------------------------|----------------------|-------------------------------|-------------------------------------------------------------------------------------|
| played     | GO Terr                                    | ms GO Annotatio      | on <u>D</u> atabases          |                                                                                     |
| arch:      |                                            | denikî.              | Т                             | Total Terms: 27630                                                                  |
| ⊒… bi      | iological                                  | process              |                               |                                                                                     |
|            | biological                                 | gical adhesion       |                               |                                                                                     |
|            | rhyth                                      | mic process          |                               |                                                                                     |
| ÷          | • viral i                                  | reproduction         |                               |                                                                                     |
|            | e deve                                     | lopmental process    |                               |                                                                                     |
| ÷          | 🛚 cell ki                                  | illing               |                               |                                                                                     |
| ÷          | estab                                      | olishment of localiz | ation                         |                                                                                     |
| · •        | locali:                                    | zation               |                               |                                                                                     |
| ÷          | grow                                       | th                   |                               |                                                                                     |
| <u>ب</u>   | respo                                      | onse to stimulus     |                               |                                                                                     |
| <b>+</b> ( | repro                                      | oductive process     |                               |                                                                                     |
| <b>+</b> ( | biolog                                     | gical regulation     |                               |                                                                                     |
| <b>.</b>   | pigme                                      | entation             |                               |                                                                                     |
|            | immu                                       | ne system process    | 1                             |                                                                                     |
|            | <ul> <li>multic</li> </ul>                 | cellular organismal  | process                       |                                                                                     |
|            | <ul> <li>mului</li> <li>colluli</li> </ul> | -organism process    |                               |                                                                                     |
|            |                                            | al process           |                               |                                                                                     |
|            | repro                                      | aduction             |                               |                                                                                     |
| ÷          | meta                                       | bolic process        |                               |                                                                                     |
|            |                                            |                      |                               | 1-                                                                                  |
|            |                                            |                      | Add Remove                    | Reset to User Default Reset to Scaffold Default                                     |
| ected G    | GO Term                                    | ns: 52               |                               |                                                                                     |
| olor i     | ID                                         | Head Node            | Selected GO Terms             | Definition                                                                          |
| •          | 22610                                      | Biological Process   | biological adhesion           | The attachment of a cell or organism to a substrate or other organism.              |
| •          | 65007                                      | 7 Biological Process | biological regulation         | Any process that modulates the frequency, rate or extent of any biological pr       |
| •          | 1906                                       | 5 Biological Process | cell killing                  | Any process in an organism that results in the killing of its own cells or those of |
| •          | 9987                                       | 7 Biological Process | cellular process              | Any process that is carried out at the cellular level, but not necessarily restrict |
| •          | 32502                                      | 2 Biological Process | developmental process         | A biological process whose specific outcome is the progression of an integrated     |
| •          | 51234                                      | Biological Process   | establishment of localization | on The directed movement of a cell, substance or cellular entity, such as a protein |
| •          | 40007                                      | 7 Biological Process | growth                        | The increase in size or mass of an entire organism, a part of an organism or a c    |
| -          | 2376                                       | Biological Process   | immune system process         | Any process involved in the development or functioning of the immune system,        |
| •          | 2370                                       |                      |                               |                                                                                     |

Figure 4-9: GO Term Configuration dialog - Displayed GO Terms tab

Through this tab the User can create and modify a custom list of GO terms. The list is then displayed as extra columns in The Samples Table whenever the terms are present in the experiment.

The Tab is divided into sections:

- Search Field Searches terms available in the GO terms database loaded in Scaffold.
- GO Tree list Hierarchical list of all the terms present in the loaded GO database
- Add and Remove GO terms Provides tools for creating the custom Display list
- **Display List** List of GO terms selected by the User that will be visible in The Samples Table.
- Save and Apply- Allows the User to save the current Display List if changed

To create a new custom GO terms Display List the User needs to follow these instructions:

- 1. If the **Display List** is not empty select all the rows and press delete.
- 2. Search and select any GO term of interest present in the loaded GO database either by typing a name in the **Search Field** or by selecting a row in the **GO Tree List**.

- 3. Click **Add**; the selected term or group of terms is added to the **Display List**. Terms may be selected individually or by domain or group. If a group or domain is selected, all terms in that group will be added to the **Display List**.
- 4. To remove terms from the **Display List**, select a term or group of terms to be discarded then click **Remove**.
- 5. To save the current selections as User Defaults check the box **Save displayed GO terms** as user default.

When a Scaffold experiment is saved, the displayed GO terms are saved within the \*.SF3 file.

When a new file is created, or when Scaffold is closed, the list of displayed GO terms is unchanged. To reset the list to the defaults, the user may click the **Reset to User Default** or the **Reset to Scaffold Default** button.

#### GO Annotations Tab

This tab contains a table which lists all the GO annotations databases already imported in Scaffold and the option NCBI Annotations. The User can populate the table with existing or custom created GO terms databases through the Import annotations function and then select among them which is the one he/she wants to use to annotate the protein list appearing in the Samples Table.

When NCBI Annotations is selected Scaffold queries the NCBI website through the INTERNET. This option is the only one available when Scaffold is initially installed and before the User imports GO databases on his/her own. Nevertheless it needs to be selected before being able to apply GO terms to the protein list.

The GO Annotations Tab also includes a search box and the Import annotations button to import GO databases.

| splayed GO <u>T</u> erms | GO Annotation Databases  | <br> |              |               |
|--------------------------|--------------------------|------|--------------|---------------|
| atabase Name             |                          |      |              |               |
| BI Annotations           |                          |      |              |               |
| an_goa_file              |                          |      |              |               |
| 42.B_anthracis_Am        | es_ancestor_modified.goa |      |              |               |
| Proteomes                |                          |      |              |               |
| man Only                 |                          |      |              |               |
|                          |                          |      |              |               |
|                          |                          |      |              |               |
|                          |                          |      |              |               |
|                          |                          |      |              |               |
|                          |                          |      |              |               |
|                          |                          |      |              |               |
|                          |                          |      |              |               |
|                          |                          |      |              |               |
|                          |                          |      |              |               |
|                          |                          |      |              |               |
|                          |                          |      |              |               |
|                          |                          |      |              |               |
|                          |                          |      |              |               |
|                          |                          |      |              |               |
|                          |                          |      |              |               |
|                          |                          |      |              |               |
|                          |                          |      |              |               |
|                          |                          |      |              |               |
|                          |                          |      |              |               |
|                          |                          |      |              |               |
|                          |                          |      |              |               |
|                          |                          |      |              |               |
|                          |                          |      |              |               |
|                          |                          |      |              |               |
|                          |                          |      |              |               |
|                          |                          | <br> |              |               |
|                          |                          |      | New Database | Edit Delete   |
|                          |                          |      |              | Calact Court  |
| (2) Help                 |                          |      |              | Select Cancel |

Figure 4-10: Go annotations tab

#### Import annotations

The **Import Annotations** button opens a dialog through which the user can import GO databases in Scaffold. A pull-down list directs Scaffold to different locations where the GO Database can be downloaded.

| Scaffol<br>Databa | d can annotate proteins from SwissProt or IPI (<br>se.                                                          | using the Gene Ontology Anno | tations  |
|-------------------|----------------------------------------------------------------------------------------------------|------------------------------|----------|
|                   | <ul> <li>Complete download ('all proteomes') takes</li> <li>Complete human subset takes ~5 minutes a</li> </ul> | ~4 hours and 35 GB           |          |
| Please            | visit <u>the GOA site</u> for more information.                                                                 |                              |          |
| Courses           | All Proteomes (EBI; UK; ~4 hrs) 🗸                                                                               | Choose file                  |          |
| source:           | ftp://ftp.ebi.ac.uk/pub/databases/GO/goa/UN                                                                     | VIPROT/gene_association.goa  | _uniprot |
| Name:             | All Proteomes                                                                                                   |                              |          |
|                   |                                                                                                    |                              |          |
|                   |                                                                                                    |                              |          |

Figure 4-11: Add GO Annotations Database dialog

The pull down list includes the following items:

- All Proteomes provides a complete download of the unfiltered UNIPROT GO Database. It approximately takes 2 hours to download a 4 GB file.
- **Human Only** provides a download of the human subset. It takes about 10 minutes to download.
- **Other Website** the user can type in a website address from where a GO Database can be downloaded.
- **Other File** the User can direct Scaffold to a location in his/her computer where the GO database is stored.

After one of the options is selected, clicking **Add** starts the operation of importing the GO annotation database into Scaffold. A new row appears in the list of already loaded databases showing the name of the newly added database and the number of annotations included in it.

After selecting the GO database of interest, clicking **OK** closes the dialog and Scaffold is now ready to annotate with GO terms the protein list in the Samples table. The User can start the process by choosing, the now available option, **Experiment > Apply GO Terms.** 

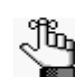

*The command Experiment > Apply GO Terms is available for use only when one or more GO Annotations databases are loaded into Scaffold.* 

# Preferences

The Preferences dialog provides a series of modifiable options organized in a number of different tabs. Through this dialog the user can modify parameters and settings to customize the way Scaffold experiments appear and run.

Selecting the menu item Edit > Preferences opens the Preferences dialog which contains

the following tabs:

- Internet
- Memory
- Processors
- Web Link
- Mascot Server
- Display Settings
- Password
- Paths Settings

#### Internet

In the Internet Settings dialog the User can enter a Proxy server name or IP address and a proxy port number. Through check boxes in this dialog box, the User may:

- Allow Scaffold to connect to the Internet If this box is unchecked, then Scaffold cannot access the Internet. Users may want to have this box unchecked if their organization prevents connections to the Internet.
- Use HTTP Proxy Server
  - Proxy Server name (or IP address)
  - Proxy port number

Proxy servers may be used by an organization's IT departments to filter communications to and from the Internet. If that is the case, then Users need to set the Proxy Server Name and Port Number. Users can check if there is any need to use proxy server settings by looking at how their web browser is connected to the web.

#### Memory

This tab allows the User to set the maximum amount of memory that Scaffold is allowed to use. Scaffold is a memory-intensive program and needs a large amount of RAM to be able run at a decent speed.

When setting the amount of memory Scaffold should use it is important leave enough memory for other programs to run.

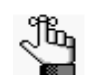

• The new memory setting will take effect only after the application has been closed and restarted.

#### Processors

This tab provides information to Scaffold about the maximum number of processors

available for threading computations. The default value is the maximum number of processors available in the system where the application is installed.

The Scaffold application in itself uses only two threads. Assigning more than two threads to Scaffold mainly affects how fast the X! Tandem version bundled with Scaffold executes thus optimizing the throughput.

#### Web Link

Through this tab the user can add, change or delete the on-line protein lookup databases links. These web sites appear in the **Lookup Accession Number in:** pull down list found in the Protein Information pane in the Samples View.

When selecting these databases it is important to note that they do not need to be the same as the FASTA database that was used in the searches, but they must have the same type of accession numbers.

Clicking New Database opens the **Configure Web Link** dialog where information for a new Online database can be added.

The linked database can be either a public database, or an internal one. It just has to have a URL that queries the database. This link could also be to a web site that performs a calculation or does a BLAST.

The User might want to set up several links to the same database that query it in using different types of accession numbers.

The **Edit** button allows the User to modify a web link to adjust the URL if it has changed, or a better URL has become available.

#### Mascot Server

Scaffold can load data directly from a Mascot Server. This tab contains a text box where the User can set up the connection to the server by writing the web address of the available Mascot server.

The button **Test Connection**, located on the lower right corner of the tab page, provides a quick way to check if the connection works properly.

- If no security is implemented, Scaffold connects directly to the Mascot sever. When the **Test Connection** button is clicked, a message appears stating whether the connection was successful or not.
- If security is enabled on the Mascot Server and the **Test Connection** button is clicked a login window pops up asking for an account name and password. The User has to make sure that the account he/she is using in Mascot has administrative rights.

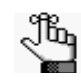

Scaffold does not download files from a Mascot Server if the User is logged on as a GUEST and an error is shown.

#### **Display Settings**

Scaffold provides different ways to look at the data included in an experiment through different views: Load Data, Samples, Proteins, Similarity, Quantify, Publish and Statistics. The Display Settings tab allows the usser to decide which of the available Views is visible.

Through this tab the User can also define which default Display Options is selected when a new experiment is created and reset messages that were selected not to show anymore, like the initial repetitive dialogs that appear when the Wizard is opened.

The tab includes a check box list of all the views available in Scaffold, a pull down list of the Display Options to select the appropriate default value and a reset button.

Figure 4-12: Display Settings tab

| 2                                                                              |                                                                                                  |                                                                 |          | Preference       | es               |          |         |   |
|--------------------------------------------------------------------------------|--------------------------------------------------------------------------------------------------|-----------------------------------------------------------------|----------|------------------|------------------|----------|---------|---|
| Internet                                                                       | Memory                                                                                           | Processors                                                      | Web Link | Mascot Server    | Display Settings | Password | Paths   |   |
| Displa<br>Show<br>Show<br>Show<br>Show<br>Show<br>Show<br>Show<br>Show<br>Show | y Settir<br>v Samples<br>v Proteins<br>v Similarity<br>v Quantita<br>v Publish V<br>v Statistics | Ngs<br>View<br>View<br>View<br>View<br>tion View<br>iew<br>View |          |                  |                  |          |         |   |
| Default v                                                                      | iew option                                                                                       | (for new file                                                   | s):      |                  |                  |          |         |   |
| Protein 1                                                                      | Identificati                                                                                     | ion Probability                                                 | (        |                  |                  |          |         |   |
|                                                                                |                                                                                                  |                                                                 | Re       | set Don't Show I | Messages         |          |         |   |
| 0                                                                              | Help                                                                                             |                                                                 |          |                  |                  | Apply    | y Cance | 1 |

#### Check box list

If one of the views in the list is not checked it will not display and the corresponding button in the Navigation pane will also not be visible.

These settings are saved with the experiment when the \*.sf3 file is created. For example, if the User turns off the Statistics and Proteins views and saves the file, when the file is reopened, only the Load Data, Samples and Publish views are visible.

This feature can be useful when sending the results to someone who doesn't need to see certain details or to check the validity of the statistical analysis.

Access to Display Settings may be controlled by a password by checking the appropriate box on the Password tab of the Preferences dialog. This means that the User can control which pages his/her collaborators can view. The User can use this in conjunction with the password protection on the filters to control which proteins can be viewed.

#### Default View Options (for new files) pull down list

The bottom portion of the window stores the preferred Display Options for the Samples View when a new experiment is created. A pull down list allows the user to select what information Scaffold will initially show when the loading phase is completed and the Samples view is initially shown.

#### **Reset button**

The **Reset Don't Show Messages** button restores the messages that were checked to not show again when requested.

#### Password

Through this tab the user can select to use a password to protect certain views and operations available in a Scaffold experiment once it is saved in a \*.sf3 file. For example, the User can set filter thresholds to display only data with above 90% confidence or restrict access to only the Samples and Publish pages, in this way hiding the messy details on the Proteins and Statistics pages. The user can also prevent anyone from reanalyzing his or her data by locking the export of the spectra.

A password gives the User control, control of what the people viewing data can see and do.

- Use Password... Turns on and off the password protection
- Protect Exporting Spectra Password required to export spectra.
- **Protect Resetting Thresholds** Password required to change Min Peptide filter or define custom filters.
- Protect Changing Display Settings Password required to hide or display hidden pages.
- Protect Hidden Proteins Password required to access View > Show Hidden Proteins

#### Paths Settings

The Scaffold Installation comes with a generic UNIMOD database typically used to unify modifications naming among different search engines when their results are loaded in the same Scaffold experiment.

This Tab allows the User to select alternative UNIMOD databases when loading data:

- **Do not use UNIMOD** This option tells Scaffold to retrieve the information about modifications directly from the search engine results that are being loaded.
- Use Scaffold default UNIMOD This options tells Scaffold to use the default UNIMOD database.
- Use a custom UNIMOD file This option allows the User to direct Scaffold to a location where a custom UNIMOD database is available and retrieve the modification information from the selected database.

### **Advanced Preferences**

Scaffold includes several validations algorithms used to assess how probable a peptide or protein identification is, like for example the PeptideProphet algorithm, see "Increased Confidence Using Peptide and Protein Validation Algorithms" on page 26.

One of the parameters included in these algorithms is the so called Discriminant Score. There are various ways of defining a Discriminant Score, all of which address the nature of the distribution of the data at hand. The way Scaffold defines a Discriminant Score implies the presence among the analyzed data of a fairly large distribution of correct and incorrect hits.

Depending on how the search engine parameters are set, it might happen that some vital information, needed when using the Discriminant Score defined by Scaffold, is discarded and not saved in the search engine output file. When this happens, the peptide probability assignments, and consequently the protein probabilities, are computed by Scaffold in an unreliable fashion. This type of behavior is particularly evident when loading data searched using Proteome Discoverer.

To compensate for this problem in the **Edit > Advanced Preferences** dialog the user can pick which scoring function Scaffold uses to validate the peptides and proteins identifications present in the loaded data.

To further help the user in its analysis, section Configuring Sequest, Sequest HT and Mascot nodes in Proteome Discoverer includes suggestions on how to adjust peptides and proteins filters in Proteome Discoverer 1.3 and 1.4 while Proteome Discoverer version 2.0 instructions for creating MSF files compatible with Scaffold does the same for the latest version of PD. Following the provided suggestions will ensure that MSF files contain all the information needed by Scaffold to optimize its data analysis.

This dialog is reached through the **Edit > Advanced Preferences...** menu command. It includes two separate tabs, one for each of the following search engines:

- Sequest tab
- Mascot tab

#### Sequest tab

When running Sequest searches in Proteome Discoverer using the default settings suggested by Thermo, the MSF output files do not include records of unassigned spectra and low score Peptide Spectra Matches (PSMs). The unassigned spectra and the PSMs are used to calculate the Delta Cn score included in the formula Scaffold applies to compute the Sequest discriminant score used in its validation algorithms.

The formula is a normalized version of the Sequest XCORR score and depends upon the charge state of a peptide. For example, for charge +2 the discriminant function is:

Discriminant Score =  $8.36 \times XCORR + 7.39 \times DeltaC_n - 0.19 \times LnSpRank$  $-0.031 \times deltaMass - 0.96$ 

For PD version 1.3 and above, we identified the Sequest settings that affect the amount of information recorded in the MSF files. Proper suggestions concerning the settings adjustments are provided in Configuring Sequest, Sequest HT and Mascot nodes in Proteome Discoverer.

Unfortunately, these settings are not available in PD version 1.2. To address this issue, we created the Sequest tab in the Advanced Preferences dialog. Under this tab the user can specify what type of scoring function Scaffold uses for the selected validation algorithm when loading Sequest data.

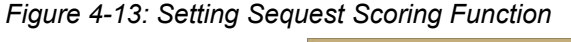

| er seq. |             | Use<br>Discriminant<br>Scoring | Use<br>XCorr Only | Use<br>Auto-Detect |  |
|---------|-------------|--------------------------------|-------------------|--------------------|--|
|         | Sequest:    | ۲                              | 0                 |                    |  |
|         | Discoverer: | 0                              | 0                 | ۲                  |  |
|         |             |                                |                   |                    |  |

The Sequest tab includes a table with the following options:

- Generic Sequest Select either Discriminant Score or XCorr Only
- **Discoverer Sequest** Select **Discriminant Score**, **XCorr Only** or use Scaffold autodetect function that checks if all the needed information is included in the data files. When all the proper information is included in the data file, Scaffold uses the Sequest discriminant score; otherwise **XCorr Only**.
- **Note:** When **XCorr Only** is selected the list of identified proteins will be shorter since **XCorr Only** reflects more stringent conditions when calculating the peptide probability.

#### Mascot tab

When loading Mascot data, Scaffold's validation algorithms use as Discriminant Score the Mascot scoring function defined as the Mascot Ion Score minus the Identity Score.

The Identity Score, equivalent to the Ion Score Significant threshold as defined by Matrix Science, records the level at which an identification has a 5% probability of being due to a random match. Mascot's concept of probability is somewhat different than Scaffold's, but roughly speaking when setting Scaffold's **Min Peptide** probability to 95%, the black vertical line in the Mascot's Histogram shown in Scaffold's Statistical View should be close to zero on the discriminant scale.

Depending on the parameters set for the searches, at times a reduced amount of information is exported to the output files and pieces of information needed to calculate the Identity Score are then missing. This affects the values of the calculated peptide probabilities and

consequently the probability assigned to the list of identified proteins.

When this happens through the **Advanced Preferences dialog > Mascot tab** the user can select "Ion Score Only" as the scoring option used by the validation algorithms, reducing in this way the error created by the improper calculation of "Ion Score-Identity Score".

Figure 4-14: Setting Mascot Scoring Function

| Gir<br>Gir       | Adv          | anced Prefe                    | erences                  | ×          |
|------------------|--------------|--------------------------------|--------------------------|------------|
| Sequest Mascot   |              |                                |                          |            |
| Set Mascot Scori | ng Function: |                                |                          |            |
|                  |              | Use<br>Ion-Identity<br>Scoring | Use<br>Ion Score<br>Only |            |
|                  | Mascot:      | ۲                              | 0                        |            |
|                  | Discoverer:  | ۲                              | 0                        |            |
|                  |              |                                |                          |            |
|                  |              |                                |                          |            |
| 🕜 Help           |              |                                | Ap                       | ply Cancel |

The Mascot tab includes a table listing the different programs producing Mascot search results and radial buttons for selecting which scoring function Scaffold uses in the selected validation algorithm:

- Generic Mascot Select either Ion-Identity Scoring or Ion Score Only
- Discoverer Mascot Select either Ion-Identity Scoring or Ion Score Only

For PD version 1.3 and above, we identified the Mascot settings that affect the amount of information recorded in the MSF files. Proper suggestions concerning the settings adjustments are provided in Configuring Sequest, Sequest HT and Mascot nodes in Proteome Discoverer.

**Note:** Note that selecting Use Ion Score Only provides a list of proteins different in length than when **Use Ion-Identity Scoring** is used.

# Configuring Sequest, Sequest HT and Mascot nodes in Proteome Discoverer

When searching MS data against a protein database using Thermo Proteome Discoverer (PD), the user has the option of adjusting certain settings to reduce the amount of information stored in the MSF output files. The default values of these settings typically discard most of the low hits or incorrect PSMs.

To properly validate search results, Scaffold needs a certain number of incorrect PSMs included in the imported data. This means that when loading MSF files that have been optimized in size, the user might encounter inconsistencies in the way Scaffold assigns probabilities to peptides and proteins. This behavior is also reflected in the discriminant score histogram displayed in the Scaffold's Statistical view. The shape of the histogram appears skewed and the related calculated peptide and protein probabilities become unreliable.

The Advanced Preferences dialog in Scaffold provides tools to deal with this issue. Furthermore an auto-detect feature, that comes into play when loading MSF files including Sequest or Sequest HT data, selects which of the option in the Advanced Preferences dialog best suits the data that is being analyzed.

We also recommend the user to adjust the Advanced Options available in the latest version of PD to allow a less stringent selection of the PSMs saved in the MSF files as described in:

- PD Sequest suggested Settings
- PD Mascot suggested settings
- PD Sequest HT suggested settings

#### PD Sequest suggested Settings

#### PD1.4 and older

In Proteome Discoverer 1.4 and older the Work Flow settings for Sequest include parameters that filter the amount of PSMs saved in the MSF output file. Those parameters are located in the 1.1 Peptide Scoring Options section visible only when Show Advanced Parameters is selected.

We advise the user to adjust the following parameters to their minimum value:

- Absolute XCorr Threshold -> 0
- Fragment Ion Cutoff Percent -> 0
- Peptide Without Protein XCorr Threshold -> 0

When doing so Scaffold finds the information needed for proper DeltaCn calculations. If the user of PD 1.4 and older chooses to adjust the peptide Scoring Options as we described above, the MSF file created retains the lower scoring matches PSMs and can then be loaded in Scaffold using the regular discriminant score either specifically selecting the option in the Scaffold Advanced Preferences or selecting auto-detect.

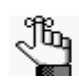

*The PD options shown below are not available in PD 1.2. In this case, selecting the auto-detect feature will ensure the proper handling of the data.* 

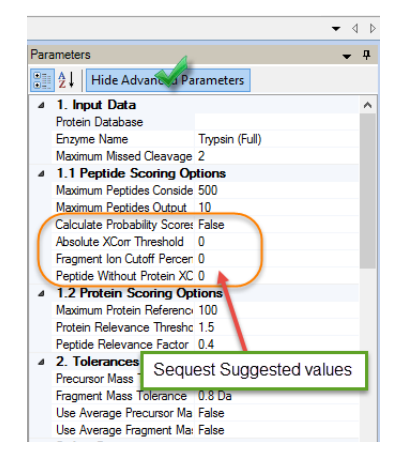

#### Figure 4-15: Sequest Advanced Parameters Peptide Scoring Options in Proteome Discoverer

PD 2.0

Regular Sequest is not available in Proteome Discoverer 2.0

### PD Mascot suggested settings

#### PD 1.4 and older

In Proteome Discoverer 1.4 and older the Work Flow settings for Mascot include parameters that filter the amount of PSMs saved in the MSF output file. Those parameters are located in the 1.1 Peptide Scoring Options section visible only when Show Advanced Parameters is selected.

We advise the user to adjust the following parameters to their minimum value:

- Peptide Cut Off Score -> 0
- Peptide Without Cut Off Score -> 0

Figure 4-16: Mascot Advanced Parameters Peptide Scoring Options in Proteome Discoverer

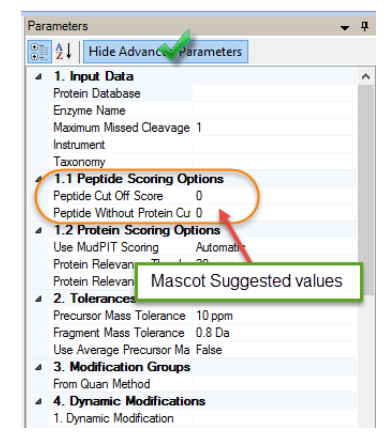

#### PD 2.0

In Proteome Discoverer 2.0 the Mascot node does not include adjustable Scoring Options to filter the amount of information recorded in the MSF result file. This type of filtering is instead available in any of the PSM (Peptide Spectrum Match) validators nodes but for the Percolator validator node. See "PSM validation nodes of PD 2.0:suggested settings" on page 89

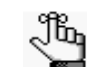

Note that as of now the Percolator validator node in PD 2.0 is not supported in Scaffold.

#### PD Sequest HT suggested settings

#### PD 1.4 and older

Proteome Discoverer 1.4 includes a new version of Sequest called Sequest HT. As for regular Sequest and Mascot, the Work Flow settings for Sequest HT include a parameter that filters the amount of PSMs saved in the MSF output file. The parameter is located in the 2. Scoring Options section when the Sequest HT node is selected.

We advise the user to adjust the following parameter to its maximum value:

• Max. Delta Cn ->1

Figure 4-17: Sequest HT suggested Scoring Options in PD 1.4 and higher

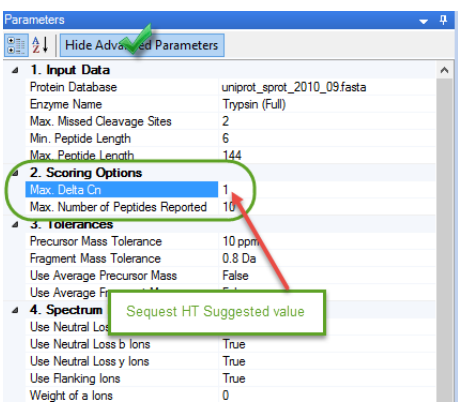

#### PD 2.0

In Proteome Discoverer 2.0 the Sequest HT node does not include adjustable Scoring Options to filter the amount of information recorded in the MSF result file. This type of filtering is instead available in any of the PSM (Peptide Spectrum Match) validators nodes but for the Percolator validator node. See "PSM validation nodes of PD 2.0:suggested settings" on page 89.

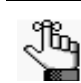

Note that as of now the Percolator validator node in PD 2.0 is not supported in Scaffold.

# Proteome Discoverer version 2.0 instructions for creating MSF files compatible with Scaffold

At the beginning of 2015 Thermo Scientific released a new version of Proteome Discoverer, version 2.0. The structure of the MSF files was reconfigured quite drastically and some of the PSM filtering options were moved to different nodes. In this section we provide instructions and suggestions on how to set PSM filters in PD 2.0 so that when MSF data files are loaded into Scaffold, they can be properly analyzed.

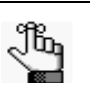

- When loading MSF files created in PD 2.0, all files belonging to a study need to be located in the folder containing the MSF file to be loaded into Scaffold.
- Make sure to Save All in PD 2.0 before loading a new MSF file in Scaffold.
- When running the Daemon, export the parameter file to the location where the MSF files are being saved.

#### PSM validation nodes of PD 2.0:suggested settings

In Proteome Discoverer 2.0 the processing workflow provides three different types of PSM validation nodes. Their function is to calculate the confidence of peptide identification in the search results. All three methods include, in their parameter sections, Maximum Delta Cn, which filters out all PSMs with a Delta Cn larger than the value assigned to this parameter. To properly run the different scoring algorithms included in Scaffold, like LFDR and PeptideProphet, it would be better not to have all the low PSMs discarded from the MSF file, so we encourage the user to set the parameter **Maximum Delta Cn -> 1**, so that PD 2.0 records the low hits in the MSF file.

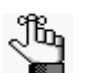

In the Percolator method, unfortunately Delta Cn can only be set at most to 0.1. This means that Scaffold will not be able to properly process data analyzed with Percolator.

#### DO NOT USE PERCOLATOR

#### PRIOR TO LOADING DATA INTO SCAFFOLD

To adjust the Delta Cn settings:

- 1. Within a Proteome Discoverer 2.0 study, when setting up a search, you specify parameters in the processing workflow.
- 2. Go to the Workflow tab within the current study and in the Analysis pane click the Processing step sub pane. This should be visible if the child steps list is expanded but if it

is not, expand it. The related workflow will appear in the middle pane of the PD 2.0 window.

- 3. Within the workflow tree, select the PSM validation node usually appearing at the bottom of the tree, see Figure 4-18. When doing so on the left pane of the PD 2.0 window you should see the Parameters tab activated.
- 4. Within the Parameters tab under the **1. Input Data** option find the **Maximum Delta Cn** parameter. Set it to 1

Figure 4-18: PD 2.0 PSM Validator

| 0                                                                                                    | Thermo Proteome Discoverer 2.0.0.802                                                                                                    | ×                                                                                                    |
|----------------------------------------------------------------------------------------------------|----------------------------------------------------------------------------------------------------|----------------------------------------------------------------------------------------------------|
| File View Administration Tools Window Help                                                                                                    |                                                                                                    |                                                                                                    |
| 🕅 🕼 🍋 🔒 🦪 👫 💎 🖾                                                                                                    |                                                                                                    |                                                                                                    |
| Start Page X Study: 040203_XXX_X1_1_OT_1seq * X                                                                                                    | Administration X Study: 040203_XXX_X1_1_0T_2seq * X                                                                                                    | .     • • • •                                                                                                    |
| 🙀 Add Files 🙀 Add Fractions 💢 Remove Files 🛞 New Ar                                                                                                    | nalysis 🛛 🕼 Open Analysis Template                                                                                                    |                                                                                                    |
| Study Definition   Input Files   Samples   Analysis Results                                                                                                    | Workflows Grouping & Quantification                                                                                                    | Analysis As Batch 🙀 Run 🚽 Save 🗙                                                                                                    |
| Parameters                                                                                                    | 📲 Open 🞇 Open Common 🛔 Save 🉄                                                                                                    |                                                                                                    |
| Hide Advanced Parameters                                                                                                    | Workflow: PWF_OT_Basic_SequestHT                                                                                                    | Consensus Step 🔍 🗙                                                                                                    |
| A is input Data Matimum Deta Cn     Decay Detabase Search     Target FDR (Risk)     Concatenated FDR Calculation     Set Maximum Del                                                                                    | Description: Basic processing workflow with score threshold<br>violation to be used for searches of two complexity<br>samples or employing a small FASTA database.<br>Workflow Tree<br>ta Cn -> 1                                                                                                    | Workflow:         CV/F_Basic           Result file:         040203_XX0X_1_1_OT_iseq_max_deltaCn_HT_maxdeltacn_Conse           max_bower_cont_b_pdResult            Child Steps:         (1)         Add           Processing Step         Clone           Workflow:         PV/F_OT_Basic_SequestHT           Result file:         04203_XXX_1_1_OT_iseq_max_deltaCn_HT_maxdeltacn_Ci           memory inservation         onesenus_lower_cont_b_mst |
| Maximum Delta Cn       Peptide expectrum matches having a detta Cn better than or equal to this are used for validation       Minimum value = 0       Maximum value = 1       Workflow Nodes     Parameters       Ready | Spectrum 1<br>Selector 1<br>Sequest HT 2<br>Sequest HT 2<br>Selector 4<br>Selector 4<br>Selector 5<br>Selector 5<br>Selector 4<br>Selector 4<br>S | x F1 (40203_XXX_1_OT_1seq Sample Type [Sample]                                                                                                    |

#### View

#### Show Lower Scoring Matches

The command **View > Show Lower Scoring Matches** toggles the option of rendering visible in the Samples Table the presence of a protein in a sample even if it does not meet the current filters and thresholds.

In some cases several samples may identify a protein at very different confidence levels. For example, sample 1 may identify protein A with 95% probability and sample 2 may only identify it with 60% probability.

- If the option View > Show Lower Scoring Matches is selected, then the filters and thresholds affect only which protein rows are shown and both the 95% and the 60% values would be displayed, even if the protein threshold was set at 90%.
- If the View > Show Lower Scoring Matches option is not selected, then the sample values that do not meet the filter values are suppressed. This means that the 95% value for sample 1 would be shown, but no value would be shown for sample 2.

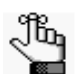

It is particularly important to be aware of the status of the View > Show Lower Scoring Matches option since it affects the counts shown in the table and varies the quantitative values.

**Note:** When probabilities are lower than 5% values will not be shown unless Show <5% Probabilities is selected.

#### Show <5% Probabilities

When Show lower Scoring Matches is not selected values for proteins that have probabilities less than 5% are not shown. This option allows those values to be visible.

#### Edit Experiment

The menu option **Experiment** > **Edit Experiment** opens a dialog where the User can add or edit a description of the experiment.

Figure 4-18: Edit Experiment menu option

| <b>9</b>                                  | Edit Experiment             | × |
|-------------------------------------------|-----------------------------|---|
| Experiment Description:                   |                             |   |
| Protein Grouping:                         |                             |   |
| <ul> <li>Use protein cluster a</li> </ul> | nalysis                     |   |
| O Use standard experi                     | ment wide protein grouping  |   |
| O Use legacy independ                     | ent sample protein grouping |   |
| 🕡 Help                                    | Apply Cancel                |   |

In the full version of Scaffold this dialog also contains the Protein Grouping pane where it is possible to toggle the various protein grouping options available in the program.

- Use protein cluster analysis When selected Scaffold uses the Shared Peptide Grouping and Protein Cluster Analysis to group and pair the list of identified proteins.
- Use standard experiment wide protein grouping When selected Scaffold uses the Legacy Protein grouping with no clustering.
- Use legacy independent sample protein grouping Scaffold uses the Legacy Protein grouping with no clustering, but the grouping is done within biosamples and not across biosamples.

#### Edit BioSample

The menu option **Experiment** > **BioSample** opens a dialog where the user can add or edit the name of the sample, its category and description, see Organize Samples In Categories.

Figure 4-19: Edit BioSample

| çı.                              | Edit Biological Sample                    | ×            |
|----------------------------------|-------------------------------------------|--------------|
| Sample Name:<br>Sample Category: | c5<br>Uncategorized Sample                | ]            |
| Sample Description:              | MuDPIT Experiment<br>(Combine samples)    | ]            |
| Help                             | (improved performance for large datasets) | Apply Cancel |

Note that, defining these parameters in a concise and consistent matter is quite useful since Scaffold uses the Sample and Category names in sorting columns in the Samples View.

The dialog also shows whether the data was loaded using the Mudpit or condensed data options.

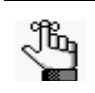

• While this option may be selected in any view, it is highly recommended to use it only from the Load Data view to facilitate the selection of the BioSample that is going to be modified.

• To avoid unintended inconsistencies in category names, choose the appropriate name from the drop-down list whenever available.

#### **Organize Samples In Categories**

When BioSample are defined in the The Loading Wizard, they can also be organized into Categories. If BioSamples are not originally defined in Categories, they can be organized later by selecting the menu option **Experiment** > **Edit Biological Sample**.

Categories are useful in two ways. The first is that the columns in the The Samples Table have all the BioSamples grouped into categories. For example if the samples are put into categories "Treated" and "Control", then the samples in the "Control" category will be grouped together to the left of the samples in the "Treated" category.

The second way categories are useful is to organize the samples in order to find which proteins among categories are differentially expressed. Scaffold offers several options for comparing the expression level of each protein between categories. The quantitative analysis terms, **Experiment > Quantitative Analysis...**, T-Test and ANOVA both measure the statistical probability of difference between categories. Likewise the Quantify View organizes data in categories.

#### Apply New Database

Through the use of the menu option **Experiment > Apply New Database** the User can address the following situations:

- Incorrect parsing of protein accession numbers When this happens, The Samples Table reports question marks in the Molecular weight column while in the Proteins View the protein sequence is missing. Most of the time the cause of this problem is related to an incorrect parsing of the database selected when loading the data into Scaffold. Either the database is not the same as the one used for the searches or Scaffold was not able to apply proper parsing rules to connect the accession numbers appearing in the search results to the database used when loading. Selecting another database or re-parsing the database used in the loading phase typically resolves the problem.
- Loading data searched using multiple databases In this case data is typically loaded selecting one of the databases used for the search. Proteins identified with the other databases are not correctly parsed and their molecular weights appear as a question marks. This problem can be resolved by selecting and applying the other databases used in the analyses. Scaffold picks up the unidentified proteins and resolves the question marks appearing in the molecular weight column and retrieves the protein sequences appearing in the Peptides View.

When selected the menu option opens the Select Database dialog showing the list of FASTA databases currently loaded in Scaffold. The User can then choose a different database and apply it to the current list of proteins. The functionality present in this dialog are the same as those appearing in Edit FASTA Databases.

#### Load and Analyze Queue

This command is available only when there are files present in the Loading Queue shown in the The Load Data View. When selected it opens the Load and Analyze Data page of the Loading Wizard where the User can select the proper loading parameters and load the data in Scaffold

#### **Reset Peptide Validation**

In The Proteins View Scaffold provides tools to manually inspect the identification of peptides. A validation check box records the status of a peptide; when selected a peptide is considered valid. The user, upon visually inspecting the related spectrum, can invalidate a peptide by manually deselecting its check box.

The menu option **Experiment > Reset Peptide Validation** provides a global tool to automatically validate all peptides above a specified probability by selecting the related

check box and deselecting those below it. When a different probability is selected the command resets all previous user validations. The default probability is 0%.

This function can be used in two possible scenarios of the peptide validation process:

- Globally create a set of validated peptides based on probability assignments. Peptides are considered valid only if their probability is greater than the minimum amount set in the pull down menu **Minimum Peptide Probability**, its default probability being 0%. Select a different value and click Apply. All peptides with probability less than the Minimum Peptide Probability will be shown unchecked in the Proteins View and not considered for analysis.
- **Reset the manually validated peptides to their initial status**, the initial status being identified by the minimum peptide probability recorded in the pull down menu.

#### Apply GO Annotations/ Apply NCBI/ Configure GO annotation Sources

This menu command can have three possible statuses:

- Apply GO Annotations This status appears when a GO annotations database has been imported and selected from the Edit > Edit GO Terms Options..., GO Annotations Tab.
- Apply NCBI This status appears when NCBI Annotations has been selected from the Edit > Edit GO Terms Options..., GO Annotations Tab.
- Configure GO annotation Sources This status appears when the User has yet to select a GO annotations database or NCBI Annotations from the Edit > Edit GO Terms Options..., GO Annotations Tab.

#### Quantitative Analysis...

Scaffold includes a number of statistical tests that can be applied using various types of quantitative methods. These tests can be set up through the menu option **Experiment > Quantitative Analysis...** When selected the dialog **Quantitative Analysis setup** opens showing the list of statistical tests available, normalization and quantitative methods options and two lists from which the user can choose the different categories he/she wants to compare and apply inference tests to. There are up to six tests potentially available, depending on the number of loaded samples and categories.

Figure 4-20: Quantitative Analysis Setup Dialog

| S.™                                                                                                    | Quantitative     | e Analysis Setup | р                |                                      |                                        | ×  |
|----------------------------------------------------------------------------------------------------|------------------|------------------|------------------|--------------------------------------|----------------------------------------|----|
| No Test Applied Fold Change by Sample Fold Change by Category                                                                                  | Removed Samples: |                  |                  | Selected Sample                      | 5:                                     |    |
| Coefficient of Variance T-Test Analysis of Variance (ANOVA) Fisher's Exact Test                                                                | Sample           | Category         | Add  Add  Remove | Sample<br>c1<br>c2<br>c3<br>c4<br>c5 | Category<br>AA<br>AA<br>BB<br>BB<br>CC |    |
| Multiple Testing Correction:          No Correction       V         Significance Level:       V $p <= 0.1$ V         V       Use Normalization |                  |                  |                  |                                      |                                        |    |
| Minimum Value: 0.0 v<br>Quantitative Method: Total Spectra v                                                                                   |                  |                  |                  | Ap                                   | pply Cance                             | el |

Under the list of tests there are two pull down menus that allow the user to define the Significance Level and apply multiple testing corrections, see Multiple tests significance levels and corrections.

Figure 4-21: Quantitative Analysis: Multiple Testing corrections

| Hochberg-Benjamini Correction (Recommended) | ¥ |
|---------------------------------------------|---|
| No Correction                               |   |
| Hochberg-Benjamini Correction (Recommended) |   |
| Holm-Bonferroni Correction                  |   |
| Hochberg Correction                         |   |
| Use Normalization                           |   |
| /inimum Value: 0.0                          | v |
| Quantitative Method: Total Spectra          | ~ |

Other features:

- Use Normalization check-box, see Normalization among BioSamples in Scaffold
- Minimum Value pull down list
- Quantitative Methods pull down list, see Label Free Quantitative Methods

**Note:** When the **Use Normalization** check-box is not selected and Total Spectrum Count is the quantitative method chosen for the analysis, the values shown in the Samples View when the

display option **Quantitative Value** is chosen are going to be the same as the one reported when **Total Spectrum count** is the selected Display Option.

# Quant

#### Edit Quantitative Samples

The menu option Quant > Edit Quantitative Method/Purity Correction opens the Edit Quantitative Samples dialog. The dialog allows the User to change the quantitative methods selected for each BioSample when loading data into Scaffold

Figure 4-22: Edit Quantitative Samples dialog

| io Sample                | Quantitation Type                        | Purity Correction                          |
|--------------------------|------------------------------------------|--------------------------------------------|
| <u>M</u>                 | Spectrum Counting (Standard)             | N/A                                        |
| <u>G</u>                 | Spectrum Counting (Standard)             | N/A                                        |
|                          |                                          |                                            |
|                          |                                          |                                            |
|                          |                                          |                                            |
|                          |                                          |                                            |
|                          |                                          |                                            |
|                          |                                          |                                            |
|                          |                                          |                                            |
|                          |                                          |                                            |
|                          |                                          |                                            |
|                          |                                          |                                            |
|                          |                                          |                                            |
|                          |                                          |                                            |
|                          |                                          |                                            |
|                          |                                          |                                            |
|                          |                                          |                                            |
|                          |                                          |                                            |
|                          |                                          |                                            |
|                          |                                          |                                            |
|                          |                                          |                                            |
|                          |                                          |                                            |
|                          |                                          |                                            |
|                          |                                          |                                            |
|                          |                                          | Edit Durity Commentance                    |
| Change Type to: Spectrum | Counting (Standard) V and Correction to: | <ul> <li>Edit Punty Corrections</li> </ul> |

The dialog includes a table listing all the different BioSamples included in the current Scaffold experiment, the quantitative method selected when loading and if relevant the related purity correction.

Below the table there are a couple of pull down lists and a button:

- **Change Type to:** Pull down menu that lists the available selections for quantitation methods in Scaffold.
- and Correction to: This pull down menu is available only when iTRAQ and TMT as selected as quantitative methods. It lists the Purity corrections tables available.
- Edit Purity Correction This button is available only when iTRAQ and TMT as selected as quantitative methods. When selected it opens the Edit iTRAQ/TMT Purity Corrections dialog.

Changing the Quantitative type for a specific BioSample:

- 1. From the **Change type to** pull down list select a different quantitative method and then click **OK**.
- 2. When the quantitative type selected is either ITRAQ or TMT, the **and Correction to:** pull down list and the **Edit Purity Correction** button become available.

• Select a correction from the list if available or select **Other...** to open the Edit iTRAQ/TMT Purity Corrections dialog from where the User can create new purity corrections tables or edit existing ones. This dialog can also be reached by clicking the **Edit Purity Correction** button.

#### Edit iTRAQ/TMT Purity Corrections

Every batch of iTRAQ or TMT reagents contains trace levels of isotopic impurities that need to be corrected. The correction factors, or purity values, are usually reported in the certificate of analysis that comes with the iTRAQ or TMT reagents kit. They indicate the percentages of each reporter ion that have masses differing by -2, -1, +1 and +2 Da from the nominal reporter ion mass due to isotopic variants.

Note: It is strongly recommended to add these correction factors into Scaffold.

The Edit iTRAQ/TMT Corrections dialog opens when the Edit Purity Corrections button or the Other... option in the and Correction to: pull down list present in the Edit Quantitative Samples dialog are selected.

The dialog includes the Loaded Purity Corrections table which lists saved correction tables with their specific methods and a number of functional buttons appearing at the bottom of the table:

- **New Correction** Opens the dialog Purity Corrections where the User can define a new purity correction table.
- Edit... Opens the dialog Purity Corrections where the currently selected purity correction table is shown and where the User can adjust the values already included in the table or add others.
- Delete Deletes the selected entries from the table
- **Close** Closes the dialog without applying the changes
- Apply Chooses the selected Purity Correction table.

#### **Purity Corrections**

The **Purity Correction** dialog opens when selected from the Edit iTRAQ/TMT Purity Corrections dialog through the buttons **New Correction** and **Edit..**.

| Se Punty conection |          |        |      |        |        |         |          |          |          |          |          |          |          |          |         |        |        |        |        |
|--------------------|----------|--------|------|--------|--------|---------|----------|----------|----------|----------|----------|----------|----------|----------|---------|--------|--------|--------|--------|
| Name: 🚺            | lew Corr | ection |      |        |        |         |          |          |          |          |          |          |          |          |         |        |        |        |        |
|                    | 122 0    | a 12   | 3 Da | 124 Da | 125 Da | TMT-126 | TMT-127N | TMT-127C | TMT-128N | TMT-128C | TMT-129N | TMT-129C | TMT-130N | TMT-130C | TMT-131 | 132 Da | 133 Da | 134 Da | 135 Da |
| TMT-126:           | 0        |        | 0    | 0      | 0      | 100     | 0        | 0        | 0        | 0        |          |          |          |          |         |        |        |        |        |
| TMT-127N           | 4:       |        | 0    | 0      | 0      | 0       | 100      | 0        | 0        | 0        | 0        |          |          |          |         |        |        |        |        |
| TMT-1270           | <b>:</b> |        |      | 0      | 0      | 0       | 0        | 100      | 0        | 0        | 0        | 0        |          |          |         |        |        |        |        |
| TMT-128N           | 4:       |        |      |        | 0      | 0       | 0        | 0        | 100      | 0        | 0        | 0        | 0        |          |         |        |        |        |        |
| TMT-1280           | :        |        |      |        |        | 0       | 0        | 0        | 0        | 100      | 0        | 0        | 0        | 0        |         |        |        |        |        |
| TMT-129N           | 4:       |        |      |        |        |         | 0        | 0        | 0        | 0        | 100      | 0        | 0        | 0        | 0       |        |        |        |        |
| TMT-1290           | :        |        |      |        |        |         |          | 0        | 0        | 0        | 0        | 100      | 0        | 0        | 0       | 0      |        |        |        |
| TMT-130N           | 4:       |        |      |        |        |         |          |          | 0        | 0        | 0        | 0        | 100      | 0        | 0       | 0      | 0      |        |        |
| TMT-130C           | :        |        |      |        |        |         |          |          |          | 0        | 0        | 0        | 0        | 100      | 0       | 0      | 0      | 0      |        |
| TMT-131:           |          |        |      |        |        |         |          |          |          |          | 0        | 0        | 0        | 0        | 100     | 0      | 0      | 0      | 0      |
|                    |          |        |      |        |        |         |          |          |          |          |          |          |          |          |         |        |        |        |        |
| 🕜 н                | elp      |        |      |        |        |         |          |          |          |          |          |          |          |          |         |        | Apply  | 0      | Cancel |
|                    |          |        |      |        |        |         |          |          |          |          |          |          |          |          |         |        |        |        |        |

Figure 4-23: Purity Correction dialog

The dialog contains a matrix where the User can input or modify the isotope correction factors for iTRAQ or TNT. The percentages for each iTRAQ or TNT reagent need to be typed in following the same order as listed in the Certificate of Analysis. If the certificate of analysis is not available the User can use the Scaffold default values, although it is not recommended.

When a new Purity Correction table is created the User needs to assign a name to the table by typing one in the **Name** text box located above the matrix. Whether editing an existing Purity Corrections table or creating a new one, clicking **Apply** finalizes either one of the operations and closes the dialog.

**Note:** For more information about the way Scaffold calculates and applies iTRAQ corrections see the following publication: Shadforth (2005).

#### Window

Through this menu the user can access the Emphasize window options or switch to a different Scaffold views, which is equivalent to clicking the buttons located in the Navigation pane

• Emphasize - see Emphasize windows options.

#### Emphasize windows options

A number of Views are subdivided into panes that contain different tools to visualize and analyze the loaded data. When panes are present in a view the user can bring any of them to a prominent position in the Scaffold window by selecting one of the options available in the Emphasize sub menu or use the appropriate accelerator, see Figure4-24.

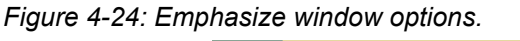

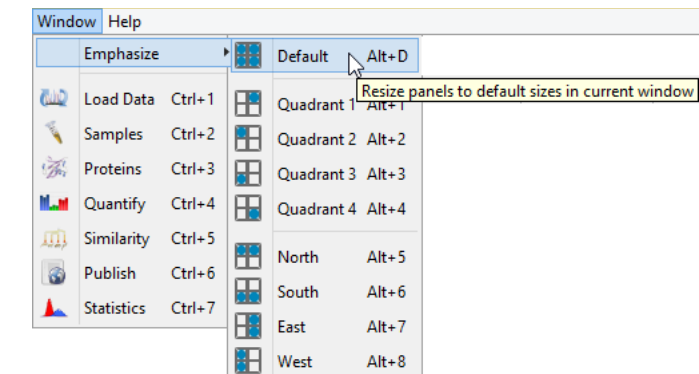

Once an option is selected it resizes the selected quadrant or cardinal section to fill the Display pane.

#### Help

#### **Referencing Scaffold**

The User is free to copy, modify, and distribute the following examples for citing Scaffold in publications and reports.

Scaffold (Proteome Software, Inc., Portland, OR 97219, USA) was used to probabilistically validate protein identifications derived from MS/MS sequencing results using the X!Tandem (Craig (2003)) and ProteinProphet computer algorithms (Nesvizhskii (2003)).

Scaffold (Proteome Software, Inc., Portland, OR 97219, Oregon, USA) was used to validate protein identifications derived from MS/MS sequencing results. Scaffold verifies peptide identifications assigned by SEQUEST, Mascot or other search engines (list other search engines used to derive the imported data) using the X!Tandem database searching program (Craig (2003) and Searle (2008)). Scaffold then probabilistically validates these peptide identifications using PeptideProphet (Keller (2002) and Gearle (2010)).

## IdentityE

Scaffold supports Waters' IdentityE (aka MS<sup>E</sup>, aka hi-lo energy scanning). To be able to load data analyzed using PLGS into Scaffold, Proteome Software, in collaboration with Waters, developed a plug-in that comes with the PLGS installation. The plug-in specifically creates files compatible with Scaffold. Waters should have provided a Scaffold plug-in manual which guides th User through the Scaffold plug-in installation, but if this is not the case there is a copy available on Proteome Software's website at Scaffold PLGS plug-in.

The Scaffold plug-in only exports data that was searched in PLGS using MS<sup>E</sup>.

Furthermore searches need to be run in PLGS with FDR set to 100% so that enough negative hits can be exported and available for Scaffold to be able to compute peptide and protein prophet probabilities in a statistically correct fashion.

## Chapter 4

#### Scaffold Main Window

When IdentityE data is loaded into Scaffold, an additional menu, IdentityE Menu, appears on the main menu bar after the Help menu. The menu provides options to configure absolute quantification.

Warning: Scaffold uses its own algorithms (Peptide/Protein Prophet, protein grouping) to determine both the list of proteins displayed in the Samples Table and their absolute quantities. While the intent is to reproduce Water's quantification strategy (top 3 peptides per protein), because of these algorithm differences, the list of proteins displayed and their quantities may differ somewhat from what's displayed in Protein Lynx. If you notice particularly large or confusing discrepancies, please do let us know.

#### **Quantitation Option**

Selecting the entry **IdentityE > Quantitation Option** opens the dialog **PLGS Quant Configuration**. The dialog contains:

- **Known Abundance Protein** pull down list The list is used to select among the proteins listed in the Samples table the protein that has a known abundance input the value and use it for quantitative purposes.
- Use accession not name check box Used to toggle the way the proteins are shown in the above pull down list.
- **How much?** text box Used to input the quantitation normalization factor when the data is shown using weight or volume.
- Select Unit for Showing Data pull down menu Used to choose the units of measurement for the quantitation. The Default value is intensity, calculated using Water's quantitation strategy (top 3 peptides per protein).

# Tool-bar

Figure 4-25: Scaffold Tool Bar

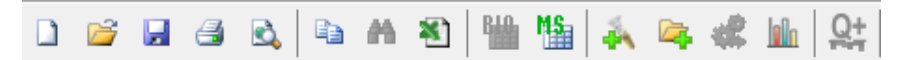

The Scaffold tool-bar contains icons that represent equivalent commands for frequently used main menu options.

| lcon       | Function                                                                                                    |
|------------|----------------------------------------------------------------------------------------------------|
|            | <b>New</b> —Initializes a Wizard which guides the User through the loading phase of the search data files in Scaffold. See The Loading Wizard                                                                                                    |
| <b>(</b> ) | <b>Open</b> —Opens a saved Scaffold experiment file, *.SF3, through a file browser.                                                                                                    |
|            | Save—Standard Windows behavior.                                                                                                    |
|            | Print—Prints the current view.                                                                                                    |
| 2          | <b>Print Preview</b> —Previews current view with the option to print the document.                                                                                                    |
|            | <b>Copy</b> —For each view copies to the clipboard the first table appearing at the top of the view. From there, the user can paste it into a third-party program such as Excel or Microsoft Word.                                                                           |
| <b>#</b>   | Find—Opens a find dialog box that searches the first table present in the current view                                                                                                    |
| *          | <b>Excel</b> —Exports the information that is contained in the current view to a tab-delimited text file that can be opened and viewed in Excel.                                                                                                    |
| <b>B10</b> | BioSample Summarization level—See The BioSample View.                                                                                                    |
| <b>M</b> S | MS/MS Sample Summarization level—See The MS/MS Sample View.                                                                                                    |
| \$         | Add BioSample—Not available in the Viewer version, it initializes The Loading Wizard                                                                                                    |
|            | <b>Queue Files for Loading</b> —Not available in the Viewer version, see Queue Files for Loading.                                                                                                    |
| <b>1</b>   | <b>Load and Analyze Queue</b> —Not available in the Viewer version and active only when there are files listed in the loading Queue in the The Load Data View waiting to be loaded in Scaffold. When selected it opens the Load and Analyze Data page of the Loading Wizard. |
|            | Quantitative Analysis—Opens the Quantitative Analysis dialog                                                                                                    |

| lcon | Function                                                                                                    |
|------|----------------------------------------------------------------------------------------------------|
| Q.   | <b>Scaffold Q+/Scaffold Q+S</b> —Available when running Scaffold Q+ or Scaffold Q+S, opens the Scaffold Multiplex Quantitation window. |
| ۲    | Help—Opens the Scaffold Online Help.                                                                                                   |

# Filtering pane

The Scaffold Filtering pane, located on the right of the Tool-bar, contains filters and thresholding tools the user can adjust to increase or decrease the length of the displayed protein list in the Samples Table, see Filtering Samples.

Figure 4-26: Scaffold Filtering Pane

| Protein Threshold: | 99.0% | • | Min # Peptides: | 2 | <b>.</b> | Peptide Threshold: | 9 |
|--------------------|-------|---|-----------------|---|----------|--------------------|---|
| _                  |       |   |                 |   |          |                    |   |

# Navigation pane

The Scaffold Navigation pane is a vertical bar displayed on the left side of the Scaffold window. The bar contains buttons that toggle the seven different views available in the Scaffold main window.

| Load Data  | See The Load Data View      |
|------------|-----------------------------|
| Samples    | See The Samples View        |
| Proteins   | See The The Proteins View   |
| Similarity | See The The Similarity View |

| Quantify   | See The Quantify View  |
|------------|------------------------|
| Publish    | See the Publish View   |
| Statistics | SeeThe Statistics View |

# FDR Dashboard

Scaffold calculates the False Discovery Rate (FDR) for both peptides and proteins and reports the values in the **FDR Dash Board** located underneath the navigation pane.

Protein and peptide FDR values are reported based on the specific protein and peptide thresholds selected in the Filtering pane.

Figure 4-27: FDR Info Box - Red background: searches run with decoy concatenated database; Blue background: searches run with target database

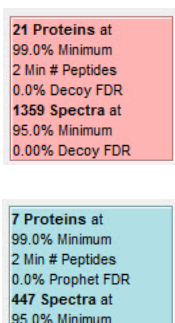

Depending on the type of database used to search the data loaded in Scaffold, the FDR is calculated in the following ways:

0.27% Prophet FDR

- When the search is performed against a target database, the FDR is calculated with proteins and peptides probabilities estimated using Peptide and ProteinProphet. The FDR dashboard where the values are reported appears with a blue background.
- When the search is performed against a decoy or reversed concatenated database, the FDR is calculated using the count of decoys against target identification hits. If proteins and/or peptides are filtered based on FDR, then the dashboard reports the specific protein

and peptide thresholds necessary to reach those specific FDR values based on the FDR Browser landscape. The FDR box where the values are reported appears with a red background.

# **Option Indicator Lights**

The Option Indicator Lights are six multi colored dots located at the bottom of the Navigation Pane underneath the FDR Dashboard in the Scaffold Main window.

Figure 4-28: Option Indicator Lights

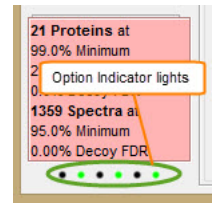

Their scope is to remind the User about the status of the following options:

- View Menu Options (green when selected):
  - Show less <5% probability
  - Show lower Scoring Matches
  - Show entire protein Clusters
- Load and Analyze Options (green when selected):
  - Use Protein Cluster Analysis
  - Use Independent Sample Grouping strategy
- Scoring Scheme:
  - LFDR-green
  - PeptideProphet with Delta Mass correction orange
  - PeptideProphet no mass correction -black

The user can always hover over each one of the colored dots to check their function; a tool tip appears providing a description of the selected dot.

# Display pane

The information included in the different views appears in the Scaffold Display pane. Depending on the view, the type of information reported might appear framed in one or more tables or graphs included in one or more sub-panes. All panes and tables included in Scaffold share the following characteristics:

- Tool-tips
- Resizing of columns and panes
- Moving columns around
- Column sorting feature
- Multi selection of rows in the Samples Table
- Mouse Right Click Contest Menus
- Graph Features

## **Tool-tips**

The user can view information about fields or columns in a View by just hovering the mouse pointer over the location of interest. This operation opens a collapsed tool-tip. Pressing F2 opens an expanded tool-tip. Pressing the Escape (ESC) key on the keyboard closes the expanded tool-tip,

#### Figure 4-29: Viewing information in a collapsed tool-tip

| 2) Beta crystallin A4 (Beta CRBA4_BOV 24 kDa 🔺 Bos                                                                                                    | ta       |     |   |   |   |     |   |
|----------------------------------------------------------------------------------------------------|----------|-----|---|---|---|-----|---|
| 0) Alpha crystallin B chain CRYAB_BOV 20 kDa Bos                                                                                                    | ta 🍳     | • • |   | • |   |     | ٠ |
| 2) Beta crystallin B2 (BP) CRBB2 BOV 23 kDa ★ Bos                                                                                                    | ta       | 0   |   |   |   | 0   |   |
| 4) Beta crysta (P02510) Alpha crystallin B chain (Alpha(B)-crystallin B chain (Alpha(B)-crystallin B ch | stallin) |     |   |   |   | 0   |   |
| 6) Gamma cry Press 'F2' to expand                                                                                                    |          | 0 0 |   |   |   |     |   |
| 4) Retinal dehydrogenase AL1A1_BOV 55 kDa Bos                                                                                                    | ta       |     | 0 | 0 | 0 | 0   |   |
| 7) Cytosol aminopeptidaseAMPL_BOVIN 53 kDa Bos                                                                                                    | ta 🏾 🔍   |     |   | • |   | • • |   |
| chiese in the source tables and                                                                                                    |          |     |   | - | - | -   | - |

#### Figure 4-30: Viewing information in an expanded tool-tip

| 42) Beta crystallin A4 (Beta CRBA4_BOV 24 kDa          | ★ Bos ta                              |          |   |    |     | Ŭ     |
|--------------------------------------------------------|---------------------------------------|----------|---|----|-----|-------|
| (10) Alpha crystallin B chain CRYAB_BOV 20 kDa         | Bos ta                                | •        |   |    | •   | • •   |
| 22) Beta crystallin B2 (BP) CRBB2 BOV 23 kDa           | * Bos ta                              |          | 0 |    |     | •     |
| 44) Beta crystallin A2 (  🎯                            | · · · · · · · · · · · · · · · · · · · |          |   |    |     | 23 0  |
| i26) Gamma crystallin B                                | and the second second                 |          |   |    |     |       |
| '27) Cytosol aminopepti (P02510) Alpha crystallin B ch | ain (Alpha(B)-cry                     | stallin) |   |    |     |       |
| jJ4) Alpha enolase (EC 4                               |                                       |          |   |    |     |       |
| i44) Retinal dehydrogen                                |                                       |          |   |    |     | 0     |
| '12) Actin, cytoplasmic 1                              |                                       |          |   |    |     |       |
| :09) Gamma crystallin D                                |                                       |          |   |    | [   |       |
| 196) Glyceraldehyde-3-r Press 'ESC' to close           |                                       |          |   |    | Co  | ру 00 |
| i16) Vimentin                                          | -                                     | -        |   |    | -   |       |
| 177) Phakinin (Beaded filam BF5P2_BOVIN 46 kDa         | Bos ta                                |          |   | 00 | 0 0 | 0     |

# Resizing of columns and panes

The user can resize columns and different panes in each of the views to better suit his/her

working needs. For example, in The Samples Table, the user can change the width of a column by resting the mouse pointer on the right side of a column heading until the pointer changes to a double-headed arrow, and then dragging the boundary until the column is the width that he or she wants.

Figure 4-31: Changing the width of a column in the Samples View

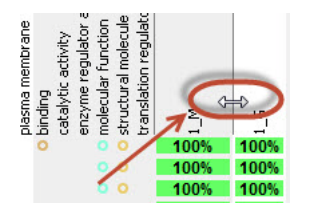

# Moving columns around

In all tables throughout Scaffold, but the Samples Table, every column can be moved around from one position to another for more comfortable access to the data that is summarized in them.

The User simply has to click on the header of the column that he/she desire to move and drag it to the location where he/she wants to place it. Switching to another view will keep the columns in the new positions.

| Valid |   | Sequence                     | Prob | SEQ | ų  | ÷  | NTT | Modifications |
|-------|---|------------------------------|------|-----|----|----|-----|---------------|
| 1     | 1 | (-)AEQHSTPEQAAAGK(S)         | 100% | 0.4 | 45 | 70 | 2   | Acetyl (+42)  |
| 1     | ~ | (-)AEQHSTPEQAAAGK(S)         | 100% | 0.4 | 43 | 77 | 2   | Acetyl (+42)  |
| 1     | ~ | (-)AEQHSTPEQAAAGK(S)         | 100% | 0.4 | 42 | 82 | 2   | Acetyl (+42)  |
| 1     | 1 | (-)AEQHSTPEQAAAGK(S)         | 100% | 0.4 | 47 | 00 | 2   | Acetyl (+42)  |
| 1     | ~ | (-)AEQHSTPEQAAAGK(S)         | 100% | 0.3 | 33 | 26 | 2   | Acetyl (+42)  |
| 1     | ~ | (-)AEQHSTPEQAAAGKSHGGLGGSYK( | 100% | 0.3 | 35 | 37 | 2   | Acetyl (+42)  |
| 1     | 1 | (K)SHGGLGGSYK(V)             | 100% | 0.4 | 41 | 11 | 2   |               |
| 1     | ~ | (K)SHGGLGGSYK(V)             | 100% | 0.3 | 32 | 28 | 2   |               |
| V     | 1 | (K)SHGGLGGSYK(V)             | 100% | 0.3 | 35 | 64 | 2   |               |
| 1     | 1 | (K)SHGGLGGSYK(V)             | 100% | 0.3 | 26 | 31 | 2   |               |
| 1     | ~ | (K)SHGGLGGSYK(V)             | 100% | 0.4 | 41 | 10 | 2   |               |
| 1     | 1 | (K)SHGGLGGSYK(V)             | 100% | 0.3 | 37 | 30 | 2   |               |
| 1     | 1 | (K)SHGGLGGSYK(V)             | 100% | 0.3 | 36 | 04 | 2   |               |
| 1     | 1 | (K)SHGGLGGSYK(V)             | 100% | 0.4 | 40 | 26 | 2   |               |
| 1     | 1 | (K)SHGGLGGSYK(V)             | 100% | 0.4 | 41 | 11 | 2   |               |

Figure 4-32: Moving columns around in tables

## Column sorting feature

In all tables throughout Scaffold, the User can use the tri-state column sorting feature and sort the display by clicking on any column header. For example, to sort the proteins based on increasing molecular weight, the User can click the Molecular Weight column header once. To sort the proteins based on decreasing molecular weight, the User can click the Molecular Weight column header twice. To return to the default display, the User can click the Molecular Weight column header a third time.

# Multi selection of rows in the Samples Table

In the Samples table the User can select multiple rows by using either the SHIFT or the

CTRL key, depending whether the desired selection has contiguous rows or not, and the click of the mouse in a pretty standard fashion. Other functions can then be applied, like assigning a star to the selected group of proteins in the Samples table, for example.

Figure 4-33: Rows multi-selection in the Samples View

|    |          |      | Probability Legend:                                                                                                    |             |         |       |        | Biologi        | car    | roces   | 55  | - 4    | enui   | aru         | .om | pon  | ent  | P     | lolec | cuia          | r run        |      |      |    |
|----|----------|------|----------------------------------------------------------------------------------------------------|-------------|---------|-------|--------|----------------|--------|---------|-----|--------|--------|-------------|-----|------|------|-------|-------|---------------|--------------|------|------|----|
|    |          |      | over 95%                                                                                                    |             |         |       |        |                |        | 10      |     |        |        |             |     |      |      |       |       |               |              |      |      |    |
|    |          |      | 80% to 94%                                                                                                    |             |         |       |        |                |        | Ges     |     |        |        |             |     |      |      |       |       |               | 2            |      |      |    |
|    |          |      | 50% to 70%                                                                                                    |             |         | E.    |        |                |        | DL DL   |     |        |        |             |     |      |      |       |       | ≧             | tty.         |      |      |    |
|    |          |      | 50% 1079%                                                                                                    |             |         | - Big |        | _              | ess    | ma      | 5   |        |        | a           | 2   |      |      |       |       | ŝ             | acti<br>r ac |      |      |    |
|    |          |      | 20% to 49%                                                                                                    | á           | 4       | E.    |        | tion o         | D.C.C. | ss inis | 릘   |        |        | noit<br>and | 2   |      |      | e     |       | 2 8           | la el el     |      |      |    |
|    |          |      | 0% to 19%                                                                                                    | e e         | eig-    | Ъ     |        | pula           |        | org.    | 튟   |        |        | in la       | 5   | ç    | 12   | Dr.al | Vity  | ulati<br>Poti | ege ole      |      |      |    |
|    |          |      |                                                                                                    | Ž           | 3       | l 2   | >      | be             |        | a la    | 8,  | 티횼     | w.     | in la       | 2 0 | 놑    | R R  | em    | acti  | eg g          |              |      |      |    |
|    | 6        | 늉    | and the second second se | sio         | - India | E.    | j j    | pical<br>pical | - 6    | ielle,  | S I | ke las | l Bill |             | l P | E :  | 4 B  | 2 2   | ž     | net le        | latio        |      |      |    |
|    | ģ        | - LE | Bio View:                                                                                                    |             | ee      | l e   | I N    |                | Svel a | etal.   | g i | ģ ģ    | ĝ      | f la        | 발   | t t  | a a  | astr  | tal.  | 1/2/          | 고밑           | Σ    | U,   |    |
| 1  | 5        | 100  | (P02470) Alpha crystallin A chain                                                                                                    | CRYAA BO    | 20 kDa  | 16    | Bosta  |                | 0      | 8 8     | 210 | GI G   | ាត     | ິພ∣.⊆       | 18  | 1811 | 5181 |       | 18    | 8 8           | т ж БI       | 100% | 100% | i. |
| 2  |          |      | (P07318) Beta crystallin B1                                                                                                    | CRBB1 BOV   | 28 kDa  | +     | Bos ta |                |        |         |     | 1      |        |             |     |      |      | 1     |       |               |              | 100% | 100% |    |
| 3  |          |      | (P19141) Beta crystallin B3 (Beta                                                                                                    | CRBB3 BOV   | 24 kDa  | ÷     | Bos ta |                |        |         |     |        |        |             |     |      |      |       |       |               |              | 100% | 100% |    |
| 4  | V        |      | (P11843) Beta crystallin A3 [Cont                                                                                                    | CRBA1 BOV   | 25 kDa  | *     | Bos ta |                |        |         |     |        |        |             |     |      |      | c     | 6     |               |              | 100% | 100% | i. |
| 5  | V        |      | (P02510) Alpha crystallin B chain                                                                                                    | CRYAB BOV   | 20 kDa  |       | Bos ta |                |        |         | • • |        |        |             |     |      |      |       | £     |               |              | 100% | 100% | i. |
| 6  | 7        |      | (P02522) Beta crystallin B2 (BP)                                                                                                    | CRBB2 BOV   | 23 kDa  | *     | Bos ta |                |        | •       |     |        |        |             |     |      |      | c     | j     |               |              | 100% | 100% | i. |
| 7  | 7        | *    | (P26444) Beta crystallin A2 (Beta                                                                                                    | CRBA2 BOV   | 22 kDa  | *     | Bos ta |                |        |         |     |        |        |             |     |      |      | C     |       | c             | 0            | 100% | 100% | 1  |
| 8  | 7        |      | (P02526) Gamma crystallin B (Ga                                                                                                    | CRGB_BOVIN  |         | *     | Bos ta |                |        | 0       |     |        |        |             |     |      |      |       |       |               |              | 100% | 100% |    |
| 9  | V        |      | (P00727) Cytosol aminopeptidase                                                                                                    | .AMPL_BOVIN |         |       | Bos ta |                |        | •       |     |        |        |             | ÷   |      |      |       |       |               |              | 100% | 100% | L  |
| 10 | V        |      | (Q9X5J4) Alpha enolase (EC 4.2.1                                                                                                    | ENOA_BOVIN  |         |       | Bos ta |                |        | •       |     |        |        |             |     |      |      | • •   |       |               |              | 100% | 100% |    |
| 11 | 1        |      | (P48644) Retinal dehydrogenase                                                                                                    | AL1A1_BOV   |         |       | Bos ta |                |        |         |     |        |        | 0           |     |      |      |       |       |               |              | 100% | 100% |    |
| 12 | <b>V</b> | *    | (P60712) Actin, cytoplasmic 1 (Be                                                                                                    | ACTB_BOVI   | 42 kDa  |       | Bos ta |                |        |         |     | •      |        | •           |     |      | •    | 6     |       |               |              | 100% | 100% |    |
| 13 | 1        |      | (P08209) Gamma crystallin D (Ha                                                                                                    | CRGD_BOVIN  | 21 kDa  | *     | Bos ta |                |        |         |     |        |        |             |     |      |      |       |       |               | 0            | 100% | 100% | L  |
| 14 | 1        |      | (P10096) Glyceraldehyde-3-phos                                                                                                    | G3P_BOVIN   | 34 kDa  |       | Bos ta | c              | >      |         | C   | 2      |        |             |     |      |      | C     | 0     |               |              | 100% | 100% |    |
| 15 | 1        |      | (P48616) Vimentin                                                                                                    | VIME_BOVIN  | 54 kDa  |       | Bos ta |                |        |         |     | •      |        | •           |     |      | •    |       | £     |               | •            | 100% | 100% |    |
| 16 | <b>V</b> |      | (Q28177) Phakinin (Beaded filam                                                                                                    | BFSP2_BOVIN | 46 kDa  |       | Bos ta |                |        |         | 9   | 0 0    |        | 0           | 0   |      | 0    |       |       |               |              | 100% | 100% |    |
| 17 | V        | 123  | (P06504) Beta crystallin 5 (Gamm                                                                                                    | CRBS_BOVIN  | 21 kDa  |       | Bos ta |                | 0      | 0       |     |        |        |             |     |      |      | _     |       | _             | 0            | 100% | 100% |    |
| 18 | V        |      | (097764) Zeta-crystallin                                                                                                    | QOR_BOVIN   | 35 kDa  |       | Bos ta |                |        | •       |     |        |        |             |     |      |      |       |       |               |              | 100% | 100% | L  |
| 19 | V        |      | TRYPSIN PRECURSOR.                                                                                                    | CONT gi 1   | 24 kDa  |       | unkno  |                |        |         |     |        |        |             |     |      |      |       |       |               |              | 100% | 100% | L  |
| 20 | 1        | *    | (P55052) Fatty acid-binding prote                                                                                                    | FABPE_BOVIN | 15 kDa  |       | unkno  |                |        |         |     |        |        |             |     |      |      |       |       |               |              | 100% | 100% | Į. |
| 21 | <b>v</b> |      | (Q28088) Gamma crystallin C (Lar                                                                                                    | .CRGC_BOVIN | 21 kDa  | *     | Bos ta |                |        |         |     |        |        |             |     |      |      |       |       |               |              | 100% | 100% |    |
| 22 | 1        |      | (P13696) Phosphatidylethanolam                                                                                                    | PEBP_BOVIN  | 21 KDa  |       | unkno  |                |        |         |     |        |        |             | 25  |      |      |       |       |               |              | 100% | 100% |    |
| 23 | 1        |      | (P02584) Protilin-1 (Profilin I)                                                                                                    | PROF1 BOV   | 15 kDa  |       | Bos ta |                |        | •       |     | •      |        |             |     |      |      |       | 1     |               |              | 100% | 100% | 1  |

# Mouse Right Click Contest Menus

When the User right clicks the mouse while hovering over the Display Pane, a menu with various options appears close to the working arrow. Depending on the current view the list of options available in the menu varies. A description of the mouse right click command is provided in "Contest Menus Right Click Commands" on page 260Load Data View

The following menu appears when the user right clicks on the BioSample name tab.

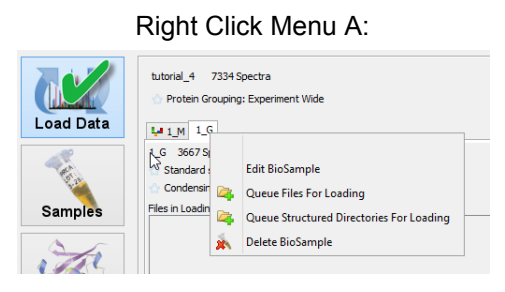

#### Samples View

When the user right clicks anywhere over the list of proteins the following menu appears which contains a number of sub-menus:

#### Right Click Menu B:

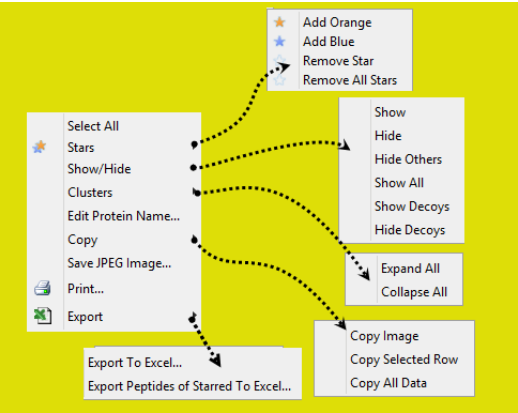

#### **Proteins View**

When the user right clicks over the Proteins View generally Right Click Menu C appears, but depending on the selected tab a different menu might be available.

**Right Click Menu C:** 

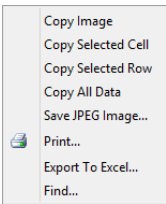

• Protein Sequence tab - Available right click menu:

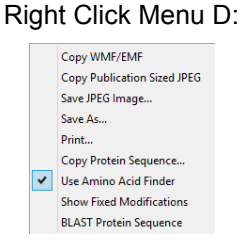

• Spectrum Tab and Spectrum/Model Error - Available right click menu:
#### Chapter 4 Scaffold Main Window

#### Right Click Menu E:

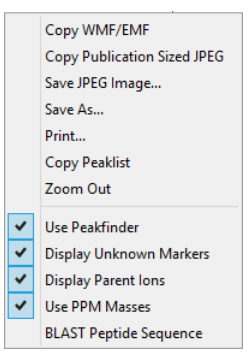

#### Similarity View

- Grouping Table Available right click menu:Right Click Menu C
- Identifications Tab and Fragmentation Table tab Available right click menu: Right Click
   Menu C
- Spectrum and Spectrum/Model Error tab Available right click menu:Right Click Menu E

#### **Quantify View**

٠

• The Quantitative Value pane available right click menu:

#### Right Click Menu F:

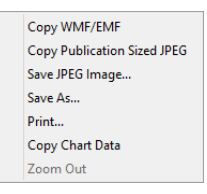

The Quantitative Scatterplots pane available right click menu:

#### Right Click Menu G:

| Copy WMF/E    | MF                          |
|---------------|-----------------------------|
| Copy Publica  | tion Sized JPEG             |
| Save JPEG Im  | age                         |
| Save As       |                             |
| Print         |                             |
| Hide highligh | ter on selected protein(s)  |
| Show highlig  | hter on selected protein(s) |
| Copy Chart D  | lata                        |
| Zoom Out      |                             |
|               |                             |

• The Venn Diagrams pane - Available right click menu:

Chapter 4 Scaffold Main Window

#### Right Click Menu H:

| Copy WMF/EMF                |
|-----------------------------|
| Copy Publication Sized JPEG |
| Save JPEG Image             |
| Save As                     |
| Print                       |
| Copy Data                   |

When clicking on a Venn diagram set a list of the proteins or unique peptides or spectra will appear. When mousing on the list and right clicking on it Right Click Menu C appears.

Gene Ontology Terms Pane

When mousing over in any of the tabs available in this pane Right Click Menu C appears.

#### **Publish View**

When mousing over the Experiment Methods tab Right Click Menu C appears.

#### Statistics View

When mousing over the MS/MS samples table Right Click Menu C appears. When mousing over the various graphs found in the different panes Right Click Menu F appears. When mousing over the FDR browser the available right click menu is:

| Rig | ht Click Menu I             | : |
|-----|-----------------------------|---|
|     | Copy WMF/EMF                |   |
|     | Copy Publication Sized JPEG |   |
|     | Save JPEG Image             |   |
|     | Save As                     |   |
|     | Print                       |   |
|     | Toggle Color                |   |
|     | Zoom Out                    |   |

#### Display pane

#### **Graph Features**

Every graph appearing in any of the Scaffold's view share contain the following tools:

- Zooming Function Zooming in within a graph is done through holding down the left mouse button and dragging the pointer from left to right. A box, drawn from the upper left hand corner of the graph towards the lower right hand corner, is formed and highlighted in gray around the area that, after releasing the mouse button, is being enlarged for viewing within the graph plotting area. A single click of the mouse zooms out the image to the previous magnification. Clicking various times returns the graph to the initial100% magnification.
- **Contest menu** The user can right-click on a graph to open a context menu. The type of contest menu might depend on the view where the graph appears, check Mouse Right Click Contest Menus and Contest Menus Right Click Commands for more information.

# Chapter 5 Load Data View

This chapter details the following view: Chapter 5, "The Load Data View," on page 112 Chapter 5 Load Data View

# The Load Data View

Scaffold's Load Data View provides an overview of the currently opened experiment together with tools for loading further MS files or deleting them or adding or deleting BioSamples. Through this view the User can see and check the list of files loaded in each BioSample; add or delete BioSamples and MS samples; check their analysis information, the fixed and variable modifications or edit BioSample information.

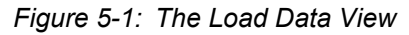

| 🕼 Scaffold Q+S - Load Data - My Experiment                                                                                                    |                                               |                           |
|----------------------------------------------------------------------------------------------------|-----------------------------------------------|---------------------------|
| File Edit View Experiment Export Quant Window Help                                                                                                    |                                               | Experiment Pane           |
| 🗋 🧉 🖬 🐘 🍬 🐴 🕮 🐫 🏪 🔺 🍣 🦑 🕍 🔍 🖓 Protein Threshold: 99.0%                                                                                                    | Min # Peptides: 2      Peptide Threshold: 95% |                           |
| WyExperiment 2746 Spectra<br>Protein Grouping: Experiment Wide                                                                                                    |                                               | Queue Files For Loading   |
| Load Data         Bogwels 1         Bodgwels 2           Komple 1         276 Spectra         Unabagorized Sample           Strandra sample 3         Strandra sample 4         Schemang on: condemic data as it is loaded for improved performance           BioSample<br>Tab         Tele in Loading Councer of all         Head to main and the sample 4 |                                               | File Currently Lasded     |
| Proteins                                                                                                    | Load and<br>Analyze Queue                     | TE 1992 (p. 2000) (*1992) |
| Similarity                                                                                                    | button                                        |                           |
| Quantity                                                                                                    | Queue Queue                                   |                           |
| Publish                                                                                                    |                                               |                           |
| Statistics                                                                                                    |                                               |                           |
|                                                                                                    |                                               | Information Pane          |
| Analysis Information:                                                                                                    | Fixed Modifications:                          | Variable Modifications:   |
| 143 Proteins at Peptide rolerance: 10.0 PM (Monoisotopic)<br>Fragment Tolerance: 0.80 Da (Monoisotopic)                                                                                                    | Modification Mass A                           | A Modification Mass AA    |
| 2 Min # Peptides Digestion Enzyme: Trypsin                                                                                                    | Larbamoomethyl 57.02 C                        | Acetyl 42.01 n            |
| 0.0% Decoy FDR Searched Database: the IPI_human.v3.85.decoy_uniprotaccession database (180152 entries                                                                                                    |                                               | Phospho 79.97 S           |
| 95.0% Minimum Original Search Date: Mascot=01/16/2012                                                                                                    |                                               | Phoenko 79.97 I T         |
| Scallon resource Scallon 44 Source Scallon 44.51 Tribito                                                                                                    |                                               |                           |

The different elements that constitute the view are:

- "Experiment Pane" on page 113, which provides general information about the currently loaded experiment and tools to add MS samples to a BioSample or create a new BioSample within the current experiment.
- "BioSample tabs" on page 118, which contain the lists of already loaded MS files or files in queue for each BioSample together with specific loading information.
- "Information pane" on page 120, which provides specific in depth information about the search files loaded in a specific BioSample.

# **Experiment Pane**

The Experiment Pane provides general information about the currently loaded Scaffold experiment.

Figure 5-2: Experiment pane

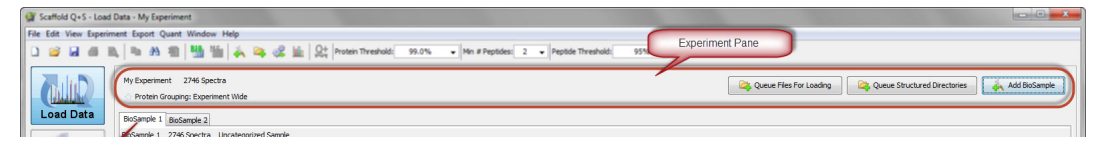

On the left side of the pane Scaffold shows the name of the current experiment, which by default is called My Experiment, the total number of spectra currently loaded in the experiment and the type of grouping selected at the time of loading.

There are two types of grouping modes implemented in Scaffold, that can be selected when loading data:

- Experiment wide Scaffold groups proteins across all MS samples and BioSamples.
- **Independent sample** Scaffold groups proteins only within each MS sample. Each MS sample appears as if it was loaded independently.

In the top right portion of the pane, not appearing in the Viewer mode, there are three buttons:

- Queue Files for Loading Adds more MS samples to the selected BioSample
- Queue Structured Directory for Loading Adds more MS samples organized in separate directories.
- Add Biological Sample Adds a new BioSample to the experiment by starting the The Loading Wizard

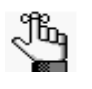

Files can also be added to a BioSample directly from the Mascot Server. The User can do so by selecting a BioSample and going to the menu option **Experiment** > **Queue Files from Mascot Server**, see **Queue Files From Mascot Server for** Loading....

## Queue Files for Loading

Selecting this command opens a standard file browser. From there the User can navigate to the location where the data files to be loaded in Scaffold are stored. Once the files are selected Scaffold places them in the Loading Queue

The **Queue Files For Loading** command can be selected from the following locations in the program:

- The Experiment menu
- The Load data View

#### Chapter 5 Load Data View

• The Queue files for loading page in the Wizard

The user should be able to reach the files of interest from the system where Scaffold is installed and should also make sure that the format of the data files is supported by Scaffold by consulting the file compatibility matrix.pdf.

When selected outside of the Loading Wizard and if the User has multiple biological samples already defined, he/she should make sure that the right biological sample is chosen in the Load Data view before beginning to queue files.

Multiple files can be selected at one time as long a they contain search results of data run against the same FASTA database. The User is asked to specify the database in the Load and Analyze Data page of the Wizard.

# Queue Structured Directory for Loading

This command allows the User to streamline the loading of groups of data files organized in a number of directories and sub directories for a specific category. The organization of the directories should be similar to the one depicted in Figure 5-3.

Figure 5-3: Organization of structured directories

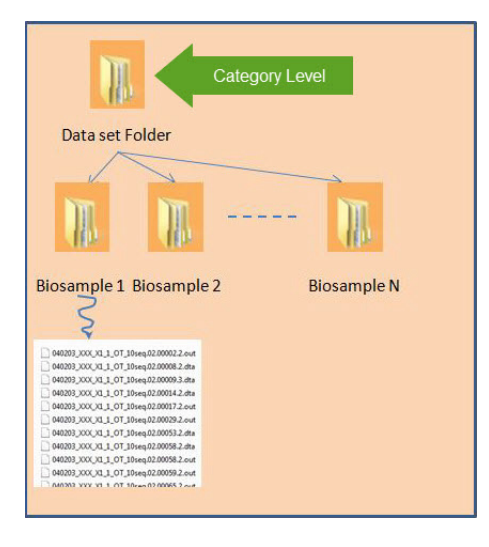

Clicking the button **Queue Structured Directories** opens a file browser. The User should then point Scaffold to the top level of the structured directory containing the data files to be loaded in a specific Category. Scaffold loads all the MS files found in one of the second level folders in a single BioSample, even when the files are contained in sub-sub-folders.

Once the top level folder is selected a dialog opens asking to define the name of the category. If the User is running Scaffold Q+ or Scaffold Q+S the dialog also asks to define the type of quantitation to perform with the data.

Figure 5-4: Defining Categories and quantitation methods

| 7                                      | Select Category                   | ×              | <b>9</b> | Select Category                           |   |
|----------------------------------------|-----------------------------------|----------------|----------|-------------------------------------------|---|
| Which Cateo                            | orv should we put these Biologica | al Samples in? | Which    | Category should we put these Biological S | a |
| Select Catego                          | ory:                              |                | Select   | Category:                                 |   |
| Bovine lens 🗸                          |                                   | ~              | Uncate   | egorized Sample                           |   |
| Please select a quantification method: |                                   |                | Please   | select a quantification method:           |   |
| Unknown                                |                                   | ~              | Unkno    | wn                                        |   |
|                                        |                                   |                | Unknow   | wn                                        |   |
|                                        |                                   |                | Spectro  | um Counting (Standard)                    |   |
|                                        |                                   |                | ITRAQ    | (4-plex)                                  |   |
| 🕜 Help                                 | OK OK                             | Cancel         | ITRAQ    | (8-plex)                                  |   |
|                                        |                                   |                | TMT (6   | -plex)                                    |   |
|                                        |                                   |                | TMT (2   | -plex)                                    |   |
|                                        |                                   |                | Stable   | Isotope Labeling (Multiplex)              |   |
|                                        |                                   |                | TIC (S   | tandard)                                  |   |

If the data is already organized in different categories folders, the User can load one category at the time by pointing Scaffold to one specific category folder. All the different sub-folders included in the selected folder are assigned to biosamples that will all appear under that particular category.

## Queue Files From Mascot Server for Loading...

The User can open this dialog either from the **Scaffold Wizard** on the Queue Files for Loading page or from the menu item **Experiment > Queue Files From Mascot Server for Loading**. The dialog contains tools to connect Scaffold to a Mascot Server, select and download searched data files directly from there into Scaffold.

When calling the dialog from the menu item **Experiment > Queue Files From Mascot Server for Loading** the User should make sure to have chosen the appropriate Bio/MS Sample before adding data.

| gr                                                                                             | Queue Files from Mascot Se             | rver   | x  |
|------------------------------------------------------------------------------------------------|----------------------------------------|--------|----|
| Mascot Server: <mascot server<="" td=""><td>er Web Address&gt;</td><td></td><td></td></mascot> | er Web Address>                        |        |    |
| Job Number:                                                                                    | User Name:                             | Title: |    |
|                                                                                                |                                        |        |    |
|                                                                                                | Add local Mascot Server<br>web address |        |    |
|                                                                                                |                                        |        |    |
|                                                                                                |                                        |        |    |
|                                                                                                | Add Remove                             |        |    |
|                                                                                                |                                        |        |    |
|                                                                                                |                                        |        |    |
| Logout                                                                                         |                                        | Cancel | ОК |

Figure 5-5: Connecting to the Mascot Server from Scaffold

#### Chapter 5 Load Data View

When the User opens this dialog for the first time, he/she needs to connect to the local Mascot server. This is done by adding the local Mascot Server web address in the Mascot Server text box located in the top left corner of the dialog. If no security is implemented, Scaffold connects directly to the Mascot Server showing a list of files available for download.

If security is enabled on the Mascot server, a login window pops up asking for account name and password. The user should make sure that the account he/she is using in Mascot has administrative privileges.

**Note:** Edit > Preferences > Mascot Server allows the user to create a default connection to a Mascot Server of choice. Scaffold automatically logs in to the server specified in the settings.

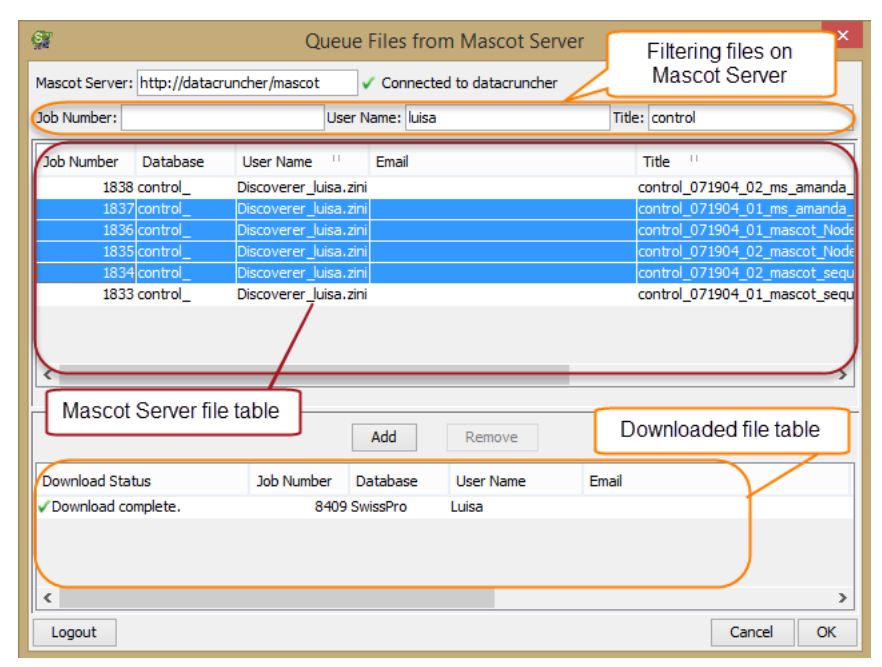

Figure 5-6: Queue files from Mascot Server for Loading

The dialog can be divided into 5 different panes containing a number of tools to help the User smoothly select and load data files into Scaffold.

- Connection and filtering pane which contains information about the status of the connection to the Mascot Server spelled out in the Mascot Server: address text box. When the server is not connected this is the only text box available in the dialog, see Figure 5-5. Below the connection information there are three different filters that can be applied to the data files shown in the Mascot Server file table. This helps the User quickly locate the files he/she wants to load into Scaffold. The available filter are:
  - Job number
  - User name
  - Title
- **Mascot Server file table-** When connected, the table lists the search data files saved on the server. The table shows the typical functionalities described in the Display pane

section plus it accepts bulk operations like the standard windows multiple selection of files. The filtering pane acts on this table so that the User can easily locate the files he/she wants to load in Scaffold.

- Action pane Contains two buttons. The Add button: active only when there are files selected from the Mascot file table. It starts the download of the chosen data files from the Mascot server to the computer where Scaffold is running and adds them to the loading queue in the Load Data View. The Delete button: active only when there are files selected in the Download file table. When clicked it deletes the highlighted fies.
- **Downloaded file table** The table lists the files downloaded from the Mascot Server to the computer where Scaffold is running. The table shows the typical functionalities described in the Display pane section plus it accepts bulk operations like the standard windows multiple selection of files. The status of the download is reported in the Download status column when completed a green check appears.
- **Completion pane** Contains three buttons. The **Logout** button: the User can use this button to logout of the current Mascot Server and login to another one. The **Cancel** button: standard Windows functionality. The **OK** button: to finalize the lading of the downloaded files.

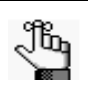

If by any chance the user is logged into the Mascot Server as a Guest, Scaffold will not accept to download files and will show an error. When this happens, to be able to access the Mascot login window again, the user has to clear the address in the **Mascot Server:** address text box and then press enter. The Mascot Login dialog opens allowing the user to login with a different account.

#### Chapter 5 Load Data View

# **BioSample tabs**

In the Samples View each BioSample, defined in the currently opened experiment, has a specific tab window assigned to it. The tab window is labeled with the same name as the BioSample and contains information about the loading status of the experiment, the MS experiments loaded or about to be loaded into the BioSample and which option they were chosen at the time of the load.

| 1_M 1_G                                                                                                    |                  |
|----------------------------------------------------------------------------------------------------|------------------|
| 1 M 3667 Spectra Bovine lens                                                                                           |                  |
| ★ MuDPIT sample: all files will be combined into one analysis                                                          |                  |
| Condensing off: keep all unmatched spectra for future export                                                           |                  |
| Files in Loading Queue Loading Parameters pane Files Currently Loaded                                                  |                  |
| Mascot Sequest                                                                                                    | XI Tandem        |
| mascot_deemon_merge (*011634) bovier_mudot_10.0 p<br>bovier_mudot_11.0 p<br>bovier_mudot_12.2 p<br>bovier_mudot_12.2 p | Tandem_33045.xml |
|                                                                                                    |                  |
| Quoue                                                                                                    |                  |
|                                                                                                    |                  |
|                                                                                                    |                  |
|                                                                                                    |                  |

Figure 5-7: BioSample tabs in the Load Data View

The elements included in the BioSample window are the following:

- Loading Parameters pane The information included in this pane reports the name of the BioSample, the number of spectra loaded and the name of the category. Underneath it reports the settings selected during the loading phase on the New BioSample page of the Wizard. This means whether standard (separate processing for each MS sample) or MuDPIT (combined analysis for all samples) applies and whether the samples where loaded using the condensing option or not. The User can change these settings by editing the BioSample: from the Experiment menu or by right clicking the BioSample tab, see Edit BioSample.
- Files in Loading Queue table Lists the files ready to be loaded in Scaffold. If the User has selected files from more than two search engines, he/she needs to scroll towards the right side of the table to see all the files.
- Files Currently Loaded Lists the files already loaded in Scaffold. The loaded files are highlighted in yellow when the Scaffold analysis is completed. After analysis, files from the same MS sample run through multiple search engines, are aligned on a single row. Hovering the cursor over a file shows its full name (see "Mascot File Names" on page 256) and the database loaded.
- Load and Analyze Queue button Opens the Load and Analyze Data page of the Loading Wizard, see Load and Analyze Data.

The User can modify the name of the BioSample and categories by opening the dialog Edit BioSample. This dialog can be reached through the Experiment menu or by right-clicking the mouse over the BioSample tab, see Samples View in the Mouse Right Click Menus section.

**Note:** The User can delete files before analysis, or MS samples after analysis, by right-clicking and selecting Remove Selected Samples.

#### Chapter 5 Load Data View

# Information pane

The bottom section of the Load Data view contains three information panes. Each of them provides information related to how the loaded data was analyzed by the search engine:

- The Analysis Information pane
- The Fixed Modifications pane
- The Variable Modifications pane

Figure 5-8: Information panes in the Load Data view

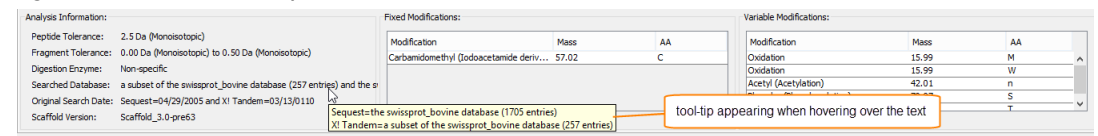

The pieces of information provided in the panes describe the data contained in the files listed in the table **Files Currently Loaded**. If specific files are highlighted in this table, then the information is restricted to the highlighted files. Otherwise it describes all the files in the displayed BioSample.

In contrast to these information panes which describe only one sample at the time, the Publish view summaries this analysis information for all the samples.

## The Analysis Information pane

The Analysis Information pane lists the peptide and fragment mass tolerances, the digestion enzyme and the database searched and when that search was done. The Scaffold version is the version in place when the data was loaded into Scaffold. If several files are selected and these files have different parameters, this box shows the range of values. When holding the cursor over the data, a tool-tip shows further details.

### The Fixed Modifications pane

This pane contains a table listing the fixed modifications, with their masses and the related modified amino acids, used during the searches recorded in the loaded files belonging to a specific BioSample.

### The Variable Modifications pane

This pane contains a table listing the variable modifications, with their masses and the related modified amino acids, used during the searches recorded in the loaded files belonging to a specific BioSample.

**Note:** When a peptide starts with E or Q, X!Tandem automatically checks for the formation of pyroglutamic acid, i.e., the loss of water or ammonia, respectively. The Pyro-Glu modification then automatically appears in th table, see Analyze with X!Tandem Pane.

Chapter 5 Load Data View

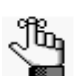

The fixed and variable modifications are those used in the searches for the files listed in the **Files Currently Loaded** list. If different modifications were used to create different files, the modifications that are not true for all files are highlighted in red. The User can see which files a red modification applies to by hovering over it.

The Scaffold's Samples View offers overviews and tools to help the user make direct comparisons among BioSamples, MS Samples and Categories regarding identified protein probabilities and quantitation differences.

This chapter provides a detailed description of the features and tools available in this view:

• "The Samples View" on page 123

# The Samples View

The Samples View is composed of the following elements:

- The Samples Table, which displays a summary of the experiment results.
- Filtering Samples, which describes how to increase or decreases the number of proteins listed in the Samples Table.
- The Display pane, which provides options to view rough estimates of differential expressions. Scaffold uses a multitude of statistics to filter required modifications, providing both simple and advanced search options.
- Information Panes, which lay out and specify useful protein, Gene Ontology, and sample information.

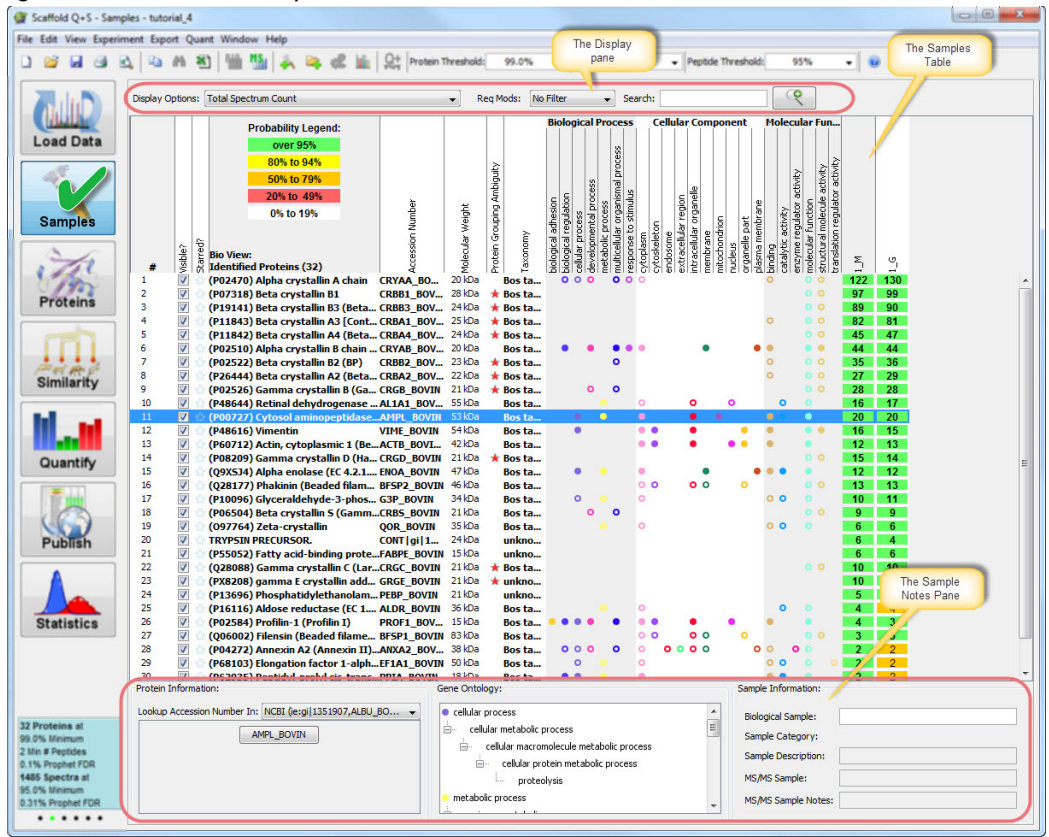

Figure 6-1: Scaffold Samples View

# The Samples Table

The Samples Table provides a list of the protein groups and clusters identified in an experiment together with quantitative and qualitative information distributed among the different MS Samples or BioSamples and defined categories. It can be described as a collection of Frequency Tables, one for each of the identified protein groups or protein clusters visible in the table. This type of table is typically referred to in statistics as a Contingency table.

In the Samples table the list of identified protein groups and clusters appears as a series of rows while the various BioSamples or MS Samples appear as columns. The first seven columns in the table provide basic information about the identified proteins like their names, accession numbers and molecular weights together with columns containing tools to tag or manipulate the list like tagging Proteins of Interest, select Hidden Proteins or check Protein Grouping Ambiguity. When Quantitative analysis is selected other columns are added to the table just before the BioSamples or Ms Samples columns, see Quantitative Analysis.... Columns are also added when GO annotation are searched through the command Apply GO Annotations/ Apply NCBI/ Configure GO annotation Sources.

When the Samples View first opens, all protein groups that meet the default threshold settings are listed ordered by default as described in Sorting feature.

There are two levels of summarization the user can select to view the Samples Table offering two ways of looking at the results:

- The BioSample View, which provides a single column overview of all the proteins groups or clusters in a given BioSample.
- The MS/MS Sample View, which displays protein identifications in separate columns by mass spectrometry samples

The two summarization views can be toggled using the BIO and MS buttons located underneath the main menu bar.

Figure 6-2: Scaffold Samples View - BioSample View/MS Sample View toggle buttons

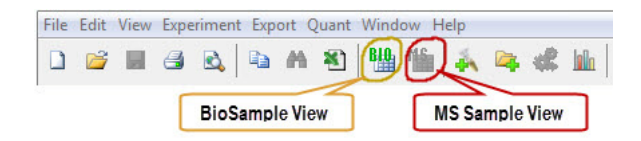

## The BioSample View

This view combines all MS Samples into a summarized BioSample level, which is the highest overview level of the results. Each BioSample is represented by a column, sorted by category and then by BioSample name.

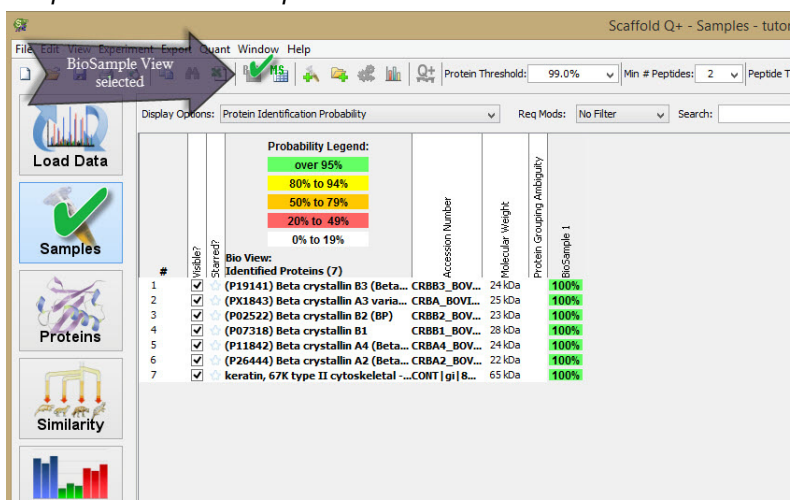

Figure 6-3: Samples View - BioSample View

## The MS/MS Sample View

When this view is selected, the Samples Table shows one column for each MS Sample, sorted first by category and then by BioSample. It is useful, for example, for analyzing samples processed with gels.

Scaffold displays a row in the table for each protein group or protein cluster which has at least one MS Sample identified that passes the assigned filter thresholds requirements. To display MS Samples that do not meet the confidence requirements, the User can select Show Lower Scoring Matches from the View Menu.

| 9                      |               | N      |              |                                                                   |               |                  |       |        | Sc        | caffold  | Q+ -     | Samp  | les - ti | Itorial | _1     |        |       |        |        |       |        |
|------------------------|---------------|--------|--------------|-------------------------------------------------------------------|---------------|------------------|-------|--------|-----------|----------|----------|-------|----------|---------|--------|--------|-------|--------|--------|-------|--------|
| MS/MS Samp<br>selecter | ple View<br>d | nt Qu  | ant a        | Window Help                                                       | Protein T     | Threshold:       | :     | 99.0%  | ~         | Min # Pe | eptides: | 2     | Pepti    | de Thre | shold: | 95%    | 6     | • @    |        |       |        |
|                        | Display O     | ptieps | Pro          | tein Identification Probability                                   |               | ✓ R <sup>i</sup> | eq I  | Mods:  | No Filter | ,        | ✓ Sea    | arch: |          |         |        | Q      |       |        |        |       |        |
|                        |               |        |              | Probability Legend:                                               |               |                  |       |        |           |          |          |       |          | Bi      | oSampl | e1     |       |        |        |       |        |
| Load Data              |               |        |              | over 95%                                                          |               |                  | quity |        |           |          |          |       |          |         |        |        |       |        |        |       |        |
|                        |               |        |              | 80% to 94%                                                        |               |                  | Ambi  |        |           |          |          |       |          |         |        |        |       |        |        |       |        |
|                        |               |        |              | 20% to 49%                                                        | den           | feight           | Ding  | 108    | 6         | 8        | 8        | 3     | 5        | C12     | L13    | L4     | 15    | C16    | 5      | 3     | 5      |
| Samples                |               | ~ 5    | 8            | 0% to 19%                                                         | sion N        | ldar V           | - Gro | ods    | spo       | ods      | ods_     | ods   | ods"     | e e     | ods -  | ods    | ods   | de l   | ods    | de la | ods"   |
| Gampies                | #             | isible | el MS<br>Ide | 6/MS View:<br>entified Proteins (7)                               | kcces         | folect           | rotei | iovine | iovine    | iovine   | iovine   | ovine | iovine   | ovine   | ovine  | iovine | ovine | iovine | iovine | ovine | iovine |
| 26                     | 1             |        | ) (PI        | 19141) Beta crystallin B3 (Bet                                    | a CRBB3_BOV   | 24 kDa           |       | 100%   | , T       |          | - 12     |       |          | 100%    | 100%   | 100%   | 77%   | 100%   | 100%   |       | 100%   |
| 4 Part                 | 2             | ~      | (P)<br>(P)   | (1843) Beta crystallin A3 varia<br>(2522) Beta crystallin B2 (BP) | CRBA_BOVI     | 25 kDa<br>23 kDa |       |        |           |          |          | 100%  | 100%     | 100%    | 67%    | 100%   | 100%  | 0.0%   |        | 100%  |        |
| Proteins               | 4             | -      | (P           | (b)<br>(7318) Beta crystallin B1                                  | CRBB1_BOV     | 28 kDa           |       |        | 100%      | 100%     |          |       |          | 100 /   | 0170   | 10070  | 77%   | 0070   |        |       |        |
| Trotoms                | 5             | ~      | (P1          | 11842) Beta crystallin A4 (Bet                                    | a CRBA4_BOV   | 24 kDa           |       |        |           |          |          |       |          |         |        |        |       | 1000   |        | 1000  | 100% 1 |
|                        | 7             | ~      | ke           | ratin, 67K type II cytoskeleta                                    | CONT   gi   8 | 65 kDa           |       |        | 50%       |          |          |       | 73%      |         |        |        |       | 100%   |        | 100%  | 100%   |
|                        |               |        |              |                                                                   |               |                  |       |        |           |          |          |       |          |         |        |        |       |        |        |       |        |
| Similarity             |               |        |              |                                                                   |               |                  |       |        |           |          |          |       |          |         |        |        |       |        |        |       |        |
|                        |               |        |              |                                                                   |               |                  |       |        |           |          |          |       |          |         |        |        |       |        |        |       |        |
| Inf. a.e.              |               |        |              |                                                                   |               |                  |       |        |           |          |          |       |          |         |        |        |       |        |        |       |        |
|                        |               |        |              |                                                                   |               |                  |       |        |           |          |          |       |          |         |        |        |       |        |        |       |        |

Figure 6-4: Samples View - MS Samples View

# MS Sample vs BioSample summarization levels

Data associated with a BioSample might come from a sample taken by a doctor, medical researcher, or biologist, such as a drop of blood or tissue from an organism.

Using such techniques as 2D gels or liquid chromatography, proteins or peptides from these BioSamples are then separated from each other. Each resulting individual band, spot, or LC fraction then processed by a mass spectrometer is one mass spectrometry sample (abbreviated as MS sample).

One BioSample is therefore typically made up of more than one MS sample - sometimes many more.

### **Protein List**

To simplify the inspection of the identified proteins groups, Scaffold aggregates the protein list using two levels of hierarchy.

• **Proteins Group** - a group of proteins with identical sets of peptides.

In the Protein list the proteins groups are displayed collapsed, the number of proteins in the group is indicated in parenthesis close to the accession number of the protein representing the group, see B in Figure 6-5. By default, the protein that has the highest probability and the most associated number of spectra will represent the group in the list.

When clicking on the accession number for a protein group a pull down list becomes available, the user can thus select a different protein to represent the group in the protein list, see A in Figure 6-5. It is also possible to overall change the proteins representing the groups by going to Apply Protein annotation Preferences.

The different proteins present in the group are also listed in the Protein Information pane represented as buttons labeled with each protein accession number. By clicking one of the buttons is possible to gather further information looking up the proteins on specific look up sites.

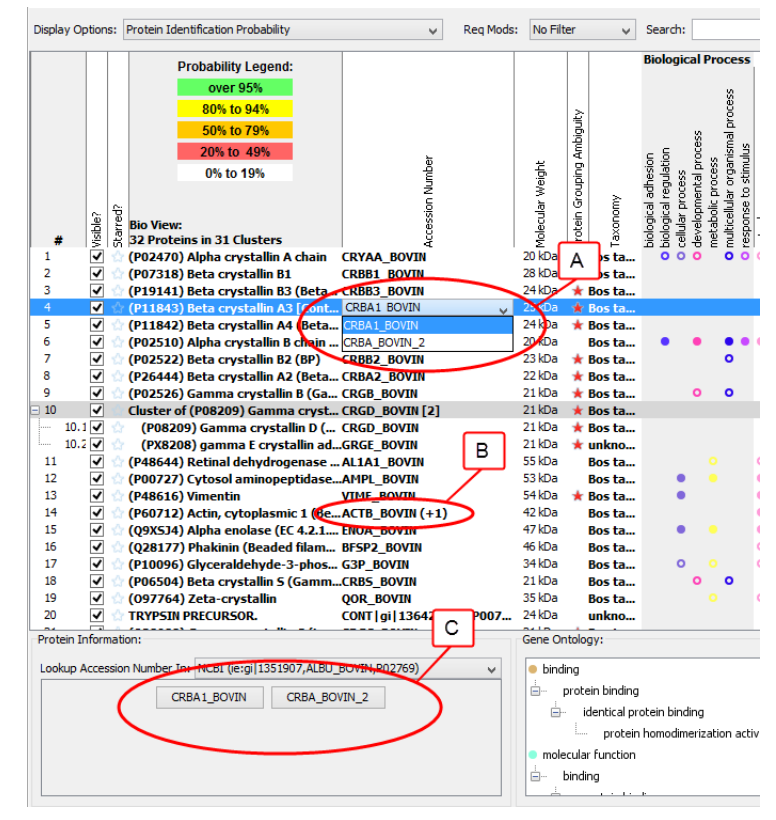

Figure 6-5: Samples View - Protein groups -A Pull down list of proteins in the group. B regular appearance of the group C- Protein group in the protein information tab

• **Protein Cluster** - a set of protein groups created using a hierarchical clustering algorithm. The clustering algorithm is similar to the one used by Mascot to create protein families, but with more stringent grouping rules. Members of the cluster share some peptides but not all of them. Protein clusters are by default represented by the protein group that shows the highest associated probability. Clusters can be collapsed or expanded directly in the protein list, see Figure 6-6. For more information about Scaffold clusters see Chapter 12, "Protein Grouping and Clustering," on page 195.

Scaffold Q+ - Samples - tutorial\_2 🗋 🧉 🛃 🎒 🖎 🍋 🎮 🏝 🛗 🏙 🏙 🎄 🛼 端 🛍 🖳 Protein Threshold: 99.0% Min # Peptides: 2 - Peptide Threshold: 95% - 0 ি Reg Mods: No Filter Search: robability Legend Load Data Nº. Velight **Jolecular** Samples rotein sble # 18 Proteins in 12 Clus ----24 3 ALBU\_BOVIN [2] OTRF\_CONTR (+1) IGG\_CONTR [2] 69 kDa ★ 76 kDa 36 kDa ★ er of Serum albu Bos d 6) (ALBU BC 265 Ovotransferrin [Gallus gallus] f NF00163549 Ig gamma-2 chain C region (clone 32.2) [Bos tauru (IGG\_CONTR) Proteins laister of FINHUNDOLOBULDI LAHEDA LEHIT CHAIN (BOS TANUES) TIMHUNGCOBULTI LAHEDA LEHIT CHAIN (BOS TANUES) TIMHUNGCOBULTI LEHIT CHAIN VARIABLE REGION (BOS TANUES) laister of MYDDIAID beta-lactoplobulin (Bos tarurs) NEDDIAID beta-lactoplobulin (Bos tarurs) Beta-lactoplobulin (Precursor (Beta-IG) (Allergen laister of MYDDIAID (BOSC) 4.1 4.2 25 kDa 11 kDa 17 kDa 17 kDa 20 kDa 100% 5.1 5.2 Similarity 17 kDa Myoal 17 kDa 17 kDa 17 kDa 17 kDa 39 kDa 9 kDa 12 kDa 6.2 6.3 9% 11% Myoglobin Peroxidase C1A precursor (EC 1.11.1.7) NF00159992 Ubiquitin [Bos taurus] Cluster of Cytochrome c (CYC\_BOVIN) Quantify irome c irome c, iso-1 and iso-2 ide dismutase [Cu-Zn] (EC 1.15.1.1) 12 kDa 12 kDa 11 kDa 16 kDa 6 kDa 9.1 🗸 9.2 🗸 Cytochn Cytochn V

Figure 6-6: Samples View - Protein clusters

## Apply Protein annotation Preferences

The menu option **Experiment > Apply Protein annotation Preferences** opens the dialog **Configure Protein Annotation Preferences** where the user can globally define which protein in a protein group is visible in the protein list appearing in the Samples Table.

Figure 6-7: Configure Annotation Preferences Dialog

| <b>9</b>                                                                                                    | Configure Protein A          | nnotation Preferences         | ×    |  |  |  |  |  |
|----------------------------------------------------------------------------------------------------|------------------------------|-------------------------------|------|--|--|--|--|--|
| You can automatically set preferred protein names, accession numbers and taxonomy.<br>Annotation preferences search for proteins that contain the text you specify.<br>For example, you can select human entries out of SwissProt by searching for accession<br>numbers that contain "_HUMAN". All preferences also support regular expressions.<br>You can select SwissProt numbers out of UniProtKB databases using "^[OPQ]".<br>Please visit this <u>site</u> for more help with forming regular expressions. |                              |                               |      |  |  |  |  |  |
|                                                                                                    | Preferred Protein Names:     |                               |      |  |  |  |  |  |
|                                                                                                    | Preferred Accession Numbers: |                               |      |  |  |  |  |  |
|                                                                                                    | Preferred Taxonomy:          |                               |      |  |  |  |  |  |
|                                                                                                    |                              | Prefer Proteins with Go Terms |      |  |  |  |  |  |
| 0                                                                                                    | ) Help                       | Apply Cance                   | el . |  |  |  |  |  |

The dialog provides a number of text boxes where the user can input his/her preferences.

By default Scaffold automatically selects the visible protein relying on the following five criteria in the order shown below:

- 1. Prefer proteins that contain sequences (user cannot modify this preference
- 2. Prefer the accession number preference
- 3. Prefer the protein name preference

- 4. Prefer the taxonomy preference
- 5. Prefer proteins that contain GO terms

#### **Probability Legend**

To provide a measure of how correct protein identifications are for any of the BioSamples or MS Samples, Scaffold uses a couple of different validation algorithms which assign identification probabilities to the peptides, see Increased Confidence Using Peptide and Protein Validation Algorithms. After that, using ProteinProphet, it groups the peptides by their corresponding protein(s) to compute probabilities that those proteins were present in the original sample, see ProteinProphet. When loading data through the Wizard the User is presented with the following peptide validation scoring systems to choose from:

- **PeptideProphet Scoring** This scoring algorithm learns the distributions of search scores and peptide properties among correct and incorrect peptides and uses those distributions to compute for each peptide a probability that it is correct, see PeptideProphet.
- LFDR-based Scoring This is a novel scoring algorithm based on a Bayesian approach to local False Discovery Rate. It is especially effective for QExactive and other high mass accuracy data, see LFDR-based scoring system.

The protein probability values are reported in the Samples Table when selected from the Display Options pull down list. They are color coded to highlight significant differences in protein identification confidence. The coloring is kept even when another statistics is selected from th Display Options list. Located at the top of the view, the Probability Legend defines the color coding for the protein identification probability.

#### Sorting feature

When the Samples View first opens, the displayed proteins are initially sorted based on a protein probability of 50% (Scaffold's calculated probability, which is a percentage, that the protein identification is correct), and if any proteins have the same probability, then the proteins are sorted alphabetically based on their accession numbers. You can use the tri-state column sorting feature and sort the display by clicking on any column header. For example, to sort the proteins based on increasing molecular weight, click the Molecular Weight column header twice. To return to the default display, click the Molecular Weight column header a third time.

### **Proteins of Interest**

The User can mark proteins in an experiment that are of special interest by clicking the Star icon in the Starred? column for the protein. Two different colored stars, blue and orange, and a combination of them are available by clicking multiple times on the same star or by selecting in the right click menu the option star. By using a combination of different stars it is possible to create three different sets of proteins of interest. You can then bring these proteins to the top of the display by clicking the Starred? column header. To return to the

default protein display, click the column header twice more.

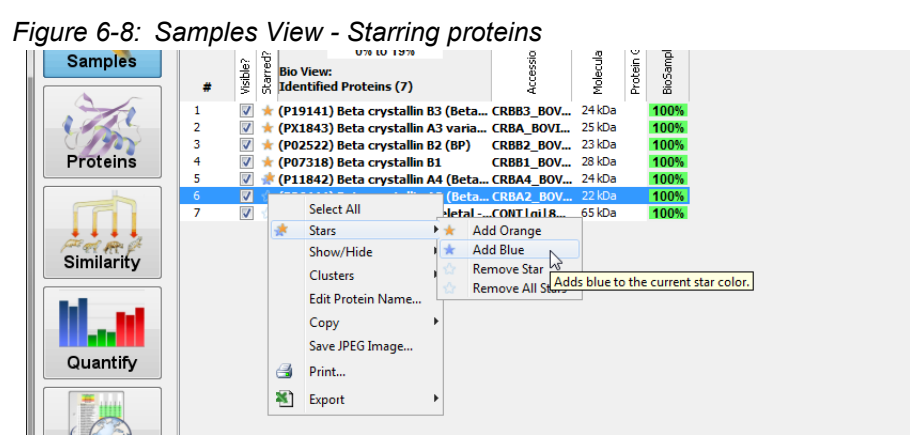

## **Hidden Proteins**

If proteins that are not of any interest to the User are displayed in the Samples View, and/or contaminants are displayed, the User can remove these proteins from the view. To hide the entire protein entry in the Samples View, the User can simply clear the Visible option for the protein. For example, to eliminate Trypsin products from the view, the User can carry out a search for all proteins that contain "Trypsin" in their names, and then clear Visible option for all the proteins that meet this search criteria. Only those proteins that do not have "Trypsin" in their names are displayed.

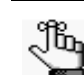

To display the proteins that are hidden go to the menu View and toggle the menu entry Show Hidden Proteins

# Protein Grouping Ambiguity

In the Samples View, a star in the column Protein Grouping Ambiguity indicates that the protein in this row is associated with one or more other proteins that share some, but not all, of their peptides. This visual clue marks the proteins for which it may be worthwhile to examine the shared peptides in the Similarity View. The stars in the Protein Grouping Ambiguity column are red when Scaffold loads the data. The stars turn green as a reminder that the User has already examined the Similarity view for a specific protein. Double clicking on a red ambiguity star opens the Similarity View for the selected protein.

# **Filtering Samples**

There are three different filters that can be used to increase or decrease the length of the displayed protein list in the Samples Table. Their function is to set minimum characteristics for identification confidence:

- Protein Threshold
- Minimum Number of Peptides
- Peptide Thresholds

The protein and peptide thresholds filter probabilities or FDR values if the loaded data were searched using decoys. The drop down lists includes the two options depending on the type of searches loaded into Scaffold. It is possible to type a custom FDR threshold directly into the box by adding "FDR" to the end of the string, e.g. "10.3% FDR", for more information see FDR Filtering.

Figure 6-9: Scaffold Confidence Filters

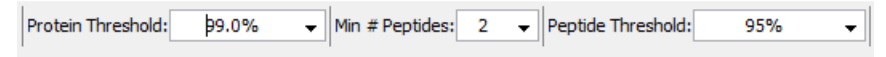

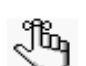

- *Proteins are displayed if each of the filter options is met by at least one sample.*
- Filters can be locked with a password. When locked, the filters cannot be changed unless the password is entered. This allows you to control what proteins are displayed when you distribute a Scaffold file.
- Also note that Protein probability is derived in part from peptide probability, so setting the protein probability much lower than the peptide probability likely won't display any more results

## **Protein Threshold**

Through this pull down list the User can set the minimum requirement for Scaffold's calculated probability of correct protein identification. When the data loaded in Scaffold has been searched against a decoy database, FDR Filtering options become available as well, see Figure 6-10.

| •                     |                      |                            |              |             |     |   |   |
|-----------------------|----------------------|----------------------------|--------------|-------------|-----|---|---|
| Protein Threshold:    | ∳9.0% <b>-</b>       | Min # Peptides: 2 🗸 Peptid | e Threshold: |             | 95% | • | 0 |
| ▼ Re                  | 50.0%<br>80.0%       | ← Search:                  |              |             | ৎ   |   |   |
| ility Legend:         | 90.0%<br>95.0%       |                            |              |             |     |   |   |
| er 95%                | 99.0%                |                            |              | lif.        |     |   |   |
| <mark>% to 94%</mark> | 99.9%                |                            |              | liđ         |     |   |   |
| % to 79%              | 1.0% FDR<br>2.0% FDR | ģ                          | 봂            | 1<br>A<br>F |     |   |   |
| 6 to 49%              | 3.0% FDR             |                            | Wei          | -<br>E      |     |   |   |
| to 19%                | 5.0% FDR             | <u>i</u>                   | <u>a</u>     | 5           |     |   |   |
|                       | 10.0% FDR            |                            | lolecu       | roteir      | -   | ~ | m |

#### Figure 6-10: Protein Threshold

## Minimum Number of Peptides

Through this pull down list the User can set the number of unique peptides that must be found for one protein in order to consider the protein to be identified.

Figure 6-11: Minimum Number of Peptides

| Protein Threshold: 99.0% 🗸 Min\* Peptides: | ¢ ▼   Peptide Threshold: 95% ▼ |
|--------------------------------------------|--------------------------------|
| ✓ Req Mods: No Filter ✓ Sea                |                                |
| ty Legend:                                 | 5                              |

## **Peptide Thresholds**

Through this pull down list the User can set how certain a peptide identification must be before it can be counted toward the minimum number of peptides. When the data loaded in Scaffold has been searched against a decoy database, FDR Filtering options become available see Figure 6-12.

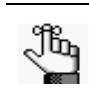

This filter setting affects not only which proteins are shown but also the reported values shown for number of Exclusive Unique Peptides, number of Total Unique Spectra, Number of Exclusive Unique Spectra, and Percent of Total Spectra.

Among the entries for this filter, shown in the drop down list, the selection **Custom...** allows defining peptide filters based on the underlying search engines scores. See Custom Peptide Filters for more information regarding this option.

Figure 6-12: Peptide Thresholds

| Protein Threshold: 99.0% 🗸 | Min # Peptides: 2 👻 Peptide Th        | reshold:       | þ5% <del>↓</del> |
|----------------------------|---------------------------------------|----------------|------------------|
|                            | 1                                     |                | 0%               |
| - Reg Mode: No Filter      | - Search:                             |                | 20%              |
| • Req Mods. [No Filter     | • Search.                             |                | 50%              |
| ity Logond:                |                                       |                | 80%              |
| ny Legena.                 |                                       |                | 90%              |
| r 95%                      |                                       |                | 95%              |
| to 94%                     |                                       |                | Custom           |
| to 79%                     | र्व                                   | ъ              | 0.1% FDR         |
| 4- 400                     |                                       | ļģ             | 0.5% FDR         |
| to 49%                     | 2                                     | _%             | 1.0% FDR         |
| to 19%                     | i i i i i i i i i i i i i i i i i i i | ar             | 2.0% FDR         |
|                            | ess                                   | Bech           | 5.0% FDR         |
|                            | ACC .                                 | - <u>-</u> - ' | 8 1 0            |

### **Custom Peptide Filters**

The option Custom peptide filters provides a way to create peptide filters based on the underlying search engines scores. When the u ser chooses custom filters, Scaffold ignores the protein probability and filters the proteins exclusively on the number of peptides that pass the selected custom peptide filter.

Custom filters can be created by selecting "Custom..." from the Peptide Threshold drop down list, see Figure 6-12, or by going to the menu option Edi t> Edit Peptide Thresholds and open the Edit Peptide Threshold dialog, which shows a list of existing custom filters. The dialog allows either to edit an existing threshold, create a new set of parameters, or delete selected entries, see "Configure Peptide Thresholds Dialog".

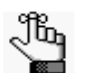

- The filter criteria in effect can be reviewed on the Publish View Page and in the Publications Report.
- Scaffold may work slower for custom filters.
- The ability to define and apply custom filters can also be controlled by a password, which can make sharing correctly displayed datasets between colleagues easier, see Preferences, Password.

#### Configure Peptide Thresholds Dialog

Through the Configure Peptide Thresholds dialog the user can define custom peptide filters to augment the available standard ones.

| 😭 Configure Peptide Thresholds                                                                                                    |                                                                                                 | X                                                                                                    |
|----------------------------------------------------------------------------------------------------|-------------------------------------------------------------------------------------------------|----------------------------------------------------------------------------------------------------|
| Scaffold transforms search engine scores into statist<br>cases the assumptions that Scaffold makes about y<br>to justify the usage of search engine specific score<br>Name Peptide Threshold: Untitled Threshold | ical probabilities that makes ;<br>our data are valid, although t<br>thresholds when attempting | protein identifications easier to validate. In most<br>chat is not always the case. You should be prepared<br>to publish your results. |
| General Minimum Thresholds:                                                                                                    | Use SEQUEST scores:                                                                             | Use Mascot scores:                                                                                                    |
| Peptide Probability (%): 95                                                                                                    | DeltaCn: 0.1                                                                                    | Ion - Identity Score: 0                                                                                                    |
| <ul> <li>Use Individual Program Thresholds</li> </ul>                                                                                                    | XCorr (+1): 1.8                                                                                 | Ion Score (+1): 40                                                                                                    |
| <ul> <li>Use Both Probabilities And Scores</li> </ul>                                                                                                    | XCorr (+2): 2.5                                                                                 | Ion Score (+2): 40                                                                                                    |
| Accept Charge +1                                                                                                    | XCorr (+4): 3.5                                                                                 | Ion Score (+4): 40                                                                                                    |
|                                                                                                    |                                                                                                 |                                                                                                    |
|                                                                                                    | Use X! Tandem scores                                                                            | : Use Phenyx scores:                                                                                                    |
| Accept Charge +5                                                                                                    | -Log(E-Value):                                                                                  | 2 z-Score: 8                                                                                                    |
| Accept Charge +4 and higher                                                                                                    |                                                                                                 |                                                                                                    |
| Parent Mass Tolerance: 100 - PPM -                                                                                                    | Use Spectrum Mill scor                                                                          | es Use OMSSA scores:                                                                                                    |
| Min # Engumptic Tormini (NTT): 0                                                                                                    | Score: 11                                                                                       | d on(F-Value): 2 →                                                                                                    |
| Min Peotide Length:                                                                                                    | SPI (%): 0 🔿                                                                                    |                                                                                                    |
|                                                                                                    |                                                                                                 | -                                                                                                    |
|                                                                                                    | Use IdentityE scores:                                                                           | Use ZCore scores:                                                                                                    |
|                                                                                                    | Score: 2                                                                                        | ZCore Score: 100                                                                                                    |
|                                                                                                    |                                                                                                 |                                                                                                    |
|                                                                                                    | Use Amanda scores:                                                                              | Use Andromeda scores:                                                                                                    |
|                                                                                                    | Amanda Score:                                                                                   | 100 P-score: 50 -                                                                                                    |
| •                                                                                                    |                                                                                                 | · · · · · · · · · · · · · · · · · · ·                                                                                                  |
|                                                                                                    |                                                                                                 |                                                                                                    |
| lep                                                                                                    |                                                                                                 | Ok Cancel                                                                                                    |

#### Figure 6-13: Configure Peptide Thresholds dialog

The following options are available for configuring peptide thresholds:

- **Name Peptide Threshold** Assigns a name to the custom Peptide Probability threshold built in this dialog box.
- General Minimum Thresholds
  - Use Individual Program Thresholds Uses only database program information in determining which proteins to display. Choosing this will ignore and disable the protein and peptide probability options.
- **Note:** This is an appropriate option to choose if, in the Statistics View page, the Sequest (XCorr only) distribution histogram displays largely overlapping assigned incorrect and correct matches.
  - Use Both Probability and Scores To use both peptide probabilities and search engine scores when filtering data
- **Note:** Unlike the Use Individual Program Thresholds option, this filter does not ignore the Minimum Protein ID Probability.
  - Accept Charges Use these check boxes to define which charges Scaffold displays.

- *Parent Mass Tolerance* The Parent Mass Tolerance is an after-the-probability-calculation filter on the mass accuracy.
- Min # Enzymatic Termini (NTT)
- Min Peptide Length
- *Program Scores*: These check boxes determine what scores from each search engine filters out the appropriate proteins.

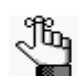

Some Scaffold filtering operations are faster using the standard peptide filters than using the custom peptide filters

## Min # Enzymatic Termini (NTT)

When peak lists are searched with a search engine such as Sequest, Mascot, OMSSA, Phenyx, Spectrum Mill or X! Tandem, two of the parameters set are the digestion enzyme and the number of missed cleavages. The search engine only matches spectra to peptides which conform to these parameters.

One approach to increasing the likelihood that the peptides found are correct is to specify that there is no enzyme when running the search engine, and then restricting the search to peptides conforming to the digestion enzyme. Since trypsin is the most common digestion enzyme, the filter in Scaffold is called NTT (Number of Tryptic Termini).

By excluding the peptides with good scores which are non-tryptic, the number of false positives decreases but so does the sensitivity. This filtering on NTT is similar to searching with a loose mass tolerance and then restricting to look at only peptides within a tight mass tolerance. Both approaches are ways to filter the data which are independent of filtering the data on the peptide and protein probabilities calculated by Scaffold.

### Min Peptide Length

Filters out peptides with less than the minimum peptide length. This filter can be used to exclude short peptides which are seldom unique to a single protein. These short peptides may cause a very large number of similar proteins to be displayed in the Similarity View.

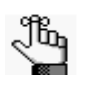

- Most search engines (Mascot, Sequest, X! Tandem, etc.) have a minimum peptide length filter option. The Scaffold minimum peptide length filter is only useful if this filtering was not done on the search engine.
- Using the minimum filter option on the search engine will reduce the processing and file sizes in Scaffold.

## **FDR Filtering**

Scaffold allows the user to filter on peptide and/or protein FDR rates when analyzing results of a decoy search. When search results that include decoy matches are loaded in Scaffold, the Peptide and Protein Threshold pull down list includes **%FDR** values in the list of selectable

values. In addition, it is possible to type a custom FDR threshold directly into the box by adding ?FDR? to the end of the string, e.g. ?10.3% FDR?.

FDR filtering in Scaffold works by finding the combination of peptide and protein probability thresholds that maximizes the number of proteins identified without exceeding the FDR thresholds and using the selected minimum number of peptides as a lower bound. An FDR landscape, a matrix with all possible combinations of protein and peptide thresholds, is created and the exact point which maximizes number of proteins while hitting the desired FDR limitations is found. When different threshold combinations would result in the same number of target proteins identified, points at which the protein probability is highest are considered, and of these the point with the highest possible peptide probability is selected.

The actual filtering is then done using the resulting probability threshold settings. The Minimum Peptide Probability and Minimum Protein Probability thresholds selected by the program are shown in the FDR Dashboard, lower left corner of the Scaffold Window. The actual peptide and protein FDR levels are calculated and displayed in the FDR Dashboard as well.

#### How FDR values are calculated in Scaffold

- Peptide FDR is calculated as the sum of the Exclusive Spectrum Counts of decoy proteins divided by the sum of the Exclusive Spectrum Counts of target proteins, converted to a percentage.
- Protein FDR is the number of decoy proteins D divided by the number of target proteins T:

$$FDR = \frac{D}{T}$$

expressed as a percentage. This approach assumes that decoy proteins can be filtered out of the considered protein list and that the user is interested in the FDR value of the remaining proteins in the list or target proteins T. This can also be formalized by defining FDR as:

$$FDR = \frac{I}{(C+I)}$$

Where *I* is the count of incorrect proteins and *C* the count of the correct ones and C+I is implicitly considered as the total number *T* of target proteins. Scaffold makes the assumption that D=I, or that there is an equal number of decoy proteins D as incorrect proteins *I* from the original search, providing FDR=D/T.

# The Display pane

Through the Display pane the User can specify the value (for example, the Number of Assigned Spectra) that is displayed for each protein in each BioSample or MS Sample in the Samples Table. The pane also contains filtering options for limiting the display to only those proteins that meet specific criteria.

Figure 6-14: Scaffold Display pane

|                  |                                    | 1 |           |           |   |         |   |
|------------------|------------------------------------|---|-----------|-----------|---|---------|---|
| Display Options: | Protein Identification Probability | ~ | Req Mods: | No Filter | V | Search: | ~ |
|                  |                                    |   |           |           |   |         |   |

The Display pane contains the following features:

- Display Options
- ReqMods
- Search Text Box
- Advanced Search

#### **Display Options**

Scaffold reports statistics other than the identification probability. The Display Options pull down list offers a range of statistics values that once selected are then displayed for each protein under each BioSample or MS Sample in the Samples Table. Depending on whether the clustering algorithm option is selected or not, a slightly different list of options is available.

Figure 6-15: List of Display Options with and without clustering option selected

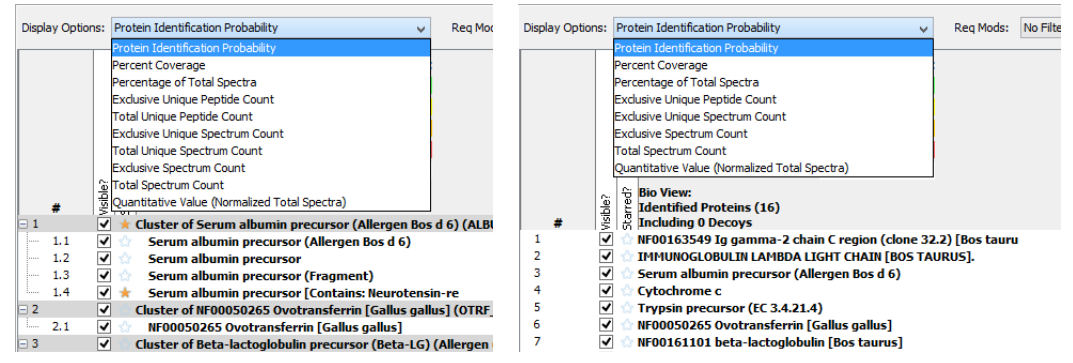

- **Protein Identification Probability--** Scaffold's calculated probability that the protein identification for any of the MS Samples is correct. Results are color-coded to indicate significant differences in protein ID confidence.
- **Percentage Coverage** -- The percentage of all the amino acids in the protein sequence that were detected in the sample.
- Percentage of all Spectra-- The number of spectra matched to a protein, summed over all MS Samples, as a percentage of the total number of spectra in the sample.

- Exclusive Unique Peptide Count (corresponding to Number of Unique Peptides in Scaffold3) -- The number of different amino acid sequences, regardless of any modification that are associated with a single protein group or PEG.
- Total Unique Peptide Count *only available with clustering algorithm selected* --Number of different amino acid sequences that are associated with a specific protein including those shared with other proteins
- Exclusive Unique Spectrum Count (corresponding to Number of Unique Spectra in Scaffold3) -- Number of distinct spectra associated only with a single protein group or PEG. Spectra are considered distinct when they identify different sequences of amino acids or peptides; within the same identifies sequences of amino acids if they identify different charge states or a modified form of the peptide.
- **Total Unique Spectrum Count** *only available with clustering algorithm selected* --Number of unique spectra associated with a specific protein including those shared with other proteins
- **Exclusive Spectrum Count** (corresponding to Number of Assigned Spectra in Scaffold3) -- The number of spectra, associated only with a single protein group or PEG.
- **Total Spectrum Count** (corresponding to Unweighted Spectrum count in Scaffold3) -- The total number of spectra associated to a single protein group, or PEG including those shared with other proteins.
- Quantitative Value (*Selected quantitative method*) -- Scaffold will display the results of the Quantitative Method selected from the Quantitative Analysis... dialog.

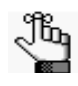

When a display option different from Protein Identification Probability is selected, the colored highlights don't change. The colors continue to represent the probability ranges specified by the legend. This is true no matter which statistic is chosen to view, so that a feel for how probable a given identification is, is always available.

# ReqMods

The Required Modifications filter lists all the post-translational modifications (PTMs) selected during the search phase of data processing. Choose a modification on the drop-down list to filter the display to only those proteins, peptides, and spectra that contain the selected modification.

- **No Filter** No filtering is applied. All proteins, peptides, and spectra that meet all other display and filtering options are displayed.
- **Unmodified Only** Display only those proteins, peptides, and spectra that do not have any associated PTMs.
- Variable Modifications Display only those proteins, peptides, and spectra that were identified as having the selected variable modification

# Search - Text Box

The Scaffold search box allows the user to type in search terms to quickly identify specific proteins by protein names or accession numbers, but it can also filter on peptide sequences and/or spectra information.

Figure 6-16: Search text box

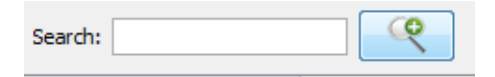

The Search field accepts regular expressions and filters the results based on accession number or protein name. Only those proteins that meet all the search criteria are displayed. Your search is limited to the exact order of the characters in the string, but the string is not case-sensitive and it can appear anywhere in the search results. For example, a search string of **ATP** returns both **ATP** synthase and calcium-transporting **ATP**ase. In another example, a search string of **sodium**|**transport** returns all values that have sodium and/or transport in the protein name - **Sodium**/potassium **transport**ing... and Calcium-**transport**ing ATPase sar..., and so on.

Click on the magnifier glass button to the right side of the search text box for more advanced search features. See Advanced Search.

#### **Advanced Search**

When clicking on the magnifier glass button on the right hand side of the search text box in the Samples View, the Configure Advanced Protein Filter dialog opens.

| 97 -                                                                                                    | Configure Advanced Protein Fi                              | ilter    | ×                                                                                                    |  |  |
|----------------------------------------------------------------------------------------------------|------------------------------------------------------------|----------|----------------------------------------------------------------------------------------------------|--|--|
| Search for proteins based on accession number, protein name, peptide sequences (or<br>sub sequences) and spectrum ID names. All searches support regular expressions. For<br>example, you can find possible CaMKII phosphorylation sites by searching for peptides<br>with the "R.[ST]" motif. Please visit <u>this site</u> for more help with forming regular<br>expressions.<br>Warning:<br>Searching by spectrum name can be extremeny son, works best on small data sets. |                                                            |          |                                                                                                    |  |  |
| Matching All 🗸 of the                                                                                                    | text filters:                                              |          |                                                                                                    |  |  |
| Accession/Protein Nan                                                                                                    | ne:                                                        |          |                                                                                                    |  |  |
| Protein Sequence Mo                                                                                                    | tif:                                                       |          |                                                                                                    |  |  |
| Identified Peptide Sequence:                                                                                                    |                                                            |          |                                                                                                    |  |  |
| Spectrum Name (SLOW                                                                                                    | /!):                                                       |          |                                                                                                    |  |  |
| Category Filtering Options                                                                                                    |                                                            |          |                                                                                                    |  |  |
| Present in All 🗸 of th                                                                                                    | e Categories:                                              | Absent f | from the Categories:                                                                                                    |  |  |
|                                                                                                    |                                                            | -        | 0.1                                                                                                    |  |  |
| Add Categories                                                                                                    |                                                            | 🔡 Add    | Categories                                                                                                    |  |  |
| Quantitative Profile Filtering                                                                                                    | g Options                                                  | Filter   | r by: Significant v                                                                                                    |  |  |
| Aod Lategories Quantitative Profile Filtering Compared Categories:     A     B     C     C     Add Categories                                                                                                    | Coptions High Categories: Add Categories                   | Filter   | b categories  r by: Significant  v Low Categories:  Add Categories                                                                                                    |  |  |
| Aod Lategories Quantitative Profile Filtering Compared Categories:     A     B     C     C     Add Categories                                                                                                    | g Options High Categories: Add Categories Starred as       | C Ada    | by: Significant                                                                                                    |  |  |
| Add Lategories Quantitative Profile Filtering Compared Categories:     A     B     C     C     Add Categories With taxonomy:                                                                                                    | 3 Options<br>High Categories:<br>Add Categories Starred as | Filte    | by: Significant                                                                                                    |  |  |
| Add Lategories Quantitative Profile Filtering Compared Categories:     A     B     C     C     Add Categories  With taxonomy:  V With taxonomy:  V With Any of these G                                                                                                    | 0 Options High Categories: Add Categories Starred as       | Filter   | by: Significant  V Low Categories:  Add Categories                                                                                                    |  |  |
| Add Lategories Quantitative Profile Filtering Compared Categories:     A     B     C     C     Add Categories  With taxonomy:  With Laxonomy:  Add GO Terms                                                                                                    | 0 Options High Categories: Add Categories Starred as       | Filter   | by: Significant  income  income  inco |  |  |

Figure 6-17: Samples View - Configure Advanced Protein Filter

The dialog contains a number of search tools organized in different panes.

- **Pane A** Useful to search for specific proteins, peptides, spectra (handy in peptodomic studies whenever questions arise about a peptide assignment) or peptide motifs (useful to investigate potential modification sites). All searches support regular expressions.
- **Pane Category Filtering Options** Allows for searches based on the intersection of categories. It displays only proteins found in a category, or proteins found in one category and not in another category. This is the filter engaged when double clicking on a section of the diagram located in The Venn Diagrams pane when the evaluation is based on presence/absence, see Figure 6-18.

#### Figure 6-18: Filtering options when double clicking on Venn Diagram if evaluation is based on Presence/Absence.

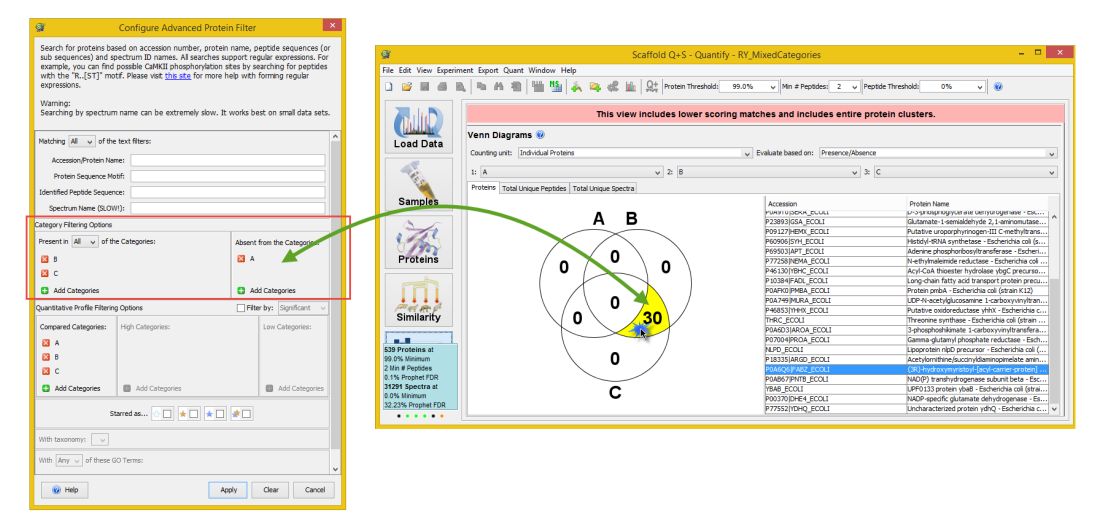

- Pane Quantitative Profile Filtering Options This pane is active only when a statistical test has been selected from the Quantitative Analysis... setup dialog and filters only over proteins that are significantly quantitatively different among categories. After a statistical test is applied both the p-value column and the Quantitative profile column appear in the Samples Table. Clicking the magnifier lens close to the search text box, opens the Configure Advanced Protein filter dialog where the Quantitative Profile filtering pane is now active. The pane shows all the categories selected for the test in the Compared Categories sub-pane. On the left side of each category there is a red cross that can be used to deselect the category allowing in this way the possibility of choosing a subset of all the categories available. When a subset of categories is selected it is possible to check how they are up regulated or down regulated among each other. The mean of the averages is then recalculated since it depends on the number of categories selected. Within the pane it is also possible to add other categories using the Add Categories green plus button.
- **Note:** Deselecting all categories or just leaving one category clears the Quantitative profile column since comparing one or no category has no meaning.

Selecting the **Filter by:** check box activates the High Categories: and Low Categories: sub-panes. The user can define here which high category or low category he wants to filter in. The pull down menu gives the option to filter over significant or not.

A combination of these filters is engaged when double clicking on a section of the diagram located in The Venn Diagrams pane when the evaluation is based on Quantitative Profile, see Figure 6-19.

Figure 6-19: Filtering options when double clicking on Venn Diagram if evaluation is based on Quantitative Profile.

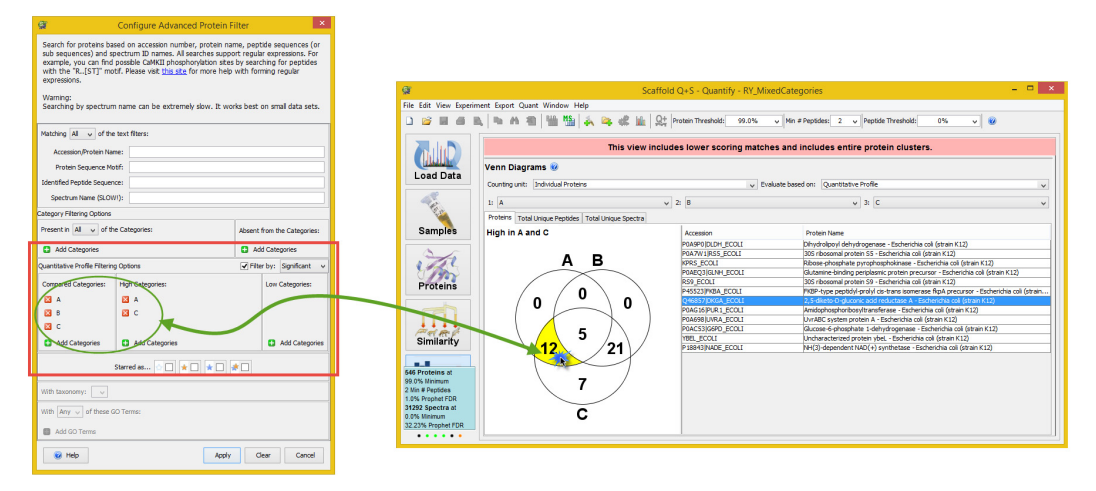

Searches can also be performed over the full list of identified proteins or within different groups of proteins like categories or starred proteins.

- Pane starred Filters over the presence or absence of proteins tagged with stars.
- **Pane Taxonomy** Filters over type of taxonomies listed in a pull down menu. This subpane is active only when GO terms have been searched.
- **Pane GO Terms** Filters over GO Terms that can be added to the sub-pane. This pane is active only when GO terms have been searched.

# **Information Panes**

The bottom section of the Samples View contains three information panes:

- Protein Information pane
- Gene Ontology pane
- Sample Information Pane

Each pane provides further diversified information related to each row in the Samples Table

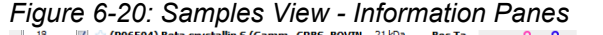

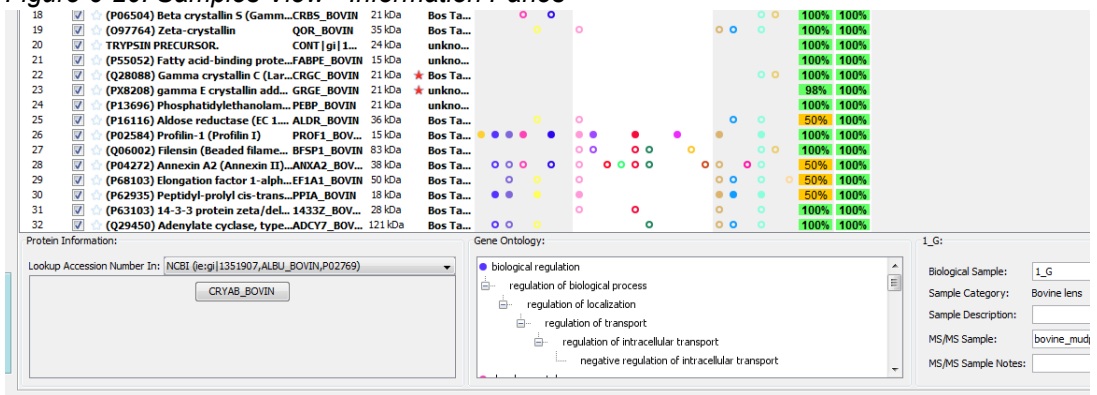

### Protein Information pane

The Protein Information pane is displayed in the lower left section of the Samples View. It includes a look up accession number pull down list of Online protein databases such as SwissProt or NCBI. For each selected row in the Samples Table, the pane shows the set of proteins included in the corresponding protein group as click-able buttons. Clicking one of the buttons opens an Internet browser to the address selected from the pull down list and searches for the selected protein accession number. If the accession number is found additional information for the selected proteins is then easily available to the user.

| Statistics   |                                                                    |
|--------------|--------------------------------------------------------------------|
|              | Protein Information:                                               |
|              | Lookup Accession Number In: NCBI (ie:gi 1351907,ALBU_BOVIN,P02769) |
| Proteins at  |                                                                    |
| )% Minimum   |                                                                    |
| n # Peptides |                                                                    |
| Spectra at   |                                                                    |
| % Minimum    |                                                                    |
| % Decov FDR  |                                                                    |
| • • • • • •  |                                                                    |

#### Figure 6-21: Protein Information pane

## Gene Ontology pane

The Gene Ontology pane when displayed is located in the lower center section of the Samples View. The pane is displayed only whenever the GO terms have been searched. GO terms are added to the Samples Table either when searched during the loading phase or after the data is loaded by going to the Experiment> Add Go Annotations. For more information see Edit GO Term Options.

The terms are displayed structured as a term ancestry, with the high-level GO annotations showing as colored dots (which match the colors shown in the Samples Table) and its subsequent children.

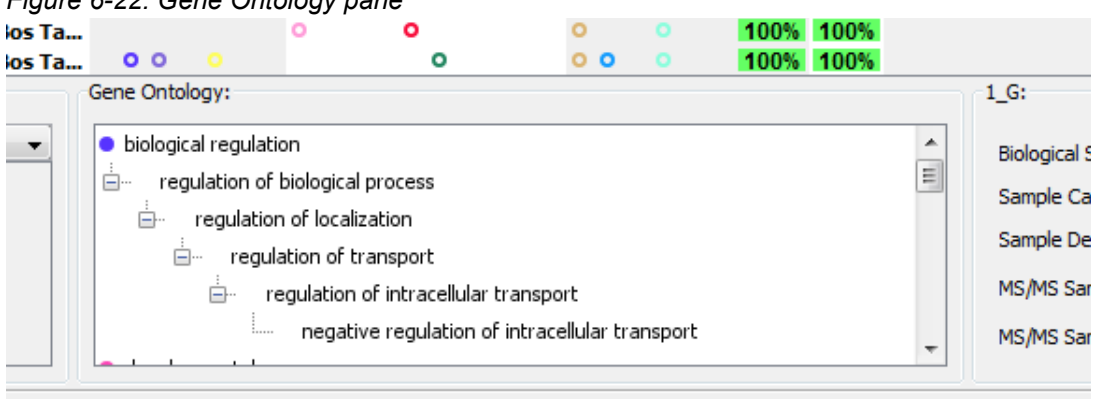

Figure 6-22: Gene Ontology pane
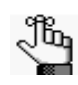

- Double-clicking a GO term in this pane opens a page in a browser with detailed information about the term.
- GO terms may be hidden by un-checking the menu in View > Show GO Annotations. See Edit GO Term Options

#### Sample Information Pane

The Samples Information Pane displays the Biological and MS Sample names and descriptions for the selected MS Samples. Biological Sample name and notes, and the MS Sample name and notes can be edited here. To populate this pane the User needs to click on a Bio/MS Sample column.

Figure 6-23: Sample Information pane

| ••           |          | 50%  | 100% |   |                                                                       |                    |   |
|--------------|----------|------|------|---|-----------------------------------------------------------------------|--------------------|---|
| 0 0          | 0        | 100% | 100% |   |                                                                       |                    | Ŧ |
|              |          |      |      | • | 1_G:<br>Biological Sample:<br>Sample Category:<br>Sample Description: | 1_G<br>Bovine lens |   |
| t<br>Iular t | ransport |      |      | ~ | MS/MS Sample:<br>MS/MS Sample Notes:                                  | bovine_mudpit_10   |   |

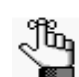

*To change a category name for a BioSample, go to Experiment > Edit BioSample. See Edit BioSample.* 

# Chapter 7 Proteins View

The Scaffold's Proteins View provides an overview of the supporting identification data for a specific protein. The information is organized in three different interconnected panes. This type of framework simplifies the selection of the protein of interest, the manual inspection of its spectra and identified peptides; the viewing of proteins coverage and other characteristics of the MS experiment.

This chapter provides a detailed description of the functionality available in the view:

"The Proteins View" on page 147

# The Proteins View

The different panes in the view are:

- Proteins pane, which provides two perspectives of locating the protein of interest and shows characteristics for the selected protein, in each BioSample or MS sample, depending on the selected summarization level, containing that protein
- Peptides pane, which shows characteristics of each peptide spectrum associated with the selected protein
- Protein Sequence pane, which through different tabs provides detailed information about the spectrum for a selected identified peptide, its model error and fragmentation table.

The user can select the protein of interest in the The Samples View Proteins table and then click the Proteins View button to open the corresponding Proteins View, or simply doubleclick the selected protein. Once in the Proteins View, the user can select another protein from the Proteins pane pull down list.

- **Note:** All tables included in the view behave as described in the Display pane section. Several options for filtering and sorting allow for adjusting the content and organization of the tables.
- Filtering proteins and peptides in the Proteins View What appears in the Proteins view is affected by the settings of proteins and peptide thresholds available in the main Scaffold's window. Adjusting these thresholds determines which proteins are visible in the Proteins pane and which peptides are listed in the Peptides pane.

A modification of the Peptide Probability changes not only the list of peptides shown in the peptides pane but it is also reflected in the Sequence Coverage shown in the Similar Proteins tab and in the Protein Sequence tab.

The Proteins pane also contains two additional filter options, which work in conjunction with the general protein and peptide thresholds.

#### Chapter 7 Proteins View

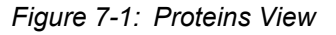

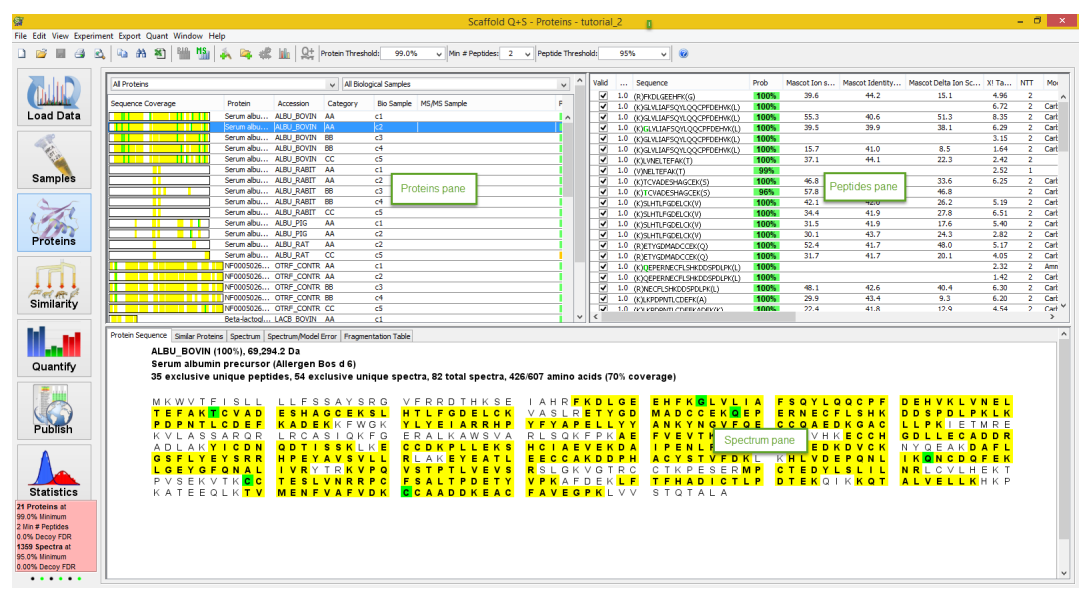

### Proteins pane

The Proteins pane is located in the upper left corner of the Proteins View. It includes two pull down lists and a table.

Figure 7-2: Proteins Pane

| Keratin, type I cytoskeletal 10 (C | ytokeratin-10) (( | CK-10) (Keratin | -10) <mark>(</mark> K10) | ~          | All Biological S | amples |       |      |      |       |      |        | ~ |
|------------------------------------|-------------------|-----------------|--------------------------|------------|------------------|--------|-------|------|------|-------|------|--------|---|
| Sequence Coverage                  | Protein           | Accession       | Category                 | Bio Sample | MS/MS Sa         | Prob   | %Spec | #Pep | #Uni | #Spec | %Cov | m.w.   |   |
|                                    | unnamed pr        | gi   28317      | Int                      | Int-1      |                  | 100%   | 3.5%  | 9    | 11   | 17    | 13%  | 60 kDa |   |
|                                    | unnamed pr        | gi 28317        | Int                      | Int-2      |                  | 100%   | 3.9%  | 10   | 10   | 16    | 16%  | 60 kDa |   |
|                                    | unnamed pr        | gi 28317        | Un                       | Un-1       |                  | 100%   | 2.8%  | 6    | 6    | 8     | 8.6% | 60 kDa |   |
|                                    |                   |                 |                          |            |                  |        |       |      |      |       |      |        |   |

• Sequence coverage table - For the selected protein each row shows its coverage in a BioSample/MS sample and category and displays along its columns a number of protein characteristics and quantitative values. The list of coverages reported in the table depends on the parameters selected from the pull down list located above the table.

Some columns in the table provide a description of the protein and list which of the BioSamples and MS samples include it:

- Sequence Coverage a string that shows highlighted in yellow the sequence of identified peptides and in green the modifications. It provides a visual of the identified peptides and modifications in a specific BioSample/MS Sample. The list of sequence coverages along the column provide a way to compare the protein sequence coverage among different BioSamples or MS samples.
- *Protein* protein description
- Accession protein accession number
- Category name of the category the protein belongs to
- *BioSample* [Appears when summarization is set to Biological Sample View] name of the BioSample the protein belongs to
- *MS/MS Sample* [Appears when summarization is set to MS/MS Sample View] name of the MS sample the protein belongs to
- *m.w.* protein molecular weight

The remaining columns report quantitative values for the protein as computed within a specific BioSample/MS Sample:

• *Prob* - protein probability as calculated using the selected peptide and protein validation algorithm.

#### Chapter 7 Proteins View

- %Spec Protein Percentage of all Spectra
- #Pep Exclusive unique peptide count
- *#Unique* Exclusive unique spectrum count
- #Spec This variable reports the count of rows in the Peptides table. Depending on the type of grouping used to analyze the data, the value corresponds to different Display Options. (1) When clustering is involved the #Spec provides the Total Spectrum Count, which reports the number of spectra or rows in the table or (2) with no clustering, it provides the Exclusive Spectrum Count which reports the number of green checks appearing under the "Assigned" column.
- %*Cov* Percentage of amino acids identified or sequence coverage.

Selecting a row in the Proteins table updates the list of peptides appearing in the Peptides pane Spectrum table and the related information is updated in the Spectrum pane as well.

- Upper Left Pull Down list It can either filter the table so that the rows show information related to only one selected protein within each of the BioSamples and MS samples in the experiment, or show all the proteins. The pull down includes the option "All proteins" and the list of protein groups and clusters appearing in the The Samples Table. This means that the proteins found in the list can change depending on the filters and thresholds applied to the Samples table, see Filtering pane.
- **Note:** When a protein group is selected the Upper Right Pull Down List defaults to "All biological samples" or "All MS/MS Samples" depending on the selected summarization.
- Upper Right Pull Down list Depending on the summarization level currently selected, it filters the list of proteins according to the BioSamples/MS Samples included in the experiments. The pull down shows the list of available BioSamples or MS Samples.
- **Note:** When a specific BioSample or MS Sample is selected the Upper Left Pull Down list defaults to "All Proteins"

A contest menu is available when the user right clicks the mouse over the Sequence Coverage table, see Right Click Menu C: in section Proteins View.

## Peptides pane

The Peptides pane is located in the upper right corner of the Proteins view and it contains the Spectrum table. This table shows the list of spectra that identify peptides belonging to the protein selected in the Proteins pane.

| Valid    |     | Sequence                    | Prob | Mascot | Mascot Identity | Mascot Delta Ion Sc | X! Ta | NTT | Modifications    | Observed | Actual Mass | Charge | Delta   | Delta R | Intensity  | TIC     | Start | S        |
|----------|-----|-----------------------------|------|--------|-----------------|---------------------|-------|-----|------------------|----------|-------------|--------|---------|---------|------------|---------|-------|----------|
| <b>v</b> | 1.0 | (K)GLVLIAFSQYLQQCPFDEHYK(L) | 100% |        |                 |                     | 7.55  | 2   | Carbamidomethyl  | 831.83   | 2,492.46    | 3      | 1.2     | 82      |            | 3828000 | 45    | <b>^</b> |
| -        | 1.0 | (K)GLVLIAFSQYLQQCPFDEHVK(L) | 100% | 22.0   | 39.7            | 21.0                | 7.27  | 2   | Carbamidomethyl  | 1,246.26 | 2,490.50    | 2      | -0.75   | 100     |            | 4885000 | 45    | -        |
| -        | 1.0 | (K)GLVLIAFSQYLQQCPFDEHVK(L) | 100% | 50.8   | 40.7            | 49.4                | 5.33  | 2   | Carbamidomethyl  | 1,246.69 | 2,491.36    | 2      | 0.11    | 43      |            | 5.223E7 | 45    |          |
| -        | 1.0 | (K)LVNELTEFAK(T)            | 100% | 33.9   | 44.4            | 11.7                | 3.37  | 2   |                  | 582.28   | 1,162.55    | 2      | -0.07   | Spectru | m table in | .95E7   | 66    |          |
| -        | 1.0 | (K)LVNELTEFAK(T)            | 100% | 19.4   | 44.4            | 15.6                | 2.44  | 2   |                  | 1,163.70 | 1,162.69    | 1      | 0.069   | Pentid  | oc nano    | 952E7   | 66    |          |
| -        | 1.0 | (K)TCVADESHAGCEK(S)         | 100% | 50.5   | 42.3            | 37.5                |       | 2   | Carbamyl (+43),  | 753.76   | 1,505.51    | 2      | -0.07   | i cpiid | es parie   | 377E7   | 76    |          |
| -        | 1.0 | (K)SLHTLFGDELCK(V)          | 100% | 42.5   | 43.7            | 36.0                | 4.80  | 2   | Carbamidomethyl  | 710.32   | 1,418.62    | 2      | -0.063  | -45     |            | 1.961E7 | 89    |          |
| -        | 1.0 | (K)SLHTLFGDELCK(V)          | 100% | 45.4   | 43.6            | 32.9                |       | 2   | Carbamyl (+43),  | 731.92   | 1,461.83    | 2      | 0.14    | 96      |            | 2.641E7 | 89    |          |
| -        | 1.0 | (K)SLHTLFGDELCK(V)          | 100% | 37.3   | 43.7            | 31.9                | 3.44  | 2   | Carbamidomethyl  | 710.31   | 1,418.61    | 2      | -0.073  | -52     |            | 1.763E7 | 89    |          |
| -        | 1.0 | (K)SLHTLFGDELCK(V)          | 100% | 43.3   | 43.7            | 25.6                | 7.38  | 2   | Carbamidomethyl  | 1,419.69 | 1,418.68    | 1      | -0.0039 | -2.8    |            | 8395000 | 89    |          |
| -        | 1.0 | (K)SLHTLFGDELCK(V)          | 100% | 27.4   | 42.0            | 22.9                | 4.26  | 2   | Carbamidomethyl  | 710.08   | 1,418.15    | 2      | -0.53   | 330     |            | 7951000 | 89    |          |
| -        | 1.0 | (K)SLHTLFGDELCK(V)          | 100% | 32.7   | 41.9            | 18.9                | 3.68  | 2   | Carbamidomethyl  | 474.14   | 1,419.38    | 3      | 0.70    | -220    |            | 2.386E7 | 89    |          |
| -        | 1.0 | (K)SLHTLFGDELCK(V)          | 100% | 21.8   | 43.6            | 10.8                | 2.72  | 2   | Carbamidomethyl  | 474.26   | 1,419.76    | 3      | 1.1     | 52      |            | 1.497E7 | 89    |          |
| -        | 1.0 | (R)ETYGDMADCCEK(Q)          | 100% | 52.3   | 43.4            | 40.8                | 4.27  | 2   | Carbamidomethyl  | 1,478.63 | 1,477.62    | 1      | 0.11    | 72      |            | 7465000 | 106   |          |
| -        | 1.0 | (R)ETYGDMADCCEK(Q)          | 100% | 23.8   | 43.1            | 17.5                | 2.92  | 2   | Carbamidomethyl  | 739.29   | 1,476.56    | 2      | -0.95   | 34      |            | 3.203E7 | 106   |          |
| -        | 1.0 | (K)QEPERNECFLSHKDDSPDLPK(L) | 100% |        |                 |                     | 4.24  | 2   | Ammonia-loss (-1 | 842.73   | 2,525.15    | 3      | 2.0     | 5.6     |            | 3.516E7 | 118   |          |
| -        | 1.0 | (R)NECFLSHKDDSPDLPK(L)      | 100% |        |                 |                     | 3.09  | 2   | Carbamidomethyl  | 634.98   | 1,901.90    | 3      | 1.0     | 20      |            | 1.383E7 | 123   |          |
| -        | 1.0 | (R)NECFLSHKDDSPDLPK(L)      | 100% | 39.7   | 42.6            | 27.7                | 3.89  | 2   | Carbamidomethyl  | 951.52   | 1,901.02    | 2      | 0.16    | 84      |            | 4936000 | 123   |          |
| -        | 1.0 | (K)LKPDPNTLCDEFK(A)         | 100% | 19.6   | 42.8            | 5.3                 | 5.00  | 2   | Carbamidomethyl  | 788.99   | 1,575.97    | 2      | 0.21    | 130     |            | 9029000 | 139   |          |
| -        | 1.0 | (K)LKPDPNTLCDEFKADEK(K)     | 100% | 47.0   | 40.6            | 41.4                | 5.68  | 2   | Carbamidomethyl  | 1,010.76 | 2,019.50    | 2      | 0.54    | -230    |            | 1.678E7 | 139   |          |
| -        | 1.0 | (K)PDPNTLCDEFKADEK(K)       | 100% |        |                 |                     | 6.40  | 1   | Carbamidomethyl  | 889.95   | 1,777.88    | 2      | 0.10    | 56      |            | 7911000 | 141   |          |
| -        | 1.0 | (K)YLYEIAR(R)               | 99%  | 33.0   | 43.7            | 7.9                 | 2.32  | 2   |                  | 464.17   | 926.33      | 2      | -0.15   | -160    |            | 7.408E7 | 161   | - v      |
| <        |     |                             |      |        |                 |                     |       |     |                  |          |             |        |         |         |            |         |       | >        |

Figure 7-3: Proteins View: Spectrum table in Peptide Pane

### Spectrum table

Each row in the table represents a spectrum while the columns provide information like the peptide sequence it identifies, its search score information and other parameters that are meant to help the user manually validate the spectrum.

Spectrum table Columns:

- Valid When checked the spectrum contributes to the calculation of the protein probability while unchecked spectra do not. When loading data, identified peptides are assigned a probability using the selected scoring algorithm. Scaffold then automatically defines a spectrum as valid when its probability is greater than the selected peptide probability threshold. While manually inspecting a spectrum the user can decide if a peptide identification is valid or not and accordingly manually update the Valid check box in the table. It is also possible to globally define a minimum acceptance probability or reset manually validated peptides through the command Reset Peptide Validation.
- Weight/Assigned This column shows Weights when the clustering algorithm is applied or Assigned when the legacy grouping algorithm is instead selected.
  - *Assigned* Under this heading a green check box is visible when a particular peptide has been assigned to the current protein or a red cross if the peptide has been assigned to another protein. The column *Other Protein* shows the accession number of the protein that won the assignment, for further information see Legacy Protein grouping.
  - *Weight* When clustering is selected the grouping algorithm used considers all peptides appearing in a protein and assigns a weight to those peptides that appear in more than one protein. This column reports the weight assigned to an identified peptide according to a Weighting Function.

#### Chapter 7 Proteins View

- Sequence Peptide sequence identified by the spectrum. The string of amino acids in the peptide is prefaced and followed by one residue symbol in parentheses. For example: (K)TGQAPGFSYTDANK(N). The symbols in parentheses represent the residue just before and just after the peptide, within the entire protein sequence. This gives the user additional information such as confirming whether the peptide is tryptic or semi-tryptic, based on whether it begins just after a K or R. See also NTT.
- **Prob** Probability assigned by Scaffold to the peptide identification according to the selected validation algorithm at the time of data load. The peptide probabilities are shaded according to the legend shown in the Samples Table.
- Search engine scores A series of columns reports the search engine scores used to analyze the loaded data. Scaffold combines and aligns results of the same data analyzed with different search engines and reports here the different assigned scores. As an example find below the different score listed for some of the most commonly used search engines.
  - SEQUEST Xcorr and DeltaCn
  - Mascot Ion score, Identity score and Delta Ion Score.
  - X! Tandem log of expectation score
- NTT Number of termini consistent with the enzymatic cleavage or tryptic termini
- Modifications List of modifications identified by the spectrum
- Mass measurements See also Computation for Peptide mass values:
  - *Observed* Mass over charge (M/Z) of the parent or precursor ion measured by the mass spectrometer.
  - *Actual Mass* Peptide mass in Dalton obtained by multiplying the charge to the subtraction of one proton from the observed M/Z.
  - *Charge* Peptide charge
  - *Delta Da* (Actual Mass Theoretical Peptide Mass) in Dalton, where the Theoretical Peptide Mass or Calculated peptide mass, is given by the sum of amino acid residue masses included in the peptide plus a water molecule.
  - *Delta PPM* (Actual Mass Theoretical Peptide Mass) in PPM also referred to in the spectrum as the Parent error. It is calculated by dividing the delta mass expressed in Dalton by the Actual Mass and then multiplied by one million.
- **Retention Time** Measured in seconds, it is included in the table only if the information is listed in the peak list of the loaded data.
- **Intensity** Peptide precursor intensity area under the curve. This column is populated only when the data imported include this type of computation.
- TIC MS/MS Total Ion Current, for more information see Total Ion Count (TIC).

- Start Peptide start index.
- Stop Peptide stop index.
- # Other Proteins -Number of other proteins where the peptide is found in.
- **Other Proteins** Accession number of other proteins where the peptide is found in. When the data is analyzed with the legacy protein grouping algorithm, if a red cross is assigned to a peptide in the current protein it lists the protein to which it has been assigned to.
- **Spectrum ID** Name of the spectrum from which the information shown has been extracted from.

A contest menu is available when right clicking the mouse over the Spectrum table, see Right Click Menu C: in section Proteins View.

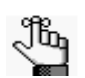

Go to *www.proteomesoftware.com/pdf/file\_compatibility\_matrix.pdf* to check if the search engine used to search the data imported in Scaffold is supported for Retention Time and Label Free Quantitation-Precursor Intensity.

• Go to *www.proteomesoftware.com/pdf/ loading\_search\_engine\_results\_into\_scaffold.pdf* for information on how to run the different supported search engines to generate Retention Time and Label Free Quantitation data to be imported in Scaffold.

#### Computation for Peptide mass values

The Spectrum Report provides for each peptide four different mass values, which are:

- **Observed m/z**, experimentally measured precursor ion mass expressed in M/Z provided by the mass spectrometer.
- Actual Peptide Mass (AMU).
- Calculated +1H Peptide Mass (AMU).
- Actual minus Calculated peptide mass (AMU), defined as Delta Mass in Dalton
- Actual minus calculated peptide mass (PPM).

Although it is not directly a mass, the Spectrum charge is a very important part of Scaffold's mass calculations.

The Actual Peptide Mass expresses the weight of the peptide as measured by the mass spectrometer and it is calculated using the Observed precursor ion mass as follows:

Actual Peptide Mass (Da) = Observed  $(M/Z) \times$  Spectrum Charge – 1 proton × Spectrum Charge

The Theoretical Peptide Mass is given by the sum of the amino acid residue masses included in the peptide plus the mass of a water molecule. Chapter 7 Proteins View

Theoretical Peptide Mass (Da) =  $\sum$  Amino Acid Residue Mass + 1 water

The spectrum report provides the theoretical peptide mass plus one proton mass under the column "Calculated + 1H Peptide Mass". The delta mass in Dalton is then calculated as follows:

Delta Mass (Da) = Actual Peptide Mass - Theoretical Peptide Mass (Da) = (Actual Peptide Mass) - (Calculated + 1H Peptide Mass - 1Proton)

The Delta Mass in PPM is calculated as follows:

Delta Mass(PPM) =  $\frac{\text{Delta Mass(Da)} \times 10^6}{\text{Actual Peptide Mass(Da)}}$ 

## Protein Sequence pane

The Protein Sequence pane provides detailed information about any peptide selected from the Peptides pane; it is organized in 5 different tabs. Each tab contains pieces of evidence meant to help the user inspect and asses whether the selected peptide identification appears meaningful or not.

- Protein Sequence tab
- Similar Proteins tab
- Spectrum tab
- Spectrum/Model Error tab
- Fragmentation Table tab

Figure 7-4: Proteins View: Protein sequence pane

| Protein Sequence Similar Proteins Spectrum<br>HBA_MOUSE (100%), 15,085.<br>Hemoglobin subunit alpha C<br>7 exclusive unique peptides | Spectrum/Model Error Fragmenta<br>4 Da<br>DS=Mus musculus GN=Hb<br>s, 14 exclusive unique sp | tion Table<br>a PE=1 SV=2<br>ectra, 159 total spectra, 12 | 5/142 amino acids (88% cov                          | erage)                                     |                                                         | ^ |
|----------------------------------------------------------------------------------------------------|----------------------------------------------------------------------------------------------|-----------------------------------------------------------|-----------------------------------------------------|--------------------------------------------|---------------------------------------------------------|---|
| MWLSGEDKSN<br>KKVADALASA<br>AVHASLDKFL                                                                                               | IKAAWGKIGG<br>AGHLDDLPGA<br>ASVSTVLTSK                                                       | H G A E Y G A E A L<br>L S A L S D L H A H<br>Y R         | E R <mark>IMI</mark> FASFPTT<br>K L R V D P V N F K | K T Y F P H F D V S<br>L L S H C L L V T L | H G S A <mark>Q</mark> V K G H G<br>A S H H P A D F T P |   |
| <                                                                                                    |                                                                                              |                                                           |                                                     |                                            |                                                         | > |

#### Protein Sequence tab

It displays the entire amino acid sequence for the protein selected in the view or a protein selected from the Similar Proteins tab. Identified peptides meeting the minimum peptide threshold are highlighted in yellow while modifications are shown in green, see Figure7-4.

Above the sequence the protein accession number, molecular weight and protein name are shown together with the number of exclusive unique peptides, exclusive unique spectra, total spectra and % coverage. The sequence is derived from the fasta database that was loaded into Scaffold with the data set.

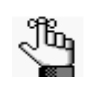

If the fasta database is not identical to the external protein database, including the version, used for searching experimental data, then the protein sequence and molecular weight might not be available for display. When this happens a question mark also appears in the Samples table Molecular weight column.

A contest menu is available when the user right clicks the mouse over the protein sequence, see Right Click Menu D: in section Proteins View.

#### Similar Proteins tab

The Similar Proteins tab lists, for the selected protein, all the members of its protein group. It

#### Chapter 7 Proteins View

includes a table very similar to the sequence coverage table shown in the Proteins pane. It visually depicts the fraction of amino acids identified in each protein in the group through a sequence coverage string. Yellow indicates an identified amino acid. Green indicates a modification. The protein name, accession number, and descriptor are also shown.

The molecular weight and percent sequence coverage displayed correspond to the selected protein. If there are several similar proteins, one of these proteins is chosen as the representative protein. The m.w. and %Coverage for the representative protein are displayed in the sequence coverage table shown in the Proteins pane and its sequence is displayed by default in the Protein Sequence tab. To see the sequence of a different protein present in the list of similar proteins, the user can click on it and then switch to the Protein Sequence tab.

A contest menu is available when the user right clicks the mouse over the protein sequence, see Right Click Menu C: in section Proteins View.

#### Spectrum tab

The Spectrum tab displays the peptide/spectrum selected in the Peptides pane.

Figure 7-5: Proteins View: Spectrum tab

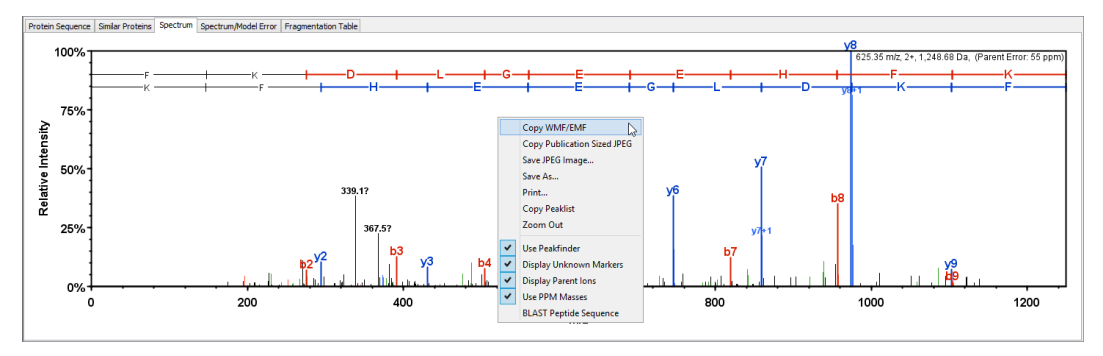

The spectrum graph is interactive:

- The user can click anywhere on the spectrum to display the M/Z value for the position.
- The user can click and hold the left mouse button anywhere on the spectrum and then drag the mouse pointer to any position in the spectrum of his/her choosing. As the user drags the mouse pointer, the Start and Stop M/Z values for the segment are displayed as well as the length for the segment. The user can release the button to zoom in on the selected region. A single click of the mouse returns the zoom out magnification to 100%.
- The user can right-click anywhere on the spectrum to open the context menu Right Click Menu E: which provides a number of menu options as described in the Mouse Right Click Contest Menus section.

Note: For Waters-PLGS, the Spectrum tab will be split into the following two tabs:

• **RT Summary Plot tab** - Shows the collected data versus the retention time. The various measured ion fragments are color coded depending whether they are unidentified or identified peptides or non peptides fragments. The size of the points shown in the plot can be toggled to be either scaled or not to their intensity values.

**Spectrum tab** - The second tab shows the regular spectrum for the selected peptide.

### Spectrum/Model Error tab

The Spectrum/Model Error tab displays a graph of the errors, defined as Actual peptide fragment peak - measured fragment peak, for the peptide/spectrum selected in the Peptides pane. Differences are shown in AMUs. The maximum difference displayed equals the fragment error level set under "mass accuracy" in the parameter set chosen when the sample was loaded.

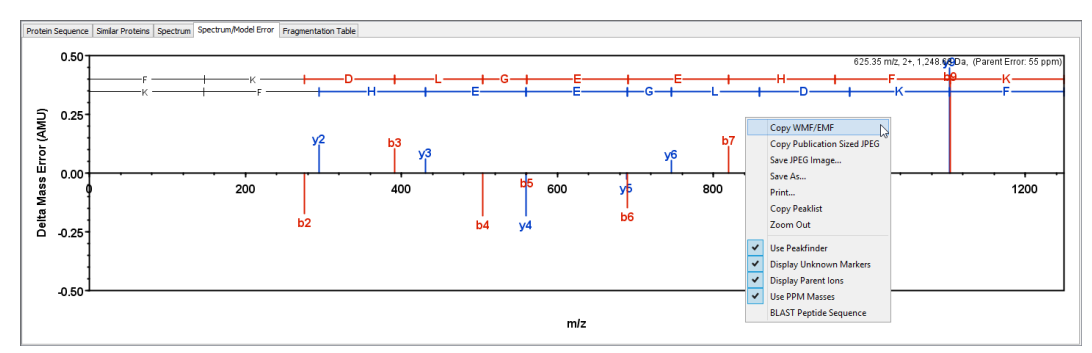

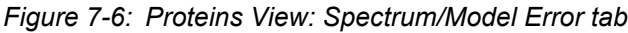

The spectrum graph is interactive:

- The user can click anywhere on the spectrum to display the M/Z value for the position.
- The user can click and hold the left mouse button anywhere on the spectrum and then drag the mouse pointer to any position in the spectrum of his/her choosing. As the user drags the mouse pointer, the Start and Stop M/Z values for the segment are displayed as well as the length for the segment. The user can release the button to zoom in on the selected region. A single click of the mouse returns the zoom out magnification to 100%.
- The user can right-click anywhere on the spectrum to open the context menu Right Click Menu E: which provides a number of menu options as described in the Mouse Right Click Contest Menus section.

#### Fragmentation Table tab

The tab includes the Fragmentation Table which shows what peptide fragmentation ions match the spectrum shown in the Spectrum tab. The table and the peak labels on the spectrum are complementary ways of judging how well the peptide explains the spectrum. The fragmentation table is particularly good at showing ladders of fragment ions while the spectrum shows ion intensity, non-matching peaks and it also labels internal ions.

The Fragmentation table shows the following ions:

Table 7-1: Fragment ions

| Fragment lon | Note                 |
|--------------|----------------------|
| B ions       |                      |
| B+2H         | Doubly charged B ion |

#### Chapter 7 Proteins View

Table 7-1: Fragment ions

| Fragment Ion       | Note                       |
|--------------------|----------------------------|
| B-NH <sub>3</sub>  | B ion with loss of ammonia |
| B-H <sub>2</sub> O | B ion with loss of water   |
| Y ions             |                            |
| Y+2H               | Doubly charged Y ion       |
| Y-NH <sub>3</sub>  | Y ion with loss of ammonia |
| Y-H <sub>2</sub> O | Y ion with loss of water   |

The cells in the Fragmentation table are color coded according to Table 7-1

- Colored cells indicate that the peptide fragment ion is in the spectrum.
- White cells indicate the predicted peptide ion is missing from the spectrum.
- Blank cells indicate the ion is not chemically possible.

A contest menu is available when the user right clicks the mouse over the Fragmentation table, see Right Click Menu C: in section Proteins View.

# Chapter 8 Similarity View

Scaffold's Similarity View shows which proteins share a peptide detected in the experiment and includes tools to visually inspect the evidence.

This chapter provides a detailed description of the functionality available in the view:

"The Similarity View" on page 160

#### Chapter 8 Similarity View

# The Similarity View

The Similarity View is designed to help the user view and understand which are the peptides that support the identification of every protein listed in The Samples Table.

The user can select the protein of interest from the The Samples Table and then click the Similarity View button located in the Navigation pane or through the menu **Window** > **Quantify,** to switch to the view, or simply double-click the selected protein. Once in the Similarity View, the user can choose another protein from a pull down list.

The Similarity View, see Figure8-1, includes a pull down list a table and a pane containing several tabs:

- **Protein pull down list** It provides a selectable list of the protein names present in the The Samples Table and it is located above the Similarity pane.
- Similarity table a table where the peptide assignment is elucidated in detail and where the user can decide if a peptide is valid or not.
- Identifications pane It includes a number of tabs that helps the user look through the experimental evidence and judge whether the peptide protein mapping was properly done.

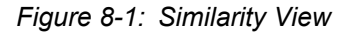

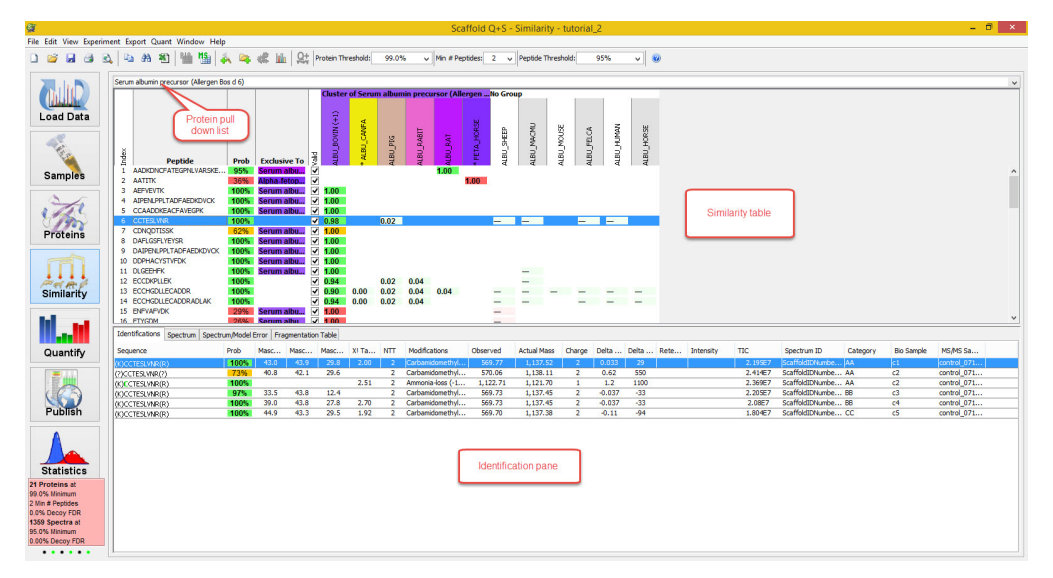

In The Samples Table, proteins which have peptides shared with other proteins are marked with a star appearing in the Protein Grouping Ambiguity column. These proteins are the ones that are most interesting to investigate within the Similarities View. Double clicking on the Protein Grouping Ambiguity stars will also switch to the Similarities View. The Protein Grouping Ambiguity star is colored in red when the user has not yet viewed the Similarity table for the protein, otherwise it is shown as colored in green.

Since peptides belong to proteins independent of which sample the peptides are detected in, the Similarity view shows the user the combined evidence across all of samples.

All protein quantification methods based on measuring peptide quantities in MS/MS data depend upon a satisfactory treatment of the mapping of peptides to proteins. The Similarity view let's the user review and control the peptide/protein mapping.

#### Chapter 8 Similarity View

# Similarity table

The Similarity table is located in the upper half of the Similarity View. It shows how Scaffold groups peptides and proteins based on evidence included in the loaded data. It does this by showing how peptides are associated with multiple proteins and how those proteins are grouped together based upon the peptide evidence.

Scaffold uses three different grouping algorithms that treat shared peptides in quite distinct ways. The grouping algorithms, described in Chapter 12, "Protein Grouping and Clustering," on page 195 affect the way the Similarity table is organized. The user can select how Scaffold treats shared peptides from the Edit Experiment dialog in its protein grouping pane.

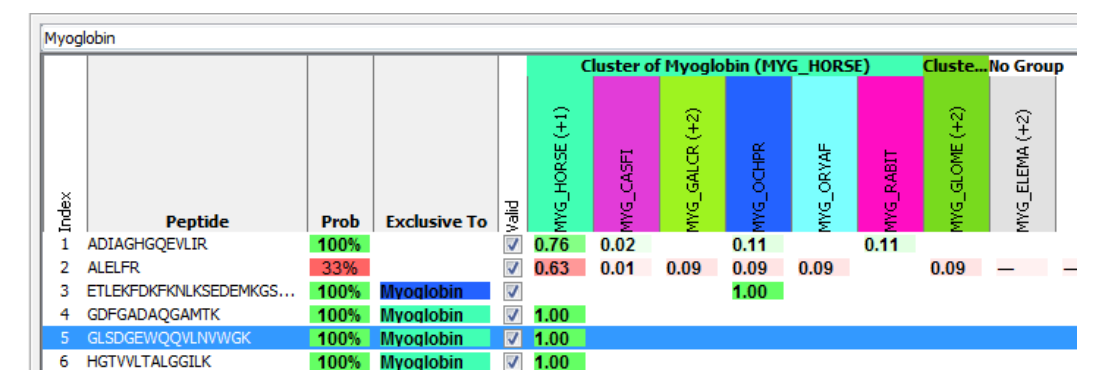

Figure 8-2: Similarity table; Shared peptide grouping

Each row in the Similarity table shows a peptide and which proteins this peptide is part of. After the first descriptive columns, each column shows one of the similar proteins and which peptides are in the proteins.

The number and type of descriptive columns depends on the selected grouping algorithm:

- Index numbers the list of peptides
- **Peptide** shows the peptide sequence
- **Prob** [appears only when Shared peptide grouping is selected] Probability assigned to the peptide
- Exclusive to shows to which protein the peptide is exclusive to
- Valid it contains a check box. Based on the evaluation of the validity of the peptide assignments, the user can check or un-check the peptides from the table. Un-checking a peptide means that the user doesn't believe that the mass spectral evidence supports this peptide being in the experiment. By allowing or disallowing some peptide assignments, the user can regroup the proteins to exclude shared peptides or merge proteins into larger protein groups.

When the Shared peptide grouping algorithm is selected, at the intersection of a peptide row and a protein column, the weight which represents the apportionment of the peptide among the proteins where it is found is reported, see Figure8-2.

When the Legacy protein grouping algorithm is selected at the intersection of a peptide row

and a protein column is a peptide probability, see Figure8-3. This probability is the highest peptide probability throughout all the samples for the peptide.

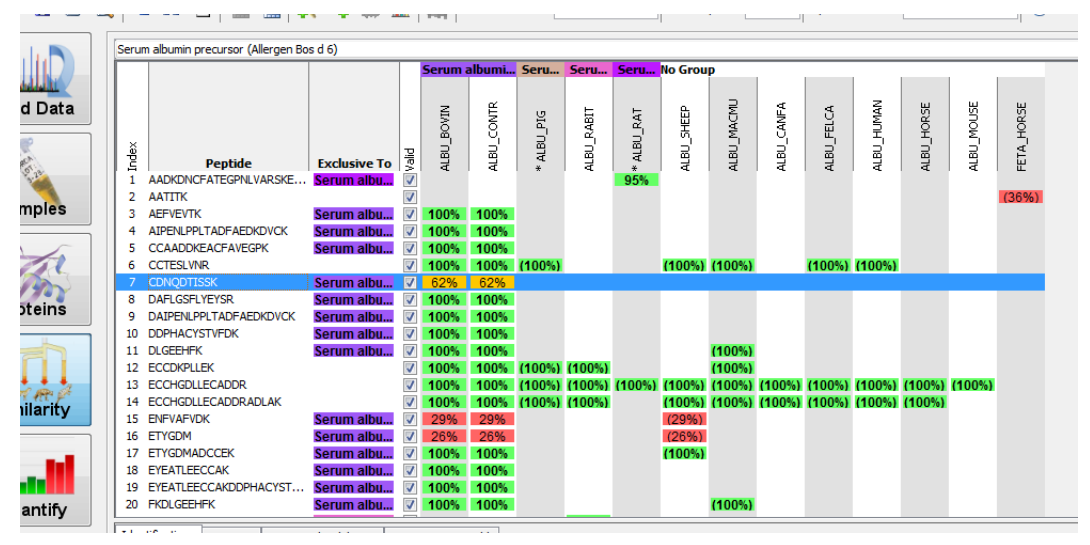

Figure 8-3: Similarity table; Legacy protein grouping

Each protein column is identified by the protein's accession number. The accession numbers are written vertically. Above the protein's accession number is the name of the protein group that the protein is assigned to.

Proteins that have exactly the same peptides are grouped together. The protein groups are color coded. There is no experimental evidence to decide between the proteins in a protein group, so Scaffold includes them all. The name given to the protein group is by default that of one of the proteins, but this protein group name can be changed either specifically in the Protein Information pane located on the lower left side of the Samples View or globally using the command Apply Protein annotation Preferences.

Proteins whose peptides are a subset of the peptides in one of the named protein groups are identified by the column header "No Group". While these proteins may be in the experiment's samples, there is no independent proof that they are. All the experimental evidence, that is all the MS/MS spectra, can be explained without these "No Group proteins". For more information see Protein Paring and Legacy Protein grouping.

Scaffold's parsimony principle uses the simplest set of proteins which will explain all the data. Scaffold does not include these "No Group" proteins as part of the experiment.

Almost all protein quantitation methods calculate protein abundance from peptide abundance. Each peptide abundance may be due to the abundance of any of the proteins it is a part of. So it is necessary to resolve the peptide to protein assignments before calculating the protein abundance.

This resolving can be done by excluding ambiguous peptides from the experiment by unchecking them. By doing so, the several proteins can be merged into a protein group, or peptides which are shared between groups can be removed.

**Note:** The similarity table shows all the identified peptides independently of the filters applied in the Samples view. Those proteins that do not pass the filter, and so do not appear in the samples

#### Chapter 8 Similarity View

view protein list, will be marked by a star close to their accession number in the protein column headings, as shown in Figure8-3.

**Note:** The column "Other Proteins", shown in the Peptides pane found in the Proteins View, will list only proteins containing the peptide and passing the Samples view filters.

### Identifications pane

The Identifications pane is located in the lower half of the Similarity View and it includes four tabs from where the user may review evidence supporting the assignment of the peptides.

- Identifications tab
- Spectrum tab
- Spectrum/Model Error tab
- Fragmentation Table tab

#### Figure 8-4: Identification pane

| Identifications Spe | ectrum Spectrum | 1/Model | Error Fra | gmentation | n Table |       |     |               |          |             |        |         |       |      |           |        |                 |           |             |            | ^ |
|---------------------|-----------------|---------|-----------|------------|---------|-------|-----|---------------|----------|-------------|--------|---------|-------|------|-----------|--------|-----------------|-----------|-------------|------------|---|
| Sequence            | P               | Prob    | Masc      | Masc       | Masc    | XI Ta | NTT | Modifications | Observed | Actual Mass | Charge | Delta   | Delta | Rete | Intensity | TIC    | Spectrum ID     | Category  | Bio Sample  | MS/MS Sa   |   |
| (M)ASLVPLKEK(K)     |                 | 100%    | 28.3      | 37.7       | 13.5    | 1.64  | 1   | Acetyl (+42)  | 513.81   | 1,025.61    | 2      | -0.0062 | -6.0  | 2680 |           | 82430  | 5826: Scan 1319 | Control   | BioSample 1 | ge2_101220 |   |
| (M)ASLVPLKEK(K)     |                 | 100%    | 29.0      | 37.8       | 13.6    | 1.14  | 1   | Acetyl (+42)  | 513.81   | 1,025.61    | 2      | -0.0057 | -5.5  | 2740 |           | 351300 | 5985: Scan 1350 | Control   | BioSample 1 | qe2_101220 |   |
| (M)ASLVPLKEK(K)     |                 | 99%     |           |            |         |       |     |               |          |             |        |         |       |      |           |        |                 |           |             | qe2_101220 |   |
| (M)ASLVPLKEK(K)     |                 | 37%     | 10.4      | 37.8       | 0.0     | 0.68  | 1   | Acetyl (+42)  | 513.81   | 1,025.61    | 2      | -0.0050 | -4.8  | 3220 |           | 13090  | 4209: Scan 1394 | Treatment | BioSample 2 | ge2_101220 |   |
|                     |                 |         |           |            |         |       |     |               |          |             |        |         |       |      |           |        |                 |           |             |            |   |
|                     |                 |         |           |            |         |       |     |               |          |             |        |         |       |      |           |        |                 |           |             |            |   |
|                     |                 |         |           |            |         |       |     |               |          |             |        |         |       |      |           |        |                 |           |             |            |   |
|                     |                 |         |           |            |         |       |     |               |          |             |        |         |       |      |           |        |                 |           |             |            |   |
|                     |                 |         |           |            |         |       |     |               |          |             |        |         |       |      |           |        |                 |           |             |            | ~ |

#### Identifications tab

The Identifications tab lists all the spectra found in all samples in the experiment that have been matched to the peptide highlighted in the Similarity table. The peptide that shows the best probability is the one reported in the Similarity table.

Identification table Columns:

- Sequence Peptide sequence identified by the spectrum. The string of amino acids in the peptide is prefaced and followed by one residue symbol in parentheses. For example: (K)TGQAPGFSYTDANK(N). The symbols in parentheses represent the residue just before and just after the peptide, within the entire protein sequence. This gives the user additional information such as confirming whether the peptide is tryptic or semi-tryptic, based on whether it begins just after a K or R. See also NTT.
- **Prob** Probability assigned by Scaffold to the peptide identification according to the selected validation algorithm at the time of load. The peptide probabilities are shaded according to the legend shown in the Samples Table.
- Search engine scores A number of columns report the search engine scores used to analyze the loaded data set. Scaffold combines and aligns results of the same data analyzed with different search engines and reports here the different assigned scores. As an example find below the different score listed for some of the most commonly used search engines.
  - SEQUEST Xcorr and DeltaCn
  - Mascot Ion score, Identity score and Delta Ion Score.

#### Chapter 8 Similarity View

- *X! Tandem* log of expectation score
- NTT Number of termini consistent with the enzymatic cleavage or tryptic termini
- Modifications List of modifications identified by the spectrum
- Mass measurements See also Computation for Peptide mass values:
  - *Observed* Mass over charge (M/Z) of the parent or precursor ion measured by the mass spectrometer.
  - Actual Mass Actual peptide mass in Dalton
  - *Charge* Peptide charge
  - Delta Da (Actual Mass Calculated peptide mass) in Dalton
  - *Delta PPM* (Actual Mass Calculated peptide mass) in PPM also referred to in the spectrum as the Parent error.
- **Retention Time** Measured in seconds, it is included in the table only if the information is listed in the peak list of the loaded data.
- **Intensity** Peptide precursor intensity area under the curve. This column is populated only when the data imported include this type of computation.
- TIC MS/MS Total Ion Current, for more information see Total Ion Count (TIC).
- **Spectrum ID** Name of the spectrum from which the information shown has been extracted from.
- Category see Category.
- **BioSample** see **BioSample**.
- MS/MS sample MS/MS Samples.

#### Spectrum tab

The Spectrum tab displays one of the spectra that identify the peptide selected in the Similarity table. It is typically the first spectrum appearing in the Identifications tab where all the identification spectra in the experiment for the selected peptide are listed.

The spectrum graph is interactive:

- The user can click anywhere on the spectrum to display the M/Z value for the position.
- The user can click and hold the left mouse button anywhere on the spectrum and then drag the mouse pointer to any position in the spectrum of his/her choosing. As the user drags the mouse pointer, the Start and Stop M/Z values for the segment are displayed as well as the length for the segment. The user can release the button to zoom in on the selected region. A single click of the mouse returns the zoom out magnification to 100%.

• The user can right-click anywhere on the spectrum to open the context menu Figure Right Click Menu E: which provides a number of menu options as described in the Figure Mouse Right Click Contest Menus section.

Note: For Waters-PLGS, the Spectrum tab will be split into two tabs:

- **RT Summary Plot** Shows the collected data versus the retention time. The various measured ion fragments are color coded depending whether they are unidentified or identified peptides or non peptides fragments. The size of the points shown in the plot can be toggled to be either scaled or not to their intensity values.
- The second tab shows the regular spectrum for the selected peptide.

#### Spectrum/Model Error tab

Works similarly as described in the Spectrum/Model Error tab available in the Proteins View.

#### Fragmentation Table tab

Works similarly as described in the Fragmentation Table tab available in the Proteins View.

Scaffold's Quantify View provides graphical tools to help the user visualize experiments and draw conclusions about the quantitative relationships demonstrated in the data. From the Quantify View, the user can compare quantitative values between samples and categories, analyze the biological functions of the proteins identified in the experiment, and assess the reliability of the statistical analysis of the data.

This chapter covers the following topics:

• "The Quantify View" on page 169, which describes the different panes that constitute the view, their functionality and connections.

# The Quantify View

The Quantify View, see Figure 9-1, can be reached through the Quantify button located in the Navigation pane or through the menu **Window** > **Quantify**.

The Quantify view includes the following panes:

- The Quantitative Value pane, located in the upper left of the Quantify View, provides information about quantitative values of a specific protein and allows comparisons among biosamples and categories.
- The Quantitative Scatterplots pane, located in the upper right of the Quantify View, includes tools to analyze differences and correlations among protein quantitative values in the different categories.
- The Venn Diagrams pane, located in the lower right of the Quantify View, shows the relationship between proteins, total unique peptides and total unique spectra in various categories, and allows the user to easily identify proteins, peptides or spectra of interest.
- The Gene Ontology Terms pane, located in the lower right of the Quantify View, helps identify which proteins may be biologically significant.

Figure 9-1: Scaffold Quantify View

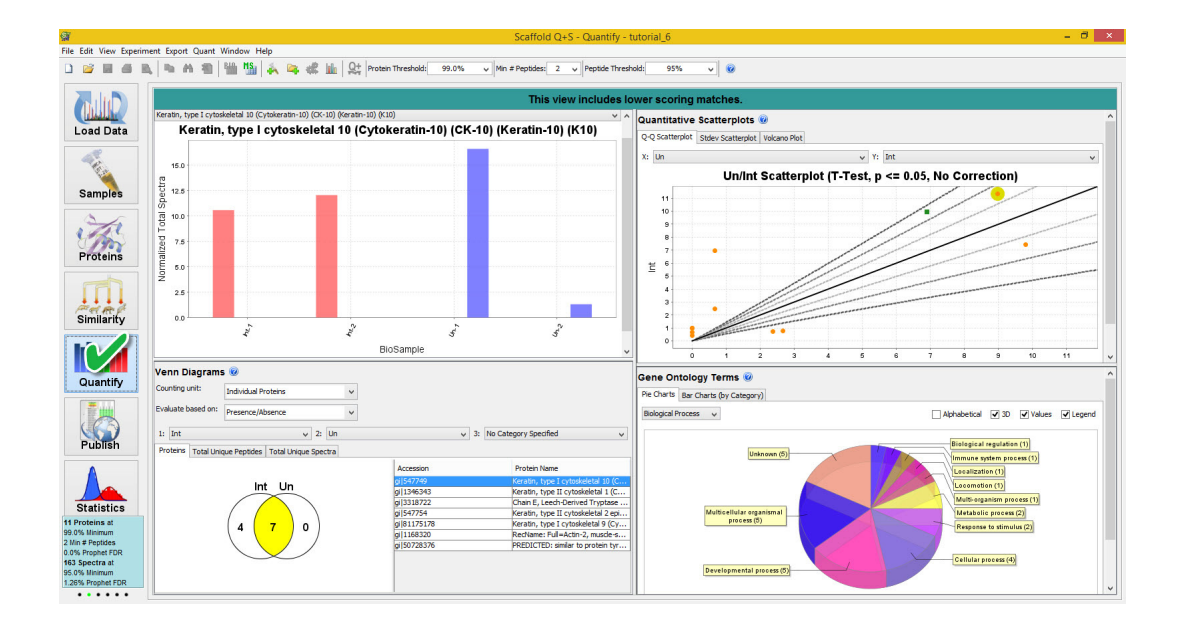

# Graphical User Interface Actions in the Quantify View

The different panes included in the Quantify view share the following graphical user interface (GUI) features:

- The Quantitative Value pane, The Quantitative Scatterplots pane and The Venn Diagrams pane are coordinated in such a way that selecting a point in one of them updates the other two panes accordingly. For example:
  - A single click on a point in The Quantitative Scatterplots pane highlights the point with a yellow circle in all applicable scatterplots, updates the bar chart or histograms in The Quantitative Value pane and updates the pull down list associated with the bar chart.
  - Selecting a protein from the pull down list in The Quantitative Value pane marks points on scatter charts and brings up appropriate bar chart.
- Zooming into a plot retains the zoomed view allowing the user to click on any point in the graph.
- Double clicking on a point in any scatter plot selects the particular protein in all views, and in the Stdev Scatterplot tab it shifts to the The Proteins View.
- Initially, no protein groups are selected, and it is only when the user either (A) singleclicks on a point in a scatter plot or (B) selects the protein from the drop-down menu does the protein become selected, and then stays selected.
- Right-clicking in any of the panes brings up a contest menu as described in the Quantify View section of Mouse Right Click Contest Menus.

# The Quantitative Value pane

The Quantitative Value pane contains a bar chart or histogram called Quantitative bar chart. The chart provides a view of the relative abundance of a specific protein (selected through a pull down list) across different BioSamples and categories.

For a protein, selected among the ones appearing in the Samples Table, the chart plots the quantitative values for all biosamples in the experiment. It highlights the categories by coloring the bars according to which category a biosample belongs to. Through a pull down list, located above the chart, the user can select a different protein.

- The Y-axis displays types of quantitative values according to the Quantitative Method selected in the Quantitative Analysis... dialog from the related pull down list. The plotted values are the same as the ones appearing in the Samples table when Quantitative Values is selected from of the Display Options pull down list. These values typically depend upon the protein, peptide, required mods search filters and thresholds set on the Samples View.
- X-axis displays bars for each BioSample in the Scaffold experiment. The bars are color coded according to the defined categories.

If the loaded dataset contains replicates, from this pane the user can assess the consistency of quantitative values across replicates within each category while comparing expression levels of the protein among categories. This allows visual inspection of the data and provides insight into the meaning of statistical comparisons such as the T-test or ANOVA.

# The Quantitative Scatterplots pane

The Quantitative Scatterplots pane is located in the top right corner of The Quantify View. It has three option tabs:

- The Scatterplot tab
- The Stdev Scatterplot tab
- The Volcano Plot tab

#### Scatterplot tab

This tab contains a scatter plot that helps visualize differences in the proteins quantitative values belonging to two different categories. The data points in the chart represent the mean of the quantitative values within a category versus the mean of the quantitative values in another category for all proteins appearing in The Samples Table.

- X-axis: Mean of protein quantitative values for all samples in one category.
- Y-axis: Mean of protein quantitative values for all samples in a different category.

The type of quantitative value used in the plot depends on the Quantitative method selected from the pull down list found in the Quantitative Analysis... dialog. The values will also depend on whether the **Use Normalization** option is selected and on the minimum value selected from the pull down menu **Minimum Value**. Both options are available in the same dialog.

The categories assigned to each axis can be changed through the two pull down menus located above the scatter plot.

- Information tools in the plot area
- Tools to assess differences

#### Information tools in the plot area

- Hovering over any point in the graph activates a tool tip that shows the accession number of the protein the point represents and the related plotted values. If two or more proteins have the same coordinates the tool tip will list them all.
- Clicking on a data point in the graph automatically selects (1) the protein it represents in the Quantitative Value pane and (2) in the Venn Diagram pane highlights the section where the protein is included in the diagram.

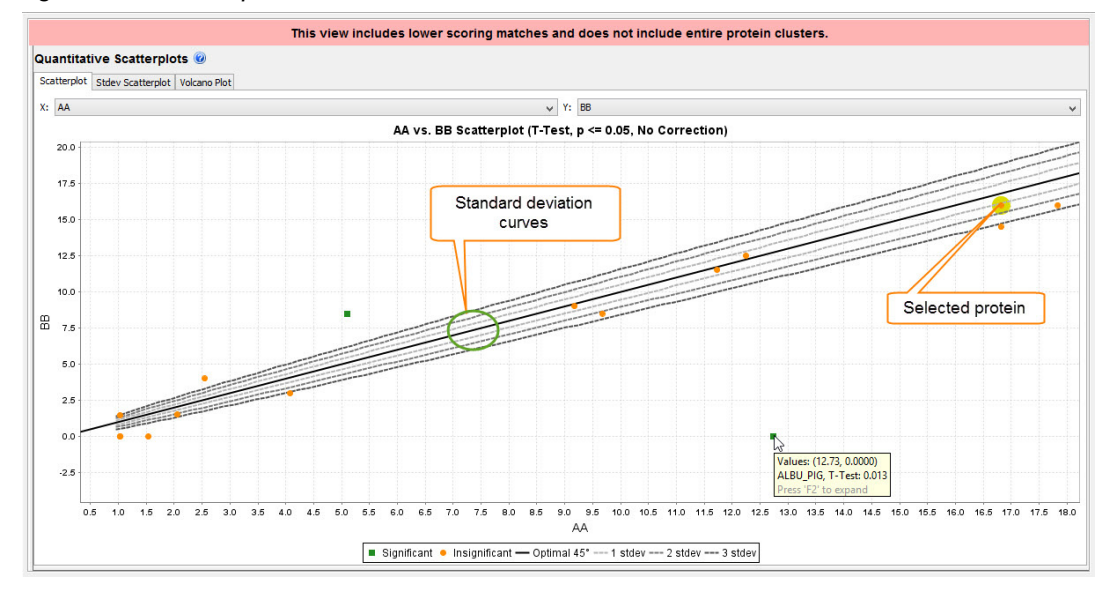

#### Figure 9-2: Scatterplot tab: tools

#### Tools to assess differences

To help assess and verify differences Scaffold draws in the chart a 45 degree line and 1, 2 and 3 standard deviations curves which show the value of the mean displaced by 1, 2 and 3 standard deviations above and below the 45 degree line. These error curves are a function of the mean so their traces form exponential curves.

The standard deviation at a given mean value is taken from the curve fitting determined in the  $Log_{10}$ (Mean) vs.  $Log_{10}$ (Stdev) scatter plot, see the Stdev Scatterplot tab. Then, the adjusted mean (Mean+1 Stdev, Mean+ 2 Stdev etc.) is computed and the collection of all data points is curve fitted to determine a trace of 1 Stdev, 2 Stdev etc. The Stdev curves are always drawn from the standpoint of the X-Axis, to draw from the Y-Axis the user can simply switch the dataset around.

When the average quantitative values for a protein in the two different categories are the same, the data point will fall on the 45 degree line. The standard deviation lines help assess the degree of differences between the mean quantitative values in the two categories. When proteins plot outside the error curves they can be considered as differentially expressed.

When a Quantitative Analysis Test is applied through the Quantitative Analysis... dialog, all data points in the graph are colored according to the statistical significance determined based on the test. Note that depending on the type of test the data used might be a subset of the whole data included in the experiment and this is the data visualized in the Scatterplot.

Significance is defined depending on the test applied as follows:

- Tests with p-values (T-test, ANOVA and Fisher's Exact test)- Significance is defined according to the p-value threshold selected from the Significance Level pull down list that becomes available when a p-value test is selected in the Quantitative Analysis... dialog. Multiple Testing Correction is also available in the same dialog.
- Coefficient of Variance a value is defined "significant" when it is equal or larger than 1.

• Fold Change - a value is defined "significant" when it is either greater than or equal to 2.0 or it is less than or equal to 0.5.

In general, reasonable agreement should be expected between the distance of the data points from the 45 degree line and the coloring of the points according to the statistical test applied.

When no statistical test is applied, all data points are rendered in a single color.

#### Stdev Scatterplot tab

The Stdev Scatterplot provides a method of estimating the coefficient of variation or variance (CV) of the estimates of protein abundance. The tab includes a graph that plots the Log10(Mean) and Log10(Standard Deviation) for each protein appearing in the protein list for the whole data set and categories when no quantitative test is applied. When a statistical test is applied the Stdev scatter plot will include only the subset of data selected through the Quantitative Analysis... dialog.

- X-axis: Log10 of the mean value of the estimated protein abundance across all samples
- **Y-axis**: Log10 of standard deviation of the estimated protein abundance computed across all samples.
- Information tools in the plot area
- Assessing quality of the data

#### Information tools in the plot area

- All data points are colored according to the category from which they are derived.
- Hovering over any point in the graph activates a tool tip that shows the accession number of the protein the point represents, its category and the related plotted values.
- Double clicking on a data point takes the user to the Proteins View where the protein identification for all samples and categories is provided.
- Selecting a data point highlights all points that refer to the same protein in all categories defined in the experiment.

#### Assessing quality of the data

A regression line is calculated to provide a model that defines the two standard deviation lines shown in the plot included in the Scatterplot tab.

$$Log_{10}(Stdev) = m \cdot Log_{10}(Mean) + b$$

Where m and b are the regression parameters. This theoretical estimation is represented as a dashed line in the plot and shows that in general the larger the estimated protein abundance, the larger is the absolute uncertainty in the estimate.

Another way of using this graph is to evaluate if the percent uncertainty, the CV, is roughly

constant, see reference Pavelka (2004) and Pavelka (2008). This method of estimating the CV uses all the available data. In most instances using all the data for an estimate gives the best estimate. However like any time a line is fit to data, it is possible for outliers to cause inaccuracies. Outliers in this data that will introduce the most inaccuracies are proteins with a high estimated abundance in the samples of one category and low abundance in another sample category. The implicit assumption is that if some abundant proteins are greatly suppressed in one category of samples, they will be balanced by roughly the same number of abundant proteins with elevated levels.

Note that this curve-fitting technique has only been explored in the literature using NSAF values, and using this quantitative metric leads to the best fit.

- **Note:** If a visual inspection of this graph suggests that outliers have distorted the estimate of the CV, care should be taken when interpreting the Scatterplot tab.
- **Caution:** At least one category must contain multiple samples, or no standard deviation values can be calculated. When this is the case this plot will not be generated, and the standard deviation traces will not be visualized on the Q-Q Scatterplot tab.

#### Volcano Plot tab

A volcano plot is a type of scatter plot used to quickly identify changes in large datasets composed of multiple replicate data. It plots significance versus fold-change on the y- and x-axes, respectively, combining in this way a measure of statistical significance from a statistical test (e.g. a p-value from a T-test) with the magnitude of the change between categories. It enables a quick visual identification of those data points that display large magnitude changes that are also statistically significant.

A volcano plot is constructed by plotting:

- X-Axis: the log of the fold change between the two conditions. The log of the fold-change is used so that changes in both directions (up and down) appear equidistant from the center.
- Y-Axis: the negative log of the p-value (usually base 10). This results in data points with low p-values (highly significant) appearing towards the top of the plot.

Plotting points in this way result in two regions of interest in the plot: those points that are found towards the top of the plot that are far to either the left- or the right-hand side. These represent values that display large magnitude fold changes (hence being left- or right- of center) as well as high statistical significance (hence being towards the top).

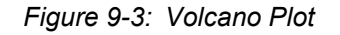

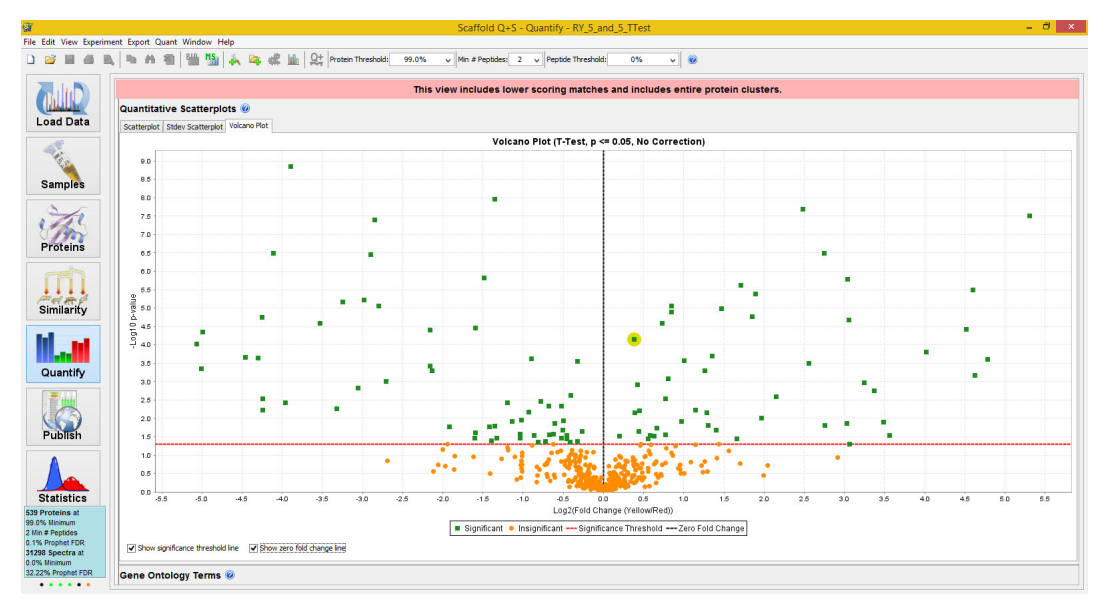

In Scaffold the Volcano plot is generated when statistical tests like T-Test and Fisher's Exact Test are selected. These tests compute a p-value and compare only two categories.

• Information tools in the plot area

#### Information tools in the plot area

- Hovering over any point in the graph activates a tool tip that shows the accession number of the protein the point represents, the related plotted values and a p-value. If two or more proteins have the same coordinates the tool tip will list them all.
- Clicking on a data point in the graph automatically selects (1) the protein it represents in the Quantitative Value pane and (2) in the Venn Diagram pane highlights the section where the protein is included in the diagram.
- Under the graph area there are check boxes to display the statistical significance threshold, as well as the 0-fold change line, see Figure 9-3.

# The Venn Diagrams pane

The Venn Diagram pane includes three tabs each containing Venn diagrams with different types of quantitative values and a table placed on the right side of the diagram. The table becomes visible whenever the User selects a section of the diagram. When a section of the diagram is selected it appears highlighted in yellow. Over the tabs there are three pull down lists showing the categories available in the experiment and pull down lists to define the counting units and counting methods applied to the diagrams.

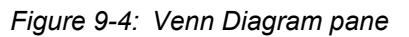

| /enn Diagran      | 15 🕡                             |            |      |                                          |
|-------------------|----------------------------------|------------|------|------------------------------------------|
| Counting unit:    | Individual Proteins              | <b>v</b>   |      |                                          |
| valuate based on: | Presence/Absence                 | ~          |      |                                          |
| 1: AA             | ✓ 2:                             | BB         | ∀ 3: | CC                                       |
| Proteins Total Ur | nique Peptides Total Unique Spec | tra        |      |                                          |
|                   |                                  | Accession  |      | Protein Name                             |
|                   | AA BB                            | ALBU BOVIN |      | Serum albumin precursor (Allergen Bos d  |
| /                 | $\frown$                         | OTRF CONTR |      | NF00050265 Ovotransferrin [Gallus gallu  |
|                   |                                  | IGGL_CONTR |      | IMMUNOGLOBULIN LAMBDA LIGHT CHAI         |
| 2                 |                                  | PERA_ARMRU |      | Peroxidase C1A precursor (EC 1.11.1.7)   |
| 13                |                                  | IGG_CONTR  |      | NF00163549 Ig gamma-2 chain C region     |
|                   |                                  | UBIQ_CONTR |      | NF00159992 Ubiquitin [Bos taurus]        |
|                   |                                  | MYG_HORSE  |      | Myoglobin                                |
| $\setminus$ (     | 1 \                              | SODC_BOVIN |      | Superoxide dismutase [Cu-Zn] (EC 1.15    |
| X                 |                                  | IGGH_CONTR |      | IGG2A HEAVY CHAIN CONSTANT REGIO         |
|                   |                                  | TRYP_PIG   |      | Trypsin precursor (EC 3.4.21.4)          |
| \                 | n /                              | LACB_BOVIN |      | Beta-lactoglobulin precursor (Beta-LG) ( |
| ```               |                                  | LACB_CONTR |      | NF00161101 beta-lactoglobulin [Bos tau   |
|                   |                                  | CYC_BOVIN  |      | Cytochrome c                             |
|                   | CC                               | ALBU_RABIT |      | Serum albumin precursor                  |
|                   |                                  | IGGV_CONTR |      | IMMUNOGLOBULIN LIGHT CHAIN VARIA         |

Through the Venn Diagram pane, the user can take a look at the relationship among proteins, total unique peptides, or total unique spectra identified in the various categories. Each of the tabs display a Venn diagram showing the overlap of up to three categories and reflect the current filters and thresholds applied in the Samples View. The user can decide which category is visible in the diagram by selecting them through the three drop down lists located above the Venn Diagram.

- **Proteins tab** The diagrams show the number of proteins groups identified in each category and in the overlap between two or among up to three categories. When a section of the diagram is selected, the table shows the list of proteins included in the highlighted section. Clicking on a protein group in the list will highlight the row and update accordingly The Quantitative Value pane and The Quantitative Scatterplots pane.
- **Note:** For this tab only and when the **Use protein Clustering Analysis** is selected, the **Counting unit** pull down list allows the user to select among protein or cluster counts as counting units.
- **Note:** For this tab only and when a Quantitative test is selected, the option **Evaluate based on**: *Quantitative Profile* becomes available, see <u>Quantitative profile</u>.
- **Total Unique Peptides tab** The diagrams show the sum of Total Unique Peptide Count for each protein in a category for up to three categories. When a section of the diagram is selected, the table shows the list of peptides included in the highlighted section.
- **Total Unique Spectra** The diagrams show the sum of the Total Unique Spectrum Count for each protein in a category for up to three categories. When a section of the diagram is

selected, the table shows the list of identified peptides, with their charge and modifications, included in the highlighted section.

The numbers shown in the Venn diagrams include all proteins and peptides displayed in the Samples view.

If the View option Show Entire Protein Clusters is selected, the counts will include the lower-scoring proteins that are part of displayed clusters, see Clusters in the Samples Table.

If the View option Show Lower Scoring Matches is selected, the numbers include peptides not meeting the current thresholds but currently displayed because they do meet the thresholds in other biosamples for the same protein. The status of these options is shown at the top of the window. To count only proteins and peptides that meet thresholds, the user can go to the View menu and turn off these options.

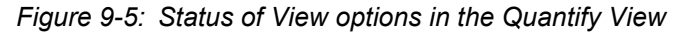

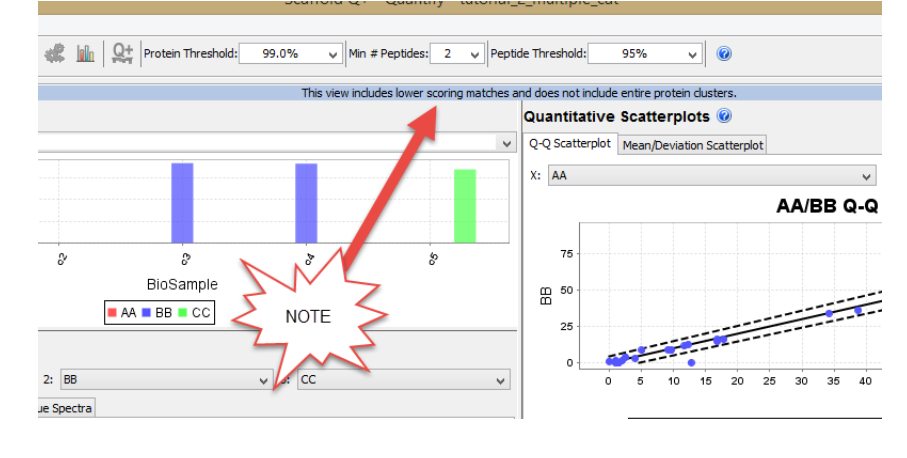

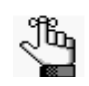

• The Venn Diagram is interactive. When selecting a region of the diagram, the protein accession numbers, peptide sequences, or spectral peptide sequence and nominal charge (spectra display) display in the table next to the Venn diagram.

- When double clicking on a region of the Venn diagram, Scaffold switches to The Samples View and applies an Advanced Filter so that only those proteins in the selected region are displayed. The Search input box becomes highlighted in yellow and displays Advanced...
- To remove the Venn Diagram's applied advanced filter the User needs to clear the contents of the highlighted yellow input box or simply double-click outside the Venn Diagram in the diagram pane.

# Gene Ontology Terms pane

The Gene Ontology Terms pane gets populated only when GO terms have been searched and found, see Apply GO Annotations/ Apply NCBI/ Configure GO annotation Sources and "GO Terms in Scaffold" on page 74. When the terms have been added each protein displayed in the Samples Table may show one or many Gene Ontology Terms describing it. These

terms are very useful to attach biological significance to the results.

The detailed GO terms describing each protein are summarized in the pane in broader categories called ontologies. Each one of these ontologies has its own pie and bar charts. The user can select which ontology to display using a drop down above the chart. The three ontologies categories available are:

- Biological process
- Cellular component
- Molecular function

#### **Pie Charts**

Each slice of the pie chart corresponds to one column of the GO term annotations in the Samples view. The GO term represented by a slice is shown in a box linked to the slice. If Show Values is checked the number of proteins annotated with that GO term is also shown. Since a single GO term may be associated with more than one protein, these numbers may sum to a value greater than the number of proteins.

Double-clicking on a section of the pie chart filters the proteins in the experiment to show only the proteins with annotated with that GO term and brings up the Samples view. A filtered set can be further filtered by returning to the pie chart and double-clicking again. More sophisticated GO filtering can be done through the Advanced Filters dialog.

#### **Bar Charts**

The bar charts are organized by category. Each bar displays the number of proteins annotated with a certain GO term in a certain category. This allows you to compare if proteins associated with a certain biological structure or function are differentially expressed in one category or another.

# Chapter 10 Publish View

The Publish View displays information about data and parameters used in the current Scaffold experiment. This is information that is typically required for publication in a number of Proteomics journals.

• "Publish View" on page 181.
# **Publish View**

The Scaffold Publish View displays information about the MS data loaded and analyzed in the program that is typically required for publication in a number of Proteomics journals. like:

- Molecular & Cellular Proteomics,
- Proteomics
- Journal of Proteomics Research

# Experimental Methods tab

The tab includes a table placed on the right side of the view and on the left side a page with a description of the experiment and three buttons that generate excel exports of the peptide and protein data reports and of the publication report itself.

- Parameter table
- Description of the experiment

# Parameter table

It contains two columns: the column **Parameter** where the parameters are described and the column **Value** where the values are reported when known. Rows are gathered in the following groups:

- **Peak lists generator** which includes a number of parameters used to generate peaks from the raw data files.
- **Database Set** which includes information about the database searched to identify the proteins, with the parameters used by the search engine (or engines), and the criteria used for protein identification.
- Search Engine Set which lists the search engine used for protein identification with the parameters used in the searches.
- **Scaffold** which lists all the version of Scaffold used to analyze the data together with the thresholds settings and validation methods applied to the loaded data.
- **Note:** Much of this data has been filled in by Scaffold from the information in the data files. Red highlights missing information that is required for publication in Proteomics journals. This information was not available in the loaded data files. It can be filled in manually.

This is the first step towards uploading Scaffold sf3 files and spectra for publication purposes. To describe the experiment methods please insure that ALL blanks in the Experiment Methods section in Scaffold's Publish view are filled in. It is very easy to miss some of the blanks. The table can be exported to excel by using the Export Publication report button located at the bottom of the Description of the experiment section.

#### Chapter 10 Publish View

# Description of the experiment

The right side of the page has a narrative description of the same information. This can be used as a rough draft of the methods section of an journal article. Although the user will undoubtedly want to clean up this computer generated text to improve its readability, it provides the user a place where to start.

Under the text window there are buttons which will call the Protein and Peptide reports. These reports may be useful as supplemental data supporting a publication in a Proteomics journal.

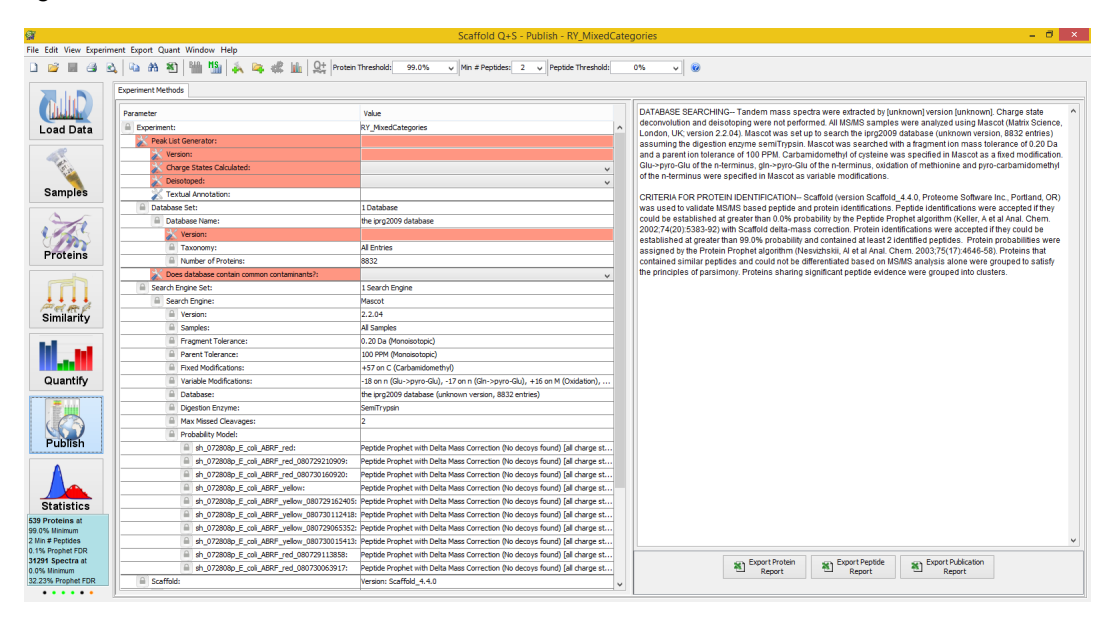

Figure 10-1: Publish View

# Chapter 11 Statistics View

The Scaffold Statistics View provides tools to assess the validity of peptides identified in every MS sample included in an experiment. It allows the user to check in details how the selected validation algorithm is applied to the loaded data.

This chapter covers the following topics:

• "The Statistics View" on page 184.

Chapter 11 Statistics View

# The Statistics View

The Statistics View provides tools to check how the protein and peptide validations algorithms, which assign probabilities to peptides and proteins, have been applied to the data included in the MS Samples loaded in Scaffold.

If you don't see the Statistics view, it might be hidden. Go to Preferences, Display Settings tab and select Show Statistics View.

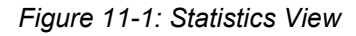

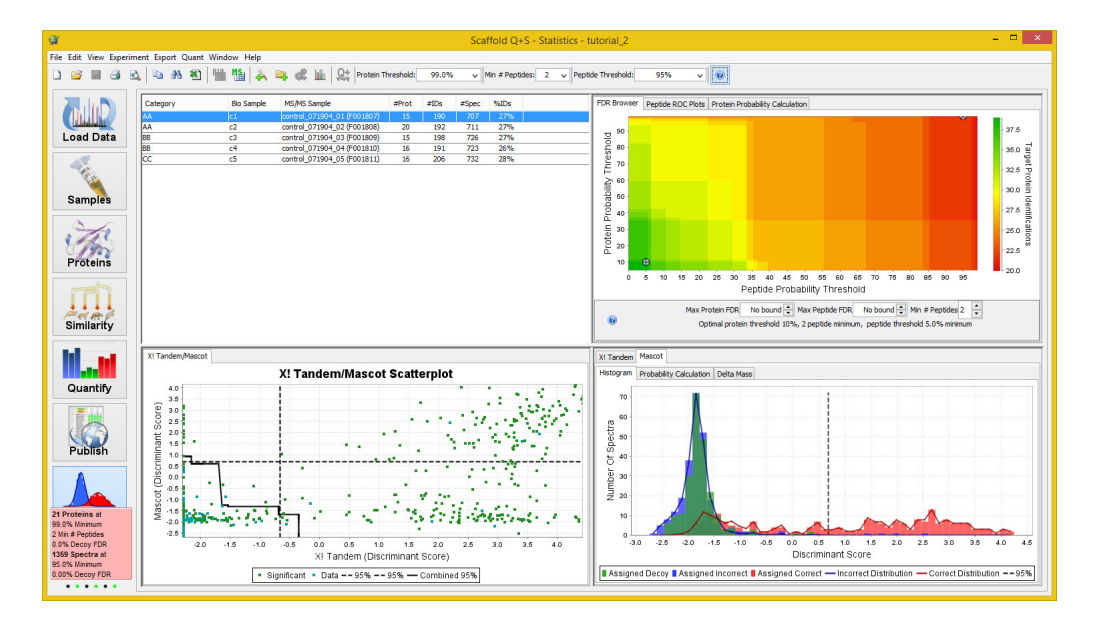

The available tools, which are tables and plots of statistical distributions, are spread in 4 different panes coordinated to each other through the MS/MS Samples table.

- MS Samples Table Table that lists all the MS Samples loaded in the experiments
- Statistics View Upper Right pane It includes three different panes containing graphs plotting false discovery rates, (FDRs) versus peptide and protein probabilities, false positive rate versus number of identified peptides and protein probabilities versus peptide probabilities.
- Multiple Search Engine Scatter Plot pane Compares peptide scores assigned to spectra by two different search engines.
- Peptides Validation pane It shows the different histograms built by the selected validation algorithms from which the peptide probability assignments are inferred.

# Graphical User Interface Actions in the Statistics View

The different panes and tables included in the Statistics View share the following graphical user interface (GUI) features:

- Selecting a row from the MS Samples Table re-plots the graphs appearing in all the other panes included in the view
- Adjusting thresholds from the Filtering pane updates the Statistics View Upper Right pane, the Multiple Search Engine Scatter Plot pane and the Peptides Validation pane.
- Hovering on a point in any scatter plot shows a tool tip reporting the values plotted in the graph.
- Right-clicking in any of the panes brings up a contest menu as described in the Quantify View of section Mouse Right Click Contest Menus.

## Chapter 11 Statistics View

# **MS Samples Table**

The MS Samples table is located in the upper left of the Statistical View. All MS samples loaded in the experiment, one for each row, are listed in the table.

# MS Samples table columns

- Category see Category.
- **BioSample** see BioSample.
- MS/MS sample see MS/MS Samples.
- **#Prot** Number of identified proteins in the MS Sample (This number depends on the filters and thresholds applied to The Samples Table).
- **#IDs** Number of Identified Spectra. (This number depends on the filters and thresholds applied to The Samples Table). The value shown corresponds to the sum over all proteins of the Exclusive Spectrum Counts within an MS sample. To check this value the user should select in the Samples View, when the MS/MS Samples view summarization level is selected, the Display Options: Exclusive Spectrum Count and then sum the values appearing in the table over all proteins for each MS Sample. When clustering is selected beware of summing only the values for each protein in the list and not those corresponding to the overall cluster, see Figure11-2.

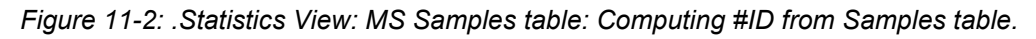

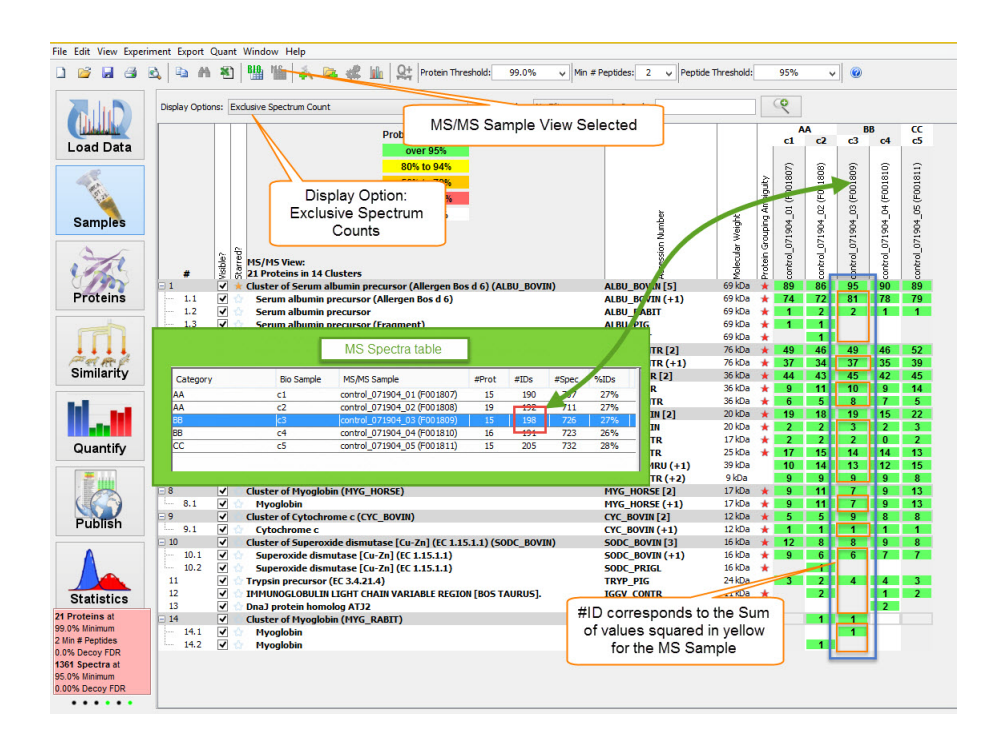

 #Spec - Total number of spectra in the MS Sample. If the BioSample considered includes only one MS Sample, #Spec will be the same as the number of spectra reported in the The Load Data View under the specific BioSample tab. Otherwise the number of spectra under the BioSample tab provides the value of the sum of the number of spectra for each MS Sample included in the specific BioSample shown in the MS Samples table, see Figure 11-3.

|            | Protein Grouping: Experiment Wi                                                             | de                                                  |                  |       |      |       |       |                                      |
|------------|---------------------------------------------------------------------------------------------|-----------------------------------------------------|------------------|-------|------|-------|-------|--------------------------------------|
| I Data Int | -1 Int-2 Un-1 Un-2                                                                          |                                                     |                  |       |      |       |       |                                      |
|            | 1 480 Spectra Int<br>Standard sample: each file will be<br>Condensing off: keep all unmatch | analyzed separately<br>ed spectra for future export |                  |       |      |       |       |                                      |
| iples File | s in Loi                                                                                    |                                                     | MS Sample Table  | 1     |      |       |       | Files Currently Loaded<br>Mascot     |
| te 1       | Category                                                                                    | Bio Sample                                          | MS/MS Sample     | #Prot | #IDs | #Spec | %IDs  | CHI191 (F005229)<br>CHI191 (F005230) |
| 100        | Int                                                                                         | Int-1                                               | CHI191 (F005229) | 8     | 46   | 276   | 17%   |                                      |
| teins      | Int                                                                                         | Int-1                                               | CHI191 (F005230) | 5     | 23   | 204   | 11%   |                                      |
|            | Int                                                                                         | Int-2                                               | CHI191 (F005231) | 10    | 31   | 243   | 13%   |                                      |
|            | Int                                                                                         | Int-2                                               | CHI191 (F005232) | 6     | 24   | 166   | 14%   |                                      |
|            | Un                                                                                          | Un-1                                                | CHI191 (F005233) | 5     | 17   | 187   | 9.1%  |                                      |
| · • •      | Un                                                                                          | Un-1                                                | CHI191 (F005234) | 3     | 6    | 101   | 5.9%  |                                      |
|            | Un                                                                                          | Un-2                                                | CHI191 (F005235) | 1     | 0    | 19    | 0.00% |                                      |
| At P       | 1.0                                                                                         | Un-2                                                | CHI191 (F005236) | 6     | 16   | 170   | 9.4%  |                                      |

Figure 11-3: Statistics View: MS Samples table: Computing #Spec from Load data View

• %IDs - Percentage of the total spectra in a MS Sample that has been identified as a peptide, which means for each peptide spectrum match (PSM). This is given by the ratio between #IDs and #Spec.

When selecting a row in the table, which means selecting an MS Sample, the Statistics View Upper Right pane, the Multiple Search Engine Scatter Plot pane and the Peptides Validation pane are updated. They will display statistical information about the PSMs for the selected MS Sample.

#### Chapter 11 Statistics View

# Statistics View Upper Right pane

The Statistics View upper right pane provides information about probability assignments to peptides and proteins and how those assignments are translated into protein and peptide FDR values. The information is contained in three tabs each including graphical representations of the peptide and protein probability assignments calculated using the different validation algorithms available in the program.

- FDR Browser pane
- Peptide ROC Plots pane
- Protein Probability Calculation tab

# FDR Browser pane

The FDR Browser tab appears only when decoy type of searches are loaded in Scaffold. It includes the following tools:

• A Heat Map - which shows in a colored graph how many target protein identifications are listed in the Samples table for any combination of peptide and protein thresholds. In the graph the x-axis represents the peptide probability threshold, the y-axis the protein probability threshold and the coloring the number of proteins identified as a function of the combination of peptide and protein probability thresholds.

Scaffold makes a series of these heat maps, one for each possible value of the minimum number of peptides. Stepping through the various maps can be done by changing the **Min # Peptides** pull down list located under the map. Hovering over any point in the Heat Map activates a tool-tip which displays the number of proteins and other information about a selected point.

• A Threshold pane - Which includes three pull down menus used to adjust for the desired FDR thresholds and select which heat map the user wants to explore through the Min# Peptides pull down list. In any of the FDR threshold pull down lists the user can select from a series of percentage FDR values or type in the desired one. At the bottom of the pane a suggestion for the optimal thresholds for the largest amount of proteins in the list is also shown.

The FDR Browser can help the user reach a better understanding of the loaded data and make informed choices about threshold settings. If the user is doing a peptidomics experiment, for instance, he/she may be willing to settle for fewer protein identifications in order to get very high quality peptide assignments and explore the areas toward the right side of the graph. On the other hand, if the user is primarily interested in identifying a large number of candidate proteins, but peptide quality is not as important, he/she might look along the top of the graph.

Often there are many possible threshold combinations that give nearly equivalent numbers of protein identifications, by default, Scaffold selects a point that maximizes the number of target proteins, protein probability and then peptide probability, but depending on the purpose of the experiment, it may be desirable to adjust these priorities.

When looking at the browser, there are two spots marked with cross-hairs.

- The blue dot indicates the threshold settings that give the most proteins and meet the criteria specified in the controls under the browser.
- The pink dot represents the current setting in the program thresholds at the top of the screen. It is only seen if the Min # Peptides setting below the Browser matches the current Min # Peptides setting.

If it is impossible to meet the FDR cutoffs specified below the Browser with a pair of probability thresholds, a gray background is shown in the Browser.

Through the FDR Browser, the user may explore various settings and identify the best threshold settings for the specific experiment. These settings may then be applied by selecting the appropriate probability-based settings and minimum number of peptides in the experiment threshold settings at the top of the screen.

the number of spectra accounted for the FDR are the number of total spectra included in the list of proteins appearing in the samples view.

# Peptide ROC Plots pane

The Peptide ROC Plots pane includes a graph that plots Receiver Operator Characteristic (ROCs) curves, see ROC curves, of the distribution of good and bad peptide spectrum matches (PSMs), or peptide assignments, appearing in the Peptides Validation pane, Histogram tab. The validity of an assignment, defined as good or bad, and highlighted in red and blue in the histogram, is assessed by the selected peptide validation algorithm applied by Scaffold when the data is loaded. Note that one or more ROC curves might appear in the plot depending whether the data was analyzed using one or more search engines, like, for example, Mascot and X! Tandem.

As shown in the histogram, there maybe two or three distributions of data defined one as good and the other or others as bad. Some parts of the distributions may overlap rendering difficult to distinguish in the area of overlap, when PSMs are good or bad with 100% accuracy. This type of uncertainty is typically resolved by defining a cut off level beyond which the PSMs are considered good. In Scaffold this level is determined by the values assigned to the protein and peptide thresholds and by the min. number of peptides. The position of the cut off point determines the number of true positives, true negatives, false positives and false negatives assignments, see Figure11-4, with a further imposition that the true peptide assignments belong to proteins listed in the Samples table.

Generally a good cut off level includes a small fraction of false negatives and a small fraction of false positives. Using a ROC plot it is possible to estimate a proper cut off level for assessing good PSMs. The plot typically compares the sensitivity, or true Positive Rate (PR), of a test with its False Positive Rate (FPR) as determined by varying the cut off level. Scaffold instead of using the PR compares the number of good PSMs or true peptide identifications, against the FPR, thus illustrating the trade-offs between the number of identified spectra and the FPR of the peptide assignments.

The FPR is defined as a function of the number of False Positives (FP) and the number of True Negatives (TV) as follows:

Chapter 11 Statistics View

$$FPR = \frac{FP}{FP + TN}$$

The corresponding number of identified spectra are then calculated from the histogram by using the Peptide probability as the cutoff point. By varying the cutoff point the ROC plot is then constructed. The calculation includes all the information related to the different charge states.

An ideal ROC plot hugs the upper left corner of the graph, indicating that multiple identified spectra with a low false positive rate are present in the experiment.

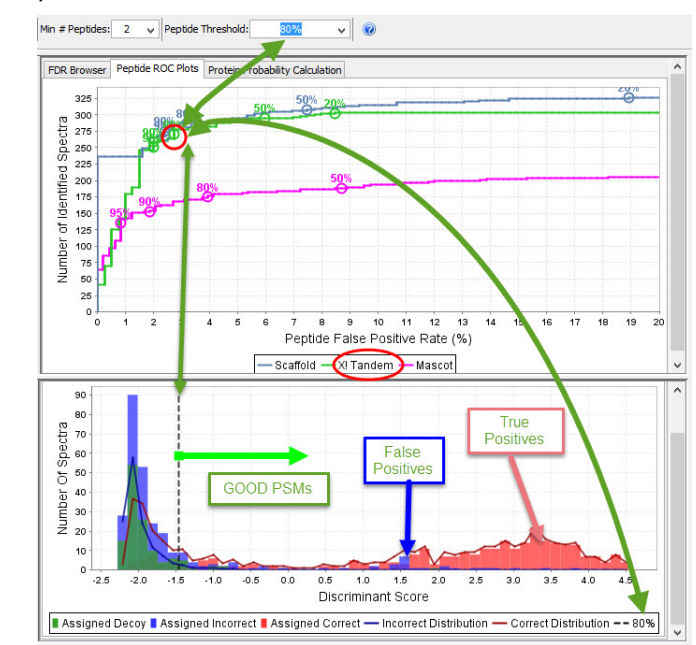

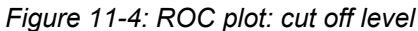

# Protein Probability Calculation tab

The Protein Probability Calculation tab for each MS sample shows through a graph how the protein probability is correlated to the peptide probabilities.

Scaffold assigns probabilities to peptides using one of the validation algorithms described in Increased Confidence Using Peptide and Protein Validation Algorithms. If the loaded data has been analyzed using more than one search engine, Scaffold assigns to a peptide a joint probability computed from several search engines.

The protein probability is computed separately for each MS sample from the probabilities of the peptide or peptides of that protein. If the sample has proteins with more than one peptide, the one-peptide curve shows that the calculation is biased against "one hit wonders".

This is Scaffold's way of adjusting the probability of finding a protein to the characteristics of the sample, the mass spec parameters, and the size of the FASTA database searched.

If the sample has too few spectra to make the statistics valid, default statistical distributions are used and the graphs are omitted.

This graph also shows that the protein probability can be high if there are two, three or more peptides, even if each of those peptide hits are of relatively modest. This is somewhat in the spirit of PMF (Protein Mass Fingerprinting).

If after examining the Protein Probability Calculation graph, you feel that this calculation is not applicable for your sample, we recommend that you reduce the protein probability filter to its lowest value and filter exclusively by the number of peptides meeting the peptide probability filter.

## Chapter 11 Statistics View

# Multiple Search Engine Scatter Plot pane

The Multiple Search Engine pane includes a tab containing a scatter plot that compares peptide scores assigned to spectra by two different search engines.

The tab is active only when the loaded spectra have been analyzed using more than one search engine.

Each plotted point corresponds to one Peptide Spectrum Match (PSM). The x and y axes of the scatter plot are the search engine discriminant scores. These scores tell how well the search engine rated the PSM. Bigger numbers are better.

The vertical and horizontal dashed lines depend on the value the user chooses for the "Peptide Threshold". Changing this threshold changes where the lines are drawn. Roughly speaking, dots above the horizontal or to the right of the vertical lines represent PSMs that are above the filter, that is "good" matches. Scaffold uses a somewhat more complex algorithm to combine the scores from multiple search engines to separate the good from the bad.

From these PSM scores Scaffold calculates first peptide probabilities (see the Histograms) and protein probabilities (see the Protein Probability Calculation). The "assigned correct" proteins are determined from the minimum probability and number of peptide filters.

The scatter plot dots which correspond to PSMs assigned to "correct" proteins are colored red. The "incorrect" peptide dots are colored blue. As the user changes the filters to accept more or fewer proteins, some of the dots may change color.

**Note:** When the data is loaded in the condensed mode, the scatter plot will not include those points that correspond to spectra discarded in the loading phase. As a reminder, the heading of the Scatter Plot will report how the data has been loaded.

# Peptides Validation pane

The Peptide Validation pane shows how Scaffold uses the validation algorithms described in Increased Confidence Using Peptide and Protein Validation Algorithms to turn peptide scores into probabilities for each MS sample loaded in the program.

The pane includes tabs for each search engine used to analyze the mass spec data loaded into Scaffold. Each of the search engine tabs includes three sub-tabs that vary in type and content depending on the validation algorithm selected when loading data into the program:

- PeptideProphet It includes a sub-tab for each charge state. The sub-tab shows a histogram which bins PSMs according to a discriminant score customized for each search engine used to search the experimental data. Two distribution curves are fit in every histogram. The lower curve (blue) is the distribution of incorrect matches. The higher curve (red) is the distribution of correct matches. For each MS Sample the user can judge from looking at the graph how well these distributions match the histogram. Bayesian statistics says that the peptide probability for a given discriminant score is the ratio of (Correct /(Correct + Incorrect)) distributions for any discriminant score.
- PeptideProphet and High Mass accuracy When this option is selected at the time of loading, the Peptide Prophet histogram is augmented with a second histogram showing the distribution of the delta masses for all the spectra included in the experiment. To switch between the two histograms two icon appear under each of the charge tabs.

In the delta mass histogram the peptide identifications assumed to be correct by PeptideProphet are labeled in red, while incorrect identifications are labeled in blue. The ratio between red and blue is calculated within each bin and plotted using a smoothing function. The resulting curve is called the Mass Accuracy Adjustment Factor, shown as a dotted line in the graph.

Adjustment factors greater than 0.5 increase the peptide probability, while factors less than 0.5 decrease the probability.

LFDR-based scoring system - This algorithm works specifically with searches performed
against databases that include decoys. It is designed to improve upon the Peptide Prophet
and Peptide Prophet and High Mass Accuracy approaches in three different ways. First,
the curve fitting in PeptideProphet is changed to an alternative approach that uses local
false discovery rate (LFDR). Second a new classifier system for combining search engine
scores, such as XCorr and DeltaCN, has been implemented. Third, the delta mass error
modeling has been tweaked for better performance. While this system requires target/
decoy searches any ratio of targets to decoys will work. For example, if the user has a
QExactive instrument and he/she wants to search with tight parent and fragment ion
tolerances, the user might want to consider searching a 1:10 ratio target to decoy database.

The LFDR type of tab includes the following sub-tabs:

• **Histogram sub-tab** - When dealing with a target / decoy search the user knows something about the data set that PeptideProphet doesn't. Half of the "incorrect"

### Chapter 11 Statistics View

identifications should be assigned to decoy peptides, labeled in the histogram in green. In each of those bins the user can look at the ratio of the green bar to the nongreen bars and estimate the likelihood a peptide in that bin should correspond to a decoy, which corresponds to the probability that a peptide in that bin is "incorrect". This ratio is essentially a local false discovery rate for each score bin, hence the acronym LFDR. The histogram allows to calculate probabilities for peptides without making any assumption about possible underlying distributions.

- **Probability Calculation sub-tab** Shows the distribution of the probability a peptide is correct
- **Delta mass sub tab** the delta mass analysis is performed as described in the Peptide Prophet and High Mass accuracy approach. This graph shows that when getting closer to 0 delta mass the probability a peptide is correct increases noticeably and this can be factored in directly into the probability model.

The black vertical dashed line appearing in the LFDR and Peptide Prophet histograms indicate where the ratio between correct and incorrect matches the Min Peptide probability threshold. By adjusting the Min Peptide threshold the user can move the line. For example, when the Min Peptide probability is 50%, the correct and incorrect distributions are the same so the red curve should be crossing the blue curve.

#### Note

When loading mzid files created by ProteinPilot AB Sciex, Scaffold does not apply any validation algorithm and uses directly the scores computed by Paragon. The histogram appearing in the peptide validation pane will look quite different, see Figure11-5.

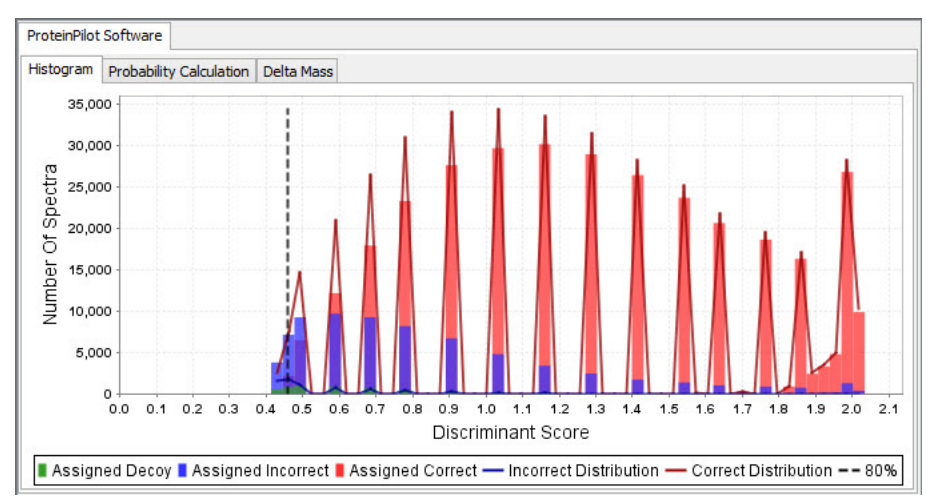

Figure 11-5: Scaffold's PSM histogram of a ProteinPilot AB Sciex MS sample

This chapter describes the way Scaffold groups and thins out the list of proteins shown in the Samples Table, so the user can focus on the most likely protein identifications present in the experiment. The grouping and paring is achieved using different types of algorithms depending on whether the option **Protein Cluster Analysis** is selected or not.

Chapter 12, "Protein Grouping and Clustering," on page 196

# Protein Grouping and Clustering

The different grouping and clustering algorithms used in Scaffold are:

- "Shared Peptide Grouping and Protein Cluster Analysis" on page 197, which provides a description of the Shared Peptide Grouping algorithm used for grouping, of the paring and clustering of proteins appearing in the Samples Table for version 4 and higher.
- "Legacy Protein grouping" on page 204, which provides a description of the grouping algorithm used in versions 3 and older and still applied in Scaffold version 4 and higher when the clustering option is not selected.

# Shared Peptide Grouping and Protein Cluster Analysis

Scaffold version 4 and higher includes the option of applying a method of grouping proteins called Shared Peptide Grouping. Scaffold versions 3 and lower instead used a different grouping algorithm referred to as the Legacy Protein Grouping.

Shared Peptide Grouping is designed to lessen the probability of discarding a valid protein identification when the protein happens to share many peptides with another identified protein. Scaffold version 4 and higher also includes the option to assemble proteins into clusters based on shared peptide evidence using Protein Cluster Analysis.

These two options are selected during file loading by checking **Use protein cluster analysis** in the **Load and Analyze** Wizard page within the **Protein Grouping** pane. Choosing this option enables the application of both Shared Peptide Grouping and Protein Cluster Analysis.

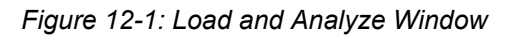

| uniprot_sprot_mouse_20121129 FASTA Database (2) Use non-default forward/decoy rato: No Decoys * Add New Database XI Tandem: Analyze with XI Tandem Scoring System: Use LFDR scoring (all instruments) Use legacy PeptideProphet scoring (high mass accuracy) Use legacy PeptideProphet scoring (standard) Protein Grouping: © Use standard experiment wide protein grouping © Use legacy independent sample protein grouping Protein Annotations: © Don't annotate (No download required) Frotein Go annotations remotely (UnProt, JP1, NCE1; ~20 mins every time)                                                                                                    | uniprot_sprot_mouse_20121129 FASTA Database (2)         Use non-default forward/decoy rato:         No Decoys +         Add New Database         X1 Tandem:         Analyze with X1 Tandem         Scoring System:         Use LFDR scoring (all instruments)         Use legacy PeptideProphet scoring (high mass accuracy)         Use legacy PeptideProphet scoring (standard)         Protein Grouping:         Use standard experiment wide protein grouping         O Use legacy independent sample protein grouping         Protein Annotations:         Don't annotate (No download required) | uniprot_sprot_mouse_20121129 FASTA Database (2)         Use non-default forward/decoy ratio:         No Decoys         Add New Database         X1 Tandem:         Analyze with X1 Tandem         Scoring System:         Use UFOR scoring (all instruments)         Use legacy PeptdeProphet scoring (righ mass accuracy)         Use legacy PeptdeProphet scoring (standard)         Protein Grouping:         Use standard experiment wide protein grouping         Use legacy independent sample protein grouping         Protein Annotations:         Don't annotations remotely (UnProt, IPI, NCBI; ~20 mins every time)<br>(Configure GO Source) | uniprot_sprot_mouse_20121129 FASTA Database (2) Use non-default forward/decoy ratio: No Decoys - Add New Database XI Tandem: | •           |
|----------------------------------------------------------------------------------------------------|----------------------------------------------------------------------------------------------------|----------------------------------------------------------------------------------------------------|----------------------------------------------------------------------------------------------------|-------------|
| Use non-default forward/decoy ratio: No Decoys  Add New Database  XI Tandem: Analyze with XI Tandem  Scoring System: Use LFDR scoring (all instruments) Use legacy PeptideProphet scoring (high mass accuracy) Use legacy PeptideProphet scoring (standard)  Protein Grouping: Use protein cluster analysis Use legacy independent sample protein grouping Use legacy independent sample protein grouping  Protein Annotations: Don't annotate (No download required) Fetch GO annotations remotely (UnProt, IPI, NCEI; ~20 mins every time)                                                                                                    | Use non-default forward/decoy ratio: No Decoys Add New Database  XI Tandem: Analyze with XI Tandem  Coring System: Use LFDR scoring (all instruments) Use legacy PeptideProphet scoring (high mass accuracy) Use legacy PeptideProphet scoring (standard)  Protein Grouping: Use protein duster analysis Use standard experiment wide protein grouping Use legacy independent sample protein grouping  Protein Annotations: Don't annotate (No download required)                                                                                                    | Use non-default forward/decoy ratio: No Decoys     Add New Database  XI Tandem: Analyze with XI Tandem  Scoring System: Use LFDR scoring (all instruments) Use legacy PeptdeProphet scoring (high mass accuracy) Use legacy PeptdeProphet scoring (standard)  Protein Grouping: Use standard experiment wide protein grouping Use legacy independent sample protein grouping  Protein Annotations: Don't annotations remotely (UnProt, IPI, NCBI; ~20 mins every time) (Configure GO Source)                                                                                                    | Use non-default forward/decoy ratio: No Decoys -<br>Add New Database<br>XI Tandem:                                           |             |
| Add New Database         X1 Tandem:         Analyze with X1 Tandem         Scoring System:         Use LFDR scoring (all instruments)         Use LFDR scoring (all instruments)         Use LFDR scoring (all instruments)         Use Legacy PeptideProphet scoring (high mass accuracy)         Use legacy PeptideProphet scoring (standard)         Protein Grouping:         Use protein cluster analysis         Use legacy independent sample protein grouping         Use legacy independent sample protein grouping         Protein Annotations:         Don't annotate (No download required)         Fetch GO annotations remotely (UnProt, JP1, NCE1; ~20 mins every tme) | Add New Database  X1 Tandem:  Analyze with X1 Tandem  Scoring System:  Use LPDR scoring (all instruments) Use legacy PeptideProphet scoring (high mass accuracy) Use legacy PeptideProphet scoring (standard)  Protein Grouping:  Use protein duster analysis Use standard experiment wide protein grouping Use legacy independent sample protein grouping  Protein Annotations:  Don't annotate (No download required)                                                                                                    | Add New Database         XI Tandem:         Analyze with XI Tandem         Scoring System:         Use LFDR scoring (all instruments)         Use legacy PeptdeProphet scoring (high mass accuracy)         Use legacy PeptdeProphet scoring (standard)         Protein Grouping:         Ise protein cluster analysis         Use legacy independent sample protein grouping         Protein Annotations:         Iso Don't annotate (No download required)         Fetch GO annotations remotely (LinProt, 191, NCB1; ~20 mins every time)<br>(Configure GO Source)                                                                                   | Add New Database                                                                                                    |             |
| XI Tandem:         Analyze with XI Tandem         Scoring System:         Use LFDR scoring (all instruments)         Use Legacy PeptideProphet scoring (high mass accuracy)         Use legacy PeptideProphet scoring (high mass accuracy)         Use legacy PeptideProphet scoring (standard)         Protein Grouping:         Isse protein cluster analysis         Use legacy independent sample protein grouping         Protein Annotations:         Don't annotate (No download required)         Fetch GO annotations remotely (LinProt, JP1, NCB1; ~20 mins every time)                                                                                                    | XI Tandem:         Analyze with XI Tandem         Scoring System:         Use LFDR scoring (all instruments)         Use LFDR scoring (all instruments)         Use legacy PeptideProphet scoring (high mass accuracy)         Use legacy PeptideProphet scoring (standard)         Protein Grouping:         Use standard experiment wide protein grouping         Use legacy independent sample protein grouping         Protein Annotations:         Don't annotate (No download required)                                                                                                    | XI Tandem:         Analyze with XI Tandem         Scoring System:         Use LFDR scoring (all instruments)         Use legacy PeptideProphet scoring (high mass accuracy)         Use legacy PeptideProphet scoring (standard)         Protein Grouping: <ul> <li>Use standard experiment wide protein grouping</li> <li>Use legacy independent sample protein grouping</li> <li>Protein Annotations:</li> <li>Don't annotate (No download required)</li> <li>Fetch GO annotations remotely (UnProt, IPI, NCBI; ~20 mins every time)<br/>(Configure GO Source)</li> </ul>                                                                             | XI Tandem:                                                                                                    |             |
| Analyze with XI Tandem  Scoring System:  Use LFDR scoring (all instruments)  Use legacy PeptideProphet scoring (high mass accuracy)  Use legacy PeptideProphet scoring (standard)  Protein Grouping:  Use standard experiment wide protein grouping  Use legacy independent sample protein grouping  Protein Annotations:  Don't annotate (No download required)  Fetch GO annotations remotely (UniProt, JP1, NCE1; ~20 mins every time)                                                                                                    | Analyze with XI Tandem      Scoring System:         Use LFDR scoring (all instruments)         Use legacy PeptideProphet scoring (high mass accuracy)         Use legacy PeptideProphet scoring (standard)      Protein Grouping:         Use standard experiment wide protein grouping         Use legacy independent sample protein grouping      Protein Annotations:         Don't annotate (hio download required)                                                                                                    | Analyze with XI Tandem  Scoring System:     Use LFDR scoring (all instruments)     Use legacy PeptdeProphet scoring (high mass accuracy)     Use legacy PeptdeProphet scoring (standard)  Protein Grouping:     Use standard experiment wide protein grouping     Use legacy independent sample protein grouping  Protein Annotations:     On't annotate (No download required)     Fetch GO annotations remotely (UniProt, 191, NCB1; ~20 mins every time)     (Configure GO Source)                                                                                                    |                                                                                                    |             |
| Scoring System: Use LFDR scoring (all instruments) Use legacy PeptideProphet scoring (high mass accuracy) Use legacy PeptideProphet scoring (standard)  Protein Grouping: Use protein duster analysis Use standard experiment wide protein grouping Use legacy independent sample protein grouping  Protein Annotations: Don't annotate (No download required) Fetch GO annotations remotely (UniProt, JP1, NCEE; ~20 mins every time)                                                                                                    | Scoring System:  Use LFDR scoring (all instruments) Use legacy PeptdeProphet scoring (high mass accuracy) Use legacy PeptdeProphet scoring (standard)  Protein Grouping:  Use protein cluster analysis Use standard experiment wide protein grouping Use legacy independent sample protein grouping  Protein Annotations:  Don't annotate (No download required)                                                                                                    | Scoring System:  Use LFDR scoring (all instruments) Use legacy PeptideProphet scoring (high mass accuracy) Use legacy PeptideProphet scoring (standard)  Protein Grouping:  Use protein cluster analysis Use standard experiment wide protein grouping Use legacy independent sample protein grouping  Protein Annotations:  Don't annotate (No download required) Fetch GO annotations remotely (UniProt, IPI, NCBI; ~20 mins every time) (Configure GO Source)                                                                                                    | Analyze with XI Tandem                                                                                                    |             |
| Use LFDR scoring (all instruments) Use legacy PeptideProphet scoring (high mass accuracy) Use legacy PeptideProphet scoring (standard)  Protein Grouping: Use protein duster analysis Use standard experiment wide protein grouping Use legacy independent sample protein grouping  Protein Annotations: Don't annotate (No download required) Fetch GO annotations remotely (UnProt, JP1, NCB1; ~20 mins every time)                                                                                                    | Use LFDR scoring (all instruments) Use legacy PeptideProphet scoring (high mass accuracy) Use legacy PeptideProphet scoring (standard)  Protein Grouping: Use protein duster analysis Use standard experiment wide protein grouping Use legacy independent sample protein grouping  Protein Annotations: Don't annotate (No download required)                                                                                                    | Use LFDR scoring (all instruments)     Use legacy PeptideProphet scoring (high mass accuracy)     Use legacy PeptideProphet scoring (standard)  Protein Grouping:     Use protein cluster analysis     Use standard experiment wide protein grouping     Use legacy independent sample protein grouping  Protein Annotations:     On't annotate (No download required)     Fetch GO annotations remotely (UnProt, IPI, NCBI; ~20 mins every time)     (Configure GO Source)                                                                                                    | Scoring System:                                                                                                    |             |
| Use legacy PeptideProphet scoring (high mass accuracy)     Use legacy PeptideProphet scoring (standard)  Protein Grouping:     Use protein cluster analysis     Use standard experiment wide protein grouping     Use legacy independent sample protein grouping  Protein Annotations:     Don't annotate (No download required)     Fetch GO annotations remotely (UnProt, IPI, NCBI; ~20 mins every time)                                                                                                    | Use legacy PeptideProphet scoring (high mass accuracy)     Use legacy PeptideProphet scoring (standard)  Protein Grouping:     Use protein duster analysis     Use standard experiment wide protein grouping     Use legacy independent sample protein grouping  Protein Annotations:     Don't annotate (No download required)                                                                                                    | Use legacy PeptdeProphet scoring (high mass accuracy) Use legacy PeptdeProphet scoring (standard)  Protein Grouping: Use protein cluster analysis Use standard experiment wide protein grouping Use legacy independent sample protein grouping  Protein Annotations: Don't annotate (No download required) Fetch GO annotations remotely (UniProt, IPI, NCBI; ~20 mins every time) (Configure GO Source)                                                                                                    | <ul> <li>Use LFDR scoring (all instruments)</li> </ul>                                                                       |             |
|                                                                                                    |                                                                                                    | Use legacy PeptdeProphet scoring (standard)  Protein Grouping:  Use protein duster analysis  Use standard experiment wide protein grouping  Use legacy independent sample protein grouping  Protein Annotations:  Don't annotate (No download required)  Fetch GO annotations remotely (UniProt, 1P1, NCB1; ~20 mins every time) (Configure GO Source)                                                                                                    | <ul> <li>Use legacy PeptideProphet scoring (high mass accuracy)</li> </ul>                                                   |             |
| Protein Grouping:                                                                                                    | Protein Grouping:                                                                                                    | Protein Grouping:                                                                                                    | Use legacy PeptideProphet scoring (standard)                                                                                 |             |
| Use protein duster analysis      Use standard experiment wide protein grouping      Use legacy independent sample protein grouping  Protein Annotations:      Don't annotate (No download required)      Fetch GO annotations remotely (UnProt, IPI, NCBI; ~20 mins every time)                                                                                                    | Use protein duster analysis     Use standard experiment wide protein grouping     Use legacy independent sample protein grouping  Protein Annotations:     Don't annotate (No download required)                                                                                                    | Use protein duster analysis     Use standard experiment wide protein grouping     Use legacy independent sample protein grouping  Protein Annotations:     On't annotations:     Petch GO annotations remotely (UnProt, IPI, NCBI; ~20 mins every time)     (Configure GO Source)                                                                                                    | Protein Grouping:                                                                                                    |             |
| Use standard experiment wide protein grouping     Use legacy independent sample protein grouping  Protein Annotations:     Don't annotate (No download required)     Fetch GO annotations remotely (UniProt, IPI, NCBI; ~20 mins every time)                                                                                                    | Use standard experiment wide protein grouping     Use legacy independent sample protein grouping  Protein Annotations:     Don't annotate (No download required)                                                                                                    | Use standard experiment wide protein grouping     Use legacy independent sample protein grouping  Protein Annotations:     On't annotate (No download required)     Fetch GO annotations remotely (UniProt, IPI, NCBI; ~20 mins every time)     (Configure GO Source)                                                                                                    | Ose protein duster analysis                                                                                                  |             |
| Use legacy independent sample protein grouping  Protein Annotations:      Don't annotate (No download required)      Fetch GO annotations remotely (UniProt, JPI, NCBI; ~20 mins every time)      (Configure GO Exercise)                                                                                                    | Use legacy independent sample protein grouping  Protein Annotations:      On't annotate (No download required)                                                                                                    | Use legacy independent sample protein grouping  Protein Annotations:      Don't annotate (No download required)      Fetch GO annotations remotely (UnProt, IP1, NCB1; ~20 mins every time)     (Configure GO Source)                                                                                                    | Use standard experiment wide protein grouping                                                                                |             |
| Protein Annotations:  Don't annotate (No download required)  Fetch GO annotations remotely (UniProt, IPI, NCBI; ~20 mins every time)  (Configure GO Exerce)                                                                                                    | Protein Annotations:      Onn't annotate (% download required)                                                                                                    | Protein Annotations:  Don't annotate (No download required)  Fetch GO annotations remotely (UniProt, IP1, NCB1; ~20 mins every time) (Configure GO Source)                                                                                                    | Use legacy independent sample protein grouping                                                                               |             |
| Don't annotate (No download required)     Fetch GO annotations remotely (UnProt, IPI, NCBI; ~20 mins every time)     (Configure GO Example)                                                                                                    | <ul> <li>Don't annotate (No download required)</li> </ul>                                                                                                    | Don't annotate (No download required)     Fetch GO annotations remotely (UniProt, IPI, NCBI; ~20 mins every time)     (Configure GO Source)                                                                                                    | Protein Annotations:                                                                                                    |             |
| Fetch GO annotations remotely (UniProt, IPI, NCBI; ~20 mins every time)<br>(Configure CO Source)                                                                                                    |                                                                                                    | Fetch GO annotations remotely (UniProt, IPI, NCBI; ~20 mins every time)     (Configure GO Source)                                                                                                    | <ul> <li>Don't annotate (No download required)</li> </ul>                                                                    |             |
|                                                                                                    | Fetch GO annotations remotely (UniProt, IPI, NCBI; ~20 mins every time)<br>(Conference GO Source)                                                                                                    | (SATING S. S. SATIN                                                                                                    | Fetch GO annotations remotely (UniProt, IPI, NCBI; ~20 mins of Cond.                                                         | every time) |
|                                                                                                    |                                                                                                    |                                                                                                    |                                                                                                    |             |
|                                                                                                    |                                                                                                    |                                                                                                    |                                                                                                    |             |
|                                                                                                    |                                                                                                    |                                                                                                    |                                                                                                    |             |
|                                                                                                    |                                                                                                    |                                                                                                    |                                                                                                    |             |
|                                                                                                    |                                                                                                    |                                                                                                    |                                                                                                    |             |

If during file loading Protein Cluster Analysis is not selected, it can be reapplied to the

already loaded data by going to the menu **Experiment> Edit Experiment**. The **Edit Experiment Window** opens and, in the full version of Scaffold, the check box **Use Protein Cluster Analysis** is available. Selecting the check box and clicking **Apply** rearranges the protein groups and creates clusters using Shared Peptide Grouping and Protein Cluster Analysis.

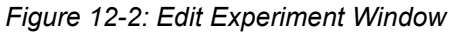

| 🞯 Edit Experiment                          | X                          |
|--------------------------------------------|----------------------------|
| Experiment Description:                    |                            |
| Protein Grouping:                          |                            |
| <ul> <li>Use protein cluster an</li> </ul> | alysis                     |
| Use standard experimentary                 | ient wide protein grouping |
| Use legacy independent                     | nt sample protein grouping |
| I Help                                     | Apply Cancel               |

For explanation purposes the grouping and clustering processes can be broken down into the following three phases:

- Protein Grouping
- Protein Paring
- Protein Clustering

# **Protein Grouping**

The way Shared Peptide Grouping assigns peptides to proteins is quite different from how it is done in the Legacy Protein Grouping algorithm. Rather than assigning each peptide to a single protein, Shared Peptide Grouping includes a peptide in all of its matching proteins. It then precedes to form "Protein Groups" and assign weights to each shared peptide, see "Weighting Function"

# **Protein Groups**

Scaffold considers proteins that share peptide evidence. In cases where two or more proteins share all of their peptides, there is no basis for discrimination amongst them and the proteins are grouped and treated as a unit called *Protein Group*. These proteins appear in the Samples Table as a single line with the accession number of one of them followed by a plus and the number of other proteins in the group. The "preferred" or named protein is arbitrarily selected and may be changed by the user.

Figure 12-3: Samples Table, Protein grouping

| 🔅 Cytochrome b-c1 complex subunit 8 05=Mus musculus GN=U   | OCK8_PIUUSE     | 10 kDa  | LK3 transgenic mice | • |   |
|------------------------------------------------------------|-----------------|---------|---------------------|---|---|
| 🖉 405 ribosomal protein 529 OS=Bos taurus GN=RP529 PE=3 SV | R529_BOVIN (+6) | 7 kDa   | Bos Tauurus         | 0 |   |
| Hornerin OS=Homo sapiens GN=HRNR PE=1 SV=2                 | HORN_HUMAN      | 282 kDa | Homo sapiens        | • | • |
| A                                                          |                 | 010     |                     | - |   |

# Weighting Function

For the purpose of calculating the protein probabilities, shared peptides are apportioned among proteins according to a weighting function.

The weights are assigned by using the following formula:

$$W(p, A) = \frac{PE_{excl}(A)}{\sum_{All(B \supseteq p)} PE_{excl}(B)}$$

Where W(p, A) is the weight assigned to shared peptide p contained in protein A and in other proteins.  $PE_{excl}(A)$ , the exclusive peptide evidence, is defined as the sum of the probabilities of each exclusive unique valid peptide X belonging to protein A.

$$PE_{excl}(A) = \sum_{X \subset A} P_X$$

This value is then normalized by the sum of the exclusive peptide evidence for each of the proteins that contain peptide p.

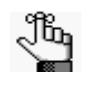

A peptide can be set "valid" either manually, by un-checking peptides in the Proteins View Peptide Table or globally by using the Experiment menu option **Reset Peptide Validation**. The Scaffold default cut off is 0%.

As an example Figure 12-4 shows peptides shared by multiple proteins with their related weights listed in the Similarity view.

Figure 12-4: Similarity View- Peptide weights

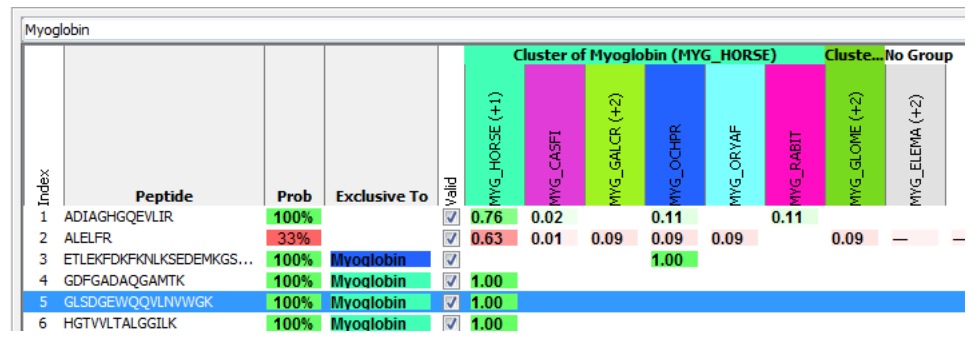

These weights are also displayed in the Proteins View Peptide Table in the column titled "Weight", which replaces the traditional "Assigned" column when the cluster grouping model is used.

# **Protein Paring**

Next, the protein list is pared down according to the principle of parsimony. As in the case of the Legacy Protein Grouping, the Shared Peptide Grouping algorithm thins down the list of proteins by eliminating any for which there is no independent evidence. However, independent evidence is defined differently in the two grouping algorithms. In the Shared Peptide Grouping a protein is considered having independent evidence when it contains at least one exclusive unique peptide.

Proteins for which there is no exclusive evidence are then eliminated from the protein identification list. This process can best be seen in Scaffold's Similarity View. Here all proteins sharing peptide evidence are assembled into a table. Proteins with exclusive peptides are placed to the left and included in the experiment. Proteins for which all of the associated peptides are subsumed by these identified proteins are eliminated from further consideration, as there is no independent evidence of their presence in the experiment. These proteins appear in the "No Group" columns in the Similarity View but are otherwise invisible in Scaffold.

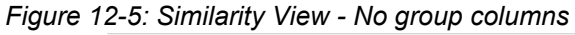

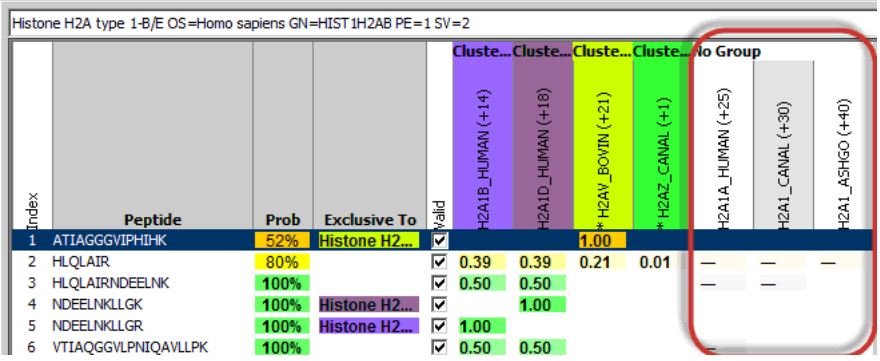

# **Protein Clustering**

Assembling proteins into clusters is based on shared peptide evidence. While akin to Mascot's hierarchical family clustering, Scaffold's Protein Cluster Analysis is more stringent in its requirement for two proteins to appear in the same cluster. This added stringency often succeeds in separating proteins into sets of biologically meaningful isoforms.

In essence, a cluster is a set of proteins with overlapping peptide evidence, and may be treated as a proxy for a single identification. This view allows interpretation of identification probability, spectral counts, and normalized quantitative values calculated on the level of clusters.

Cluster formation begins with the creation of protein groups as described above, see "Protein Groups". Next, these protein groups are grouped into clusters of similar proteins. Two proteins (or protein groups) are considered similar if their joint weighted peptide evidence is at least half of the weighted peptide evidence of either protein. A protein is iteratively added to a cluster if it is similar to at least one other protein in the cluster. This information can be

translated into the following rules of thumb for cluster formation:

- 1. For two proteins to be clustered, the sum of the probabilities of their shared peptides must be at least 95%.
- 2. The proteins must share at least 50% of their evidence. This is determined by summing the probabilities of the shared peptides and comparing this value with the summed probabilities of all of the peptides for each individual protein. If the sum of the probabilities of the shared peptides is greater than or equal to half of the sum of the peptide probabilities for either of the individual proteins, a cluster is formed.
- 3. A protein may be included in an existing cluster if it meets the above criteria with a member protein of the cluster.

For a detailed example of how a cluster is formed see an extended version of this document published on our website: scaffold\_protein\_grouping\_clustering.pdf.

# Clusters in the Samples Table

Thresholds and filters do not affect the formation of clusters, but they do determine which clusters and proteins or protein groups are displayed in the Samples Table. Scaffold builds the Samples Table applying thresholds and filters to the formed clusters, proteins and proteins groups in the following order:

- 1. Select all clusters that pass thresholds.
- 2. Include all proteins and protein groups belonging to the selected clusters.
- 3. Prune proteins or protein groups based on selected filters
- 4. Remove clusters that do not include proteins
- 5. Prune proteins and proteins groups based on thresholds.

This order of applying thresholds and filters keeps clusters in the Samples Table that might not include proteins or protein groups that pass thresholds and filters.

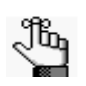

Filters apply only to proteins or protein groups.

Clusters are shown in the Samples View as a line with protein name "Cluster of …" and the name of one of the constituent proteins. This protein is designated as the "primary protein" of the cluster, but the primary protein may be changed by clicking on the accession number field of a cluster and selecting a different accession number from the drop-down list when it appears. A cluster may be expanded in the Samples View by clicking on the "+" at the left of the cluster's row. When a cluster expands, it displays all of its constituent proteins or protein groups, including the primary protein. The right click menu provides bulk operations to expand or collapse all clusters simultaneously.

The menu option **View > Show Entire Protein Cluster** will show in a gray font proteins or protein groups in clusters that do not pass thresholds

# **Clusters Display Values**

Display values are calculated for a cluster as a whole based on the set of peptides that make up the cluster. Note that these values are different from the values of any individual protein, including the primary protein of the cluster. Selecting a cluster and going to one of the other views displays all of the information for the entire cluster.

The diagram in Figure 12-6 illustrates Scaffold's method of spectra and peptide counting in clustered proteins. The circles A, B and C represent three proteins of which B and C form a cluster. The little squares in the circles represent the spectra included in the proteins. Their charge is also indicated. The table on the side shows how the different quantitative values are counted for each protein and for the cluster. Note that the total spectra of the cluster does not correspond to the sum of the total spectra of the proteins included in the cluster because some of the peptides are shared.

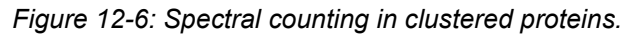

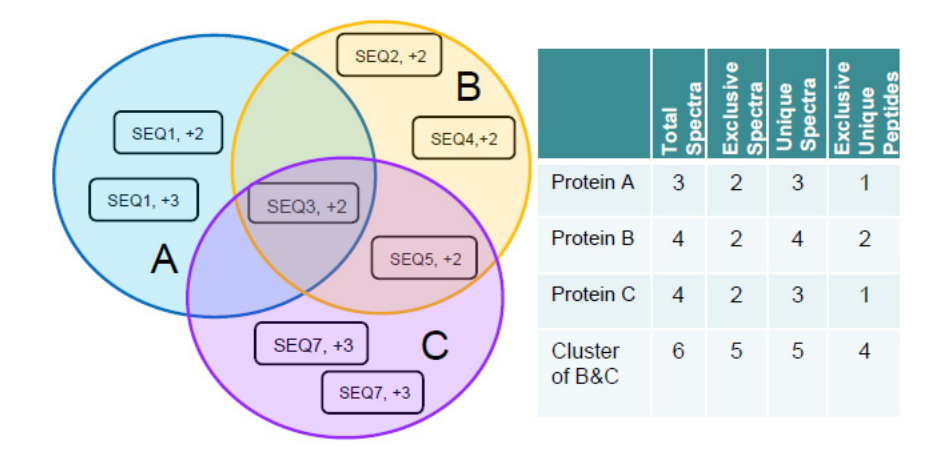

# Legacy Protein grouping

Scaffold 4 groups proteins with the Legacy Protein Grouping algorithm used in its versions 3 and older when, during the loading phase, the clustering option is not selected or when data is already loaded in Scaffold and the option **Use Protein Cluster Analysis** is not selected in **Edit Experiment Window**.

Generally, the Legacy Protein Grouping algorithm groups proteins using a table very similar to the one shown in the Similarity View when the Protein Cluster Analysis option is not selected, see Figure 12-7.

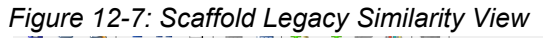

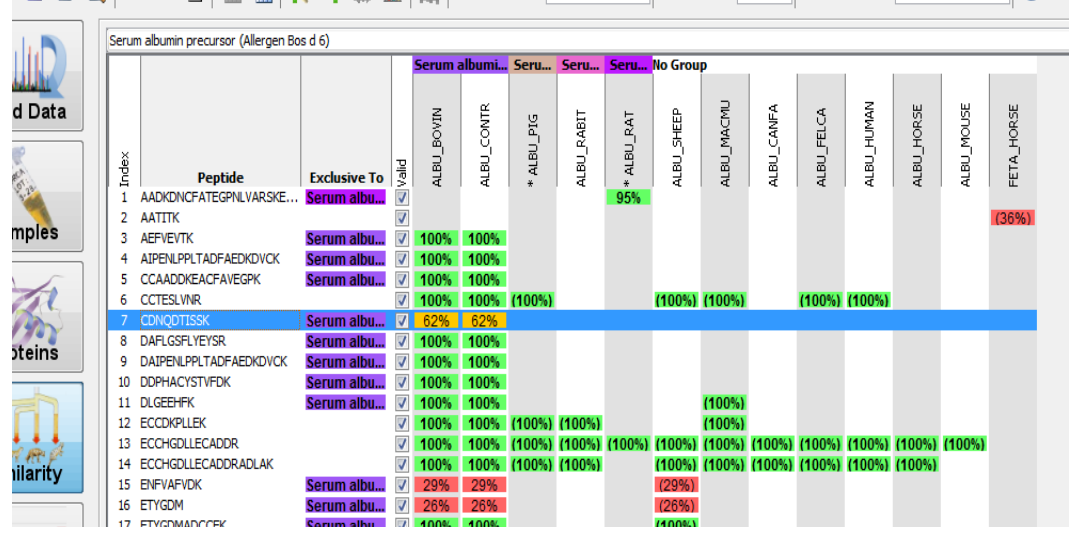

# Assigning peptides to proteins

Initially the table of peptides and proteins has a column for every protein to which a peptide could potentially be assigned, and a row for every valid peptide that can be found in the listed proteins. When a peptide is found in a protein the peptide probability is shown in the appropriate cell. The sum of the probabilities is then calculated for each protein, see Figure 12-8.

Figure 12-8: Initial Similarity Table

|    | Scaffold | d Table Export.xls  |                              |       |            |            |           |              |            |            |             |                        |            |         |             | 23 |
|----|----------|---------------------|------------------------------|-------|------------|------------|-----------|--------------|------------|------------|-------------|------------------------|------------|---------|-------------|----|
| 1  | Α        | В                   | С                            | D     | E          | F          | G         | Н            | 1          | J          | К           | L                      | М          | N       | 0           | -  |
| 1  | Indet    | Pentide             | Erectusive TO                | Valid | 8115783196 | 8113279011 | 813056149 | 811209055945 | 8111513661 | 8112356563 | BIT 5989799 | 619109299 <del>8</del> | BILAGTATSP | BIRSTOR | 81169158861 |    |
| 2  | 1 A      | AKWYPEVR            |                              | FALSE | 9%         | 9%         | 9%        | 9%           | 9%         |            |             | 9%                     | 9%         | 9%      |             |    |
| 3  | 2 0      | CVVVGDGAVGK         |                              | FALSE | 28%        | 28%        | 28%       |              | 28%        | 28%        |             | 28%                    |            |         |             |    |
| 4  | 3 0      | DDKDTIEK            |                              | TRUE  | 73%        | 73%        | 73%       | 73%          | 73%        |            |             |                        | 73%        | 73%     | 73%         |    |
| 5  | 4 6      | SSPQAIK             | Chain A, Small G-Protein     | TRUE  | 75%        |            |           |              |            |            |             |                        |            |         |             |    |
| 6  | 5 II     | ISAMQTIKCVVVGDGAVGK |                              | TRUE  |            |            |           |              |            |            |             |                        |            |         |             |    |
| 7  | 6 K      | KLTPITYPQGLAMAK     | Chain A, Small G-Protein     | TRUE  | 95%        |            |           | 95%          | 95%        | 95%        | 95%         | 95%                    | 95%        | 95%     |             |    |
| 8  | 7 L      | IPITYPQGLAMAK       | Ras-related C3 botulinum tox | TRUE  |            | 95%        | 95%       |              |            |            |             |                        |            |         |             |    |
| 9  | 8 L      | TPITYPQGLAMAK       | Chain A, Small G-Protein     | TRUE  | 95%        |            |           | 95%          | 95%        | 95%        | 95%         | 95%                    | 95%        | 95%     |             |    |
| 10 | 9 L      | VPITYPQGLAMAK       |                              | TRUE  |            |            |           |              |            |            |             |                        |            |         |             |    |
| 11 | 10 T     | TVFDEAIR            |                              | TRUE  | 95%        | 95%        | 95%       | 95%          | 95%        | 95%        | 95%         | 95%                    |            |         | 95%         |    |
| 12 | 11 V     | DSKPVNLGLWDTAG      |                              | TRUE  |            |            |           |              |            |            |             |                        |            |         | 92%         |    |
| 13 |          |                     | Sum of probabilities         |       | 433%       | 263%       | 263%      | 358%         | 358%       | 285%       | 285%        | 285%                   | 263%       | 263%    | 260%        |    |
| 14 |          |                     |                              |       |            |            |           |              |            |            |             |                        |            |         |             | -  |
| 15 |          |                     |                              |       |            |            |           |              |            |            |             |                        |            |         |             |    |

Each peptide is then assigned to the protein that has the highest total probability among all those where the peptide is found, see Figure 12-9. If two or more proteins have equal total probabilities and that is the highest for that peptide, it is assigned to all of them.

Figure 12-9: Assigned peptides are shown in green, unassigned in gray

| 쒭  | Scaffold Table Export-xis |                              |       |            |             |            |            |             |            |            |           |             |         |             |   |
|----|---------------------------|------------------------------|-------|------------|-------------|------------|------------|-------------|------------|------------|-----------|-------------|---------|-------------|---|
|    | В                         | С                            | D     | E          | F           | G          | н          | 1           | J          | К          | L         | M           | N       | 0           | P |
| 1  | + pepide                  | Ectusive TO                  | Valid | 8115783196 | Bill0905594 | 8111513661 | 6121356563 | eil Baen pe | 6191092998 | 6113279011 | 613056149 | Bilasta Tap | 6113572 | 61169159861 |   |
| 2  | AKWYPEVR                  |                              | FALSE | 9%         | 9%          | 9%         |            |             | 9%         | 9%         | 9%        | 9%          | 9%      |             |   |
| 3  | CVVVGDGAVGK               |                              | FALSE | 28%        |             | 28%        | 28%        |             | 28%        | 28%        | 28%       |             |         |             |   |
| 4  | DDKDTIEK                  |                              | TRUE  | 73%        | 73%         | 73%        |            |             |            | 73%        | 73%       | 73%         | 73%     | 73%         |   |
| 5  | GSPQAIK                   | Chain A, Small G-Protein     | TRUE  | 75%        |             |            |            |             |            |            |           |             |         |             |   |
| 6  | IISAMQTIKCVVVGDGAVGK      |                              | TRUE  |            |             |            |            |             |            |            |           |             |         |             |   |
| 7  | KLTPITYPQGLAMAK           | Chain A, Small G-Protein     | TRUE  | 95%        | 95%         | 95%        | 95%        | 95%         | 95%        |            | _         | 95%         | 95%     |             |   |
| 8  | LIPITYPQGLAMAK            | Ras-related C3 botulinum tox | TRUE  |            |             |            |            |             |            | 95%        | 95%       |             |         |             |   |
| 9  | LTPITYPQGLAMAK            | Chain A, Small G-Protein     | TRUE  | 95%        | 95%         | 95%        | 95%        | 95%         | 95%        |            |           | 95%         | 95%     |             |   |
| 10 | LVPITYPQGLAMAK            |                              | TRUE  |            |             |            |            |             |            |            |           |             |         |             |   |
| 11 | TVFDEAIR                  |                              | TRUE  | 95%        | 95%         | 95%        | 95%        | 95%         | 95%        | 95%        | 95%       |             |         | 95%         |   |
| 12 | VDSKPVNLGLWDTAGQEDYDR     |                              | TRUE  |            |             |            |            |             |            |            |           |             |         | 92%         |   |
| 13 |                           |                              |       | 433%       | 358%        | 358%       | 285%       | 285%        | 285%       | 263%       | 263%      | 263%        | 263%    | 260%        |   |
| 14 |                           |                              |       |            |             |            |            |             |            |            |           |             |         |             |   |

# Defining protein Groups

Now the grouping begins. Proteins with no peptides assigned are eliminated from consideration, the evidence for those proteins has already been accounted for in proteins which are more likely to be present in the analyzed sample. Proteins with the same peptides assigned to them are combined into a group, see Figure 12-10.

| affold Table Export.xis |                                                                                                    |                                         |                                                                                   |                                                             |                                                                                                    |                                                                                                    |                                                                                                    |                                                                                                    |                                                                                                    |                                                                                                    |                                                                                                    |                                                                                                    |                                                                                                    | - • 23                                                                                                    |
|-------------------------|----------------------------------------------------------------------------------------------------|-----------------------------------------|-----------------------------------------------------------------------------------|-------------------------------------------------------------|----------------------------------------------------------------------------------------------------|----------------------------------------------------------------------------------------------------|----------------------------------------------------------------------------------------------------|----------------------------------------------------------------------------------------------------|----------------------------------------------------------------------------------------------------|----------------------------------------------------------------------------------------------------|----------------------------------------------------------------------------------------------------|----------------------------------------------------------------------------------------------------|----------------------------------------------------------------------------------------------------|----------------------------------------------------------------------------------------------------|
| В                       | С                                                                                                    | D                                       | E                                                                                 | F                                                           | G                                                                                                    | H                                                                                                    | 1                                                                                                    | J                                                                                                    | К                                                                                                    | L                                                                                                    | M                                                                                                    | N                                                                                                    | 0                                                                                                    | P 🛓                                                                                                    |
|                         |                                                                                                    |                                         | Group 1                                                                           | Group 2                                                     |                                                                                                    | Group 3                                                                                                    |                                                                                                    |                                                                                                    |                                                                                                    |                                                                                                    |                                                                                                    |                                                                                                    |                                                                                                    |                                                                                                    |
| pentite                 | Ecclusive To                                                                                                    | Valid                                   | 6115783195                                                                        | 8 81132 1901                                                | 813056140                                                                                                    | 611695886                                                                                                    | •                                                                                                    |                                                                                                    |                                                                                                    |                                                                                                    |                                                                                                    |                                                                                                    |                                                                                                    |                                                                                                    |
| KWYPEVR                 |                                                                                                    | FALSE                                   | 9%                                                                                | 9%                                                          | 9%                                                                                                    |                                                                                                    |                                                                                                    |                                                                                                    |                                                                                                    |                                                                                                    |                                                                                                    |                                                                                                    |                                                                                                    |                                                                                                    |
| VVVGDGAVGK              |                                                                                                    | FALSE                                   | 28%                                                                               | 28%                                                         | 28%                                                                                                    |                                                                                                    |                                                                                                    |                                                                                                    |                                                                                                    |                                                                                                    |                                                                                                    |                                                                                                    |                                                                                                    |                                                                                                    |
| DKDTIEK                 |                                                                                                    | TRUE                                    | 73%                                                                               | 73%                                                         | 73%                                                                                                    | 73%                                                                                                    |                                                                                                    |                                                                                                    |                                                                                                    |                                                                                                    |                                                                                                    |                                                                                                    |                                                                                                    |                                                                                                    |
| SPQAIK                  | Chain A, Small G-Protein                                                                                                    | TRUE                                    | 75%                                                                               |                                                             |                                                                                                    |                                                                                                    |                                                                                                    |                                                                                                    |                                                                                                    |                                                                                                    |                                                                                                    |                                                                                                    |                                                                                                    |                                                                                                    |
| SAMQTIKCVVVGDGAVGK      |                                                                                                    | TRUE                                    |                                                                                   |                                                             |                                                                                                    |                                                                                                    |                                                                                                    |                                                                                                    |                                                                                                    |                                                                                                    |                                                                                                    |                                                                                                    |                                                                                                    |                                                                                                    |
| LTPITYPQGLAMAK          | Chain A, Small G-Protein                                                                                                    | TRUE                                    | 95%                                                                               |                                                             |                                                                                                    |                                                                                                    |                                                                                                    |                                                                                                    |                                                                                                    |                                                                                                    |                                                                                                    |                                                                                                    |                                                                                                    |                                                                                                    |
| PITYPQGLAMAK            | Ras-related C3 botulinum tox                                                                                                    | TRUE                                    |                                                                                   | 95%                                                         | 95%                                                                                                    |                                                                                                    |                                                                                                    |                                                                                                    |                                                                                                    |                                                                                                    |                                                                                                    |                                                                                                    |                                                                                                    |                                                                                                    |
| TPITYPQGLAMAK           | Chain A, Small G-Protein                                                                                                    | TRUE                                    | 95%                                                                               |                                                             |                                                                                                    |                                                                                                    |                                                                                                    |                                                                                                    |                                                                                                    |                                                                                                    |                                                                                                    |                                                                                                    |                                                                                                    |                                                                                                    |
| VPITYPQGLAMAK           |                                                                                                    | TRUE                                    |                                                                                   |                                                             |                                                                                                    |                                                                                                    |                                                                                                    |                                                                                                    |                                                                                                    |                                                                                                    |                                                                                                    |                                                                                                    |                                                                                                    |                                                                                                    |
| VFDEAIR                 |                                                                                                    | TRUE                                    | 95%                                                                               | 95%                                                         | 95%                                                                                                    | 95%                                                                                                    |                                                                                                    |                                                                                                    |                                                                                                    |                                                                                                    |                                                                                                    |                                                                                                    |                                                                                                    |                                                                                                    |
| DSKPVNLGLWDTAGQEDYDR    |                                                                                                    | TRUE                                    |                                                                                   |                                                             |                                                                                                    | 92%                                                                                                    |                                                                                                    |                                                                                                    |                                                                                                    |                                                                                                    |                                                                                                    |                                                                                                    |                                                                                                    |                                                                                                    |
|                         |                                                                                                    |                                         | 433%                                                                              | 263%                                                        | 263%                                                                                                    | 260%                                                                                                    |                                                                                                    |                                                                                                    |                                                                                                    |                                                                                                    |                                                                                                    |                                                                                                    |                                                                                                    | =                                                                                                    |
|                         | B<br>B<br>CONTEX<br>CONTEX<br>CONTE | B C B C C B C C C C C C C C C C C C C C | B C D<br>B C D<br>B C D<br>B C D<br>C D<br>C D<br>C D<br>C D<br>C D<br>C D<br>C D | B     C     D     E       B     C     D     E       Group 1 | B     C     D     E     F       B     Group 1     Group 2       Group 1     Group 2       Group 2     Group 1       Group 2     Group 2       Group 3     Group 2       Group 4     Group 2       Group 5     FALSE       VVGDGAVGK     FALSE       VVGDGAVGK     FALSE       VPQAIK     Chain A, Small G-Protein       TRUE     TRUE       TPITYPQGLAMAK     Chain A, Small G-Protein       TRUE     TRUE       PITYPQGLAMAK     Chain A, Small G-Protein       TRUE     TRUE       PITYPQGLAMAK     Chain A, Small G-Protein       TRUE     TRUE       PITYPQGLAMAK     Chain A, Small G-Protein       TRUE     TRUE       SKPVNLGLWDTAGQEDYDR     TRUE       SKPVNLGLWDTAGQEDYDR     TRUE | B     C     D     E     F     G       B     C     D     E     F     Group 1     Group 2       Group 1     Group 1     Group 2     Group 2     Group 2     Group 2       Group 2     Group 1     Group 2     Group 2     Group 2     Group 2       Group 3     Group 3     Group 2     Group 2     Group 2     Group 2       Group 4     Group 4     Group 3     Group 2     Group 2     Group 2       Group 5     Group 3     Group 3     Group 3     Group 3     Group 3       VVGDGAVGK     FALSE     9%     9%     9%     9%       VOVGDGAVGK     Chain A, Small G-Protein     TRUE     73%     73%       TPTYPQGLAMAK     Chain A, Small G-Protein     TRUE     95%     95%       PITYPQGLAMAK     Ras-related C3 botulinum tox     TRUE     95%     95%       PITYPQGLAMAK     Chain A, Small G-Protein     TRUE     95%     95%       PITYPQGLAMAK     Chain A, Small G-Protein     TRUE     95%     95%       PITYPQGLAMAK     Chain A, Small G-Protein     TRUE     95%     95%       SKPVNLGLWDTAGQEDYDR     Group 2     Group 3     263%     263%     263% | B         C         D         E         F         G         H           B         C         D         E         F         G         H           Group 1         Group 2         Group 3         Group 3 | B         C         D         E         F         G         H         I           B         C         D         E         F         G         H         I           Group 1         Group 2         Group 3         Group 3         Group | B         C         D         E         F         G         H         I         J           B         C         D         E         F         G         H         I         J           Group 1         Group 2         Group 3         Group 3         Group 3         J           B         Labeler         J         Group 1         Group 2         Group 3         J           Group 3         Labeler         J         J         Group 3         J         J           Market         Labeler         J         J         Group 3         J         J           VVGDGAVGK         FALSE         9%         9%         J         J         J         J           VVGDGAVGK         FALSE         28%         28%         28%         J         J< | B         C         D         E         F         G         H         I         J         K           B         C         D         E         F         G         H         I         J         K           B         C         D         Group 1         Group 2         Group 3         J         K           B         Labeler         Group 1         Group 2         Group 3         J         K           B         Labeler         Labeler         Group 3         Labeler         Group 3         J         K           B         Labeler         Labeler         Group 3         Labeler         Group 3         J         K           Mathematical State         Labeler         Labeler         La | B         C         D         E         F         G         H         I         J         K         L           B         C         D         Group 1         Group 2         Group 3         J         K         L           B         C         D         Group 1         Group 2         Group 3         J         K         L           B         L         Group 1         Group 2         Group 3         J         K         L         L | B         C         D         E         F         G         H         I         J         K         L         M           B         C         D         E         F         G         H         I         J         K         L         M           B         C         D         E         F         G         H         I         J         K         L         M           Group 1         Group 2         Group 3         Group 3         J         K         L         M           Group 3         Liptebee         Liptebee | B         C         D         E         F         G         H         I         J         K         L         M         N           B         C         D         E         F         G         H         I         J         K         L         M         N           B         C         D         E         F         G         H         I         J         K         L         M         N           Group 1         Group 2         Group 3         Group 3         K         L         M         N           Group 3         J         J         K         L         M         N         M         N           Group 3         J         J         K         L         M         N         N           Group 3         J         J         K         L         M         N         M         N           Workshow         False         J         J         J         K         L         M         N         M         N           WorksDGAVGK         Chain A, Small G-Protein         TRUE         73%         73%         73%         N         I         I         I | B         C         D         E         F         G         H         I         J         K         L         M         N         O           B         C         D         E         F         G         H         I         J         K         L         M         N         O           Group 1         Group 2         Group 3         Group 3         I         K         L         M         N         O           optimization of the stand of the stand of the stan |

Figure 12-10: Protein groups formation

There is one further complication, however. If the only evidence for a group is a single protein with probability less than 95%, Scaffold disregards this group. This is based on a heuristic rule built into the algorithm which cuts down on the number of false protein matches displayed. In this case it would eliminate Group 3, see Figure 12-11.

Figure 12-11: Formed protein groups

| •  | Scaffold Table Export.xls |                              |       |           |               |           |   |   |   |   |   |   |   |   | 1 23 |
|----|---------------------------|------------------------------|-------|-----------|---------------|-----------|---|---|---|---|---|---|---|---|------|
| 1  | A B                       | С                            | D     | E         | F             | G         | н | 1 | J | К | L | M | N | 0 | -    |
| 1  |                           |                              |       | Group 1   | Group 2       |           |   |   |   |   |   |   |   |   |      |
| 2  | Indet penide              | techenero                    | Valid | BIIISTBAC | 69 BII3279011 | 613056149 |   |   |   |   |   |   |   |   |      |
| 3  | 1 AKWYPEVR                |                              | FALSE | 9%        | 5 <u>9%</u>   | 9%        |   |   |   |   |   |   |   |   |      |
| 4  | 2 CVVVGDGAVGK             |                              | FALSE | 28%       | 28%           | 28%       |   |   |   |   |   |   |   |   |      |
| 5  | 3 DDKDTIEK                |                              | TRUE  | 73%       | 73%           | 73%       |   |   |   |   |   |   |   |   |      |
| 6  | 4 GSPQAIK                 | Chain A, Small G-Protein     | TRUE  | 75%       | 1             |           |   |   |   |   |   |   |   |   |      |
| 7  | 5 IISAMQTIKCVVVGDGAVGK    |                              | TRUE  |           |               |           |   |   |   |   |   |   |   |   |      |
| 8  | 6 KLTPITYPQGLAMAK         | Chain A, Small G-Protein     | TRUE  | 95%       | 5 C           |           |   |   |   |   |   |   |   |   |      |
| 9  | 7 LIPITYPQGLAMAK          | Ras-related C3 botulinum tox | TRUE  |           | 95%           | 95%       |   |   |   |   |   |   |   |   |      |
| 10 | 8 LTPITYPQGLAMAK          | Chain A, Small G-Protein     | TRUE  | 95%       | 1             |           |   |   |   |   |   |   |   |   |      |
| 11 | 9 LVPITYPQGLAMAK          |                              | TRUE  |           |               |           |   |   |   |   |   |   |   |   |      |
| 12 | 10 TVFDEAIR               |                              | TRUE  | 95%       | 95%           | 95%       |   |   |   |   |   |   |   |   |      |
| 13 | 11 VDSKPVNLGLWDTAGQEDYDR  |                              | TRUE  |           |               |           |   |   |   |   |   |   |   |   |      |
| 14 |                           |                              |       | 433%      | 263%          | 263%      |   |   |   |   |   |   |   |   | =    |

Generally, this approach works well to eliminate false assignments, however in certain instances, it can result in a protein that may actually be found in the sample being eliminated from consideration, and thus not seen in Scaffold's other views. Unfortunately, changing the filter settings has no effect upon this type of grouping algorithm. A different approach can now be tried by using the clustering option available in Scaffold 4. The new grouping algorithm does not forcefully assign peptides uniquely to a protein but considers shared peptides among different proteins.

# Chapter 13 Quantitative Methods and Tests

Scaffold supports label free quantitative methods. Some of them are based on spectrum counting and others are based on MS1 intensity measurements. This chapter describes the various label free quantitative methods available in Scaffold and how Scaffold normalizes them. It also describes the different Quantitative tests available in the program.

"Quantitative Methods and Tests" on page 208

# **Quantitative Methods and Tests**

Scaffold supports label free quantitative methods. Some of them are based on spectrum counting and others are based on MS1 intensity measurements. For the purpose of establishing differential expressions among the categories present in a Scaffold experiment it is important to normalize the values and accommodate for systematic differences and experimental errors. Scaffold provides option for normalizing values and taking care of missing values.

- Label Free Quantitative Methods
- Normalization among BioSamples in Scaffold
- Quantitative Analysis Tests

# Label Free Quantitative Methods

There are two widely used label free quantification strategies which are quite different in their approach and methods of accounting for the presence of proteins in a sample. There is also a third method that is sort of an in-between method. The methods are the following:

- **Spectrum Counting**, which counts and compares the number of fragment spectra identifying peptides of a given protein.
- Total Ion Count (TIC), which considers peak intensities from MS/MS spectra combined with counting of the spectra
- **Precursor Ion Intensity,** which measures and compares the mass spectrometric signal intensity of peptide precursor ions belonging to a particular protein

For each of these main general methods Scaffold provides a number of variations that are commonly proposed in the standard literature:

- Spectrum Counting
  - Total Spectra (default)
  - Weighted Spectra
  - emPAI
  - NSAF
- Total Ion Count (TIC)
  - Average TIC
  - Total TIC
  - Top Three TIC
- Precursor Ion Intensity quantitation
  - Average Precursor Intensity
  - Total Precursor Intensity
  - Top Three Precursor Intensities
  - iBAQ

In Scaffold a quantitative method is selected through a pull down list located in the Quantitative Analysis... dialog, see Figure 13-1. The quantitative values can be viewed in the Samples Table when the option **Quantitative Value** is selected from the **Display Options** list.

# Chapter 13 Quantitative Methods and Tests

Figure 13-1: Quantitative Method pull down list

| No Correction        |                             | ~ |   |              |
|----------------------|-----------------------------|---|---|--------------|
| Significance Level:  |                             |   |   |              |
| p <= 0.05            |                             | ~ |   |              |
|                      |                             |   |   |              |
| Use Normalization    |                             |   | ) |              |
| Minimum Value: 0.0   |                             | ~ |   |              |
| Quantitative Method: | Total Spectra               | ~ |   |              |
|                      | Total Spectra               |   |   |              |
|                      | Weighted Spectra            |   |   |              |
|                      | Average TIC                 |   |   |              |
|                      | Total TIC                   |   |   |              |
| A Help               | Top 3 TIC                   |   |   | Apply Capcel |
|                      | Average Precursor Intensity |   |   | Apply Cancel |
|                      | Total Precursor Intensity   |   |   |              |
|                      | Top 3 Precursor Intensity   |   |   |              |
| 1                    | emPAI                       |   |   |              |
| 1                    | NSAF                        |   | J |              |
|                      | ibaq                        |   | / |              |

#### How to choose the proper quantitative method

When setting up an experiment researchers typically have a question in mind. The question determines the way the experiment is organized and conducted and also which quantitative method needs to be used to find answers to the question asked.

Typical questions asked in a mass spectrometry Proteomics experiment are:

- 1. Is anything changing?
- 2. How much is the amount of change I am dealing with?

Of the three main label free quantitative methods available in Scaffold, Spectrum Counting methods are the most reliable in answering question number 1. The Total Ion Count (TIC) methods can answer both questions but not very well since they include limitations related to the counting of spectra while considering the peak intensities from MS/MS spectra. Precursor Ion Intensity quantitation methods are very reliable in answering question number 2.

# Spectrum Counting

Scaffold includes the following Spectrum Counting methods:

- Total Spectra (default)
- Weighted Spectra
- emPAI
- NSAF

#### Total Spectra - (default)

This method uses the sum of all the spectra associated with a specific protein within a sample which includes also those spectra that are shared with other proteins and is referred to as the Total Spectrum Count.

#### Weighted Spectra

This method uses the sum of all weighted spectra associated with a specific protein and within a sample, where the weight is a measure of how much a spectrum is shared by other proteins. For more details on how the weight is calculated see Weighting Function.

#### emPAI

Spectrum Counting methods can also be used in the determination of absolute abundance of proteins. Initially the parameter used to measure this absolute abundance was the Protein Abundance Index (PAI) defined as the number of observed peptides divided by the number of all possible tryptic peptides from a particular protein, that are within the mass range of the employed mass spectrometer.

$$PAI = \frac{N_{observed}}{N_{observable}}$$

Where  $N_{observed}$  is the number of experimentally observed peptides and  $N_{observable}$  is the calculated number of observable peptides for each protein. In a subsequent refinement PAI was transformed into an exponential form called emPAI and defined as follows, see Ishihama (2005):

$$emPAI = 10^{PAI} - 1$$

In Scaffold the algorithm developed to calculate *emPAI* is modeled after the one used by Mascot as described in the following document: www.matrixscience.com/help/ quant\_empai\_help.html.

While from the definition of *emPAI* one would expect values ranging from 0 to 9, for some proteins higher values can be found as shown in Ishihama (2005).

On the other hand we also have observed that extremely high *emPAI* values can be reached if there are too many modifications considered for a search and the search space is noticeably larger than the apparent number of peptides (without considering mods). Extremely high values can appear for other conditions like non-tryptic searches, etc

When Scaffold encounters these extreme cases it adjusts PAI as follows:

• If  $PAI > 3 \rightarrow emPAI \sim 10^3$  the final emPAI value is truncated to  $10^3 - 1 + (PAI - 3)$ .

This will only be seen in very rare cases.

#### NSAF

The Normalized Spectral Abundance Factor (NSAF) quantitative method is used when comparing the abundance of individual proteins in multiple independent samples and is typically applied to quantify the expression changes in various complexes. It is generally calculated using the number of spectra (SpC) identifying a protein divided by the protein length (L), referred to as Spectral Abundant Factor (SAF) and then normalized over the total

#### Chapter 13

#### Quantitative Methods and Tests

sum of spectral counts/length in a given analysis. This means that SAF is then divided by the sum of SpC/L for all proteins in the experiment.

The NSAF values shown in The Samples Table, when NSAF is selected as a quantitative value, are calculated using the NSAF strategy 2-a listed in Table 1 of Zhang (2010).

The calculation used in Scaffold translates to the following expression:

SAF = number of exclusive spectra/ length of proteins (expressed in number of amino acids)

The SAF value is then normalized using the regular Scaffold quantitative value normalization scheme, see Normalization among BioSamples in Scaffold, to derive the NSAF values shown in The Samples Table.

## NSAF calculations in Scaffold:

To check the calculation of NSAF in Scaffold the User should compute the SAF value for a couple of proteins along the same column in the MS Sample view; to do so:

- 1. Select the Display option Exclusive Spectrum Count.
- 2. Select a protein from the protein list and annotate the exclusive spectrum count for that protein appearing in a specific MS sample.
- 3. In the Proteins View look for the number of amino acid in the protein.
- 4. Divide the exclusive spectrum count by the number of amino acids in the protein. This is the SAF for specific protein.
- 5. The values appearing in the Samples View when the Quantitative Value display option for NSAF is selected, is the normalized value of SAF. I
- 6. You can check the normalization factor for two values in same ms sample, it should be the same along a column.

# Total Ion Count (TIC)

Scaffold includes the following TIC- Total Ion Current methods:

- Average TIC
- Total TIC
- Top Three TIC

#### Average TIC

Average of all the TIC values of the spectra assigned to a protein. When selected the User needs to adjust the **Minimum Value:** accordingly by selecting **Other...** in the pull down list.

#### Total TIC

Sum of all the TIC values of all spectra assigned to a protein. When selected the User needs to adjust the **Minimum Value:** accordingly by selecting **Other...** in the pull down list.

# Top Three TIC

Sum of the top three TIC values among the spectra assigned to a protein. When selected the User needs to adjust the **Minimum Value:** accordingly by selecting **Other...** in the pull down list.

# Precursor Ion Intensity quantitation

Scaffold supports label-free quantitation based on precursor ion intensity for data analyzed with Proteome Discoverer, Mascot Distiller, MaxQuant and Spectrum Mill. For more updated information on supported data check the following document on Proteome Software website: loading\_search\_engine\_results\_into\_scaffold.pdf.

Precursor ion intensity refers to the area under an MS1 spectrum peak corresponding to a specific peptide, whereas spectral counting counts the number of spectra identified for a given peptide. Scaffold provides four options for considering a protein's precursor intensity in its Quantitative Methods drop-down list in the Quantitative Analysis... dialog. For more information on how the values shown in the Samples Table when one of these methods is selected, are computed see Calculation of Precursor Intensities.

Scaffold includes the following Precursor Intensity Quantitation methods:

- Average Precursor Intensity
- Total Precursor Intensity
- Top Three Precursor Intensities
- iBAQ

#### Average Precursor Intensity

This method takes the geometric mean of the peptide intensity values for a given protein. When selected the User needs to adjust the Minimum Value accordingly by choosing **Other...** in the pull down list.

#### **Total Precursor Intensity**

The sum of all distinct intensity values for a protein. When selected the User needs to adjust the **Minimum Value:** accordingly by selecting **Other...** in the pull down list.

#### **Top Three Precursor Intensities**

The sum of the three highest peptide intensity values for a protein. If fewer than three peptides have intensity values, the intensities that are present are summed. When selected the User needs to adjust the **Minimum Value:** accordingly by selecting **Other...** in the pull down list.

## iBAQ

iBAQ (Intensity-Based Absolute Quantification) is a popular approach for absolute quantification of proteins.

It is similar in its approach to the emPAI method, which belongs to the spectral count

#### Chapter 13 Quantitative Methods and Tests

methods based on counting the number of identified unique parent ions per protein<sup>1</sup>. In contrast, iBAQ and similar algorithms are called intensity-based because they calculate the sum of parent or precursor ion intensities of identified peptides per protein. In both types of methods, the numbers of theoretically possible peptides per protein for the protease used in sample preparation enter the equation to account for different protein lengths and distribution and frequency of cleavage sites.

In iBAQ, the sum of intensities of all tryptic peptides for each protein is divided by the number of theoretically observable peptides (fully tryptic, 6-30 amino acids, no missed cleavages). The resulting iBAQ intensities provide an accurate determination of the relative abundance of all proteins identified in a sample.

To calculate iBAQ Scaffold performs an in-silico digest of a considered protein based on a specified enzyme and gets the count of possible peptides. It counts only the resulting peptides of length 6 - 30 amino acids ignoring the possibility of missed cleavages. The precursor ion intensity of the peptide is then divided by the number of possible peptides. To check the values we suggest the following tool for performing in-silico digests http:// web.expasy.org/peptide cutter/

A comparison between the spectral count based versus the intensity based methods show a higher accuracy of the intensity-based methods, including  $iBAQ^2$ . It jas also been noted tha the emPAI method in its original form<sup>3</sup> has become somewhat obsolete because of the recent progress in technology. For instance, modern mass spectrometers and the associated software provide high-confidence identifications of much longer peptides than previously possible. Consequently these long peptides are not included into emPAI calculations but are included in iBAQ calculation.

**Note:** This option is available only when precursor intensity data is loaded in Scaffold, see Preparing Data for Precursor Intensity Quantitation in Scaffold.

<sup>1.</sup> Mann, K and Edsinger, E, Proteome Science 2014, 12:28 doi:10.1186/1477-5956-12-28

Schwanhäusser B., Busse D.,Li N., Dittmar G., Schuchhardt J., Wolf J., Chen W. and Selbach M. Nature 473 (2011), 337–342 doi:10.1038/nature10098

Ishihama Y, Oda Y, Tabata T, Sato T, Nagasu T, Rappsilber J, Mann M, Mol Cell Proteomics 2005, 4:1265-1272. OpenURL

# Normalization among BioSamples in Scaffold

To allow comparisons, Scaffold normalizes the MS/MS data. The user can then compare abundances of a protein between samples. The normalization scheme used works for the common experimental situation where individual proteins may be up-regulated or down-regulated, but the total amount of all proteins in each sample is about the same. It is not appropriate if the total amount of protein varies widely from one sample to the next.

In Scaffold there are two levels of summarization: the MS level which shows the samples run through the mass spectrometer; and the BioSample level, were BioSamples can contain one or more MS samples. Frequently the biological sample, or BioSample in Scaffold, is fractionated into multiple MS samples. Scaffold allows the User to view the MS samples within a BioSample or to combine all the MS samples into a single sample using the "MuDPIT" option. Normalization is performed at the MS sample level.

The normalization scheme in Scaffold adjusts the sum of the selected quantitative value for all proteins in the list within each Ms sample to a common value: the average of the sums of all MS samples present in the experiment. This is achieved by applying a scaling factor for each sample to each protein or protein group adjusting in this way the selected value to a normalized "Quantitative Value".

**Note:** For Precursor Intensities, since they operate at the peptide level, there might be various spectra that will show the same Intensity values. In the normalization scheme only one value will be considered for calculation purposes, for more information see Precursor Intensity Quantitation in Scaffold and Performing Quantitation in Scaffold.

# Note on Low abundance peptides

The normalization method used in Scaffold, as mentioned above, distorts the data if the total protein loaded varies considerably from sample to sample. This is due to the fact that low abundance peptides may be on the edge of detectability. If for example, sample A has a lot of protein loaded, the low abundance peptides may be detected. If sample B has much less protein loaded, these low abundance peptides might not be detected; that is, their spectral count is zero. No amount of scaling is going to change zero to any other number.

The User can view the normalized data selecting the **Quantitative Values** option from the Display Options pull down list in the Samples View. When viewing Quantitative Value (Normalized Total Spectra), the default quantitative method in Scaffold, if the User switches from this value to Total Spectrum Count t and notices that all the values in one column change a lot compared to the values in the other columns, this is evidence of uneven protein loading. When this is happening it is important to be careful about how the data is used.

# Normalization schemes not supported in Scaffold

There are more sophisticated normalization schemes that attempt to normalize the data in a way that allows the User to compare in a semi-quantitative way the abundance of one protein with another protein in the same sample. Scaffold does not support these schemes. This means that the User should exercise caution about trying to draw conclusions about the stoichiometry of the proteins from quantitative values as presented in Scaffold.

In particular, the User should be cautious about drawing conclusions about differential

#### Chapter 13

#### Quantitative Methods and Tests

abundances for proteins where the spectral counts are small numbers. Scaffold tries to mitigate this problem by its treatment of Missing values.

#### Missing values

For differential protein expression tests, Scaffold replaces missing values with a specified Minimum Value. Whenever a sample has no assigned spectra for a specific protein and that protein is found in a different sample, the specified minimum value is used to calculate the normalized values.

## **Minimum Value**

The minimum value option allows the User to set a floor when calculating Label-Free quantitative values. Higher values will output shorter lists of highly confident changes; lower values will output longer lists that may contain less confident changes.

The minimum value is set by the User in the Quantitative Analysis... dialog through the Minimum Value pull down list and it defaults to 0. When selecting the option Other from the list the Set Minimum Value dialog opens allowing the User to record and use a minimum value different from the ones shown in the pull down.

Figure 13-2: Setting the minimum value

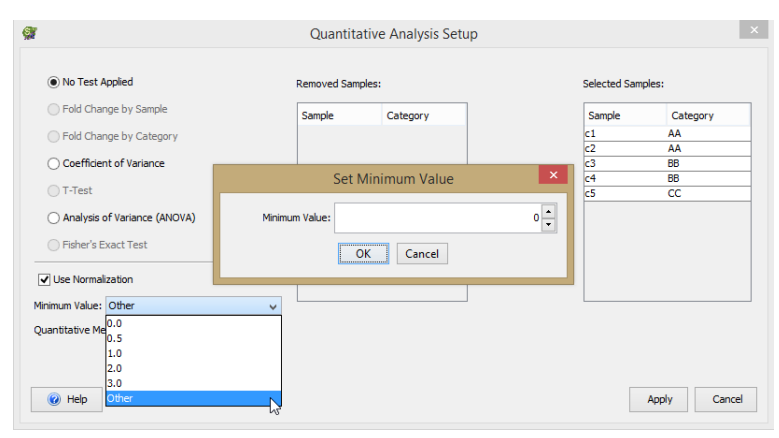

Whenever a sample has no assigned spectra for a specific protein and that protein is found in a different sample, the specified minimum value is used instead of zero for the sample with no assigned spectra. When Normalization is selected, the Missing Values are replaced by the set minimum value when quantitative values are calculated.

All quantitative values that are lower than the selected minimum value will also be replaced by the minimum value. This is true even if no statistical test is selected and the dialog controlling this value is grayed out.
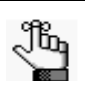

• Scaffold does not display intensities lower than the minimum value.

• The default minimum value is set at zero.

- Select "Other" in the "Minimum Value" drop-down list to specify a custom value.
- In the MS/MS Sample View parentheses indicate that the value shown in the cell was substituted with the minimum value.
- In the BioSample View parentheses indicate that the subsumed value shown in the cell was derived from a set of values that contained values substituted with the minimum value.
- For Fold change, if a zero appears in the denominator an INF is shown in the Fold Change column.

# Quantitative Analysis Tests

Scaffold provides several tests to identify proteins which show different quantitative abundances in two or more categories. Which test to use depends upon the experimental design, particularly the number of replicates available.

The tests are available for selection through the Quantitative Analysis... dialog. In the dialog the User also chooses the categories being tested and the quantitative value being used.

The tests are based upon the data that is being displayed in the The Samples Table. Adjusting the peptide and protein filters and thresholds or the ReqMod filter or toggling the Show Lower Scoring Matches changes the number of proteins shown in the table and the tests may select different proteins as having abundance level changes.

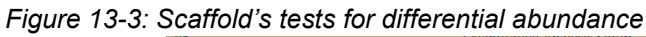

| 05110 1.0.1                                          |        |          |        |        |          |
|------------------------------------------------------|--------|----------|--------|--------|----------|
| Foid Change by Sample                                | Sample | Category |        | Sample | Category |
| <ul> <li>Fold Change by Category</li> </ul>          | c5     | CC       |        | c1     | AA       |
| Confering to Stationer                               |        |          |        | c2     | AA       |
| Coefficient of variance                              |        |          |        | c3     | BB       |
| ○ T-Test                                             |        |          | Add 🕨  | C1     | 55       |
| Analysis of Variance (ANOVA)     Fisher's Exact Test |        |          | Remove |        |          |
| Use Normalization                                    |        |          |        |        |          |
| nimum Value: 0.0 🗸                                   |        |          |        |        |          |
| uantitative Method: Total Spectra 🗸                  |        |          |        |        |          |

Up to seven tests are potentially applicable, depending on the number of categories and replicate samples included in the categories:

- Fold Change by Sample
- Fold Change by Categories
- Coefficient of Variance or Coefficient of Variation
- T-Test
- ANOVA
- Fisher's Exact Test

When a quantitative test is selected and applied, two columns appear in The Samples Table: one shows the test results and the other the Quantitative profile. Sorting one of these columns brings the differentially expressed proteins together. These proteins can then be:

- Checked for the quality of the spectra supporting the identification in the The Proteins View.
- Checked for peptides shared between proteins in The Similarity View.

• Checked for differential expression using the The Quantitative Value pane in the Quantify View.

# Fold Change by Sample

The simplest Quantitative Analysis Tests is the Fold Change, which reports by how much two variables differ. It is defined as the ratio of the quantitative value in one BioSample over the quantitative value in a second BioSample. The Fold Change by Sample can be used when only two BioSamples are selected in the quantitative Analysis setup dialog. Because the specified Minimum Value replaces any Missing Values, if a zero appears in the denominator an INF will appear in the Fold Change column.

### Notes:

- Scaffold currently only shows the ratio, not the log base 2 of the ratio.
- Fold Change values need to be interpreted cautiously. A fold change of 2 is much more likely to be significant if the ratio is between 48 and 24 than if it is between 2 and 1. Scaffold's Q-Q scatter plot may help in this matter.
- If you sorting data based on the fold change, it is important to check both the top and the bottom of the sorted data. A 4 to 1 ratio will display as 4, but a 1 to 4 ratio will display as 0.25.
- If the fold change is less than 0.5 or 2.0, Scaffold colors the box green to help highlight possible proteins of interest. This does not necessarily signify any important statistical difference.
- Scaffold versions older than 3.5, if there are any missing values, report the ratio as 1.

## Fold Change by Categories

The Fold Change by Categories is available for selection only when samples belonging to two different categories are selected in the Quantitative Analysis Setup dialog.

It is defined as the ratio between the average among the quantitative values of each BioSample included in one category versus the average of the quantitative values in the other category.

| Figure | 13-4: Fo | d Change | by category |
|--------|----------|----------|-------------|
|--------|----------|----------|-------------|

| Onoreacoppied                                    | Removed San | nples:   |                     | Selected Sam | iples:   |
|--------------------------------------------------|-------------|----------|---------------------|--------------|----------|
| Fold Change by Sample                            | Sample      | Category |                     | Sample       | Category |
| Fold Change by Category                          | c5          | CC       |                     | c1           | AA       |
| Coefficient of Variance                          |             |          |                     | c2<br>c3     | BB       |
| O T Test                                         |             |          | Add                 | c4           | BB       |
| OTHEST                                           |             |          |                     |              |          |
| <ul> <li>Analysis of Variance (ANOVA)</li> </ul> |             |          | Remove              |              |          |
| ◯ Fisher's Exact Test                            |             |          |                     |              |          |
| J Ise Normalization                              | -           |          |                     |              |          |
|                                                  |             |          |                     |              |          |
| inimum value: 0.0                                | ~           |          | Reference category: | AA           |          |
| Juantitative Method: Total Spectra               | ~           |          |                     | 44           |          |
|                                                  |             |          |                     | BB           |          |
|                                                  |             |          |                     |              |          |

The Reference Category pull down list allows the selection of which category is used as denominator when calculating the Fold Change.

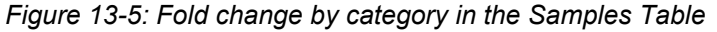

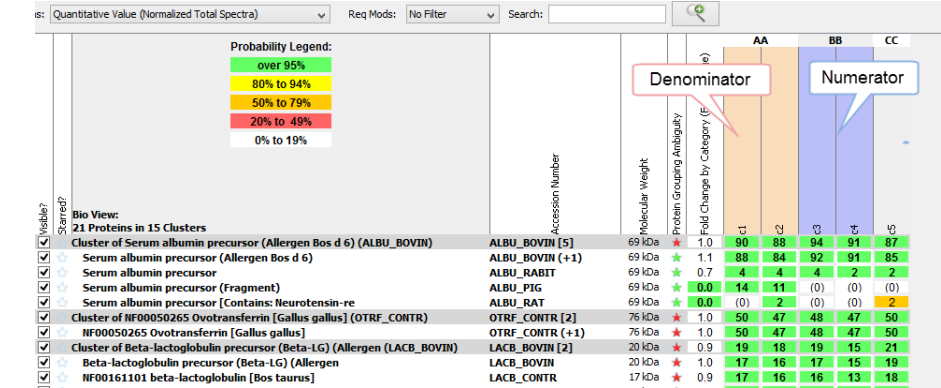

The column header of the samples included in the category considered as the numerator are highlighted in blue, the category considered as the denominator are highlighted in red.

## Coefficient of Variance or Coefficient of Variation

A coefficient of variation or of variance (CV) can be calculated and interpreted in two different settings: analyzing a single variable or interpreting a model. The standard formulation of the CV, the ratio of the standard deviation to the mean, applies in the single variable setting. In the modeling setting, the CV is calculated as the ratio of the root mean squared error (RMSE) to the mean of the dependent variable. In both settings, the CV is often presented as the given ratio multiplied by 100.

The CV for a single variable aims to describe the dispersion of the variable in a way that does not depend on the variable's measurement unit. The higher the CV, the greater the dispersion in the variable.

The CV for a model aims to describe the model fit in terms of the relative sizes of the squared residuals and outcome values. The lower the CV, the smaller the residuals relative

to the predicted value. This is suggestive of a good model fit.

$$C_v = \frac{\sigma}{|\mu|}$$

In Scaffold the User can select the Coefficient of Variance test only when he/she adds two or more BioSamples to the Select Samples Table in the Quantitative Analysis set up dialog.

- The CV is only defined for a nonzero mean. Because the CV is expressed as a percentage, Scaffold multiples the ratio of the standard deviation to the mean by 100
- The CV is typically used to describe the dispersion of the variable independently of its measurement unit. The higher the CV, the greater the dispersion in the variable. For example, when analyzing four samples A, B, C, and D the coefficient of variance outputs how dispersed are the values in respect to their mean. A small coefficient of variance means that the four samples have values close together compared to their average value. If the coefficient of variance is big, then at least one of the four samples is different, but it doesn't specify A, B, C or D. Examining Scaffold's Quantitative Value Bar Graph helps determine which it is.
- Coefficient of Variance is typically used in place of an ANOVA test when not enough replicates are available to give sufficient statistical power to apply ANOVA.

### T-Test

The T-test is a measure of the distance between the mean of the replicate samples in one category from the mean of the replicate samples in another category. This distance is scaled by the standard deviation of the replicates. The results of a T-test is reported as the probability (p-value) that this distance between means could occur by chance.

To be able to apply the T-test in Scaffold, the BioSamples in the experiment need to be organized at least in two different categories, see Organize Samples In Categories. Among the various samples in the experiment only samples belonging to two different categories need to be included in the Selected Sample table in the Quantitative analysis set up dialog to have access to the T-test option.

Each of the two categories should include three or more replicate BioSamples. Examples of typical categories are "treated/untreated", "disease/control" or "cell line1/cell line2". Since the test is computed using quantitative values most of the time normalized, the user should keep in mind potential issues surrounding Missing values and Normalization as described in Normalization among BioSamples in Scaffold.

A small p-value means that the BioSamples in one category are most likely different from those in the other category. A threshold or alpha level or significance level of 0.05 is commonly used to assess how statistically significant the result of the T-test is. This value should be appropriately adjusted in Proteomics experiments since differences are evaluated among many proteins at once, see Multiple tests significance levels and corrections.

The T-test is generally considered a fairly robust test. This means that even if its basic assumptions are violated somewhat, it still tends to be fairly reliable at separating the categories which are the same from those that differ. Some researchers believe that spectral

data should be transformed in some way, for example by taking its log, before doing a T-test. Other researchers may think that 3 replicates is not enough to apply the T-test. Still others believe that more advanced non-parametric tests would work better. So if the T-test gives a borderline result, the user may want to check it carefully. But if the T-test has a very small p-value, the robustness of the T-test means that it is unlikely that a more sophisticated statistical analysis will give a different result.

If the user tries to push things by computing the T-test with less than 3 replicates, it is unlikely to give informative and trustworthy results. The Fisher's Exact Test may be more appropriate for samples with few replicates and low abundance proteins with few spectral counts.

Sometimes people make a distinction between technical replicates and biological replicates. This is a more advanced statistical analysis concept and is not supported by Scaffold.

### ANOVA

The ANOVA (Analysis of Variance) is an analysis method for testing equality of means across treatment groups or categories. It tells if there are differences among categories. The result of the test is a p-value which when low indicates a large probability for variation among the different categories considered for the test.

The ANOVA test in Scaffold requires three or more replicates in the categories. Like the T-test, having fewer than 3 replicates is untrustworthy and more replicates are better.

Like the Coefficient of Variance test, the ANOVA test shows that something is different, but it doesn't tell what categories are different from each other. Checking the Bar Chart in The Quantitative Value pane helps understanding which category is different.

The ANOVA test in Scaffold is a simple one-way ANOVA. More sophisticated ANOVA tests are beyond Scaffold's capability.

Before applying the ANOVA test the user should understand the issues regarding Protein Grouping Ambiguity, Missing values, and Normalization as described in Normalization among BioSamples in Scaffold.

### Fisher's Exact Test

The **Fisher's Exact Test**, like the T-test, compares the relative abundance between two sample categories. It is used in the analysis of contingency tables where sample sizes are small. It is called exact since it calculates the significance of the deviation from the null hypothesis with an exact method not using an approximation dependent on the size of the sample statistics. This means that the Fisher's exact test is more appropriate than the T-test if there are fewer replicates. Like the T-test, the Fisher's Exact Test produces a p-value.

Scaffold calculates the Fisher's exact test p-value according to a model discussed in Zhang (2006). The paper performs a systematic analysis of the various approaches to quantify differential expressions among different experiments, Particularly it describes how and when it is reasonable to apply a Fisher's Exact test in a pair wise experiment.

As described in the paper, to calculate the Fisher exact test for a target protein, Scaffold arranges the spectral counts for a pair of categories into a two-way contingency table where

the first row contains the counts for the target protein in each category and the second row contains the rest of the counts for the rest of proteins listed in the Samples table. The test is based on the assumption that the row and column totals are fixed, which means that any entry in the table completely determines the others. The probability assigned to a particular arrangement of spectral counts in the table is calculated using a hyper-geometric distribution.

The p-value assigned by the Fisher's Exact test to the target protein is the sum of all p-values over all the possible configurations of the two-way table that have p-values less or equal to the initial target protein two way table (which means integrating over the tail of the distribution).

For proper calculation of the test, it is important to turn off normalization when using the Fisher's exact test. This is due to the fact that the test relates a value to the sum of its column and compares it with the corresponding value in another column and its related sum. When Normalization is turned on, see Normalization among BioSamples in Scaffold, the sums are forced into equality and the test results would be skewed. For convenience when the Fisher's test is selected, Scaffold grays out the option for selecting normalization.

## Multiple tests significance levels and corrections

In the Quantitative Analysis... dialog under the list of available statistical tests, there are two pull down menus: the Multiples testing correction and the Significance Level that allow the user to set a significance level for the selected inference test and choose methods to control the familywise error rate.

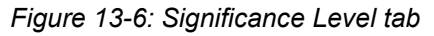

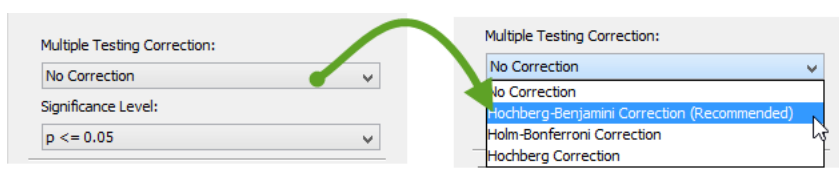

When considering a set of statistical inferences simultaneously and doing multiple comparisons the risk of making one or more false discoveries or a Type I error grows quite quickly. In these cases it is common to adjust p-values for the number of hypothesis tests performed. There are many different methods that provide a way to perform this adjustment. A common one is to control the familywise error rate, which is defined as the probability of making Type I errors.

One of the initial and still quite common methods used to control this error is provided by the Bonferroni correction where the significance level  $\alpha$  for an individual test is found by dividing the familywise error rate (usually 0.05) by the number of performed tests. Thus when doing 100 statistical tests, the  $\alpha$  level for an individual test would be 0.05/ 100=0.0005, and only individual tests with P<0.0005 would be considered significant.

The Bonferroni approach is a fairly conservative one and for a very large number of independent comparisons it may lead to a high rate of false negatives.

To address this issue Scaffold provides three different types of corrections:

• Benjamini-Hochberg correction (recommended)

- Holm-Bonferroni correction a step down method see Control FWER with Hochberg's step-up and Holm's step-down
- Hochberg correction a step-up method Control FWER with Hochberg's step-up and Holm's step-down

### Control FWER with Hochberg's step-up and Holm's step-down

There are various methods described in the literature that control the Familywise error rate (FWER) using less conservative corrections than the Bonferroni one but are still based on the Bonferroni inequality. These methods are usually quite appropriate to control the FWER in control trial experiments in which a limited number of comparisons are of interest and where the use of the False Discovery Rate is inappropriate. In these cases the corrections guard against any false positive occurring.

For more information on how the two methods are developed in Scaffold please see the Holm's and Hochberg's Techniques to Control the Familywise Error Rate.

### Benjamini-Hochberg correction (recommended)

This method of controlling the error rate in multiple experiments is particularly useful in high-dimensional type of experiments where a more common goal is to identify as many true positive findings as possible, while incurring a relatively low number of false positives. The false discovery rate (FDR) is designed to quantify this type of trade-off, making it particularly useful for performing many hypothesis tests on high-dimensional data sets.

Scaffold computes the FDR using the Benjamini-Hochberg procedure as developed in the original paper, see Benjamini (1995).

### Quantitative profile

When a statistical test is applied Scaffold creates a profile associated with statistically significant category-specific averages and shows graphically the up and down regulations in respect to this average under the Quantitative Profile column that appears in the The Samples Table.

 Certosito Castangles - My Materic Lago Castangles - My Materic Lago Cast

Figure 13-7: Quantitative Profile

To compute a quantitative profile Scaffold considers the categories selected for the statistical test and calculates, within each category, the average of the values given by the quantitative method selected in the Quantitative analysis setup dialog. Then Scaffold calculates the mean of theses averages, or averages of averages, and compares to it every category-specific average.

The averages that are greater or equal to the mean are marked high and graphically represented in the Samples Table by a green arrow pointing upward. The averages that are smaller than the mean are marked as low and graphically represented by a red arrow pointing downward.

### Quantitative Profile Venn Diagram

In The Venn Diagrams pane it is possible to view a Venn diagram that uses the information shown in the Quantitative Profile column by selecting the appropriate option from the **Evaluate based on:** pull down list. This option is available only when a Quantitative Test is active.

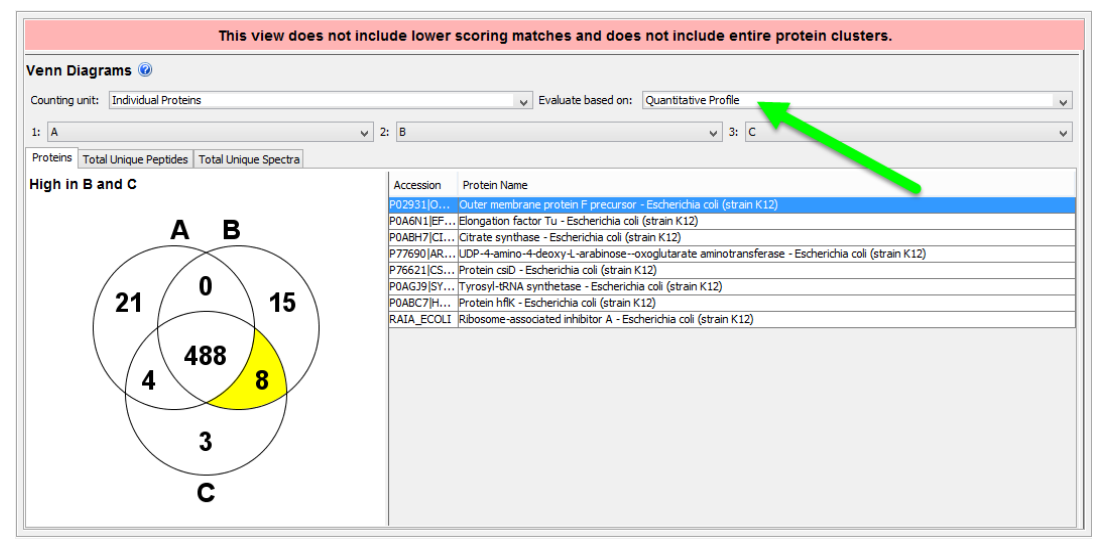

#### Figure 13-8: Quantitative Profile in the Venn Diagram

In the diagram, see Figure 13-8, the central region reports the number of proteins that show statistically insignificant changes across categories, and those proteins that have identical cross-category averages. All the other sections report the number of proteins that are marked as high. Labels will appear on the chart when one of the section is highlighted to help clarify confusion.

The categories available for selection from the pull down lists above the diagram include only those categories that are selected to perform the statistical test or selected through the advanced filter and are those used to compute the category averages.

# Chapter 14 Precursor Intensity Quantitation

An increasingly popular option for quantitative Proteomics, however, is Precursor Intensity Quantitation, which offers a good compromise between the accuracy of labeled techniques and the simplicity and lower cost of label-free quantitation. This method relies on measuring the signal intensity of the peptide precursors representing a specific protein at the MS level and comparing these intensities across samples. Both Scaffold and Scaffold Q+/Q+S support this method in different ways.

This chapter covers the following topics:

• "Precursor Intensity Quantitation in Scaffold" on page 228

# Precursor Intensity Quantitation in Scaffold

Scaffold is designed to provide easy and confident validation, visualization and quantitation of search results. It does not read raw files and does not have direct access to precursor information; instead it reads intensity data already computed by the identification software. Currently, Scaffold is able to obtain precursor intensity information from Thermo Proteome Discoverer, Mascot Distiller, Agilent Spectrum Mill, and MaxQuant files. Scaffold normalizes precursor intensity values across samples and calculates fold changes at the BioSample or Category level. Statistical tests of differences in the calculated intensities are also offered, including the T-Test, ANOVA and Coefficient of Variance as appropriate to the experimental design.

Because of its dependence on search results, Scaffold's approach to Precursor Intensity Quantitation is to work backward from the peptides that have been identified through their MS/MS spectra and compare the intensities of the MS peaks from which they were derived. By contrast, some programs align the MS peaks of all samples and calculate their intensities. The peaks that appear to be biologically important are subsequently identified. This method has the advantage of providing quantitative information for low abundance proteins, but it relies on complicated peak alignment algorithms and may in some cases incorrectly identify the corresponding peaks.

Working from identifications is simpler, since it obviates the need for retention time warping and peak alignment, and it has the advantage of depending on more reliable data. On the other hand, in this approach missing values become an issue. Often a peptide is identified in one sample and not in another, producing a missing value even if there may have been a detectable MS peak in the corresponding position in the second sample. Generally, however, higher abundance peptides are more likely to be identified and MS peaks that do not result in identified spectra are relatively weak signals, minimizing the effect of treating them as missing values. Scaffold further reduces the effect by choosing algorithms that are less sensitive to missing values: for example it uses the geometric mean rather than the average in calculating protein level fold-changes.

# Calculation of Precursor Intensities

Precursor Intensity Quantitation is based on the principle that the area of the peak in the MS1 chromatogram provides a measure of the relative abundance of the corresponding peptide in the sample. Peptides are identified based on their MS/MS spectra, and then the corresponding MS1 peaks are identified in each LC-MS/MS run. The areas under these peaks are calculated and normalized and their ratios are used as a measure of the relative abundance of the peptides in different samples. Relative quantities of proteins are estimated by combining the precursor intensities of the constituent peptides in various ways.

The following illustration of the typical LC-MS/MS analysis of a peptide is reproduced from Lai (2013).

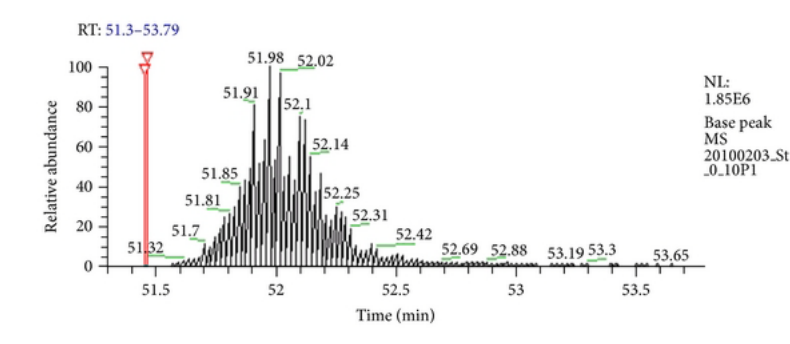

Figure 14-1: Identification of a peptide through LC-MS/MS analysis

Figure 14-1-a: The peptide is eluted from the LC column and its ion intensity is plotted as a function of the retention time.

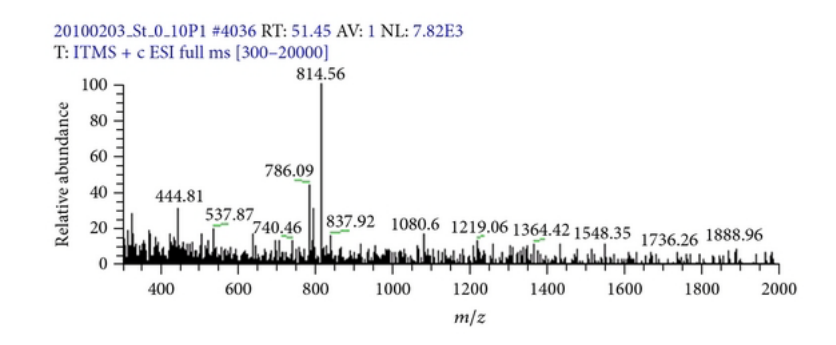

Figure 14-1-b: At the first scan time shown in red in (a), a full MS scan is performed. The ion with m/z 786.09 is selected as a precursor ion for MS/MS analysis.

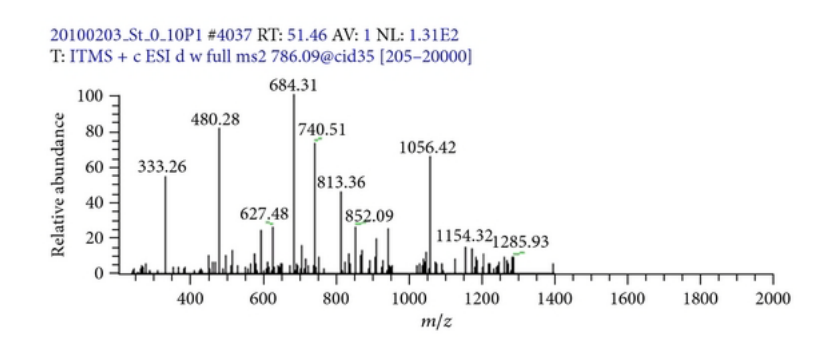

Figure 14-1-c: At the next scan (also shown in red in (a)), an MS/MS scan is performed, providing peptide fragmentation information for peptide identification.

### Chapter 14 Precursor Intensity Quantitation

Once a peptide has been identified, a program can go back to the MS1 scans and find a series of spectra which contain peaks corresponding to the same peptide as it continues to elute from the column. These spectra are then aligned and the intensities of the peaks for the specific m/z value which represents the parent ion of this peptide are plotted against the retention time, giving an extracted ion chromatogram.

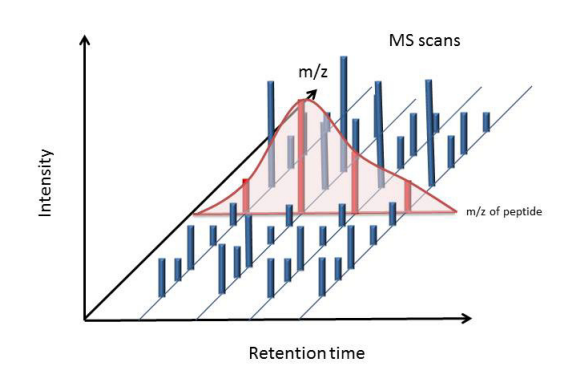

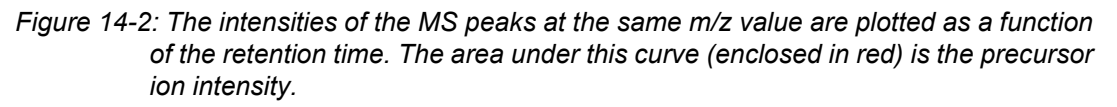

In the extracted ion chromatogram, a curve is fit to the intensities at a specific m/z. The area under this curve represents the total amount of the specified peptide that eluted. Scaffold reads these values from its input files and uses them to do quantitative analysis.

# Preparing Data for Precursor Intensity Quantitation in Scaffold

Scaffold reads precursor intensity information from various identification programs provided that the User has requested this type of quantitation during the search. Following are instructions for preparing input files for quantitation in Scaffold:

# Proteome Discoverer

Proteome Discoverer provides a workflow template for computing precursor intensity values. The template **WF\_LTQ\_Orbitrap\_Sequest\_Precursor\_ions\_Area\_Detector** can be used as a starting point, and the search engine choice or instrument settings may be changed. Scaffold reads the precursor intensities from the MSF file.

## **Mascot Distiller**

When setting up the Mascot search, select **Average[MD]** as the quantitation method. When the search is complete, in Distiller select **Analysis>Calculate XIC**, and then **Analysis>Quantitate**. Export the results as an XML file using **Analysis>Quantitive Report>Save as XML**. Also create an ROV file by saving the project with **File>Save** 

**Project As...** Place the ROV file and the XML file in the same directory, and if the DAT file is not accessible directly from the Mascot Server, also place that file in the same location. **Load only the XML file into Scaffold.** 

## Spectrum Mill

No special settings are required. Load the entire Spectrum Mill results directory into Scaffold.

# MaxQuant

**MaxQuant 1.3** will only compute precursor intensity when two or more raw files are processed together. Each of the samples to be compared must be labeled with a different experiment name in the experiment.txt file.

Generally, all MaxQuant results in a single directory load into Scaffold as a single sample. For precursor quantitation, however, the samples to be compared must be loaded into different BioSamples. Accordingly, Scaffold has a special dialog that opens when the program recognizes the presence of an experiment file. To place each experiment into its own BioSample, from the loading wizard select the MaxQuant output directory and click **Add to Import Queue** then when the dialog appears, select the first experiment. Click Next, then **Add another BioSample** and select the same directory, but choose a different experiment from the dialog box.

In **MaxQuant 1.4**, precursor intensity may be computed even when analyzing a single raw file if the user selects the Label Free Quantitation option. Individual results may then be loaded into separate BioSamples in the usual way and used for Precursor Intensity Quantitation in either Scaffold or Scaffold Q+.

If two or more raw files are analyzed together in MaxQuant 1.4 with the Label Free Quantitation option selected, and no **Experiment.txt** file is provided, they form a single combined folder which loads into Scaffold as a single sample. In this case, Scaffold and Scaffold Q+ are unable to perform Precursor Intensity Quantitation. It is possible, although not required, in MaxQuant 1.4 to create an experiment file. The experiments can be named through the MaxQuant 1.4 GUI, and then an experiment file can be exported by right-clicking and choosing **Export**. The user should name the file **Experiment.txt** and then Scaffold will recognize it and loading can proceed as for MaxQuant 1.3 results.

# Performing Quantitation in Scaffold

Scaffold reads the precursor intensity values already computed by the search engine software from the input files. For each peptide-spectrum match, it reports the intensity value in the Peptides Table in the upper right of the Proteins View (Figure 14-3).

### Chapter 14 Precursor Intensity Quantitation

| Charge | Delta   | Delta | Rete | intensity | TIC     | Start | Stop | # Ot | Other Pr |
|--------|---------|-------|------|-----------|---------|-------|------|------|----------|
| 2      | -0.011  | -6.5  | 2720 | 1.88E7    | 728700  | 2     | 15   | 0    |          |
| 2      | -0.011  | -6.5  | 2780 | 1.88E7    | 190600  | 2     | 15   | 0    |          |
| 3      | -0.0086 | -5.2  | 2780 | 8.33E7    | 191400  | 2     | 15   | 0    |          |
| 3      | -0.0091 | -5.5  | 2720 | 8.33E7    | 559200  | 2     | 15   | 0    |          |
| 3      | -0.0096 | -5.8  | 2880 | 403000    | 63620   | 2     | 15   | 0    |          |
| 3      | -0.0095 | -5.9  | 1700 | 20800     | 301700  | 2     | 15   | 0    |          |
| 2      | -0.018  | -7.9  | 5230 | 30000     | 547400  | 16    | 33   | 0    |          |
| 2      | -0.013  | -6.0  | 3990 | 195000    | 2466000 | 16    | 33   | 0    |          |
| 4      | 0.0063  | 2.8   | 3990 |           | 28220   | 16    | 33   | 0    |          |
| 3      | -0.013  | -6.0  | 5250 | 5920000   | 256800  | 16    | 33   | 0    |          |
| 4      | 0.0048  | 2.1   | 5250 |           | 24070   | 16    | 33   | 0    |          |
| 3      | -0.015  | -6.6  | 5190 | 5920000   | 18650   | 16    | 33   | 0    |          |
| 3      | -0.015  | -6.9  | 3990 | 4260000   | 522900  | 16    | 33   | 0    |          |
| 4      | -0.013  | -5.7  | 5190 | 5530000   | 10210   | 16    | 33   | 0    |          |
| 3      | -0.012  | -6.0  | 5600 | 2.33E7    | 519400  | 18    | 33   | 0    |          |
| 3      | -0.013  | -6.4  | 5540 | 2.33E7    | 93110   | 18    | 33   | 0    |          |

Figure 14-3: Precursor Intensities in the Peptides Table

Scaffold provides three methods of using these values to perform relative quantitation at the protein level. These methods are available through **Experiment > Quantitative Analysis** or by clicking on the bar-graph icon at the top of the screen. Either of these methods brings up the **Quantitative Analysis Setup** dialog (Figure 6). Because it is a relative quantitative method, when using label-free quantitation, it is necessary to select at least two samples. It is also important to adjust the **Minimum Value** setting to a value that is appropriate for intensities. Values other than zero require the use of the **Other** option in the dropdown. A checkbox allows the user to choose whether or not to normalize between samples.

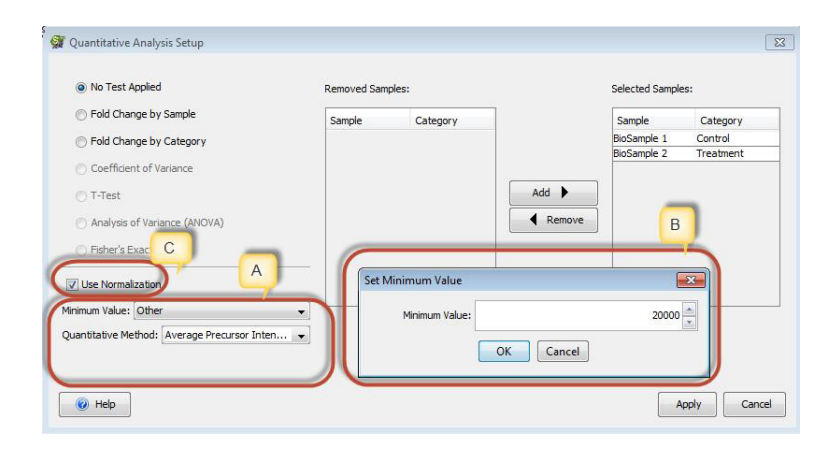

# Figure 14-4: The Quantitative Analysis Setup Dialog – A. Selecting the Quantitative Value, B. Specifying the Minimum Value, C. Selecting Normalization option

There are a number of options for combining peptide precursor intensities to provide an estimate of relative quantities at the protein level. Scaffold provides three methods: Average **Precursor Intensity**, **Total Precursor Intensity** and **Top 3 Precursor Intensity**. These are calculated from the **Intensity** values shown in the Peptides Table as follows:

### Chapter 14 Precursor Intensity Quantitation

| Valid |     | Sequence             | Modifications                    | Charge | Intensity | Obser |
|-------|-----|----------------------|----------------------------------|--------|-----------|-------|
| 1     | 1.0 | (RJNYDSMKDFEEMRK(A)  | Oxidation (+10), Oxidation (+10) | 4      |           | 13:   |
| 1     | 10  | (R)NYDSMKDFEEMRK(A)  | Oxidation (+16), Oxidation (+16) | 3      | 2.61E7    | B 17: |
| 1     | 10  | (R)NYDSMKDFEEMR(K)   | Oxidation (+16), Oxidation (+16) | 3      | 2650000   | 532   |
| 1     | 1.0 | (M)SSGALLPKPOMR(G)   | Oxidation (+16)                  | 3      | 5610000   | 434   |
| 1     | 1.0 | (M)SSGALLPKPQMR(G)   | Oxidation (+16)                  | 2      | 6100000   | 650   |
| 1     | 1.0 | (K)AGIFQSAK(-)       |                                  | 2      | 5.13E7    | 411   |
| 1     | 1.0 | (R)NYDSMKDFEEMRK(A)  | Oxidation (+16)                  | 2      | 1390000   | 854   |
| 1     | 1.0 | (R)NYDSMKDFEEMRK(A)  | Oxidation (+16)                  | 3      | 6060000   | 570   |
| 1     | 1.0 | (K)KAYAEFYR(N)       | Telline di Annak                 | 2      | 2430000   | 524   |
| 1     | 1.0 | (R)NYDSMKDFEEMRK(A)  | Deamidated (+1), Oxidation (+16) | 2      | _         | 855   |
| 1     | 1.0 | (R)NYDSMKDFEEMRK(A)  | Oxidation (+16)                  | 3      | ^         | 570   |
| 1     | 1.0 | (R)NYDSMKDFEEMR(K)   | Oxidation (+16)                  | 3      | 980000    | 527   |
| 1     | 1.0 | ARINIDSI IKOFEEMRAKI | Oxidation (115)                  | 2      | 2000000   | 790   |
| 1     | 1.5 | (M)SSGALLPKPOMR(G)   | Acetyl (+42), Oxidation (+16)    | 2      | 6.65E7    | 67:   |
| 1     | 1.1 | (M)SSGALLPKPOMR(G)   | Acetyl (+42), Oxidation (+16)    | 2      | 6.65E7    | 67:   |
| 1     | 1.0 | TRIMUDSMIKDFEEMRK(A) |                                  |        | 845000    | 846   |
| 1     | 1.0 | (M)SSGALLPKPOMR(G)   | Acetyl (+42)                     | 2      | 3.81E7    | 663   |
| 1     | 1.0 | (M)SSGALLPKPOMR(G)   | Acetyl (+42)                     | 2      | 3.81E7    | 663   |

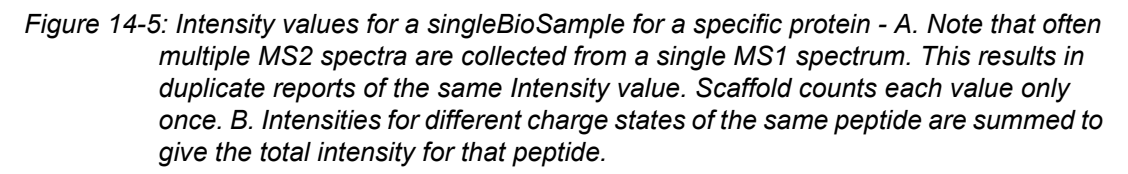

First, peptide intensity values are calculated. As shown in Figure 14-5, duplicate intensity values for the same peptide are discarded. If there are multiple peptide-spectrum matches with the same peptide sequence and modifications but with different intensity values, their intensities are summed and the sum is used as the intensity value for that peptide. The peptide intensity values are then used in the following calculations:

- Average Precursor Intensity: The geometric mean of the peptide intensity values for a given protein.
- Total Precursor Intensity: The sum of all distinct intensity values for a protein.
- **Top 3 Peptides Precursor Intensity**: The sum of the three highest peptide intensity values for a protein. If fewer than three peptides have intensity values, the intensities that are present are summed.

When one of these methods is selected through the **Quantitative Method** drop-down, it becomes available for display in the Samples View. Choosing **Quantitative Value** from the **Display Options** drop-down causes the Samples View to show precursor intensity values calculated according to the selected method in the Samples Table. The name of the method is displayed in Display Options and if the values have been normalized, that is also indicated (Figure 14-6).

| d<br>Displ | ay Optic |      | Qua    | ntitative Value (Normalized Average Precursor Int          | No Filter 👻    | Search:  |          |        |                                                                                                    |           |
|------------|----------|------|--------|------------------------------------------------------------|----------------|----------|----------|--------|----------------------------------------------------------------------------------------------------|-----------|
|            |          | T    |        | Probability Legend:                                        |                |          |          | 0      | Control                                                                                                    | Treatment |
|            |          |      |        | over 95%                                                   |                |          |          | 8      |                                                                                                    |           |
|            |          |      |        | 90% to 94%                                                 |                |          |          | han    |                                                                                                    |           |
|            |          |      |        | 60% to 94%                                                 |                |          |          | P      |                                                                                                    |           |
|            |          |      |        | 50% to 79%                                                 |                | <u> </u> | 3        | P.     |                                                                                                    |           |
|            |          |      |        | 20% to 49%                                                 |                |          | С        | Be     |                                                                                                    |           |
|            |          |      |        | 0% to 19%                                                  | - <del>-</del> | _        | A        | am l   |                                                                                                    |           |
|            |          |      |        |                                                            | - Pe           | je je    | <u>p</u> | ò      |                                                                                                    |           |
|            |          |      |        |                                                            | Z              | We       | 10       | e e    | 7                                                                                                    | D         |
|            |          | ~    | ÷      |                                                            | sion           | -lar     | 0        | har    | - de                                                                                                    | D         |
|            |          | - lä | arre   | Bio View:                                                  | ces            | - Per    | otei     | P      | in the second second se |           |
| -          | #        | 15   | ц<br>Ц | 358 Proteins in 305 Clusters                               | Č              | 15 LD    | 습        | L<br>L | TEOLE                                                                                                    | 2 5256    |
| = 1        |          | V    |        | Cluster of Hemoglobin subunit alpha OS=Spalax leucodon ehr | HBA_SPACH [32] | 15 KL    |          | 0.5    | 7.59E0                                                                                                    | J.53E0    |
|            | 1.1      | V    |        | Hemoglobin subunit alpha OS=Spalax leucodon enrenbergi     | HBA_SPACH      | 15 KL    |          | 0.2    | 1.08E8                                                                                                    | 1./DE/    |
|            | 1.2      | V    |        | Hemoglobin subunit alpha OS=Mus musculus GN=Hba PE=1       | HBA_MOUSE      | 15 KL    |          | 0.2    | 1.20E7                                                                                                    | 1.48E7    |
|            | 1.5      |      |        | Hemoglobin subunit alpha OS=Spermophilus citellus GN=HB    | HBA_SPECI      | 15 KL    |          | 0.1    | 1.72E8                                                                                                    | 1./0E/    |
|            | 1.4      | V    |        | Hemoglobin subunit alpha OS=Chalinolobus morio GN=HBA      | HBA_CHAMP      | 15 KL    |          | 0.0000 | 8.18E7                                                                                                    | 1.97      |
|            | 1.5      | V    |        | Hemoglobin subunit alpha OS=Semnopithecus entellus GN=     | HBA_SEMEN      | 15 KL    |          | 0.0    | 2.7 SED                                                                                                    | (0)       |
|            | 1.0      | V    |        | Hemoglobin subunit alpha OS=Balaenoptera acutorostrata     | HBA_BALAC      | 16 KL    | a \star  | 0.007  | 3.04E7                                                                                                    | 2.02E5    |
|            | 1./      | V    |        | Hemoglobin subunit alpha OS=Spermophilus townsendii GN     | HBA_SPETO      | 15 KL    | a \star  | 0.0    | 2.25E/                                                                                                    | (0)       |
| -          | 1.8      | 1    |        | Hemoglobin subunit alpha OS=Ondatra zibethicus GN=HBA      | HBA_ONDZI      | 15 kD    | )a ★     | 0.0    | 5.91E6                                                                                                    | (0)       |
|            | 1.9      | 1    |        | Hemoglobin subunit alpha OS=Suncus murinus GN=HBA PE=      | HBA_SUNMU      | 15 kD    | )a ★     | 0.0    | 3.55E7                                                                                                    | (0)       |
|            | 1.10     | 1    |        | Hemoglobin subunit alpha OS=Cynopterus sphinx GN=HBA       | HBA_CYNSP (+1) | 15 kD    | )a ★     | 0.0    | 21560                                                                                                    | (0)       |

# Figure 14-6: The Samples View – A. Quantitative Method selected B. Protein-level intensity values C. Fold Change calculated from the precursor intensity values.

Using the Quantitative Values based on precursor intensity, Scaffold can also calculate fold change at either the BioSample or the Category level. The desired fold change option is specified in the Quantitative Analysis Setup, which also allows selection of which BioSample or Category should serve as the reference (Figure 14-7).

|                                                                                               | Removed Sam | pies:    |                   | Selected Sample | 25:       |
|-----------------------------------------------------------------------------------------------|-------------|----------|-------------------|-----------------|-----------|
| Fold Change by Sample                                                                         | Sample      | Category |                   | Sample          | Category  |
| Fold Change by Category                                                                       |             |          |                   | BioSample 1     | Control   |
| Coefficient of Variance                                                                       |             |          |                   | BioSample 2     | Treatment |
| <ul> <li>T-Test</li> <li>Analysis of Variance (ANOVA)</li> <li>Fisher's Exact Test</li> </ul> |             |          | Add  Remove       |                 |           |
| Use Normalization                                                                             |             |          |                   | В               |           |
| nimum Value: 0.0                                                                              | •]          |          | _                 | -               |           |
|                                                                                               |             |          | Reference sample: | BioSample 1     | -         |
| uantitative Method: Average Precursor Inter                                                   | h 💌         |          |                   |                 |           |

Figure 14-7: Requesting display of Fold Change – A. Choice of Fold Change by Sample or by Category, B. Specification of Reference Sample or Category.

When a Fold Change option is selected, an additional column is displayed in the Samples View. Fold Change is based on the Quantitative Method selected in the Quantitative Analysis Setup dialog even if a different display type (such as Total Spectrum Count) is displayed in the Samples View.

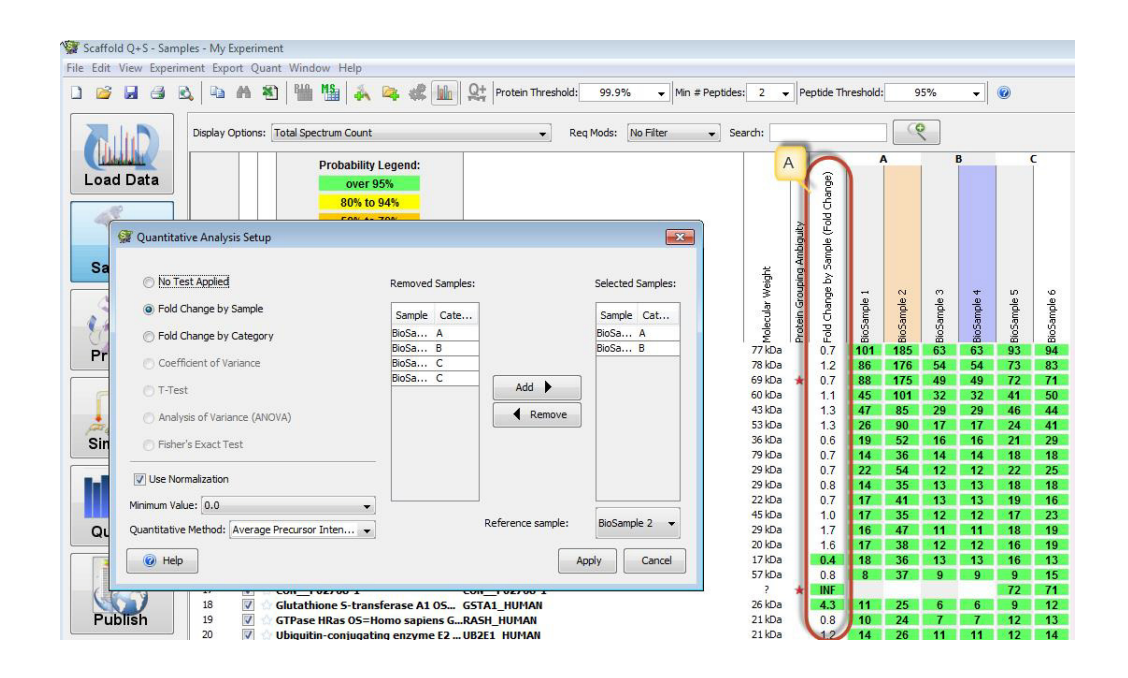

# Figure 14-8: Fold Change by BioSample – A. The Fold Change column, showing the ratio of the Average Precursor Intensity of BioSample 4 to the Average Precursor Intensity of BioSample 2.

Fold Change by Sample is only available if exactly two BioSamples are selected for quantitation. It displays the ratio of the quantitative value of the non-reference BioSample to the quantitative value of the reference BioSample for each protein. The reference Sample is indicated by peach coloring in the column header, and the sample being compared is indicated by a purple header.

If samples from exactly two categories are selected, Fold Change by Category is available for display.

### Chapter 14 Precursor Intensity Quantitation

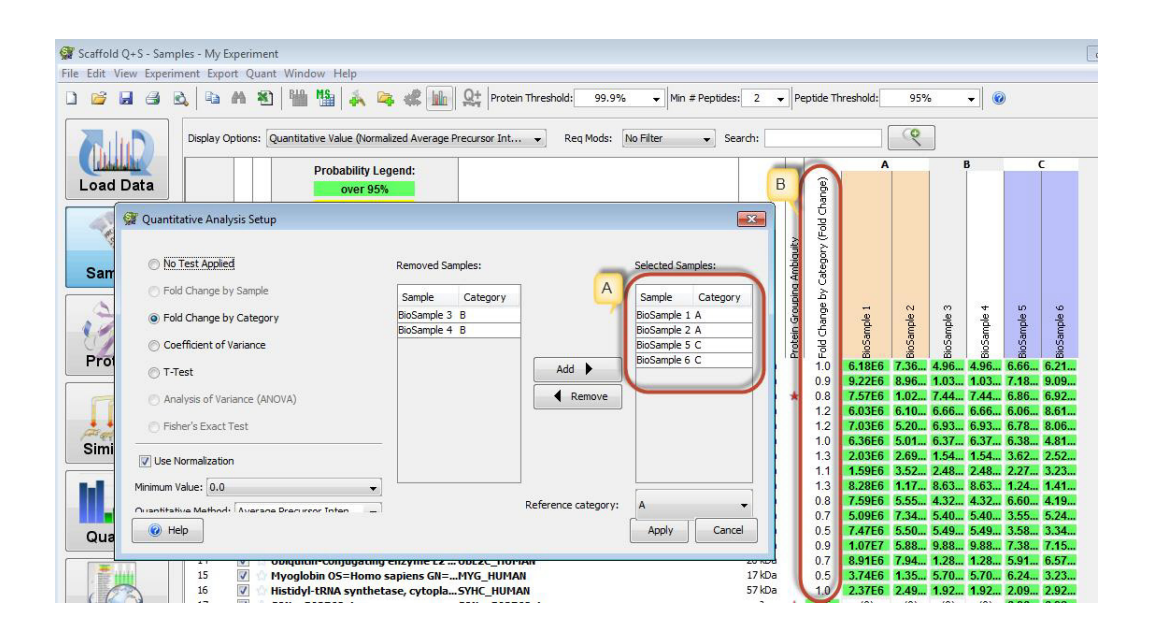

# Figure 14-9: Fold Change by Category – A. Selected samples must belong to exactly two categories. B. The Fold Change values are displayed in a column in the Samples View.

The fold change values represent the ratio of the average of the quantitative values of the selected samples in the comparison category to the average of the quantitative values of the samples in the reference category.

A variety of reports are available in Scaffold to assist the User in interpreting and working with quantitative analysis data. All the reports are available from the Export option on the Scaffold main menu. Every report is saved in a predefined format, and in the same directory as its quantitative analysis data.

The User cannot change the report format, but can always select a different location in which to save the report. When the User saves a Scaffold ProtXML report, he/she must provide a name for the report. When the User saves an Excel report, a default name in the format <Report Name><Scaffold File name> is provided for the report, but their values can always be changed. Finally, the User can open and view any Excel report such as the Publication report in Excel or another spreadsheet application, but the User might need to specify that the report file is a tab-delimited file to do so.

The following reports are available in Scaffold:

| • | Subset Database               | 238 |
|---|-------------------------------|-----|
| • | Spectra                       | 238 |
| • | ProtXML report                | 239 |
| • | mzIdentML                     | 239 |
| • | ScaffoldBatch                 | 244 |
| • | ScaffoldBatch Archive         | 245 |
| • | Exports compatible with Excel | 246 |

# Subset Database

The command **Export > Subset Database** exports a FASTA database subset of the original sequence database used for searching the imported data.

Figure 15-1: Subset Database dialog

| Set Export Parameters: |             |             |
|------------------------|-------------|-------------|
| All Displayed Proteins | Starred Pro | oteins Only |
| 🕡 Help                 | Export      | Close       |

When selected the command opens a dialog containing the following export parameters:

- All Displayed Proteins when chosen the created subset database contains only proteins appearing in the proteins list. Adjusting the protein and peptide thresholds determines which identified proteins are included in the list and subsequently in the subset database. (More restrictive parameters result in fewer proteins in the exported database.)
- **Starred Proteins Only** When selected the subset database will include only proteins labeled using stars.

The exported subset can facilitate a more thorough search for protein modifications with the original search engine.

# Spectra

The menu command **Export > Spectra** exports spectra loaded in the current Scaffold experiment as peak lists. A list of different formats is available for the User to choose how to save the exported peak list.

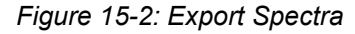

| Export Spectra                           |                         | ×     |
|------------------------------------------|-------------------------|-------|
| Set Export Parameters:                   |                         |       |
| All Spectra                              |                         |       |
| Onmatched Spectra                        | a                       |       |
| Unmatched Spectra C                      | Criteria:               |       |
| Min Protein:                             | 99.0%                   | -     |
| Min # Peptides:                          | 2                       | •     |
| Min Peptide:                             | 95%                     | •     |
| Only High Quality S File type: Concatena | Spectra?<br>ated DTAs 👻 | Close |

When selected the command opens a dialog containing the following parameters options:

- All Spectra This option exports all the spectra loaded in the current Scaffold experiment.
- Unmatched spectra This option exports only spectra that do not meet the filters criteria set by the User to allow further targeted searches on these types of spectra. The criteria are based on the probabilities assigned by Scaffold through its scoring algorithms.

Unmatched Spectra Criteria:

- Min Protein
- Min # Peptides
- Min Peptide
- Only High Quality Spectra? When selected Scaffold chooses for export only those spectra that identify peptides with probabilities higher than 50% or if the peptide probability happens to be lower, the spectra has to be assigned to proteins that have a probability of at least 95%.
- Types of peak list files:
  - Concatenated DTAs
  - Individual DTAs
  - Mascot MFGs
  - Micromass PKLs
  - SEQUEST MS2s

# ProtXML report

Exports all quantitative data in the protXML format, which is an open XML file format for the storage of data at the raw spectral data, peptide, and protein levels. This format enables uniform analysis and exchange of MS/MS data generated from a variety of different instruments, and assigned peptides using a variety of different database search programs.

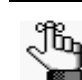

See Molecular Systems Biology, 1:2005.0017 for more information.

# mzldentML

Scaffold fully supports the mzIdentML standard format for Proteomics data developed by the HUPO Proteomics Standards Initiative (Proteomics Informatics Standards group). A description of the standard specifications is available at www.psidev.info/mzidentml and a Java desktop software for validating mzIdentML can be downloaded at code.google.com/p/

psi-pi/downloads/list.

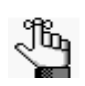

Scaffold supports both mzIdentML 1.0.0 and the latest version 1.1.0. Exports are compatible with:

- PRIDE. Now PRIDE supports uploading mzIdentML files created in Scaffold.
- SKYLINE for building spectral libraries. See Creating a spectral library in Skyline

Selecting the menu command **Export > mzIdentML** opens the **Export mzIdentML** dialog where the user can easily customize his/her mzIdentML exports.

The **Export mzIdentML** dialog shows three basic options for creating mxIdentML exports optimized for the following uses:

- Scaffold perSPECtives analysis
- Scaffold PTM analysis
- **PRIDE/Scaffold re-analysis** -- This export is suggested both for loading data in PRIDE or reloading data in Scaffold using mzIdentML instead of the regular search engines files.

Figure 15-3: Export mzldentML short dialog

| Export mzldentML                    |
|-------------------------------------|
| What type of export would you like? |
| Scaffold perSPECtives analysis      |
| Scaffold PTM analysis               |
| O PRIDE/Scaffold re-analysis        |
| L                                   |
| Help     Advanced     OK     Cancel |
|                                     |

Clicking the **Advanced** button expands the dialog to show the full list of options available to further customize the mzIdentML export.

| Export mzldentML                                          |
|-----------------------------------------------------------|
| Do you want to export data using a filter?                |
| Use Current Filter (Recommended for Scaffold PTM)         |
| ○ No Filter                                               |
| What version of mzIdentML would you like to export to?    |
| • Version 1.1.0                                           |
| O Version 1.0.0                                           |
| Do you want to export a compressed file?                  |
| Gzip Compression (Recommended)                            |
| O No Compression                                          |
| Do you want to export individual reports for each sample? |
| One report                                                |
| O Per-sample reports (required for PRIDE)                 |
| Do you want to include decoy identifications?             |
| ○ No decoy identifications                                |
| <ul> <li>Include decoy identifications</li> </ul>         |
| Do you want to include spectrum peaklists?                |
| Include peaklists (recommended)                           |
| ○ No peaklists (faster)                                   |
|                                                           |
| (2) Help Basic OK Cance                                   |

Figure 15-4: Export mzIdentML expanded dialog

The available options are the following:

- Selection of the list of proteins to include in the MzIdentML through the set filters
- Selection of the version of the file exported Scaffold supports the latest version of MzIdentML the 1.1.0 and previous ones.
- Selection of the type of compression
- Selection of the number of reports exported- With multiple BioSamples it is possible to create mzIdentML exports for each BioSample included in the experiment
- Inclusion of decoys
- Inclusion of peak lists The peak list is saved using the MGF format.

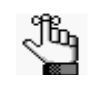

The mzIdentML export creates one or more \*.MZID files and a series of \*.MGF files, if the inclusion of peaks option is selected, saved in a newly created meaningfully named directory.

# Creating a spectral library in Skyline

Skyline is a popular application used to create and iteratively refine targeted methods for proteomics studies, see Skyline. It also provides tools to build spectral libraries from validated peptide spectrum matches.

Scaffold experiments can include a variety of validated spectrum matches coming from different sources and analyzed using multiple search engines. This means that Scaffold experiments can be a good source for validated spectrum matches. The way Scaffold exports spectral identification results is through mzIdentML reports and associated peak lists in MGF format. Within these files Scaffold embeds precursor intensity, retention time, and a reference to the original RAW file, which are requirements for creating transition libraries in Skyline. The mzIdentML exports are now compatible with Skyline and can be used to create spectral libraries within that application.

Furthermore, Scaffold supports a large variety of search engine reports, some of which are not currently compatible with Skyline. In particular Proteome Discoverer is a common platform for MS/MS based proteomics which is now compatible with Skyline using Scaffold as an interface.

The User can create a spectral library in Skyline following these instructions:

- From a Scaffold experiment select the menu option Export > mzIdentML..., the Export mzIdentML dialog opens. In the dialog select the option Scaffold perSPECtives analysis and then click Advanced see Figure 15-4.
- 2. To the question: **Do you want to export a compressed file?** select the answer **No compression**. Click **OK** to save the mzIdentML files.
- 3. To create a spectral library in Skyline go to the menu option Settings > Peptide Settings.... The Peptide Settings dialog opens onto the tab Library.

#### Figure 15-5: Skyline: Peptide Settings, Library tab

|         | Prediction | Filter | Library | Modifications |           |
|---------|------------|--------|---------|---------------|-----------|
| Librari | es:        |        |         |               |           |
|         |            |        |         |               | Edit list |
|         |            |        |         |               | Build     |
|         |            |        |         |               | Explore   |
|         |            |        |         |               |           |
|         |            |        |         |               |           |
|         |            |        |         |               |           |
|         |            |        |         |               |           |
|         |            |        |         |               |           |
|         |            |        |         |               |           |
|         |            |        |         |               |           |
|         |            |        |         |               |           |
|         |            |        |         |               |           |
|         |            |        |         |               |           |
|         |            |        |         |               |           |
|         |            |        |         |               |           |

4. Click **Build** to add a new library. The Build Library wizard opens.

Figure 15-6: Skyline: Build library wizard initial page

5. Assign a name to the library and if needed adjust the output path where the library is

| u Build Library                                                            | ×            |
|----------------------------------------------------------------------------|--------------|
| Name:                                                                      |              |
| Scaffold Library                                                           |              |
| Output Path:                                                               |              |
| D:\Scaffold_Library.blib                                                   | Browse       |
| Action:                                                                    |              |
| Create 👻 🕅 Keep redundant li                                               | ibrary       |
| Cut-off score:<br>0.95<br>Lab Authority (e.g. proteome gs.washington.edu): |              |
| proteome_software                                                          |              |
| Library ID:<br>Scaffold_Library                                            |              |
| < Previous Ne                                                              | ext > Cancel |

saved, click Next.

- 6. In the new page of this wizard click **Add Files** and point Skyline to the location where the Scaffold \*.MZID is saved.
- 7. Once the file is selected it appears listed in the Input file text area. Click Finish.

Figure 15-7: Skyline: wizard and message when the library is loaded

| Input Files:          |                   | Add Files<br>Add Directory<br>Add Paths | Ubrary Scaffold_expe<br>build completed.<br>Explore library |
|-----------------------|-------------------|-----------------------------------------|-------------------------------------------------------------|
| Select / deselect all | < Previous Finish | Cancel                                  |                                                             |

- 8. A message appears once the library is built up and ready for use.
- 9. The newly built library is listed in the text area Libraries in the **Peptide Settings** dialog, **Library** tab.
- 10. To view the newly loaded library first select it in the **Peptide Settings** dialog and then choose **View > Spectral Libraries**. The Spectral Library Explorer dialog opens.

Figure 15-8: Skyline: Spectral Library Explorer

Figure 16:

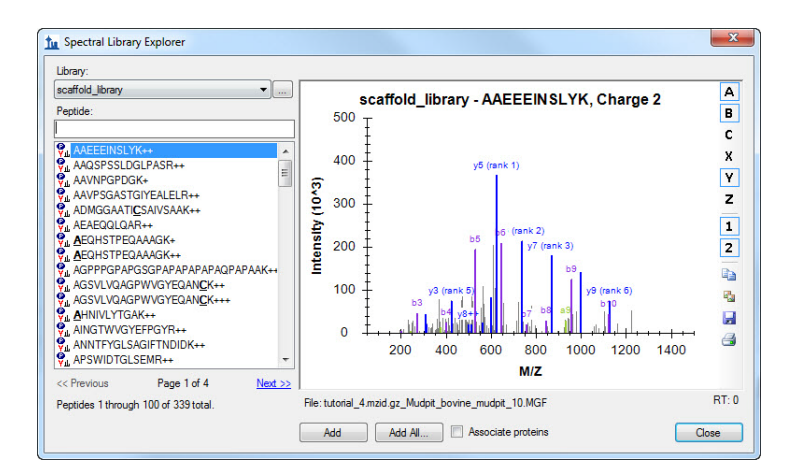

# ScaffoldBatch...

ScaffoldBatch is a command line version of Scaffold designed to run in the background of a system where it is installed. ScaffoldBatch reads its commands from an XML type driver file (\*.SCAFML) rather than from the graphical user interface (GUI) and creates an \*.SF3 Scaffold experiment.

When selected the command option Export > ScaffoldBatch creates a SCAFML driver file

that if run in ScaffoldBatch reproduces the Scaffold experiment from which it is exported.

SCAFML files are often used as an interface between Scaffold and another program. A number of labs have created custom software that uses SCAFML driver files as an interface between a Laboratory Information Lab System (LIMS) and Scaffold.

Commercial versions of ScaffoldBatch are available bundled into Sage N Research's Sorcerer and Genologics' Proteus Analytics. Matrix Science has an interface between their Integra LIMS system and Scaffold that uses SCAFML files.

# ScaffoldBatch Archive...

When selected the command option **Export > ScaffoldBatch** Archive bundles into one package a SCAFML driver file that, if run in ScaffoldBatch, reproduces the Scaffold experiment from which it is exported, along with all the files that are referenced in the SCAFML driver. This package typically contains the input files and the FASTA database and it is saved in a compressed format like zip or tar. Before running it on a computer that has ScaffoldBatch installed the User needs to unzip or untar the package.

Chapter 15

### Reports

# Exports compatible with Excel

Scaffold provides a number of tab delimited reports containing different types of information related to the analysis performed in the current Scaffold experiment:

- Publication report
- Samples report
- Spectrum report
- Peptide report
- Protein report
- Current View report
- Complete report

### How to open Scaffold reports in Excel:

The exported reports can be viewed in Microsoft Excel for further analysis of the data they contain. When importing any of these reports into the spreadsheet, it may be necessary to specify that the report is TAB delimited. Excel may also show its Text Import Wizard the first time the User opens an exported Scaffold report. Selecting delimited file, then tab-delimiters completes the conversion to the Excel format. Saving as an XLS file avoids repeating the conversion in the future

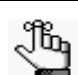

To create an export that includes the GO annotations see Samples report

## **Publication report**

The Publication report lists the data analysis information required for publication in a number of the Proteomics journals. This report is a copy of the information reported on the Publish view.

The top of the report lists in a structured manner:

- How the peak lists were generated
- What databases were searched to identify the proteins
- What parameters were used by the search engine (or engines)
- What criteria were used for protein identification.

Following this is a narrative description of the same information. This can be used as a rough draft for the methods section of any journal article. Although the User will undoubtedly want to clean up this computer generated text to improve its readability, it gives a place to start.

Exporting MCP supplemental table, the second step in the MCP Submission checklist,

exports the Publication report. In the MCP Submission procedure the User must finish step 1, describing the experimental methods, before he/she can export the Publication Report in order to ensure that the report is complete.

For publication in Proteomics journals, the User might also use the Protein report and Peptide report as supplemental supporting data.

#### Figure 15-1: Publication report example

```
tutorial_2_multiple_cat, Publication report created on 01/09/2014
Experiment: tutorial_2_multiple_cat
          Peak List Generator: unknown
                     Version: unknown
                     Charge States Calculated: unknown
                     Deisotoped: unknown
                     Textual Annotation: unknown
          Database Set: 2 Databases
                     Database Name: a subset of the control sprot database
                                Version: unknown
                                Taxonomy: All Entries
                                Number of Proteins: 766
                     Database Name: the control_sprot_1 database
                                Version: unknown
                                Taxonomy: All Entries
                                Number of Proteins: 127876
                     Explain Database w/ < 1000 entries:
                     Does database contain common contaminants?: unknown
          Search Engine Set: 2 Search Engines
                     Search Engine: Mascot
                                Version: 2.4.0
                                Samples: All Samples
                                Fragment Tolerance: 0.50 Da (Monoisotopic)
                                Parent Tolerance: 1.2 Da (Monoisotopic)
                                Fixed Modifications: +57 on C (Carbamidomethyl)
                                Variable Modifications: +16 on M (Oxidation), +43 on n (Carbamyl)
                                Database: the control_sprot_1 database (unknown version, 127876 entries)
                                Digestion Enzyme: Trypsin
                                Max Missed Cleavages: 1
                                Probability Model:
                                          control_071904_01 (F001807): LFDR Model, Classifier data: Bayes, Good (50%) m:49.9/s
                                          control_071904_02 (F001808): LFDR Model, Classifier data: Bayes, Good (50%) m:74.5/s
                                          control_071904_03 (F001809): LFDR Model, Classifier data: Bayes, Good (50%) m:53.5/s
                                          control_071904_04 (F001810): LFDR Model, Classifier data: Bayes, Good (50%) m:49.9/s
                                          control_071904_05 (F001811): LFDR Model, Classifier data: Bayes, Good (50%) m:52.5/s
                     Search Engine: X! Tandem
                                Version: CYCLONE (2010.12.01.1)
                                Samples: All Samples
                                Fragment Tolerance: 0.50 Da (Monoisotopic)
                                Parent Tolerance: 1.2 Da (Monoisotopic)
                                Fixed Modifications: +57 on C (Carbamidomethyl)
                                Variable Modifications: -18 on n (Glu->pyro-Glu), -17 on n (Ammonia-loss), -17 on n (Gln->pyro-Glu
                                Database: a subset of the control_sprot database
                                Digestion Enzyme: Trypsin
                                Max Missed Cleavages: 2
                                Probability Model:
                                          control_071904_01 (F001807): LFDR Model, Classifier data: Bayes, Good (68%) m:51.1/s
                                          control_071904_02 (F001808): LFDR Model, Classifier data: Bayes, Good (79%) m:49.1/s
                                           control_071904_03 (F001809): LFDR Model, Classifier data: Bayes, Good (73%) m:51.5/s
                                          control_071904_04 (F001810): LFDR Model, No Classifier [all charge states]
                                          control_071904_05 (F001811): LFDR Model, No Classifier [all charge states]
           Scaffold: Version: Scaffold_4.2.1
```

Modification Metadata Set: 1541 modifications

### Samples report

The Samples report mimics the Samples View. The report header rows identify the data and how it was created, which is the same information that is contained in the Publication report. Subsequently each row in the report represents a protein in the samples list. The number of proteins displayed depends on the current filter and threshold settings.

If **Edit > Show GO Annotations** is selected, the Go annotation information appearing in the Samples View will also be included in the Samples Report.

There are three slightly different version of this report:

- Samples report (regular)- See Samples report.
- *Samples report with clusters* Available when protein cluster analysis is selected. It adds clusters to the regular report
- Samples report with Isoforms Includes expanded protein groups to the regular report.
- *Spectrum Counting report* It is like the regular Samples report but reports the samples quantitative values and the proteins identification probability.

Figure 15-2: Samples report columns

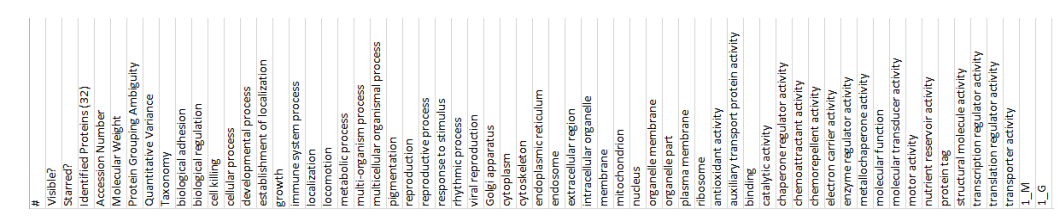

# Spectrum report

The Spectrum report details all the spectra passing the current filter and threshold settings. The report header rows identify the data and how it was created, which is the same information that is contained in the Publication report Afterwards, each entry represents a spectrum matching a peptide.

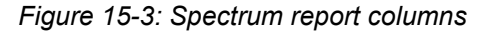

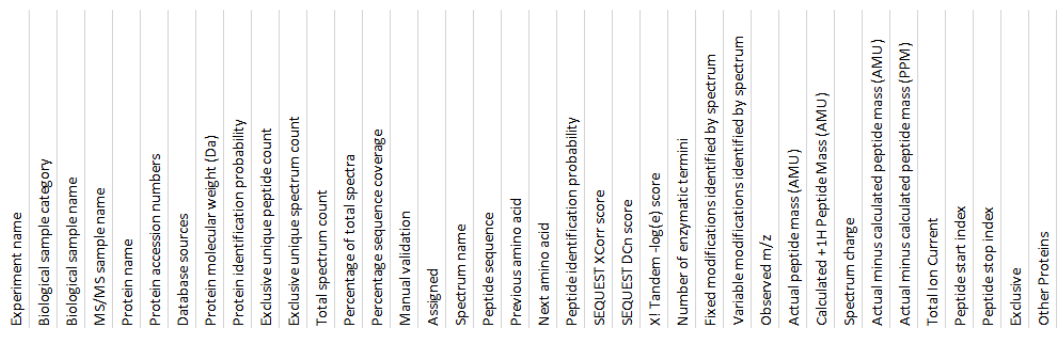

Column quick notes:

- The first 14 columns of the table provide information available in the Protein Report identifying the sample and the protein.
- The Manual validation column reports if the User manually validated a spectrum. Thi is done by selecting or deselecting the check-box in the "Valid" column shown in the spectrum table displayed in the peptides pane. One of the following possible statuses of the Valid check box can appear in the report:
  - *Possibly Correct* The User accepted the status of the box resulting from Scaffold analysis and did not touch it.
  - *Correct* The User deselected and then selected the box again.
  - *Unchecked box* If the box remains unchecked the spectrum does not appear in this report.
- Number of enzymatic termini (NTT). When the digestion enzyme is trypsin, this tells if the peptide is tryptic (2) semi-tryptic (1) or non-tryptic (0).

# Peptide report

The Peptide report details all the peptides that pass the current filter and thresholds settings. The report header rows identify the data and how it was created, which is the same information that is contained in the Publication report.

Afterwards, every row represents a peptide in each of the samples present in the Scaffold experiment. For example, if there are 3 samples each with 100 peptides, there will be 300 rows in the report. Even if several spectra match a peptide, the peptide only gets one line in this report.

Figure 15-4: Peptide report columns

| Experiment name                         |
|-----------------------------------------|
| Biological sample category              |
| Biological sample name                  |
| MS/MS sample name                       |
| Protein name                            |
| Protein accession numbers               |
| Database sources                        |
| Protein molecular weight (Da)           |
| Protein identification probability      |
| Exclusive unique peptide count          |
| Exclusive unique spectrum count         |
| Total spectrum count                    |
| Percentage of total spectra             |
| Percentage sequence coverage            |
| Peptide sequence                        |
| Previous amino acid                     |
| Next amino acid                         |
| Best Peptide identification probability |
| Best SEQUEST XCorr score                |
| Best SEQUEST DCn score                  |
| Best X! Tandem -log(e) score            |
| Number of identified +1H spectra        |
| Number of identified +2H spectra        |
| Number of identified +3H spectra        |
| Number of identified +4H spectra        |
| Number of enzymatic termini             |
| Calculated +1H Peptide Mass (AMU)       |
| Median Retention Time                   |
| Total Precursor Intensity               |
| Total TIC                               |
| Peptide start index                     |
| Peptide stop index                      |
| Star Category                           |
| Assigned                                |
| Other Proteins                          |

Columns quick notes:

- The first 14 columns repeat the information available in the Protein Report which identify the sample and the protein.
- Next comes the peptide sequence followed by the best scores for the spectrum matching it. Then there are columns showing how many spectra matched the peptides in each charge state and a column for the number of tryptic termini (NTT)

There are two different versions of this report:

• Peptide Report (regular) - See Figure 15-4

• *Peptide Quantitative report* - which exports similar information as the regular report does but organizes it emphasizing the various quantitative values available in the experiment for each peptide in every sample, see Figure 15-5

### Figure 15-5: Peptide quantitative report columns

|                    | Total                   | Spect            | rum Co           | unt              |                  | Weig                    | nted Sp          | pectrur          | m Coui           | nt               | Total Precursor Intensity |                  |                  |                  | Total TIC        |                         |                  |                  |                  | Media            | n Rete | ntion T | ime |  |  |
|--------------------|-------------------------|------------------|------------------|------------------|------------------|-------------------------|------------------|------------------|------------------|------------------|---------------------------|------------------|------------------|------------------|------------------|-------------------------|------------------|------------------|------------------|------------------|--------|---------|-----|--|--|
|                    | 1_M                     | 1_G              | 1_G              | 1_G              | 1_G              | 1_M                     | 1_G              | 1_G              | 1_G              | 1_G              | 1_M                       | 1_G              | 1_G              | 1_G              | 1_G              | 1_M                     | 1_G              | 1_G              | 1_G              | 1_G              |        |         |     |  |  |
| Protein<br>Peotide | Mudpit bovine mudpit 10 | bovine mudait 10 | bovine_mudpit_11 | bovine mudpit 12 | bovine_mudpit_13 | Mudpit_bovine_mudpit_10 | bovine_mudpit_10 | bovine_mudpit_11 | bovine mudpit 12 | bovine_mudpit_13 | Mudpit_bovine_mudpit_10   | bovine_mudpit_10 | bovine_mudpit_11 | bovine_mudpit_12 | bovine_mudpit_13 | Mudpit_bovine_mudpit_10 | bovine_mudpit_10 | bovine_mudpit_11 | bovine mudpit 12 | bovine mudpit 13 |        |         |     |  |  |

# Protein report

The protein report details all the proteins passing the current filter and threshold settings. This report is designed to be used as part of the supplemental information supporting a journal article. The report header rows identify the data and how it was created, which is the same information that is contained in the Publication report. Then there is a single report entry for each protein in every sample. For example, if there are 3 samples each with the same 12 proteins, there will be 36 rows in this report.

Figure 15-6: Protein report columns

| Experiment name                         |
|-----------------------------------------|
| Biological sample category              |
| Biological sample name                  |
| MS/MS sample name                       |
| Protein name                            |
| Protein accession numbers               |
| Database sources                        |
| Protein molecular weight (Da)           |
| Protein identification probability      |
| Exclusive unique peptide count          |
| Exclusive unique spectrum count         |
| Total spectrum count                    |
| Percentage of total spectra             |
| Percentage sequence coverage            |
| Peptide sequence                        |
| Previous amino acid                     |
| Next amino acid                         |
| Best Peptide identification probability |
| Best SEQUEST XCorr score                |
| Best SEQUEST DCn score                  |
| Best X! Tandem -log(e) score            |
| Number of identified +1H spectra        |
| Number of identified +2H spectra        |
| Number of identified +3H spectra        |
| Number of identified +4H spectra        |
| Number of enzymatic termini             |
| Calculated +1H Peptide Mass (AMU)       |
| Median Retention Time                   |
| Total Precursor Intensity               |
| Total TIC                               |
| Peptide start index                     |
| Peptide stop index                      |
| Star Category                           |
| Assigned                                |
| Other Proteins                          |

Columns quick notes:

- The first 4 columns identify the experiment, the biological sample, its category and the MS/MS sample (or run).
- This is followed by columns that identify the protein by name, accession number, database where the accession resides, and the protein's mass.
- The remainder of the columns provide the results of the analysis.

There are three different versions of this report:

- Protein report (regular) See Figure 15-6
- *Protein cluster report* Available when protein cluster analysis is selected. It adds clusters to the regular report
- *Protein Accession Number Report* Similar to the regular report, its purpose is to provide an easy way to look up the protein description for each accession number. The report also provides the name of the database that was used for searching the data.

### **Current View report**

The Current View report contains the information that is displayed in the current view. This report is applicable for the Samples View, the Proteins View, and the Publish View.

## Complete report

This export is meant to provide the full results of the current analysis in a series of \*.XML files saved in a separate directory. The directory created contains the following list of files:

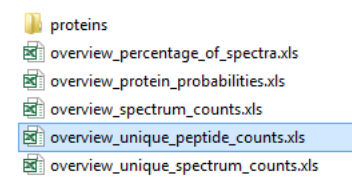

# Appendix

- Appendix A.Algorithms References
- Appendix B.Terminology
- Appendix C.Terminology comparison between Scaffold 4 and Scaffold 3
- Appendix D.Contest Menus Right Click Commands
- Appendix E.Holm's and Hochberg's Techniques to Control the Familywise Error Rate
# **Appendix A.Algorithms References**

The algorithm for calculatingAppendix 0, "Algorithms References," on page 253 the peptide probabilities from the search engine scores is described in:

### Keller (2002)

Keller, A., Nesvizhskii, A. I., Kolker, E., and Aebersold R., *Empirical statistical model to estimate the accuracy of peptide identifications made by MS/MS and database search*.

Anal. Chem., 2002, 74 (20), pp 5383-5392 DOI: 10.1021/ac025747h

The algorithm for calculating the protein probabilities from the peptide probabilities is described in:

### Nesvizhskii (2003)

Nesvizhskii, A. I., Keller, A., Kolker, E., Aebersold, R., *A statistical model for identifying proteins by tandem mass spectrometry*.

Anal. Chem., 2003, 75 (17), pp 4646–4658 DOI: 10.1021/ac0341261

The algorithm for combining results from multiple searches is described in:

### Searle (2008)

Searle, B.C., Turner, M., Nesvizhskii, A.I., *Improving sensitivity by probabilistically combining results from multiple MS/MS search methodologies*.

J Proteome Res., 2008, 7(1), pp 245-53 DOI: 10.1021/pr070540w

The algorithm for grouping proteins across samples is described in

### Searle (2010)

Searle, B.C., Scaffold: A bioinformatic tool for validating MS/MS-based proteomics studies

Proteomics, 2010, 10(6), pp 1265-9. DOI: 10.1002/pmic.200900437.

The algorithm for X! Tandem is described in:

### Craig (2003)

Craig, R, Beavis, R.C., A method for reducing the time required to match protein sequences with tandem mass spectra.

Rapid Communications in Mass Spectrometry, 2003, 17(20), pp 2310-6. DOI:10.1002/rcm.1198 Purity corrections calculations for iTRAQ data: Appendix

### Shadforth (2005)

Shadforth, I.P., Dunkley T.P., Lilley K.S. and Bessant C., *i-Tracker: For quantitative proteomics using iTRAQ*<sup>TM</sup>

BMC Genomics, 2005, 6:145. DOI:10.1186/1471-2164-6-145

Reference for estimation of CV in the Stdev Scatterplot tab.

### Pavelka (2004)

Pavelka, N., Pelizzola, M., , Vizzardelli, C., Capozzoli, M., Splendiani, A., Granucci, F.and Ricciardi-Castagnoli, P., *A power law global error model for the identification of differentially expressed genes in microarray data* 

BMC Bioinformatics 2004, 5:203 doi:10.1186/1471-2105-5-203

### Pavelka (2008)

Pavelka, N., Fournier, M.,L., Swanson, S.,K., Pelizzola, M., Ricciardi-Castagnoli, P., Florens, L. and Washburn M.,P., *Statistical Similarities between Transcriptomics and Quantitative Shotgun Proteomics Data* 

Mol Cell Proteomics April, 2008 7: 631-644. DOI:10.1074/mcp.M700240-MCP200

Reference for calculating emPAI:

### Ishihama (2005)

Ishihama, Y.,Oda, Y., Tabata, T., Sato, T., Nagasu, T., Rappsilber, J., Mann, M., *Exponentially Modified Protein Abundance Index (emPAI) for Estimation of Absolute Protein Amount in Proteomics by the Number of Sequenced Peptides per Protein* 

Molecular & Cellular Proteomics, 2005, 4, 1265-1272. DOI: 10.1074/mcp.M500061-MCP200

Reference for calculating SAF:

### Zhang (2010)

Zhang, Y., Wen, Z., Washburn, M.P., & Florens, L., *Refinements to Label Free Proteome Quantitation: How to Deal with Peptides Shared by Multiple Proteins* 

Anal. Chem., 2010, 82(6):2272-81. DOI: 10.1021/ac9023999

References for Precursor intensity quantitation:

### Bantscheff (2007).

Bantscheff M., Schirle M., Sweetman G., Rick J. and Kuster. B. *Quantitative mass spectrometry in proteomics: a critical view* 

Anal Bioanal Chem, 2007, 389:1017-1031. DOI:10.1007/s00216-007-1486-6

### Lai (2013)

Xianyin Lai, Lianshui Wang, and Frank A. Witzmann, *Issues and Applications in Label-Free Quantitative Mass Spectrometry* 

International Journal of Proteomics, 2013, vol. 2013, Article ID 756039, 13 pages. DOI:10.1155/2013/ 756039

### Raubenheimer (1992)

Raubenheimer, D. and Simpson, S. L., Analysis of covariance: an alternative to nutritional indices.

Entomologia Experimentalis et Applicata, 1992, 62: 221–231. DOI: 10.1111/j.1570-7458.1992.tb00662.x

References for Fisher's Exact test:

### Zhang (2006)

Zhang, B., VerBerkmoes, N.C., Langston, M. A., Uberbacher, E., Hettich, R. L., Samatova, N. F. *Detecting differential and correlated protein expression in label-free shotgun proteomics* 

J. Proteome Res., 2006, 5 (11), pp 2909–2918. DOI: 10.1021/pr0600273

References for techniques to control the Family Wise error rate:

### Huang (2007)

Y. Huang and Hsu J.C. Hochberg's Step-Up Method: Cutting Corners Off Holm's Step-Down Method

Biometrika, 2007, 94,4,pp.965–975. DOI: 10.1093/biomet/asm067

### Benjamini (1995)

Benjamini Y. and Hochberg Y. Controlling the False Discovery Rate: A Practical and Powerful Approach to Multiple Testing

Journal of the Royal Statistical Society, Series B (Methodological), 1995, Vol.57, No. 1: 289-300

# Appendix B.Terminology

#### BioSample

Scaffold calls BioSample a physical sample, such as a drop of blood or biopsy from a patient, or a tissue sample from a model organism or cell line. The proteins or peptides in a BioSample are typically separated by 2D gels or liquid chromatography into several spots, bands, or fractions, each of which becomes one mass spectrometry sample or MS Sample. One BioSample is therefore typically made up of several MS samples. Both BioSamples and MS Samples are often referred to by practitioners just as "samples".

• When running Scaffold Q+ or Scaffold Q+S, quantitative multiplexed samples are initially loaded in Scaffold and referred to as BioSamples.

#### Category

A group of BioSamples defined within a Scaffold experiment. Categories are useful to organize samples to find which protein is differentially expressed.

#### **Contingency table**

In statistics, a contingency table (also referred to as cross tabulation or cross tab) is a type of table in a matrix format that displays the (multivariate) Frequency Table or distribution of the variables.

#### **Exclusive Spectrum Count**

Total number of spectra associated with only one protein

#### **Frequency Table**

In statistics, a frequency table is a table that displays the frequency of various outcomes in a sample. Each entry in the table contains the frequency or count of the occurrences of values within a particular group or interval, and in this way, the table summarizes the distribution of values in the sample. Bivariate joint frequency tables or distributions are often presented as (two-way) Contingency tables.

#### **Mascot File Names**

If a file containing Mascot data is named something like F\*.DAT, for example: F123456.dat or F987654.dat, Scaffold looks inside the Mascot file to search for the name of the original file that Mascot searched. Since that name is more likely to be meaningful, Scaffold uses it to name the MS sample. On the Load Data page, Scaffold displays the "original" name followed by the F\*.DAT name assigned by Mascot in parentheses. On the Samples and Proteins pages, Scaffold uses only the original name. The MS Sample name can be changed on the Samples View, see "Sample Information Pane" on page 145.

#### **Mascot Output Files**

Mascot is a search engine distributed by Matrix Science. Scaffold loads Mascot result files created with the following format: \*.DAT. When Mascot is used through Proteome Discoverer the results are stored in \*.MSF type of file.

#### **MS/MS Samples**

Each individual band, spot, or LC fraction processed by a mass spectrometer in one run. These samples are a result of separation techniques such as 2D gels or liquid chromatography, which separate the

proteins or peptides within a biological sample such as a drop of blood or tissue sample. In the case of MuDPIT experiments, Scaffold considers all the MS data in one BioSample to be one MS Sample.

#### NSAF

The Normalized Spectral Abundance Factor (NSAF) is a modified version of spectral counting. It was introduced and defined by the Washburn Lab group at the Stowers Institute to account for the effects of protein length, as large proteins tend to contribute to the spectral counts a greater amount of peptide/ spectra than smaller ones do. For more detailed information visit the Washburn Lab website: http:// research.stowers.org/proteomics/Quant.html.

#### Percentage of all Spectra

It is defined as the number of spectra matched to a protein, summed over all MS Samples, as a percentage of the total number of spectra in the sample.

Showing the Percentage of Total Spectra in the Samples View gives an idea of how many of the overall spectra loaded in the experiment participate to the protein identification. Lower percentages point to the fact that very few recorded spectra are involved in the identification of a specific protein.

The value is calculated by dividing the total spectrum count appearing for a specific set of filters by the number of spectra loaded for that sample. Here Sample refers to a BioSample if the summarization level selected corresponds to the Biological Sample View or an MS sample if the summarization corresponds to the MS/MS sample View. When in the Biological Sample View the numbers appearing in the Samples table can be checked by selecting the display option Total Spectrum Count and dividing those values by the number of all the spectra loaded in that particular BioSample which is recorded in the The Load Data View under each BioSample tabs.

It is important to note that not all the loaded spectra are assigned to proteins, this is the reason why even when lowering filters and thresholds to the minimum the sum of the Percentage of all Spectra over all the proteins in the list does not amount to 100%.

In the Statistics View, the Table appearing in the Samples pane shows the number of Exclusive spectra in each MS sample, named #IDs, the number of spectra loaded for the specific MS Sample, named #Spec and the percentage of loaded spectra assigned to proteins, named #%IDs, which is typically quite small.

#### **ROC curves**

Receiver operating characteristic (ROC) curves were developed to assess the quality of radar. In medicine, ROC curves are a way to analyze the accuracy of diagnostic tests and to determine the best threshold or "cutoff" value for distinguishing between positive and negative test results.

Diagnostic testing is almost always a trade off between sensitivity and specificity. ROC curves provide a graphic representation of this trade off. Setting a cutoff value too low may yield a very high sensitivity (i.e., no disease would be missed) but at the expense of specificity (i.e., a lot of false-positive results). Setting a cutoff too high would yield high specificity at the expense of sensitivity. The best cutoff has the highest sensitivity and lowest 1–specificity, and is therefore located as high up on the vertical axis and as far left on the horizontal axis as possible (upper left corner).

The area under an ROC curve is a measure of the usefulness or "discriminative" value of a test in general. The greater the area, the more useful the test. The maximum possible area under the curve is

#### Appendix

simply a perfect square and has an area of 1.0. The diagonal 45° line represents a test that has no discriminative value—i.e., it's completely useless.

#### **Sequest Output Files**

Sequest is one of the search engines distributed by Thermo Scientific. Depending on the platform used to run it Sequest creates files with the following format: \*.DTA and \*.OUT, \*.MS2 and \*.SQT, and \*.SRF types of file. The new platform developed by Thermo Scientific called Proteome Discoverer creates output files with extension:\*.MFS

#### **TIC- Total Ion Current**

The total ion current (TIC) is the sum of the areas under all the peaks contained in a MS/MS spectrum. Scaffold assumes that the area under a peak is proportional to the height of the peak and approximates the TIC value by summing the intensity of the peaks contained in the peak list associated to a MS/MS sample.

#### **Total Unique Peptide Count**

Number of different amino acid sequences that are associated with a protein including those shared with other proteins

#### **Total Unique Spectrum Count**

Number of unique spectra associated with a protein including those shared with other proteins

# Appendix C.Terminology comparison between Scaffold 4 and Scaffold 3

Starting from Scaffold version 4 Proteome Software added new terms to capture different types of evidence used in protein clustering. These new terms affect the display options in the Samples View. The tables below indicate the correspondence with Scaffold 3 display option terms (The User might want to print these tables).

| 7 | able | 1:New    | Terminology |  |
|---|------|----------|-------------|--|
| • | abic | 1.110.00 | renninology |  |

| Unique peptides | Peptides with different amino acid sequences, regardless of any modifications          |
|-----------------|----------------------------------------------------------------------------------------|
| Unique spectra  | Spectra that differ in amino acid sequence, charge state or modifications              |
| Exclusive       | Associated with a single protein group                                                 |
| Total           | Associated with a protein group, whether or not it is shared with other protein groups |

| Scaffold 4 term                    | Scaffold 3 term               | Description                                                                                                    |
|------------------------------------|-------------------------------|----------------------------------------------------------------------------------------------------|
| Exclusive Unique<br>Peptide Count  | Number of Unique<br>Peptides  | Number of different amino acid sequences that are associated only with this protein                                       |
| Exclusive Unique<br>Spectrum Count | Number of Unique<br>Spectra   | Number of unique spectra associated only with this protein                                                                |
| Exclusive Spectrum<br>Count        | Number of Assigned<br>Spectra | Number of spectra associated only with this protein                                                                       |
| Total Spectrum<br>Count            | Unweighted<br>Spectrum Count  | Total number of spectra associated with this protein including those shared with other proteins                           |
| Total Unique<br>Peptide Count      | N/A                           | Number of different amino acid sequences that are associated with this protein including those shared with other proteins |
| Total Unique<br>Spectrum Count     | N/A                           | Number of unique spectra associated with this protein including those shared with other proteins                          |

# Appendix D.Contest Menus Right Click Commands

- BLAST Peptide Sequence opens http://www.ncbi.nlm.nih.gov/blast/ site for current peptide
- BLAST protein sequence opens http://www.ncbi.nlm.nih.gov/blast/ site for current protein.
- Copy All Data copies all the data listed in the table shown in the current pane to the clipboard.
- Copy Image copies the image of the current view and current pane to the clipboard.
- Copy Peak List copies the pick list of the current spectrum to the clipboard.
- Copy Protein Sequence copies the sequence to the clipboard.
- Copy publication Sized JPEG for publication purposes.
- Copy Selected Cell from the table copies selected cell to the clipboard.
- Copy Selected row from the table copies selected row to the clipboard.
- **Copy WMF/EMF** copies picture using Windows Meta-file formats which are portable between applications. They contain both vector graphics and bitmap components. Images can be edited and scaled without compromising their resolution.
- Delete Biological Sample a window pops up asking to confirm deletion.
- Display parent Ions toggle function.
- **Display unknown markers** toggle function
- **Export Peptides of starred to Excel**... exports Peptide Report only for proteins tagged with a star. If there are no proteins starred, then a warning message pops up notifying the user that the export cannot be created.
- **Export to Excel**... export information in current tab table
- Edit BioSample See Edit BioSample.
- **Print** print image of current view and pane.
- Queue Files for Loading See Queue Files for Loading.
- Save as provides the option of saving pictures in a large variety of graphical formats.

#### Appendix

|                        | Save As                          | ×       |
|------------------------|----------------------------------|---------|
| C: \Users \Luisa \Grat | bhics.raw                        | Browse  |
| FreeHEP RAW Imag       | ge Format (.raw) 🗸 🗸             | Options |
| FreeHEP Graphics Ir    | nterchange Format (.gif)         |         |
| FreeHEP RAW Imag       | e Format (.raw)                  |         |
| FreeHEP UNIX Porta     | ble PixMap Format (.ppm)         |         |
| Windows Enhanced       | Metafile (.emf)                  |         |
| Portable Document      | Format (.pdf)                    |         |
| Encapsulated PostS     | cript (.eps, .epi, .epsi, .epsf) |         |
| PostScript (.ps)       |                                  |         |
| Scalable Vector Gra    | ohics (.svg, .svgz)              |         |
| Standard GIF image     | writer (.gif)                    |         |
| Standard WBMP Ima      | age Writer (.wbmp)               |         |
| Standard PNG image     | e writer (.png)                  |         |
| Standard BMP Imag      | e Writer (.bmp)                  |         |
|                        |                                  |         |
|                        | Options for FreeHEP RAW Image 🗙  |         |
|                        | RAW Format                       |         |
|                        | ✓ Transparent                    |         |
|                        | Background Select Color          |         |
|                        | ✓ Antialias                      |         |
|                        | Antialias Text                   |         |
|                        | OK Cancel                        |         |

- Save JPEG Image saves image of current view and pane JPEG format.
- Show Fixed Modifications it toggles the function of highlighting fixed modifications along the sequence.
- Use Amino Acid Finder it toggles the activation of the tool tip that shows the peptides along the sequence.
- Use Peak-finder displays the tool tip for the different peaks if checked.
- Use PPM Masses toggle function.
- Zoom Out zoom function.

# Appendix E.Holm's and Hochberg's Techniques to Control the Familywise Error Rate

Scaffold supports different methods to control the familywise error rate, FWER. Among them it supports the Holm's step-down procedure and the Hochberg's step-up procedure, which are developed in the program as described in Huang (2007).

The two methods make the same type of comparisons, but Holm starts at the smallest p-value and works down the list until one fails the bound, while Hochberg starts at the largest p-value and works up the list until one passes the bound (and then declares that everything below that passes. Hence the Holm bound is in general more conservative than the Hochberg.

For example, let's suppose we have (m=5) proteins A, B, C, D, E with p-values 0.030, 0.014, 0.013, 0.060, and 0.009 respectively, and want to reject the null hypothesis at alpha = 0.05. Let's sort the p-values and make the following table:

| k | p-value | $\alpha/(m+1-k)$ | p-value < $\alpha/(m+1-k)$ |
|---|---------|------------------|----------------------------|
| 1 | 0.009   | 0.01             | yes                        |
| 2 | 0.013   | 0.0125           | no                         |
| 3 | 0.014   | 0.0167           | yes                        |
| 4 | 0.030   | 0.025            | no                         |
| 5 | 0.060   | 0.05             | no                         |

- The Holm step-down procedure would start at k=1 and reject  $H_0(1)$  but it would stop at k=2 since the p-value is larger than the bound.
- The Hochberg step-up procedure would start at k=5, go to k=4, go to k=3, see that the bound passes and stop, accepting  $H_0(1)$ ,  $H_0(2)$ , and  $H_0(3)$ .

The user should be aware of the fact that technically the Hochberg procedure should only be used if the hypothesis tests are independent (which they are certainly not for Fisher's Exact Test, and not usually really for the other tests as well).

# Index

# Α

| Advanced Preferences           |
|--------------------------------|
| Proteome Discoverer settings83 |
| Algorithms references 253      |
| ANOVA 222                      |
| Appendix252                    |
| References algorithms 253      |
| Assumptions for the manual 6   |
|                                |

# С

| Coefficient of variance 220              |
|------------------------------------------|
| Coefficient of variation 220             |
| Configure advanced protein filter<br>139 |
| Configure peptide threshold dialog       |
| box                                      |
| box                                      |
| box                                      |

# D

| Default View Options (for new files). 81 |
|------------------------------------------|
| Display pane in the Samples View 137     |
| display options137                       |
| Req Mods 138                             |
| search feature139                        |

# Ε

| Emphasize windows options98 | 3 |
|-----------------------------|---|
| Export                      |   |
| mzldentML 239               | 9 |
| Pride 240                   | ) |
| ProtXML239                  | 9 |

| Scaffold perSPECtives | 240 |
|-----------------------|-----|
| ScaffoldPTM           | 240 |
| Spectra               | 238 |
| Subset database 237,  | 238 |
| Export reports        | 237 |

# F

| FASTA databases70              |
|--------------------------------|
| FASTA databases in Scaffold 55 |
| FDR                            |
| How Scaffold calculates136     |
| FDR filtering                  |
| Filtering Samples135           |
| Filtering samples131           |
| Custom peptide filters133      |
| FDR filtering135               |
| Minimum number of peptides132  |
| Peptide threshold 132          |
| Protein thresholds 131         |
| Fisher exact test 222          |
| Fold change                    |
| by category219                 |
| by sample219                   |

# G

| Gene Ontology pane in the Samples View | 3<br>4 |
|----------------------------------------|--------|
| Gene Ontology terms pane               | 8      |
| GO bar charts17                        | 9      |
| GO Pie charts17                        | 9      |

Identification pane in the Similarity View.....165

Label Free Quantitative Methods .... 209

| precursor intensity213           |
|----------------------------------|
| precursor intensity quantitation |
| average213                       |
| top three213                     |
| total213                         |
| selecting quantitative method210 |
| spectrum counting210             |
| empai211                         |
| NSAF211                          |
| total spectra210                 |
| weighted spectra211              |
| total ion count (TIC)212         |
| average TIC212                   |
| top three TIC213                 |
| total TIC212                     |
| LFDR-based scoring system26      |
| License key registration         |
| License key renewal17            |
| Upgrading Scaffold16             |
| with no INTERNET connection .15  |
| licensing for Scaffold12         |
| Loading Wizard                   |

### Μ

| Mascot Scoring Function    | 84  |
|----------------------------|-----|
| Minimum value              | 216 |
| Missing values             | 216 |
| Mouse right click commands | 260 |
| mzldentML                  |     |
| export                     | 239 |

### Ν

| Normalization215                              |
|-----------------------------------------------|
| Normalization among Biosamples in Scaffold215 |
| minimum value216                              |
| missing values216                             |

# 0

Organization of the manual......6

# Ρ

| Peptide report249                                |
|--------------------------------------------------|
| Peptide Validation pane in the Satistics View193 |
| PeptideProphet26                                 |
| Peptides pane in the Proteins View .<br>151      |
| Precursor Intensity213                           |
| Precursor Intensity quantitation                 |
| average213                                       |
| top Three213                                     |
| total213                                         |
| Precursor intensity quantitation227              |
| Calculations228                                  |
| Mascot Distiller230                              |
| MaxQuant231                                      |
| Performing quantitation                          |
| Preparing data for230                            |
| Proteome Discoverer                              |
| Spectrum Mill231                                 |
| Pride                                            |
| export240                                        |
| Protein and PeptideProphet26                     |
| Protein annotation preferences 128               |
| Protein Information pane in the Samples View     |
| Protein list                                     |
| Hidden proteins130                               |
| Protein cluster127                               |
| Protein group126                                 |
| Proteins of interest129                          |
| Sorting Feature129                               |
| Protein Sequence tab in the Proteins<br>View     |
| ProteinProphet27                                 |

#### proteins

hiding in the Samples View ..... 130

| proteins of interest                                 |
|------------------------------------------------------|
| identifying in the Samples View starring proteins129 |
| Proteins View                                        |
| Peptides pane151                                     |
| Protein Sequence tab155                              |
| Spectra pane155                                      |
| Spectrum tab156                                      |
| Proteome Discoverer                                  |
| suggested settings85                                 |
| Proteome Discoverer 2.0 suggested settings89         |
| ProtXML export239                                    |
| Publication report246                                |
| Publish View181                                      |

### Q

| Quantify View                           |
|-----------------------------------------|
| Gene Ontology terms pane 178            |
| GO bar charts179                        |
| GO pie charts179                        |
| Quantitation in Scaffold                |
| Precursor intensity231                  |
| Quantitative Analysis Tests             |
| ANOVA222                                |
| coefficient of variation220             |
| Fisher exact test222                    |
| fold change by category219              |
| fold change by sample219                |
| T-test221                               |
| Quantitative analysis tests218          |
| Quantitative methods in Scaffold<br>209 |
| Quantitative tests218                   |

# R

| Registering License key with no INTERNET connection 15 |
|--------------------------------------------------------|
| Release Information 2                                  |
| Renewing time based license key 17                     |
| Reports 237                                            |
| reports                                                |
| Peptide 249                                            |
| Publication 246                                        |
| Samples 248                                            |
| Reset Don't Show Messages button 82                    |

# S

| Sample Information Pane 145                     |
|-------------------------------------------------|
| Sample Information pane in the Samples View 145 |
| Samples report 248                              |
| Samples Table 124                               |
| Samples View                                    |
| advanced Search 139                             |
| Display pane 137                                |
| Gene Ontology pane 144                          |
| hiding proteins from 130                        |
| Protein Information pane 143                    |
| proteins of interest 129                        |
| Sample Information pane 145                     |
| sorting feature 129                             |
| Scaffold                                        |
| tiered licensing for 12                         |
| Scaffold 3                                      |
| terminnology comparison Scaffold<br>4 259       |
| Scaffold perSPECtives                           |
| export 240                                      |
| ScaffoldPTM                                     |
| export 240                                      |
| Scoring algorithm                               |

| LFDR-based scoring129                            |
|--------------------------------------------------|
| PeptideProphet scoring                           |
| Scoring Function                                 |
| Mascot 84                                        |
| Sequest 83                                       |
| Scoring system                                   |
| LFDR-based26                                     |
| PeptideProphet 26                                |
| ProteinProphet27                                 |
| Sequest Scoring function                         |
| show hidden proteins                             |
| Similarity pane in the Similarity View 162       |
| Similarity View                                  |
| Identification pane165                           |
| Similarity pane162                               |
| Simlarity View                                   |
| Spectrum tab 166                                 |
| Skyline 242                                      |
| sorting feature                                  |
| Samples View 129                                 |
| Special information about the manual5            |
| Spectra pane in the Proteins View 155            |
| Spectrum Counting                                |
| Spectrum counting                                |
| emPAI211                                         |
| NSAF 211                                         |
| total spectra 210                                |
| weighted spectra211                              |
| Spectrum tab in the Proteins View 156            |
| Spectrum tab in the Similarity View . <i>166</i> |
| Statistical tests                                |
| Statistics View 484                              |
| MS/MS Samples Table 486                          |
| Multiple Secret Engine Sector                    |
| wumple Search Engine Scatter                     |

| Plot pane                | 192 |
|--------------------------|-----|
| Peptides Validation pane | 193 |

| Terminology                                             | 256       |
|---------------------------------------------------------|-----------|
| BioSample                                               | 256       |
| Terminology comparison betwee Scaffold 3 and Scaffold 4 | en<br>259 |
| TIC                                                     | 212       |
| Average                                                 | 212       |
| top three                                               | 213       |
| total                                                   | 212       |
| Time based license key renewal                          | 17        |
| Total ion count (TIC)                                   | 212       |
| average                                                 | 212       |
| top three                                               | 213       |
| total                                                   | 212       |
| Total Spectra                                           | 210       |
| T-test                                                  | 221       |
|                                                         |           |

# U

Т

| Upgrading Scaffold 16                               |
|-----------------------------------------------------|
| Upgrading Scaffold to Scaffold Q+ or Scaffold Q+S16 |
| Using the manual5                                   |